## Canon

# Canon Utilities **ZoomBrowser EX** ソフトウェアガイド

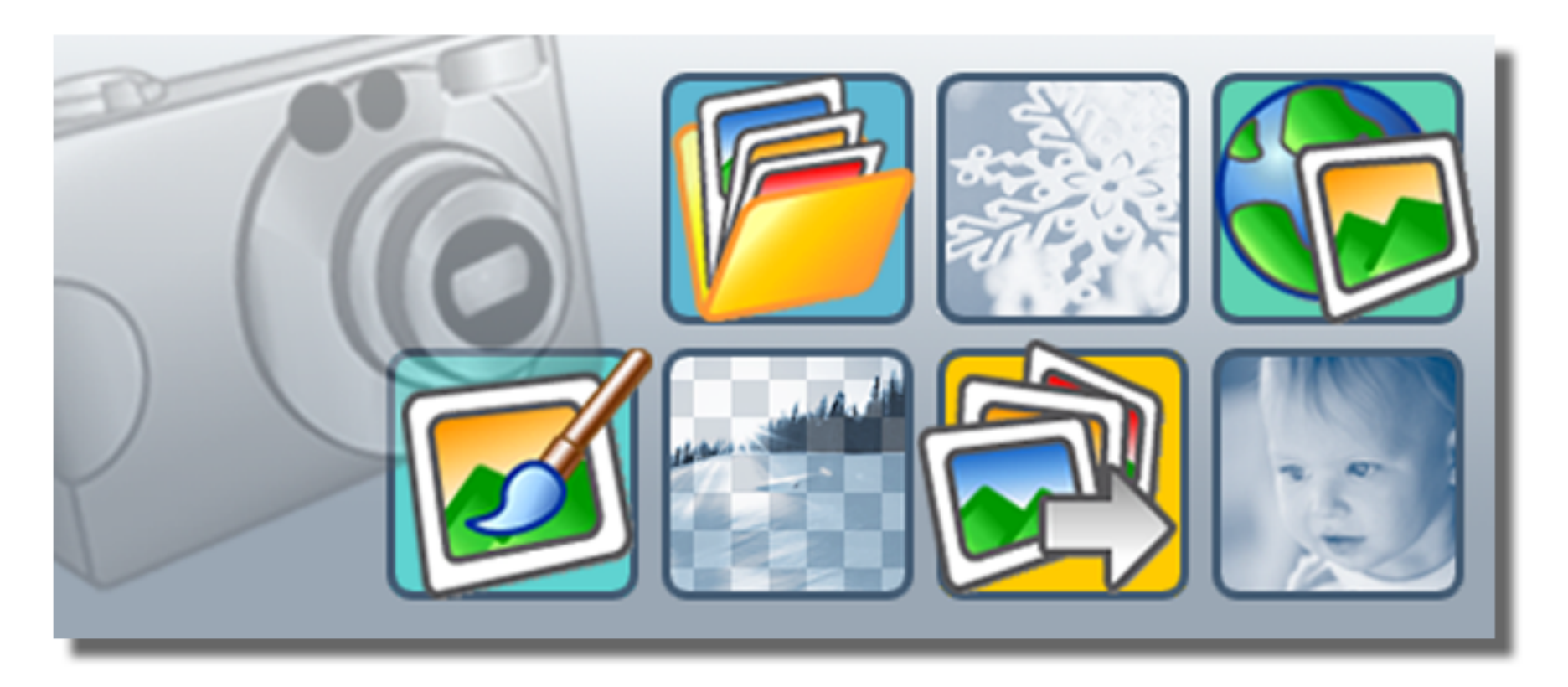

「目次」を見たいときは、このボタンをクリックします。

「索引」を見たいときは、このボタンをクリックします。

「次のページ」に進むときは、このボタンをクリックします。 「前のページ」に戻るときは、このボタンを クリックします。(このページは先頭ページ ですので、[戻る] ボタンは使えません)

目次 索引

1

# 目次(1/2)

### 第1章 ZoomBrowser EXって?

| ZoomBrowser EX でできること ·····・·  | 4 |
|--------------------------------|---|
| ウィンドウの紹介 ・・・・・・・・・・・・・・・・・・・・・ | 5 |
| タスクボタンとメインウィンドウの機能             | 7 |

### 第2章 画像を取り込んでプリントする

| 画像をパソコンに取り | 込む ・・・・・・・・・・・・・・・ | 11 |
|------------|--------------------|----|
| 画像をプリントする  |                    | 19 |

### 第3章 カメラを接続してできること

| カメラコントロールウィンドウ ・・・・・・・・・・      | 25 |
|--------------------------------|----|
| 自動で画像を取り込む - カメラの操作 ・・・・・・・・・・ | 26 |
| 自動で画像を取り込む - パソコンの操作 ・・・・・・・・  | 27 |
| カメラ内の画像を確認して取り込む ・・・・・・・・・     | 30 |
| カメラ内の画像を削除する ・・・・・・・・・・・・・・・   | 32 |
| カメラブラウザウィンドウのその他の機能 ・・・・・・     | 33 |
| マイカメラを設定する ・・・・・・・・・・・・・・・・・・  | 34 |
| カメラ上でのスライドショーを設定する ・・・・・・・     | 42 |
| DPOF のプリント指定をする ·····          | 43 |

| カメラの設定を確認、変更する ・・・・・・・・・・・・  | 45 |
|------------------------------|----|
| 画像をカメラに書き込む ・・・・・・・・・・・・・・・・ | 46 |
| パソコンからシャッターを操作する ・・・・・・・・・   | 48 |

### 第4章 画像を見る

| フォルダを選ぶ ・・・・・・                 | 52 |
|--------------------------------|----|
| 表示モードを変更する ・・・・・・・・・・・・・・・・・   | 54 |
| 表示フォルダを変更する ・・・・・・・・・・・・・・・    | 57 |
| メインウィンドウの表示を変更する ・・・・・・・・・     | 60 |
| ポップアップウィンドウで画像を確認する ・・・・・・     | 64 |
| 画像を開く ・・・・・・・・・・・・・・・・・・・・・・・・ | 65 |
| ビューアウィンドウを使う ・・・・・・・・・・・・・・    | 66 |

### ご注意 -

・本書では、Windows XPの画面と操作手順を使って説明を進めています。お使いのWindowsのバージョンによっては、実際の画面や操作手順が多少異なる場合があります。

戻る

進む

・本書では、用語を次のように使用します。

CF h - F, SD h - F,  $PC h - F \rightarrow f$ 

# 目次(2/2)

## 第5章 画像を管理する

| 画像を選ぶ  | • • • • | •• | •• | ••  | • | ••• | • • | •• | • | ••  | • | ••• | • | ••• | • | • • | • | • • | • • | • | ••• | •   | 69 |
|--------|---------|----|----|-----|---|-----|-----|----|---|-----|---|-----|---|-----|---|-----|---|-----|-----|---|-----|-----|----|
| お気に入り度 | を設      | 定  | す  | る   |   | •   | • • | •• | • | ••  | • | ••  | • | ••• | • | • • | • | • • | • • | • | • • | • • | 70 |
| キーワードを | 設定      | す  | る  |     | • | ••• | • • | •• | • | ••  | • | ••  | • | ••• | • | ••• | • | • • | • • | • | • • | ••  | 72 |
| 画像を分類す | る       | •• | •• | • • | • | ••• | • • | •• | • | ••  | • | ••  | • | ••• | • | ••• | • | • • | • • | • | • • | ••  | 74 |
| 画像の名前を | 変更      | す  | る  |     | • | ••• | • • | •• | • | ••  | • | ••  | • | ••• | • | ••• | • | • • | • • | • | • • | ••  | 75 |
| 画像を検索す | る       | •• | •• | • • | • | ••  | • • | •• | • | ••  | • | ••  | • | ••• | • | • • | • | • • | • • | • | • • | • • | 77 |
| 画像を移動、 | コピ      | —  | す  | る   |   | •   | • • | •• | • | ••  | • | ••  | • | ••• | • | ••• | • | • • | • • | • | • • | ••  | 79 |
| 画像を削除す | る       | •• | •• | • • | • | ••• | • • | •• | • | ••  | • | ••  | • | ••• | • | ••• | • | • • | • • | • | • • | ••  | 83 |
| 画像を回転す | る       | •• | •• | • • | • | ••  | • • | •• | • | ••  | • | ••  | • | ••• | • | • • | • | • • | • • | • | • • | • • | 85 |
| 画像の情報を | 見る      |    | •• | • • | • | ••• | • • | •• | • | ••  | • | ••  | • | ••• | • | ••• | • | • • | • • | • | • • | ••  | 86 |
| フォルダを作 | る       | •• | •• | ••  | • | ••• | • • | •• | • | ••• | • | ••• | • | ••• | • | • • | • | • • | • • | • | • • | • • | 88 |
| フォルダを更 | 「新す     | る  |    | ••• | • | ••  | • • |    | • | ••  | • | ••• | • |     | • | • • | • | • • |     | • |     | •   | 89 |

## 第6章 いろいろな機能を活用する

| 画像を編集する ・・・・・・・・・・・・・・・・・・・・・・    | 90  |
|-----------------------------------|-----|
| 他のソフトウェアで画像を編集する ・・・・・・・・・・       | 95  |
| 画像を電子メールで送る ・・・・・・・・・・・・・・・       | 96  |
| 画像を別の形式で書き出す ・・・・・・・・・・・・・・       | 98  |
| スライドショーで再生する ・・・・・・・・・・・・・・・・     | 101 |
| 画像にサウンドを付ける ・・・・・・・・・・・・・・・・・・・・・ | 103 |
| マイカメラサウンドを作成する ・・・・・・・・・・・・       | 104 |

| 動画を再生する ・・・・・・・・・・・・・・・・10              |
|-----------------------------------------|
| 動画を編集する ・・・・・・10                        |
| 動画を書き出す ・・・・・・11                        |
| RAW 画像を現像する ·····11                     |
| パノラマ画像を合成する - PhotoStitch ・・・・・11       |
| 画像を CD-R/RW ディスクに保存する(Windows XP のみ) 11 |

## 第7章 インターネットを活用する

| CANON iMAGE GATEWAY について · · · · · · · · 120 |
|----------------------------------------------|
| 会員登録をする ・・・・・・121                            |
| 画像をアップロードする                                  |
| アルバムを活用する ・・・・・・・・・・・・・・・・126                |
| 画像や音声ファイルをダウンロードする ・・・・・128                  |

## 付録

| 対応しているファイル形式              | 0 |
|---------------------------|---|
| 環境設定について ・・・・・・13         | 1 |
| メニューのカスタマイズ ・・・・・・・・・・・13 | 3 |
| 困ったときには                   | 4 |

## 索引

| 索引 |     | ) |
|----|-----|---|
| ホリ | 100 | £ |

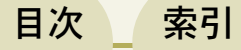

戻る

ここでは、ZoomBrowser EXの持つ機能を、簡単に紹介します。

## カメラを接続してできること

- ・カメラ内の画像をパソコンに取り込む。
- ・パソコン内の画像をカメラに保存する。
- ・パソコンからカメラのシャッターを操作して撮影する。
   (リモート撮影に対応した機種のみ)
- ・カメラでのスライドショーや DPOF のプリント指定をする。
   (一部の機種を除きます)
- ・カメラの設定を確認・変更する。
- ・マイカメラコンテンツ(カメラの起動画面や起動音、操作音、 セルフタイマー音、シャッター音)を設定する。

### 画像を見る

- ・取り込んだ画像や撮影情報を表示する。
- ・表示モード (ズーム、スクロール、プレビュー)を切り替える。

画像を管理する

4

- ・画像にお気に入り度やキーワードを設定する。
- ・画像を撮影日で分類する。

索引

・画像を検索する。

目次

### いろいろな機能を活用する

- ・画像をプリントする。
- ・画像、動画を編集する。
- ・パノラマ画像を合成する。
- ・RAW 形式の画像を現像する。(一部の機種を除きます)
- ・画像をスクリーンセーバーや壁紙にする。
- ・画像の撮影情報をテキストファイルとして書き出す。
- ・画像をCD-R/RW ディスクにコピーする。(Windows XPのみ)

## インターネットを活用する

・オンラインフォトサービス「CANON iMAGE GATEWAY」に 画像をアップロードしたり、マイカメラコンテンツをダウン ロードしたりする。

参考-

- ・付属のキヤノン製 CD-ROM には、あらかじめいくつかのマイ カメラコンテンツ用ファイルが用意されています。これらの ファイルは、ZoomBrowser EXのインストール時に自動的にパ ソコンに保存されます。
- ・「CANON iMAGE GATEWAY」は、本製品を購入された方に提 供するオンラインサービスです。

戻る

# ウィンドウの紹介(1/2)

ここでは、ZoomBrowser EXの作業の中心となる2つのウィンドウの役割と機能について、簡単に紹介します。

## カメラコントロールウィンドウ

カメラコントロールウィンドウは、カメラとパソコンを接続した り、メモリーカードリーダーにメモリーカードをセットしたとき などに、自動的に表示されるウィンドウです。 簡単な操作でカメラやメモリーカードの画像をパソコンに取り込 むことができます。パソコンでカメラの設定を変更することもで きます。

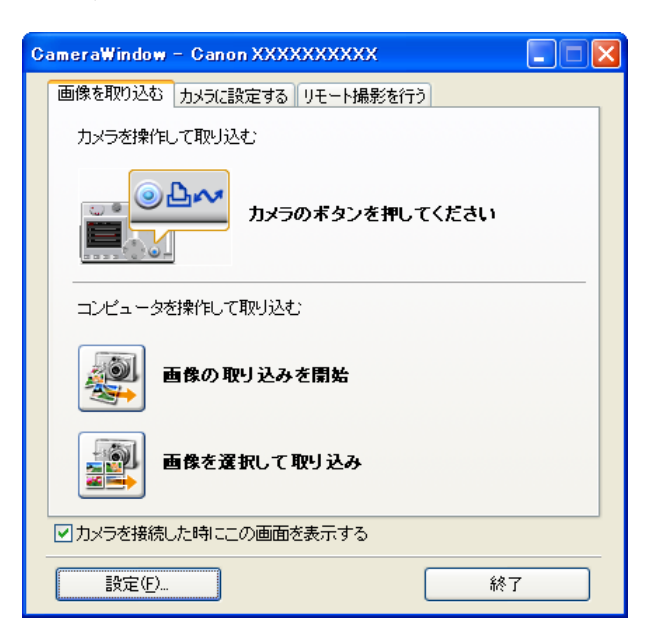

## メインウィンドウ

ZoomBrowser EX を起動すると表示されます。 パソコンに取り込んだ画像を表示したり、管理したりするための ウィンドウです。

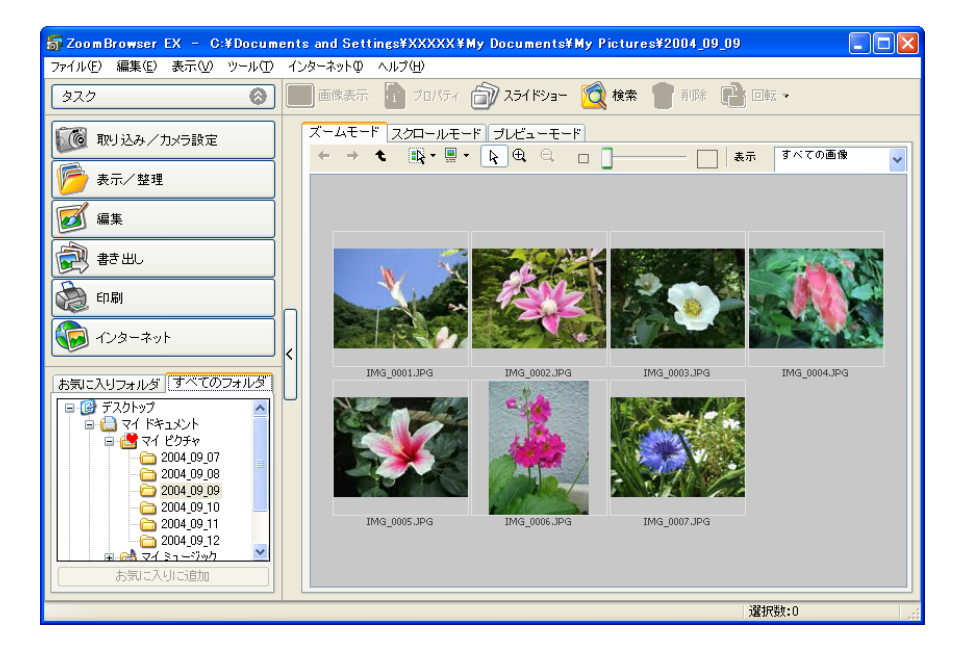

戻る

進む

目次

6

目次

索引

# ウィンドウの紹介(2/2)

## 右クリックを使った操作について

ZoomBrowser EX では、いろいろな場面で右クリックを使うこ とができます。

例えば、ブラウザエリアで画像にポインタを合わせ、右クリック すると、次のようなメニューが表示されます。

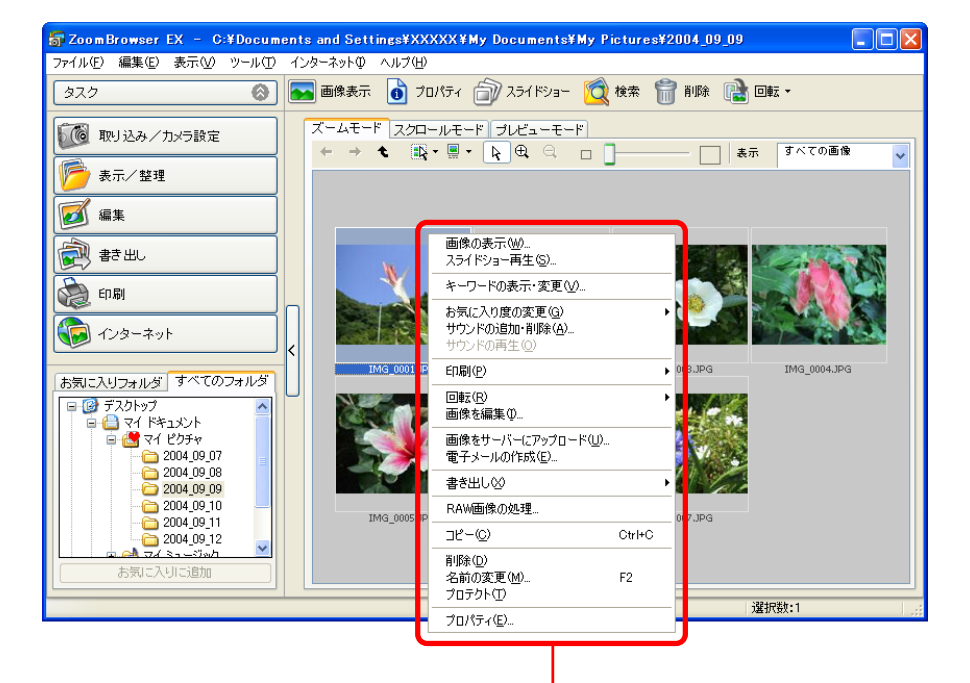

画像の上で右クリックすると表示されるメニュー

この「右クリックで表示されるメニュー」に表示される項目は、 ウィンドウ上のボタンやメニューに用意されている機能の中か ら、現在利用可能な機能や、便利な機能を集めたものです。

右クリックを活用することで、ZoomBrowser EX をより効率的 に使いこなすことができるようになります。

ZoomBrowser EXの操作に慣れてきたら、いろいろな場面で、右 クリックを試して、機能や便利さを体感してみてください。

戻る

# タスクボタンとメインウィンドウの機能(1/4)

### タスクエリアとタスクボタン

メインウィンドウのタスクエリアには、6種類のタスクボタンが 用意されています。メインウィンドウでは、これらのボタンを 使って、作業をはじめます。

取り込み/カメラ設定

カメラコントロールウィンドウが表示され、カメラとパソコンを 接続して行う作業(画像の取り込み、マイカメラの設定、カメラ の設定、リモート撮影など)を実行することができます。

#### ■ 表示/整理

ブラウザエリアの画像をスライドショーで表示したり、画像を フォルダに分類したり、検索するときなどに使います。

### ■ 編集

画像や動画を編集したり、パノラマ合成を行ったり、RAW 画像の処理をするときなどに使います。

### ■書き出し

画像や撮影情報をさまざまな形式で書き出したり、画像をCDに バックアップするときなどに使います。

#### ■ 印刷

画像をプリントするときに使います。

索引

### インターネット

目次

画像をメールに添付して送信したり、画像をCANON iMAGE GATEWAY にアップロードするときなどに使います。

### タスクボタンをクリックすると、次のようなメニュー項目が表示 されます。

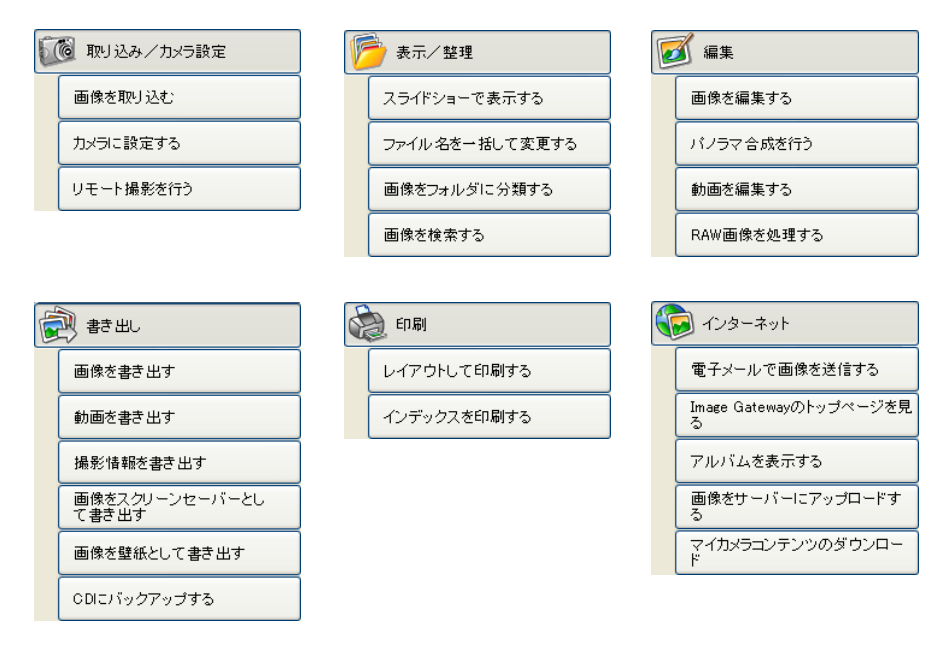

#### 参考

- ・タスクを切り替える場合は、切り替えたいタスクボタンをク リックします。
- ・タスクエリア内にメニュー項目が収まらなくなった場合には、
   メニュー項目の右端にスクロールをするためのボタンが表示されます。

# タスクボタンとメインウィンドウの機能(2/4)

## タスク画面の使い方

表示されたメニュー項目の中から行いたい機能を選択すると、タ スクエリアに操作手順すべてが表示されます。

■ オレンジ色のボタン

現在、行っている操作です。右側の画面に表示されるメッセージ にしたがって操作を進めていきます。操作が終了したら、別のボ タンをクリックして次の手順に進みます。

| 👼 Zoom Browser EX – C:¥Docum | ents and Settings¥XXXXX¥My Documents¥My Pictures¥2004 |
|------------------------------|-------------------------------------------------------|
| ファイル(E) 編集(E) 表示(V) ツール(I)   | インターネットΦ ヘルプ(Η)                                       |
| 🚵 レイアウトして印刷する                | ステップ2:印刷したい文字を選択します。                                  |
| 1. 画像を選択する                   | 画像の情報のうち、以下で選んだものを画像と一緒に印刷できます。                       |
| 2. 印刷したい文字を<br>選択する          |                                                       |
| 3. レイアワト印刷を<br>開始する          | <ul> <li>□ ファイル名</li> <li>□ 日時</li> </ul>             |
|                              |                                                       |
|                              |                                                       |

参考

- ・通常は、手順番号の順番に作業を進めていくことをおすすめします。前の手順のボタンをクリックすることで、前の手順に戻ることもできます。
- ・元の画面に戻るには、メニュー項目の下に表示されている[メ
   インメニューに戻る]をクリックします。

■ 灰色のボタン(文字が黒色)

現在、選択できる操作です。このボタンをクリックして、手順を 切り替えることができます。

例えば、すでに画像の選択が終了して[印刷したい文字を選択する]の画面に切り替わっていても、もう一度[画像を選択する] をクリックして画像の選択をやりなおせます。

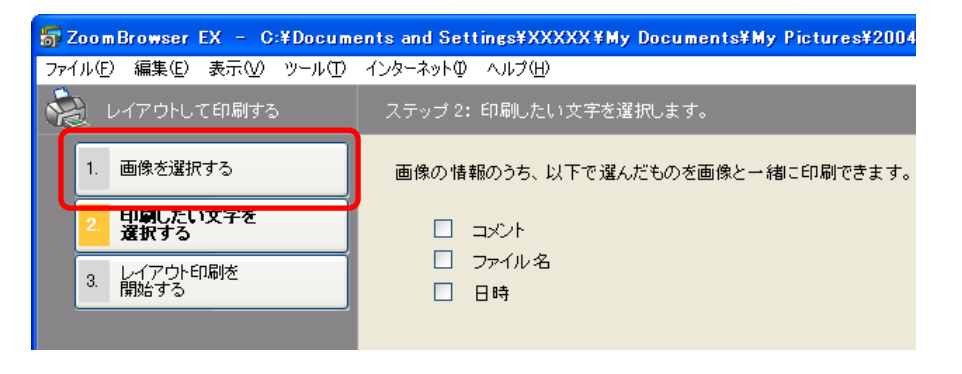

## グレーアウトされたボタン(文字が灰色)

選択できない操作です。現在、選択されている手順を終了する と、選択できるようになります。

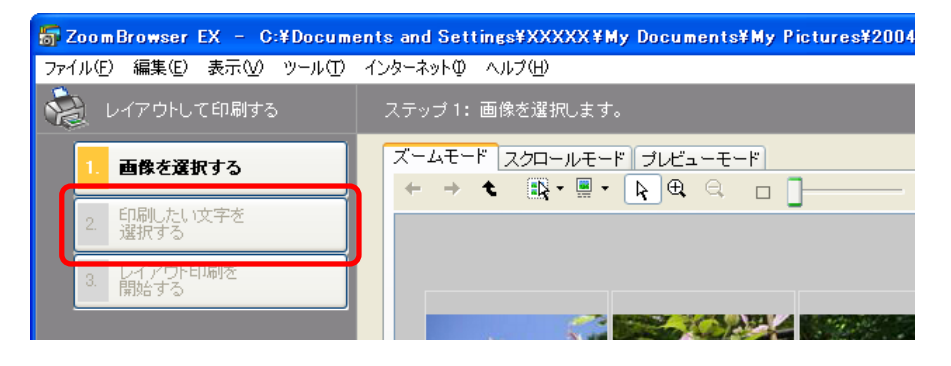

進む

目次

タスクボタンとメインウィンドウの機能(3/4)

### 機能ボタン

機能ボタンには、次のようなボタンが用意されています。

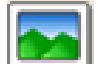

- [画像表示] ボタン
- 選択している画像を、ビューアウィンドウで表示します。

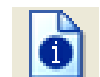

[プロパティ]ボタン

選択している画像の撮影情報などを、プロパティウィ ンドウで表示します。

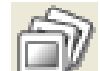

### [スライドショー] ボタン

選択している画像のスライドショー(自動再生)をは じめます。

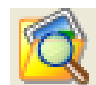

### [検索]ボタン

お気に入り度や、更新日、撮影日、コメント、キーワー ドなどの条件で画像を検索します。

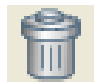

### [削除] ボタン

選択している画像またはフォルダを削除します。

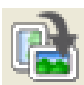

目次

### [回転] ボタン

索引

選択している画像を回転します。(右に90度、左に90 度、180度の中から選べます)

### 表示モード

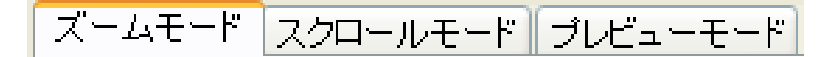

### ブラウザエリアの表示形式を切り替えます。

### 表示コントロールパネル

表示コントロールパネルには、次のような機能が用意されています。

## 「戻る」ボタン

直前に表示されていたブラウザエリアの表示に戻りま す。

- 「次へ」ボタン
- 「戻る」ボタンを押す前のブラウザエリアの表示に戻り ます。
  - 「上位に戻る」 ボタン
- 深い階層のフォルダが表示されている状態から、上位 (浅い)階層に戻ります。

### 選択メニュー

ブラウザエリアの全画像を選択する場合や、選択をすべて解除する場合に使います。また、ブラケット撮影画像 (カメラのAEB機能を利用して撮影した画像)を選択する場合にも使います。

戻る

タスクボタンとメインウィンドウの機能(4/4)

- ■像情報表示/非表示メニュー ファイル名や撮影日、お気に入り度などの画像情報を サムネイルの下に表示/非表示したい場合に、ここで 設定します。
- 選択ツール(ズームモード時のみ有効)
   「ズームイン」「ズームアウト」ボタン使用時に、マウス
   ポインタを矢印のポインタに戻します。
- 「ズームイン」ボタン(ズームモード時のみ有効)
   ブラウザエリアのフォルダや画像をズームインして表示します。
- 「ズームアウト」ボタン(ズームモード時のみ有効)
   ブラウザエリアのフォルダや画像をズームアウトして 表示します。

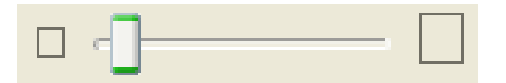

「表示サイズ」

索引

10

目次

(ズームモード、スクロールモード時のみ有効) ズームモードのときは、ブラウザエリア全体の表示倍 率を変更します。

スクロールモードのときは、サムネイルの表示サイズ を変更します。

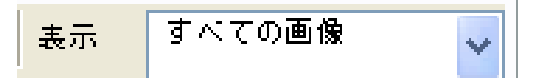

お気に入り度による条件設定

特定の「お気に入り度」の画像だけを抽出し、ブラウ ザエリアに表示します。

タスクボタンや機能ボタンについては、第4章以降で、詳しく 説明します。

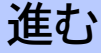

# 画像をパソコンに取り込む(1/8)

この章では、「カメラの画像を取り込む」「取り込んだ画像をプリ ントする」という、ZoomBrowser EXの一連の基本操作を順を 追って説明していきます。

ここでは、カメラの画像を取り込む操作について説明します。

### 重要

 このソフトウェアガイドは、すでに各ソフトウェアやドライバ が正しくインストールされていることを前提に説明を進めてい きます。まだソフトウェアをインストールしていない場合に は、製品に付属の説明書をご覧になり、ソフトウェアのインス トールを行ってください。

#### 参考・

11

目次

索引

 ・はじめて ZoomBrowser EX を起動したときには、以下のよう なメッセージが表示されることがあります。(例えば、CANON iMAGE GATEWAY の紹介など)

このようなメッセージが表示された場合には、内容をよく読ん で処理を選び、作業を進めてください。

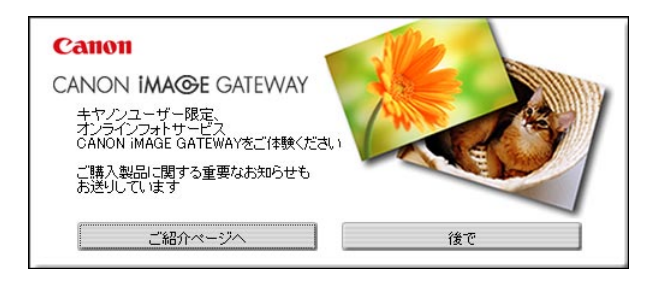

### ZoomBrowser EX の起動方法

ZoomBrowser EXを起動するには、「カメラを接続して自動的に 起動する」方法と「アイコンから起動する」方法があります。

通常、カメラの画像をパソコンに取り込む場合には、「カメラを 接続して自動的に起動する」方法が便利です。「アイコンから起 動する」方法は、次のような場合に利用してください。

- ・カメラやメモリーカードリーダーを接続しないまま
   ZoomBrowser EX を使いたい場合
- ・ZoomBrowser EX を一旦終了した後、カメラやメモリーカー ドリーダーを接続したまま、もう一度起動する場合
- ・カメラを接続したときに自動起動するソフトを、ZoomBrowser EX 以外に設定している場合

### 重要

 Windowsのバージョンによっては、パソコンを起動してから 最初の接続時に限って、「カメラを接続して自動的に起動する」 方法が使えない場合があります。(Windowsの制限によるもの です)

この場合は、「アイコンから起動する」方法で ZoomBrowser EX を起動してください。2 度目からは「カメラを接続して自 動的に起動する」方法で ZoomBrowser EX を起動することが できます。

戻る

進む:

12

目次

索引

# 画像をパソコンに取り込む(2/8)

### カメラを接続して自動的に起動する

パソコンにカメラを接続し、通信可能な状態にすることで、 ZoomBrowser EX を起動する方法です。

はじめて、パソコンとカメラを接続するときにのみ、次の自動起 動の設定を行ってください。すでに、この設定を済ませている場 合は、次ページの操作に進んでください。

■ はじめてパソコンとカメラを接続するときの自動起動の設定

カメラとパソコンをインターフェースケーブルで接続 します。

カメラとパソコンの接続方法については、お使いのカメラの説明 書をご覧ください。(カメラの機種によっては、再生モードなど にしないとパソコンと通信できない場合があります)

次のようなウィンドウ(イベントダイアログ)が表示されます。 表示されない場合は、付録の「困ったときには」をご覧ください。

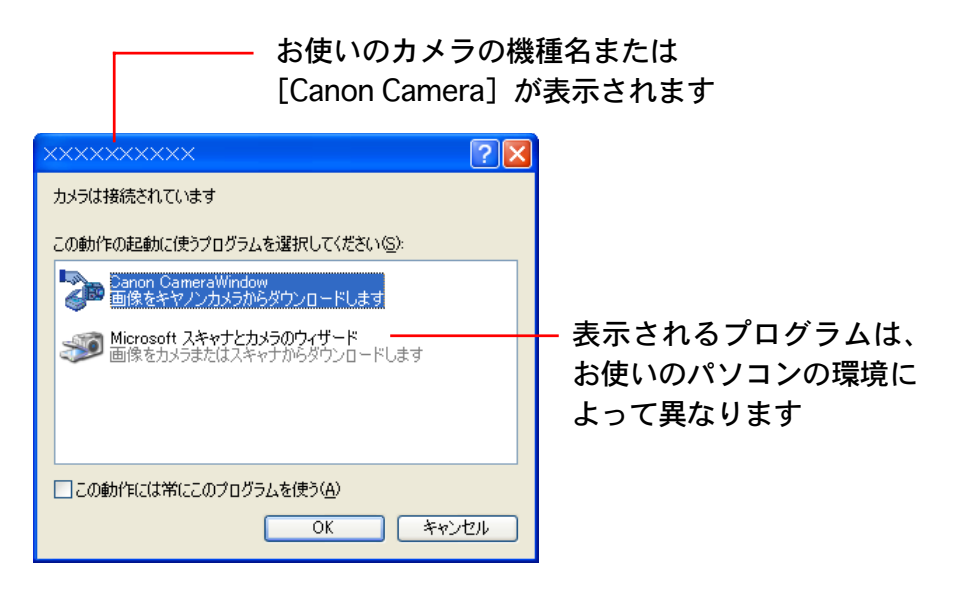

**2** [Canon CameraWindow] を選択し、[OK] をクリック します。

ここでは「カメラとパソコンを接続したら、自動的に ZoomBrowser EXのカメラコントロールウィンドウを表示する」 ための設定を行っています。

これで、次ページの手順1のカメラコントロールウィンドウが 表示されます。

・メモリーカードリーダーの場合は、毎回イベントダイアログが

表示され、[画像を表示する・取り込む] Canon CameraWindow 使用]を選択すると、カメラ

戻る

進む:

コントロールウィンドウが表示されます。

## 画像をパソコンに取り込む(3/8)

■2回目以降にパソコンとカメラを接続するときの操作

### 重要

・Windowsのバージョンによっては、パソコンを起動してから 最初の接続時に限って、この方法が使えない場合があります。 (カメラとパソコンを正しく接続しても、右記の画面が表示さ れない状態となります)

この場合は、「アイコンから起動する」方法で ZoomBrowser EX を起動してください。

### 参考

13

- 「スキャナとカメラ ウィザード」が表示された場合は、一旦 ウィザードを終了し、「アイコンから起動する」方法で ZoomBrowser EX を起動してください。
- ・カメラとメモリーカードリーダーを同時に接続している場合は、カメラの機種を選択するウィンドウが表示されます。お使いのカメラの機種または [Canon Camera] が表示されていることを確認し、[OK] をクリックします。

| カメラ・メモリーカードの選択        |      |
|-----------------------|------|
| カメラまたはメモリーカードを選択して下さい |      |
|                       | J    |
|                       |      |
| OK +v                 | 1211 |

索引

目次

カメラとパソコンをインターフェースケーブルで接続します。 カメラとパソコンの接続方法については、お使いのカメラの説明 書をご覧ください。(カメラの機種によっては、再生モードなど にしないとパソコンと通信できない場合があります) 前ページの自動起動の設定が行われていれば、カメラとパソコン をインターフェースケーブルで接続するだけで、カメラコント ロールウィンドウが表示されます。

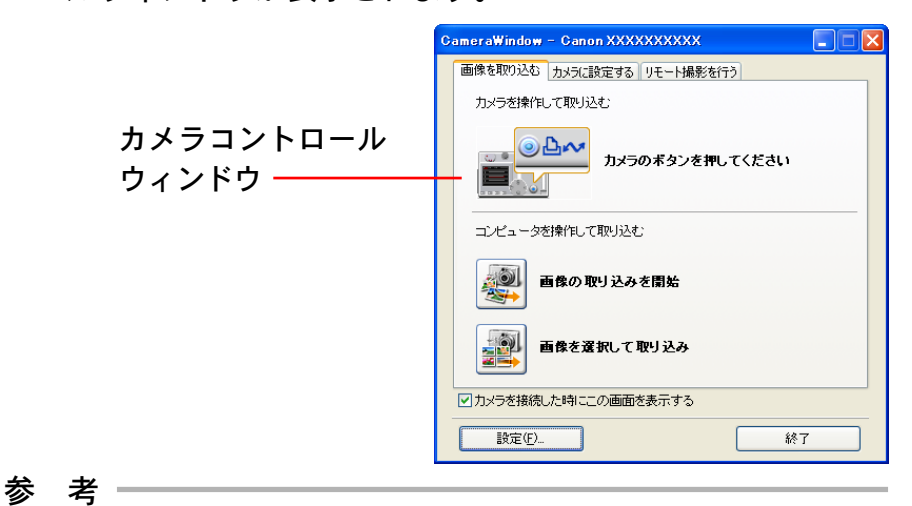

- ・画像を取り込む必要のない場合(このまま ZoomBrowser EX のメインウィンドウに進みたい場合)には、[終了]をクリッ クし、「アイコンから起動する」方法でZoomBrowser EXを起 動してください。
- ・ZoomBrowser EX を自動起動した後、どのような方法で取り 込み処理を行うかについては、第3章の「自動で画像を取り込 む」で説明しています。

戻る

進む:

## 画像をパソコンに取り込む(4/8)

ここでは、カメラの画像をパソコンに取り込む方法を、次の2種 類の場合に分けて説明します。

- カメラの操作で画像を取り込む
  - ダイレクト転送機能に対応しているカメラの場合には、カメラ での操作で画像を取り込むことができます。

パソコンの操作で画像を取り込む

パソコンの操作で、カメラ、またはメモリーカードリーダーか ら画像を取り込みます。カメラがダイレクト転送機能に対応し ている/していないに関わらず操作できます。

### 重要

 あらかじめ、パソコンとカメラ(またはメモリーカードリー ダー)が通信できる状態になっていることを確認しておいてく ださい。

参考

- ここでは、「まだパソコンに取り込んでいないカメラの画像を 全部取り込む」という簡単な方法で、パソコンに画像を取り込 みます。カメラやメモリーカード内の画像を選択して取り込む 方法や、保存先を変更する方法などについては、第3章で詳し く説明します。
- ・メモリーカード内に異なる日に撮影した画像がある場合、パソコンに画像を取り込むと、画像は撮影日ごとにフォルダに保存され、最も新しい撮影日の日付のフォルダが表示されます。

カメラの操作で画像を取り込む

ダイレクト転送機能に対応しているカメラの場合、カメラの操 作で画像の取り込みができます。

表示されているウィンドウを確認します。

次のようなカメラコントロールウィンドウが表示されている場合 には、そのまま手順2に進んでください。

お使いのカメラに 山(ペ (イージーダイレクト) ボタンがある場合は、山(ペ) (イージーダイレクト) ボタンが点灯し、カメラの 液晶モニターには右下のようなダイレクト転送のメニューが表示 されます。

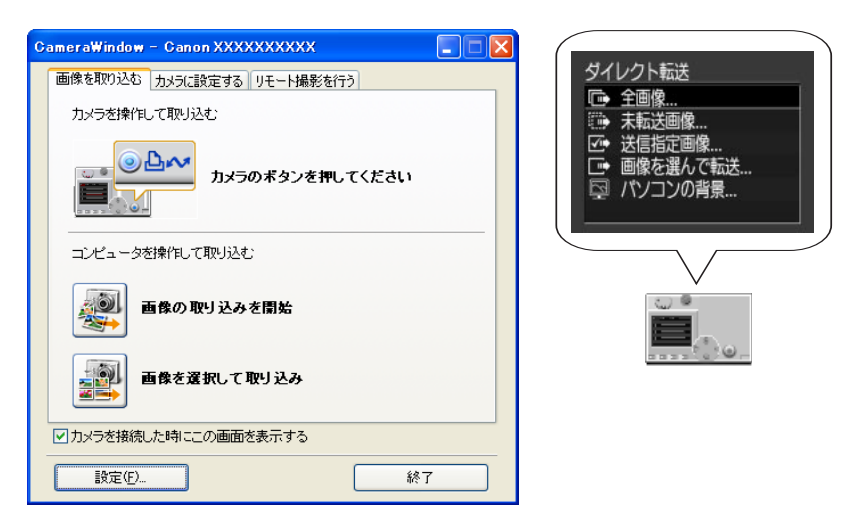

### 重要-

・カメラの液晶モニターにダイレクト転送メニューが表示されない場合には、カメラの操作で画像の取り込みはできません。

戻る

進む

索引

14

# 画像をパソコンに取り込む(5/8)

### 参考

- ・リモート撮影のウィンドウが表示されている場合は、前記の ウィンドウが表示されません。リモート撮影のウィンドウを閉 じてください。
- ・カメラとメモリーカードリーダーの両方が接続されている場合には、どの装置の画像を表示するかを選択するウィンドウが表示されます。このような場合は、目的の装置を選択して[OK]をクリックします。

| カメラ・メモリーカードの 選択       | $\mathbf{X}$ |
|-----------------------|--------------|
| カメラまたはメモリーカードを選択して下さい |              |
|                       |              |
|                       | -            |
| OK ++>>セル             |              |

- 2 カメラでダイレクト転送機能の設定を行い、凸∞(イー ジーダイレクト)ボタンまたはSETボタンを押します。
  - 参考一

目次

索引

15

- ・カメラの液晶モニターに表示されるダイレクト転送機能に関する設定や操作については、お使いのカメラの説明書をご覧ください。
- ・パソコン上の[設定]をクリックすると、画像の保存先フォル ダを変更できます。変更方法については、第3章の「自動で画 像を取り込む」で説明しています。
- ・初期設定では、取り込まれた画像は[マイピクチャ]フォル ダに保存されます。

これで、画像の取り込みがはじまります。取り込まれた画像は、 撮影日ごとにフォルダに保存されます。

取り込みが終了すると、メインウィンドウに取り込まれた画像が 表示されます。

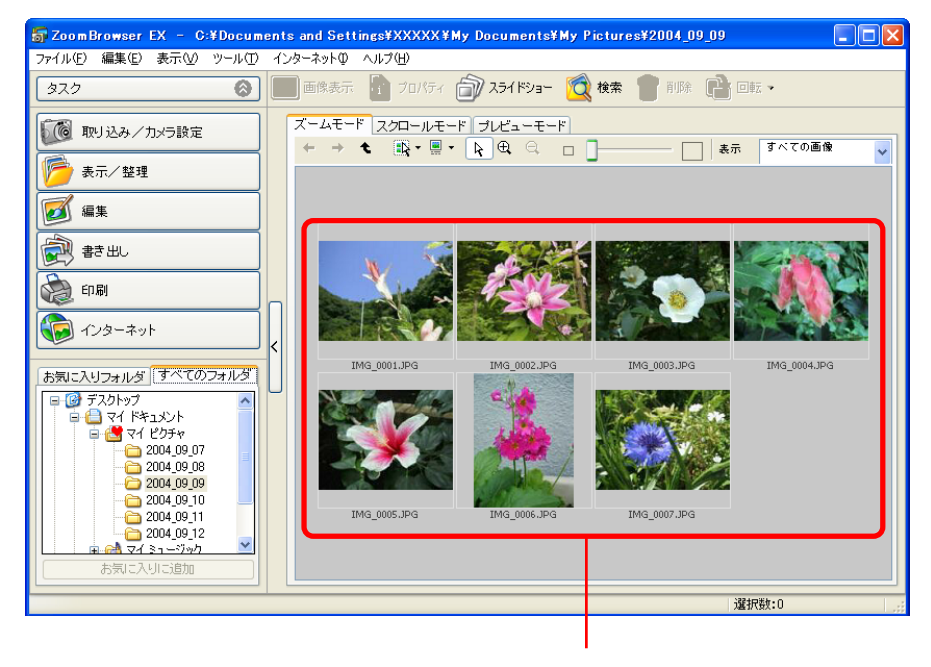

取り込まれた画像

# 画像をパソコンに取り込む(6/8)

## パソコンの操作で画像を取り込む

表示されているウィンドウを確認します。 右のようなカメラコント ロールウィンドウが表示 されている場合には、その まま手順3に進んでくだ さい。

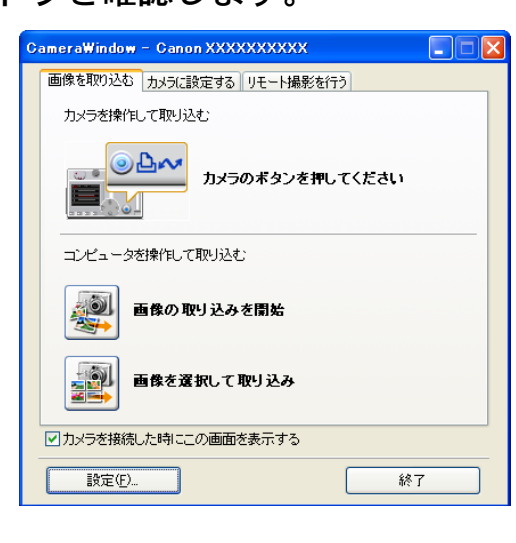

ZoomBrowser EX のメインウィンドウが表示されている場合に は、手順2に進んでください。

### 参考

目次

16

・メモリーカードリーダーをお使いの場合には、次のようなカメ

ラコントロールウィン ドウが表示されます。

索引

| CamwearWindow - G:¥DCIM |    |
|-------------------------|----|
| 画像を取り込む<br>メモリカードに設定する  |    |
| 画像の取り込みを開始              |    |
| 画像を選択して取り込み             |    |
| 設定( <u>F</u> )          | 終了 |

2 メインウィンドウで[取り込み/カメラ設定]をクリックし、[画像を取り込む]をクリックします。

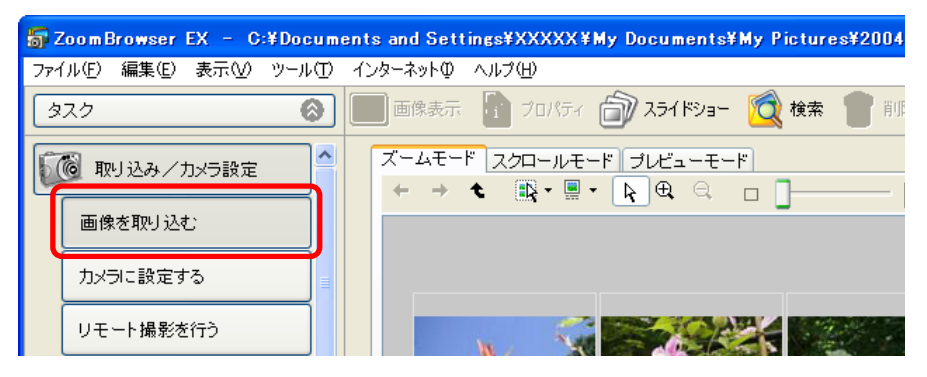

メモリーカードリーダーを使用している場合は、メモリーカード リーダーにメモリーカードが正しくセットされていることを確認 してください。

参考

 ・複数のメモリーカードリーダーが接続され、両方にメモリー カードがセットされている場合や、カメラとメモリーカード リーダーの両方が接続されている場合には、どの装置の画像を 表示するかを選択するウィンドウが表示されます。このような 場合は、目的の装置を選択して[OK]をクリックします。

戻る

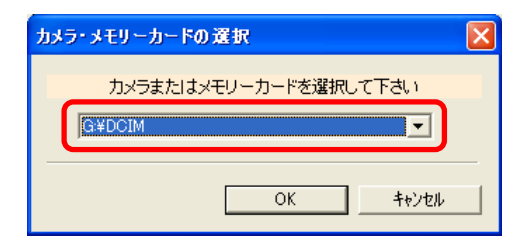

# 画像をパソコンに取り込む(7/8)

## 3 [画像の取り込みを開始] をクリックします。

| C | ameraWindow – Canon XXXXXXXXX |
|---|-------------------------------|
|   | 画像を取り込む カメラに設定する リモート撮影を行う    |
|   | 力メラを操作して取り込む                  |
|   | カメラのボタンを押してください               |
|   |                               |
|   | 画像の取り込みを開始                    |
|   | 画像を選択して取り込み                   |
|   | ✓カメラを接続した時にこの画面を表示する          |
|   | 設定(?)                         |

### 参考

17

目次

索引

- ・[設定]をクリックすると、取り込む画像の種類や、画像の保 存先フォルダなどを変更できます。変更方法については、第3 章の「自動で画像を取り込む」で説明しています。
- 初期設定では、まだ取り込んでいない画像がすべて [マイピクチャ]フォルダに取り込まれます。

これで、画像の取り込みがはじまります。取り込まれた画像は、 撮影日ごとにフォルダに保存されます。

取り込みが終了すると、メインウィンドウに取り込まれた画像が 表示されます。

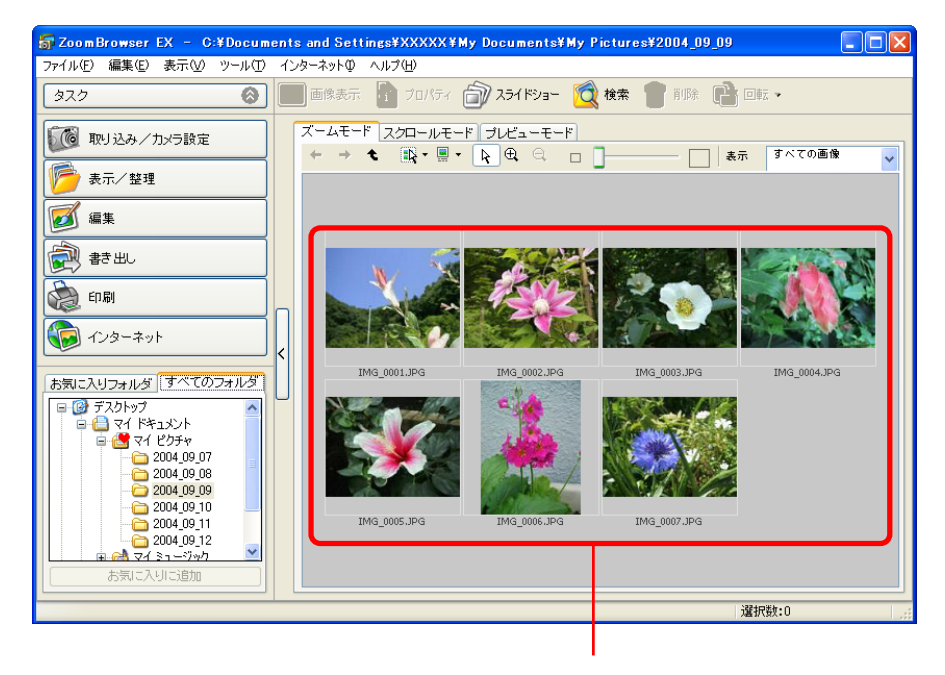

取り込まれた画像

戻る

### 第2章 画像を取り込んでプリントする

# 画像をパソコンに取り込む(8/8)

アイコンから起動する

アイコンやメニューを使って ZoomBrowser EX を起動します。

■ アイコンから起動する方法

1 デスクトップの「ZoomBrowser EX」 アイコンをダブル クリックします。

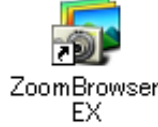

ZoomBrowser EXが起動し、メインウィンドウが表示されます。

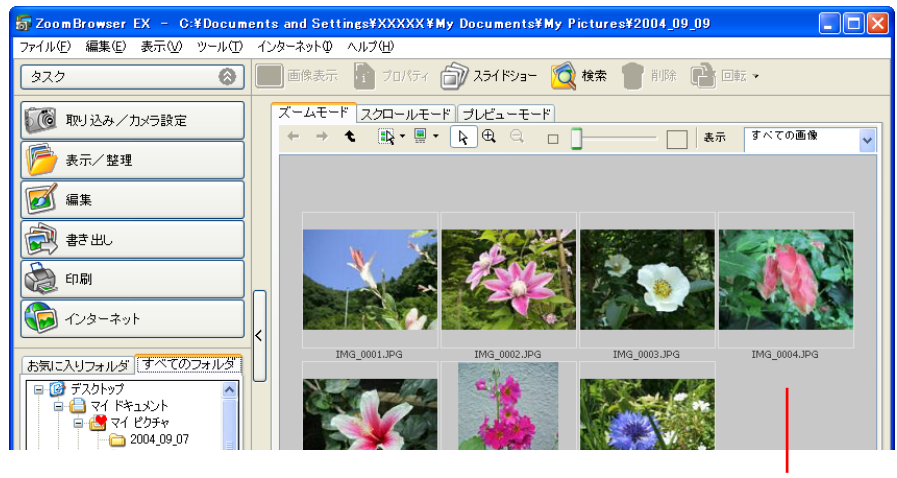

メインウィンドウ

これ以降の画像を取り込む操作については、「画像をパソコンに 取り込む(4/8)」で説明しています。

- ■メニューから起動する方法
- [スタート]メニューの[すべてのプログラム](または[プログラム])から、[Canon Utilities]→[ZoomBrowser EX]
   → [ZoomBrowser EX]を選択します。
   ZoomBrowser EXが起動し、メインウィンドウが表示されます。

これ以降の画像を取り込む操作については、「画像をパソコンに 取り込む(4/8)」で説明しています。

## ZoomBrowser EX の終わり方

ZoomBrowser EX を終了するときは、メインウィンドウの 🔀 (クローズボックス)をクリックするか、[ファイル] メニューか ら [終了] を選択します。

また、カメラコントロールウィンドウを終了するときは、カメラ コントロールウィンドウの [終了] ボタンをクリックします。

戻る

目次

第2章 画像を取り込んでプリントする

プリントには「PhotoRecord」というプリントソフトウェアを利用します。

### 参考

19

目次

索引

- Adobe RGB 色空間(カラースペース)で撮影した画像を PhotoRecordでプリントすると、低彩度なプリント結果になります。(色空間の設定は、一部の機種でのみ行えます)
- PhotoRecordの詳細については、PhotoRecordの[ヘルプ]
   メニューに用意されている説明をご覧ください。
- メインウィンドウで[印刷]をクリックし、[レイアウ トして印刷する]をクリックします。

| 👼 ZoomBrowser EX – C:¥Docum | ents and Settings¥XXXXX¥My Documents¥My Pictures¥2004 |
|-----------------------------|-------------------------------------------------------|
| ファイル(E) 編集(E) 表示(⊻) ツール(I)  | インターネットΦ ヘルプ(H)                                       |
| (\$\$                       | 🔲 画像表示 🚦 ว่อパティ 🗊 スライドショー 🔯 検索 🁕 前郎                   |
| ◎ 取り込み/カメラ設定                |                                                       |
| ション あって 整理                  |                                                       |
| ■ 編集                        |                                                       |
| 書き出し                        |                                                       |
| 印刷                          |                                                       |
| レイアウトして印刷する                 |                                                       |
|                             | IMG_0001.JPG IMG_0002.JPG IMG_0003.J                  |

2 [1. 画像を選択する] をクリックし、プリントする画像 を選択します。

選択した画像の背景が青色に変わります。

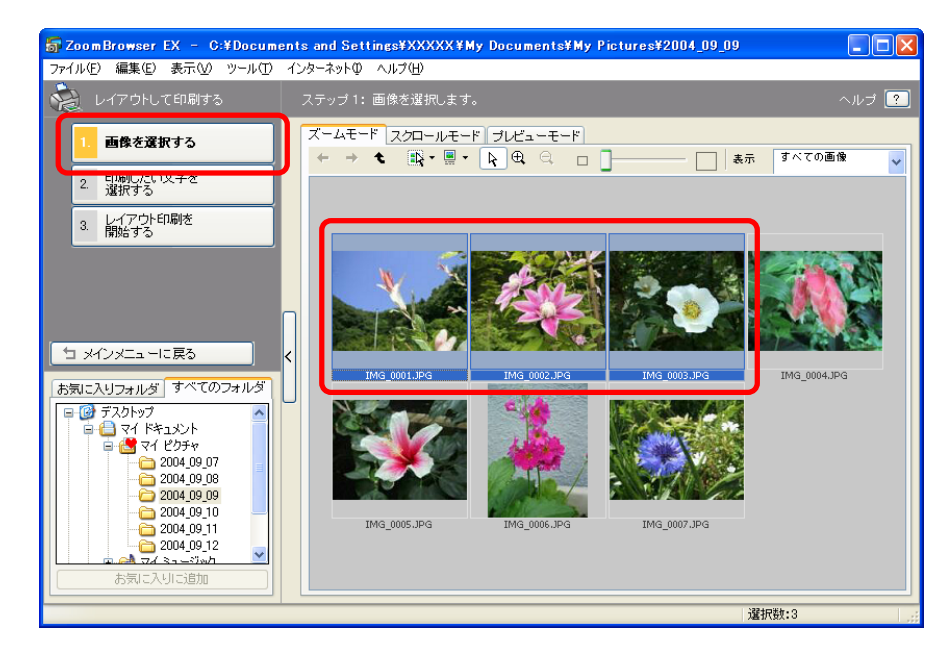

参考

・[Ctrl] キーを押しながら画像を続けてクリックしていくこと で、複数の画像を選択することができます。選択を解除したい 場合は、[Ctrl] キーを押しながら選択された画像をもう一度 クリックします。

戻る

## <sup>第2章</sup> 画像を取り込んでプリントする (2/6)

- 3 [2. 印刷したい文字を選択する] をクリックし、画像と 一緒にプリントしたい情報にチェックマークを付けま す(複数可)。
  - 参考-
  - ・画像にコメントを付ける方法については、第5章の「画像の情報を見る」をご覧ください。

| 😽 ZoomBrowser EX – C:¥Docum | ents and Settings¥XXXXX¥My Documents¥My Pictures¥2004_09_09 |       |
|-----------------------------|-------------------------------------------------------------|-------|
| ファイル(E) 編集(E) 表示(\) ツール(I)  | インターネットロ ヘルプ(出)                                             |       |
| 🔬 レイアウトして印刷する               | ステップ 2: 印刷したい文字を選択します。                                      | ヘルプ ? |
| 1. 画像を選択する                  | 画像の情報のうち、以下で選んだものを画像と一緒に印刷できます。                             |       |
| 2. 印刷したい文字を<br>選択する         | 1000                                                        |       |
| 3. レイアウト印刷を<br>3. 開始する      | □ ファイル名<br>☑□日時                                             |       |
|                             |                                                             |       |
|                             |                                                             |       |

存 [3. レイアウト印刷を開始する]をクリックします。

これで、PhotoRecord が起動し、アルバムウィンドウに画像の 印刷イメージが表示されます。

参考

索引

目次

20

・PhotoRecordの起動と同時に、PhotoRecordのガイドが表示 された場合は、必要に応じてご参照ください。 なお、PhotoRecordの操作は、ウィンドウの左側に表示されている手順に沿って進めていきます。

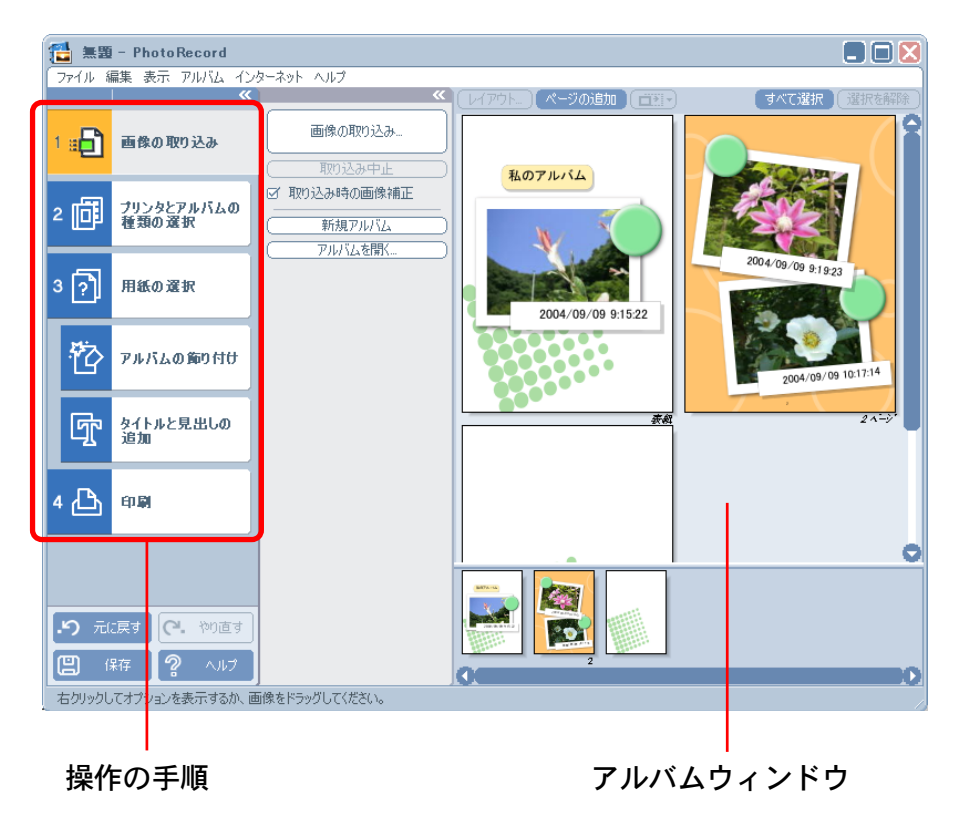

戻る

画像をプリントする(3/6)

## 5

[2 プリンタとアルバムの種類の選択] をクリックし、 プリンターとアルバムの種類を選択します。

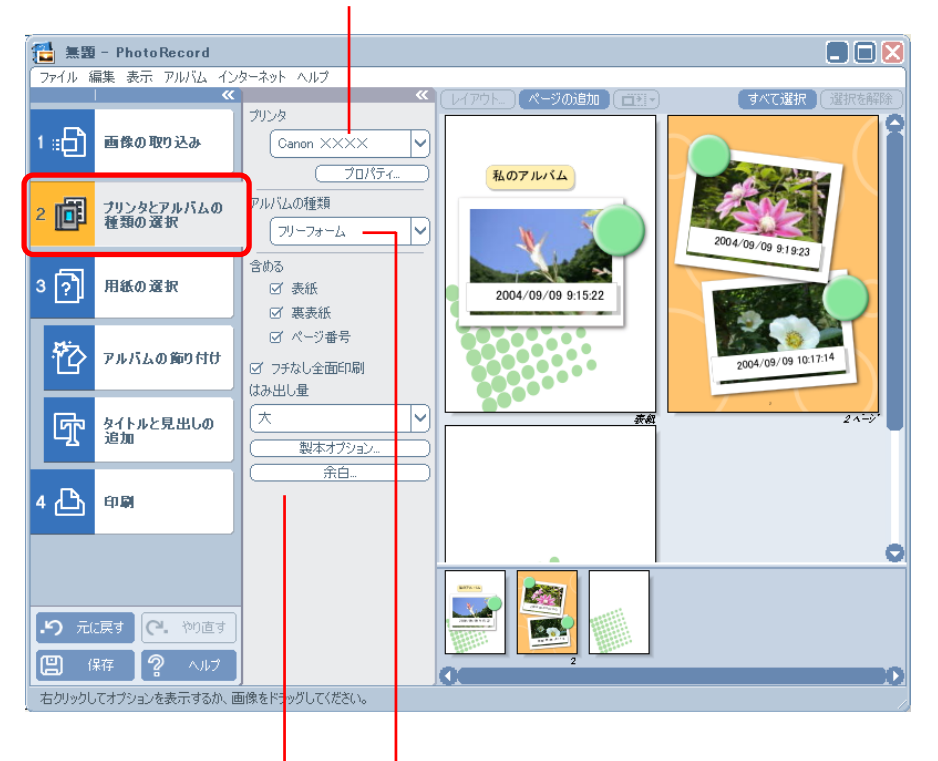

プリンターの選択

アルバムの種類の選択
アルバムの種類に関する詳細な設定

参考

・アルバムの種類は、次の中から選択します。(表示されるアル バムの種類は、お使いのプリンターによって異なります)

- ・1ページに1画像/1枚に1画像
   1枚の用紙に1つの画像をプリントします。
- ・フリーフォーム
   画像を自由にレイアウトしてプリントします。
- ・インデックス

画像のサムネイルと撮影情報 (Exif情報)を一覧形式でプリントします。(ZoomBrowser EXで表示される撮影情報とPhotoRecordでプリントできる Exif 情報は、一部異なる表記となっています)

・印刷サイズ指定
 画像の縦横の長さを指定してプリントします。

・モザイク
 指定した枚数の画像を敷き詰めてプリントします。

- ・ ミシン目入り用紙
   画像をミシン目入り用紙にプリントします。
- 8分割ラベル紙
   画像を8分割ラベル紙にプリントします。
- アルバムの種類を選択した後、その下の部分で、余白の位置や 幅、並べる枚数など、各アルバムの種類ごとの詳細な設定を行 うことができます。

戻る

進む

目次

索引

21

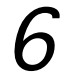

[3 用紙の選択] をクリックし、用紙の種類や用紙サイズ、印刷の向きなどを選択します。

用紙種類や用紙サイズの設定

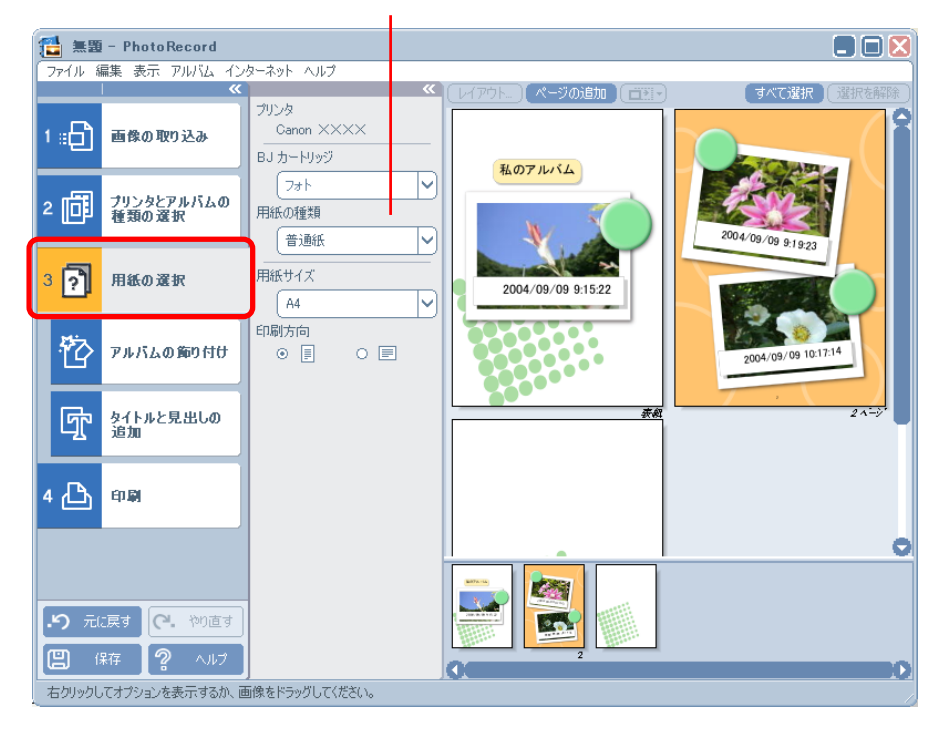

参考

目次

索引

22

・この画面で表示される設定項目は、お使いのプリンターによっ て異なります。 7 [アルバムの飾り付け] をクリックし、必要に応じて画像の背景や画像の枠などのデザインを変更します。

変更する項目の選択

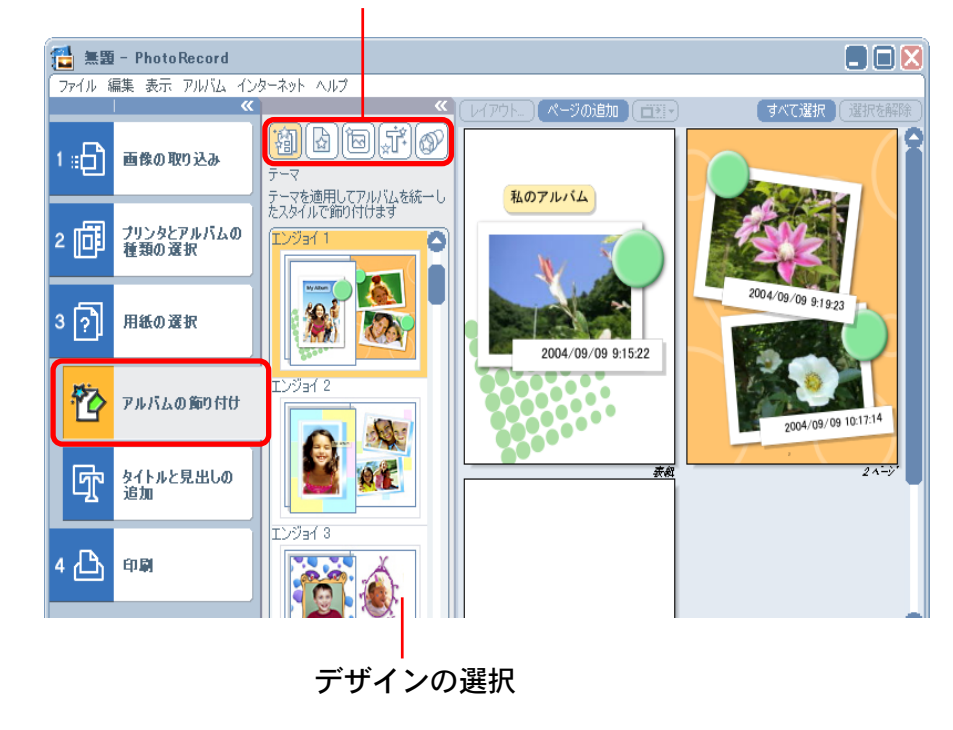

参考

- ・ここで設定できる項目は、テーマ(背景、画像の枠、テキスト の枠などを統一感のあるデザインでまとめたもの)、背景、画 像の枠、テキストの枠、クリップアート(挿絵)です。
- ・背景、画像の枠、テキストの枠のデザインを選択するときは、 対象となるページや画像、文字を選択してください。

戻る

8 [タイトルと見出しの追加] をクリックし、必要に応じ てタイトルの文字を変更したり、新しい文字を追加し たりします。

すでに表示されている文字を変更するときは、その文字をクリックします。

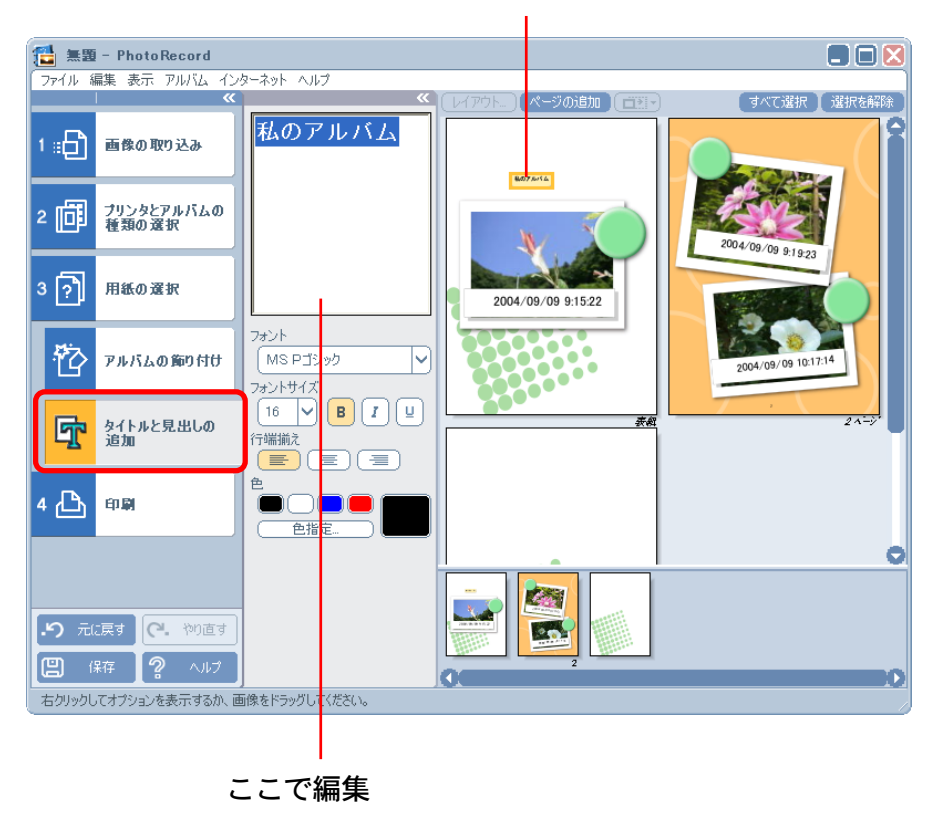

文字を選択して

新しく文字を追加するときは、追加するページをクリックした 後、文字を入力します。

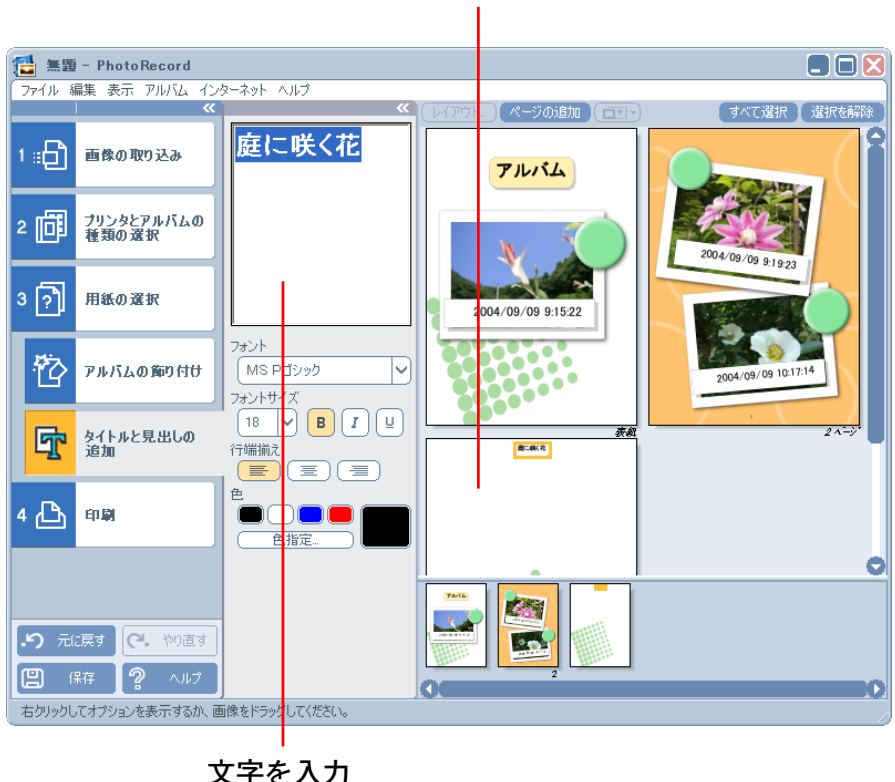

ページを選択して

・必要に応じて、フォントや文字サイズ、行端揃え、色などを設 定することもできます。

戻る

進む

老

参

23

索引

目次

## <sup>第2章</sup> 画像を取り込んでプリントする (6/6)

9 必要に応じて画像や文字、クリップアートの大きさや 向きを変更します。

アルバムウィンドウ上では、次のような操作が可能です。

### ■移動する

24

画像や文字、クリップアートをドラッグすることで場所を動か すことができます。

■大きさや回転角度を変更する

索引

目次

画像や文字、クリップアートの次の部分をドラッグすることで 大きさや回転角度を変更することができます。

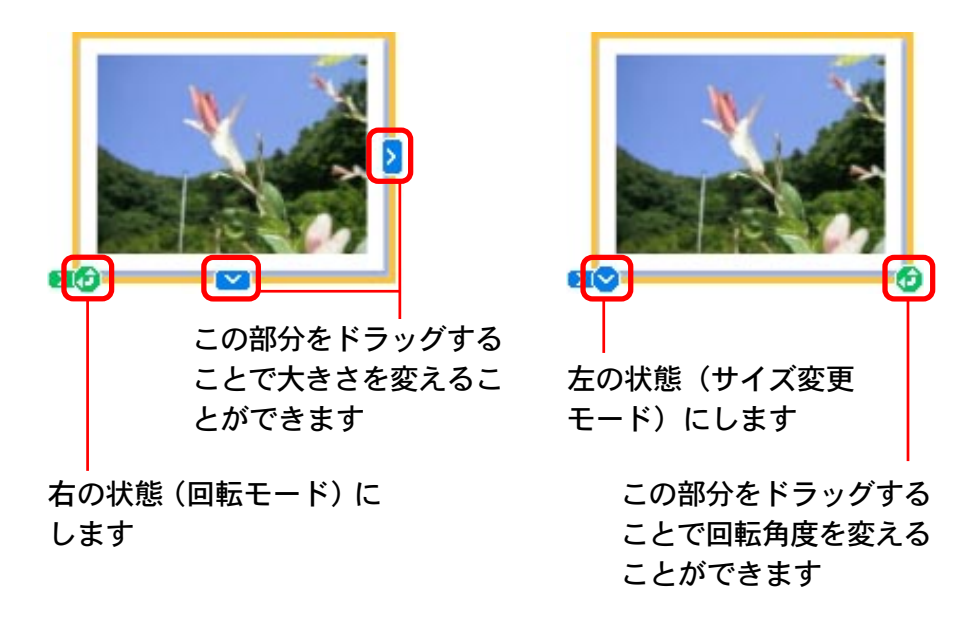

10 [4 印刷] をクリックし、印刷部数などの印刷設定を確認した後、[印刷] をクリックします。

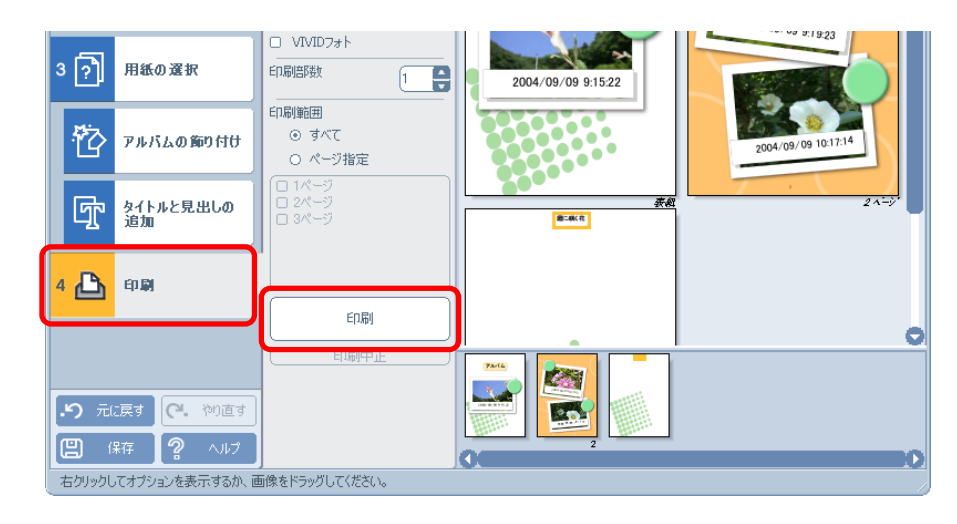

これで、印刷がはじまります。

PhotoRecord を終了するときは、 **区**(クローズボックス)をク リックするか、[ファイル] メニューから [PhotoRecordの終了] を選択します。

参考

- ・Exif 2.2 (愛称「Exif Print」) に対応したカメラで撮影した画 像には、撮影条件、撮影シーンなど、撮影時の設定情報が埋め 込まれています。
- ・PhotoRecordは、Exif 2.2 に対応したカメラで撮影した画像、それ以外の画像のどちらに対しても、自動的に画像補正を行います (初期状態)ので、よりきれいなプリント結果が得られます。

戻る

第3章 カメラを接続してできること カメラを接続してできること

機能を選択します

カメラコントロールウィンドウの

自動取り込みなどの設定

を行います

この章では、「カメラコントロールウィンドウ」から行う操作を 説明していきます。

カメラのダイレクト転送の機能を 使って、カメラの画像を取り込む ときの操作説明です

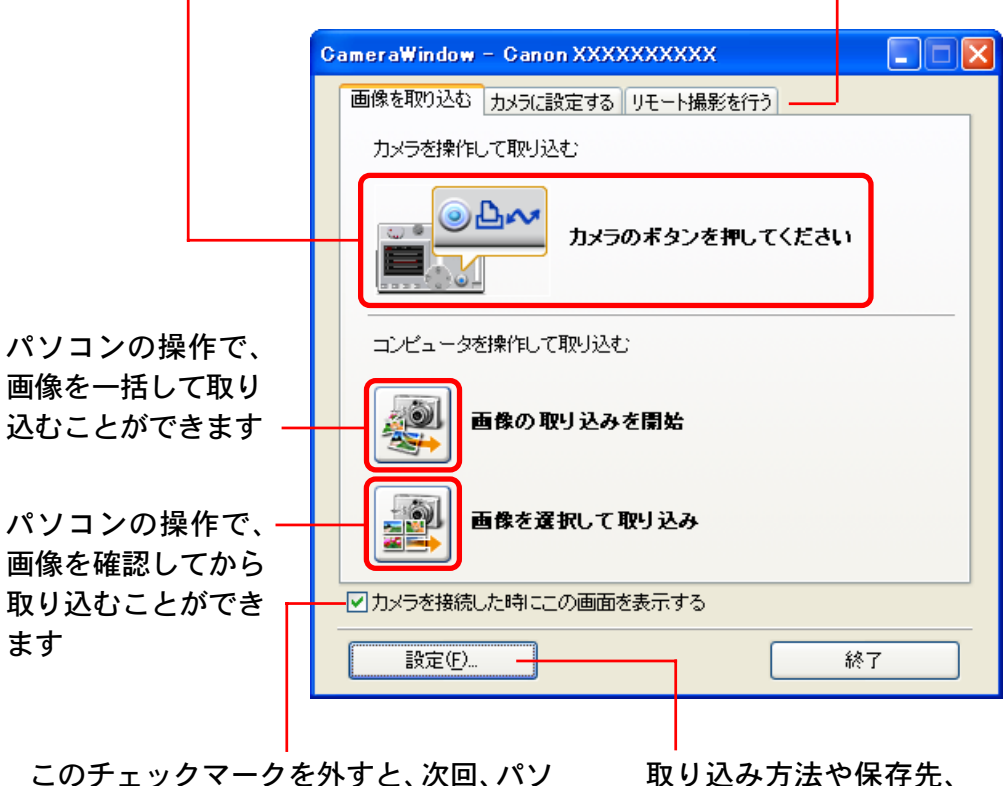

このチェックマークを外すと、次回、パソ コンとカメラを接続したときに、イベン トダイアログ(P.12)が起動します

索引

目次

カメラコントロールウィンドウを表示する

カメラとパソコンをインターフェースケーブルで接続すると、自 動的にカメラコントロールウィンドウが表示されます。

ZoomBrowser EX のメインウィンドウが表示されている場合に は、タスクエリアの [取り込み/カメラ設定] をクリックし、各 メニュー項目をクリックすると、カメラコントロールウィンドウ が表示されます。

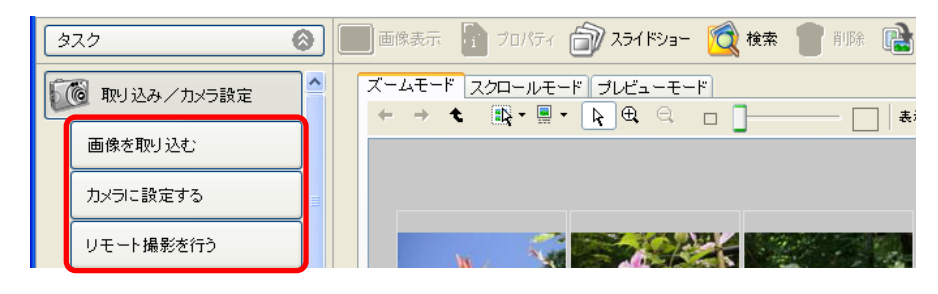

### 参考

 ・カメラコントロールウィンドウが表示されない場合は、[ス タート] メニューから [プログラム] または [すべてのプログ ラム] → [Canon Utilities] → [CameraWindow] → [CameraWindow] を選択してください。

## カメラコントロールウィンドウを終了する

[終了] をクリックすると、カメラコントロールウィンドウが終 了します。

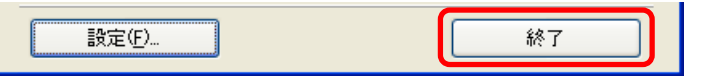

# きること 自動で画像を取り込む - カメラの操作

### 自動取り込みを実行する

カメラでダイレクト転送機能の設定を行った後、ダイレクト転送 を実行します。

これで、画像が自動的にパソコンに取り込まれます。

- 参考
- カメラの液晶モニターに表示されるダイレクト転送機能に関する設定や操作については、お使いのカメラの説明書をご覧ください。

自動取り込みの設定を変更する

パソコンに取り込まれる画像の取り込み先を変更したいときに は、[設定]をクリックし、設定を行います。

1 [設定] をクリックします。

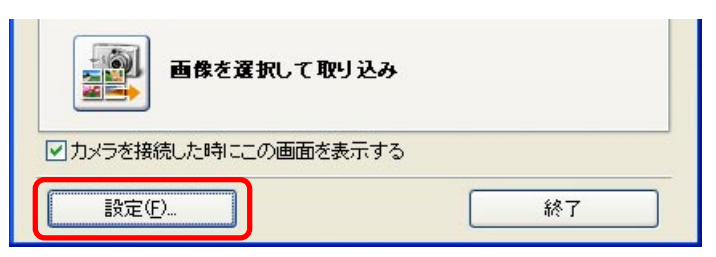

2 [ダイレクト転送の取り込み先フォルダを変更する] を 選択して、[次へ] をクリックします。

| CameraWind | ₩ - 自動取り込みの設定             |  |
|------------|---------------------------|--|
| ප්පරිග     | 画像取り込みに関する設定を行いますか。       |  |
|            | ● ダイレクト転送の取り込み先フォルダを変更する。 |  |
|            | ○自動取り込み設定の変更をする           |  |

3 画像の取り込み先となるフォルダと、取り込み時に新 規作成するフォルダの作成方法を設定し、[完了]をク リックします。

| meraWindow - 自動取り込みの設定(2)                                |  |
|----------------------------------------------------------|--|
|                                                          |  |
| 画像の取り込み先を設定します。                                          |  |
| 下記のフォルダに画像の撮影日ごとに新規フォルダを作成し、画像を保存します。                    |  |
| ©¥Documents and Settings¥XW00XX¥My Documents¥My Pictures |  |
| 参照                                                       |  |
| サブフォルダを作成する                                              |  |
| 撮影年月日                                                    |  |
| (51):                                                    |  |
| C¥Documents and Settings¥XXX¥¥My Pictures                |  |
|                                                          |  |

戻る

進む

設定が完了します。

### 自動取り込みを実行する

カメラコントロールウィンドウの[画像の取り込みを開始]をク リックします。これで、まだ、パソコンに取り込んでいない画像 が、すべて自動的にパソコンに取り込まれます。

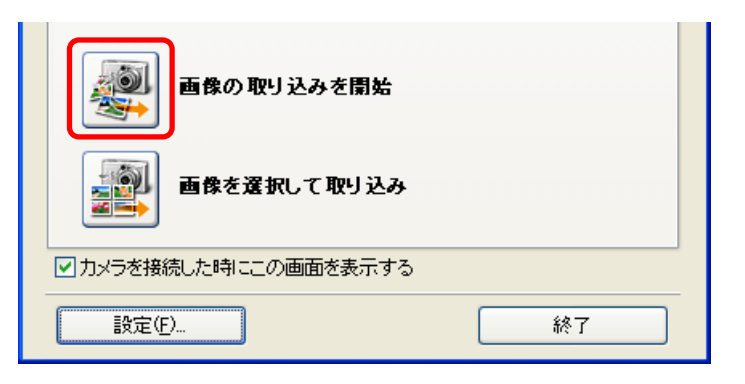

## 自動取り込みの設定を変更する

パソコンに取り込む画像の種類や、取り込み先などを変更したい ときには、[設定]をクリックし、設定を行います。

[設定]をクリックします。

目次

索引

27

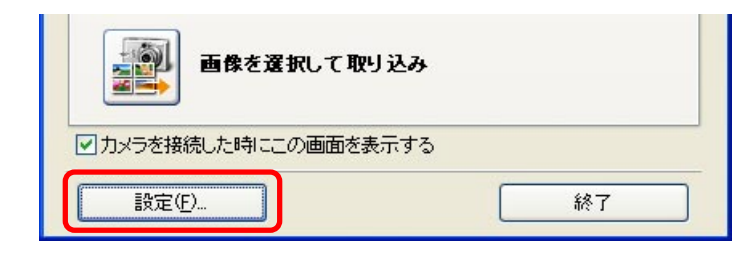

2 [自動取り込み設定の変更をする]を選択して、[次へ] をクリックします。

| CameraWindow - 自動取り込みの設定 | × |
|--------------------------|---|
| どちらの画像取り込みに関する設定を行いますか。  |   |
| ○ダイレクト転送の取り込み先フォルダを変更する  |   |
|                          |   |
|                          |   |

3 取り込む画像の種類を選択して、[次へ] をクリックします。

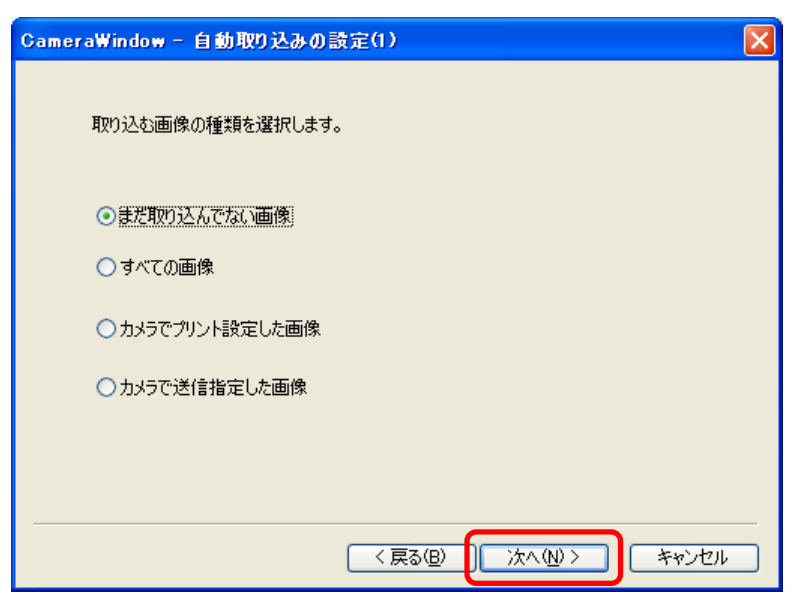

戻る

28

索引

目次

# ace 自動で画像を取り込む - パソコンの操作(2/3)

4 画像の取り込み先となるフォルダと、取り込み時に新 規作成するサブフォルダの作成方法を設定し、[次へ] をクリックします。

| CameraWindow - 自動取り込みの設定(2)                                                                                                    |
|----------------------------------------------------------------------------------------------------|
|                                                                                                    |
| 画像の取り込み先を設定します。                                                                                                    |
| 下記のフォルダに画像の撮影日ごとに新規フォルダを作成し、画像を保存します。                                                                                                    |
| D:¥Documents and Settings¥%@00XX¥My Documents¥My Pictures                                                                                                    |
| 参照                                                                                                    |
| サブフォルダを作成する                                                                                                    |
| 撮影年月日                                                                                                    |
| 例:                                                                                                    |
| C*Documents and Settings*XXX**My Pictures           Image: Description of the setting setting s |
|                                                                                                    |
|                                                                                                    |
|                                                                                                    |

5 画像を取り込んだ後に行う処理を設定し、[次へ]をクリックします。 ZoomBrowser EXのブラウザウィンドウで画像を表示するだけの場合は[保存先のフォルダを表示する]を選択します。その他の処理を実行させる場合は、[続けて選択された処理を行う]を選択した後、[選択]をクリックし、処理の選択ウィンドウで処理を選択します。

| CameraWindow - 自動取り込みの設定(3) |    |
|-----------------------------|----|
| 画像を取り込んだ後に行う処理を設定します。       |    |
| ● 保存先のフォルダを表示する             |    |
| ○ 続けて選択された処理を行なう            | 選択 |
|                             |    |

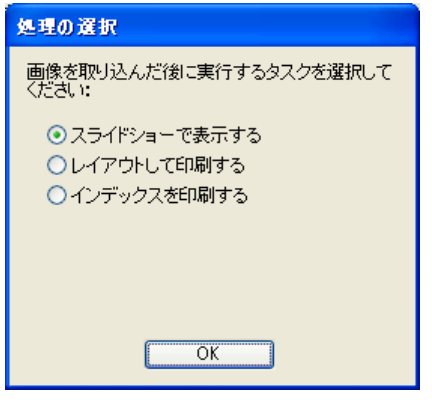

#### <sup>第3章</sup> カメラを接続してできること 自動で画像を取り込む - パソコンの操作(3/3)

6 設定した自動取り込みの処理を、カメラとパソコンを 接続した直後に実行させたい場合には、[カメラ接続時 に画像をコンピュータに自動的に取り込む] にチェッ クマークを付けます。

| CameraWindow - 自動取り込みの設定(4) | < |
|-----------------------------|---|
|                             |   |
| 画像の取り込みを自動で行うことができます。       |   |
|                             |   |
| 画像の自動取り込み機能の有効・無効を設定します。    |   |
|                             |   |
|                             |   |
| □ カメラ接続時に画像をコンピュータに自動的に取り込む |   |
|                             |   |
|                             |   |
|                             |   |
|                             |   |
|                             |   |
| く戻る(B) 完了 キャンセル             |   |

7 [完了]をクリックします。 設定が完了します。

索引

目次

29

戻る

## カメラブラウザウィンドウを開く

30

目次

索引

カメラコントロールウィンドウの[画像を選択して取り込み]を クリックすると、カメラブラウザウィンドウが表示され、カメラ に入っている画像が一覧で表示されます。

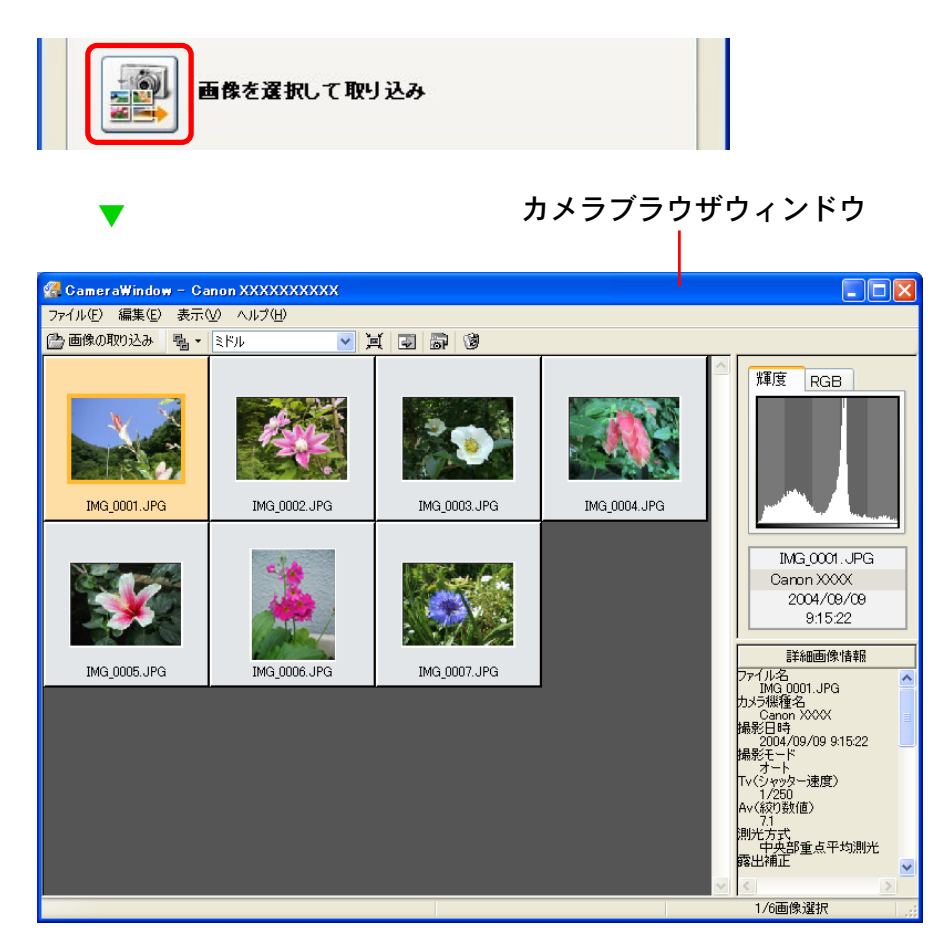

画像を選択して取り込みを実行する

1 カメラブラウザウィンドウで、取り込みたい画像を選択します。

選択された画像は、オレンジ色の枠で表示されます。

[Ctrl] キーを押しながら画像をクリックすることで、複数の画像を選択することができます。また、[Shift] キーを押しながら画像をクリックすることで、画像をまとめて選択することができます。

## 2 [画像の取り込み] をクリックします。

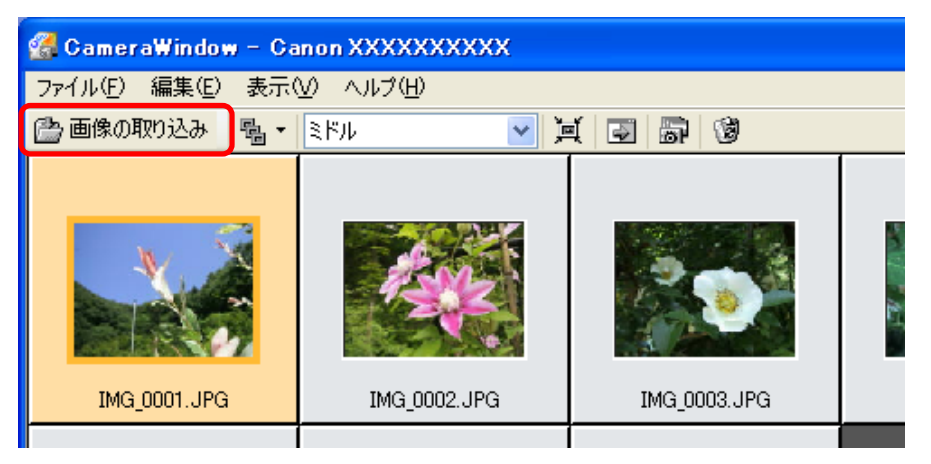

保存先などを設定する画面が表示されます。

## <sup>第3章</sup> カメラを接続してできること カメラ内の画像を確認して取り込む(2/2)

3 ファイル名や保存先フォルダなどを設定し、[取り込み 開始]をクリックします。 画像がパソコンに取り込まれます。

31

目次

索引

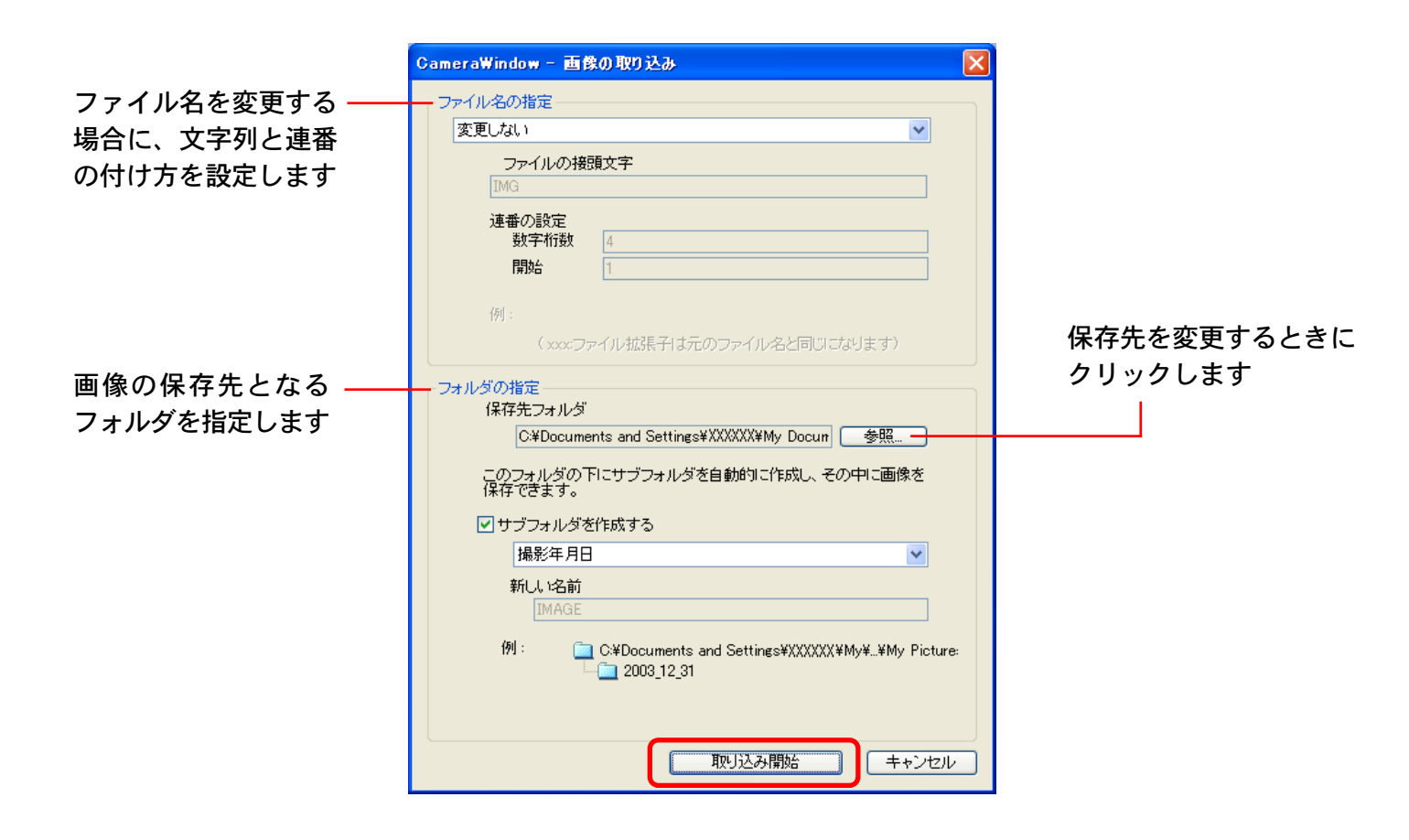

<sup>第3章</sup> カメラを接続してできること カメラを接続してできること

ここでは、カメラブラウザウィンドウを使って、カメラ内の画像 を削除する方法を説明します。

カメラブラウザウィンドウを開く

カメラコントロールウィンドウの[画像を選択して取り込み]を クリックし、カメラブラウザウィンドウを表示させます。

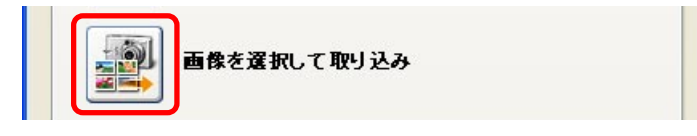

### 画像を削除する

32

目次

索引

カメラブラウザウィンドウで、削除したい画像を選択 します。

選択された画像は、オレンジ色の枠で表示されます。

[Ctrl] キーを押しながら画像をクリックすることで、複数の画像を選択することができます。また、[Shift] キーを押しながら画像をクリックすることで、連続して並んでいる画像をまとめて選択することができます。

🤰 🔞 (画像削除)をクリックします。

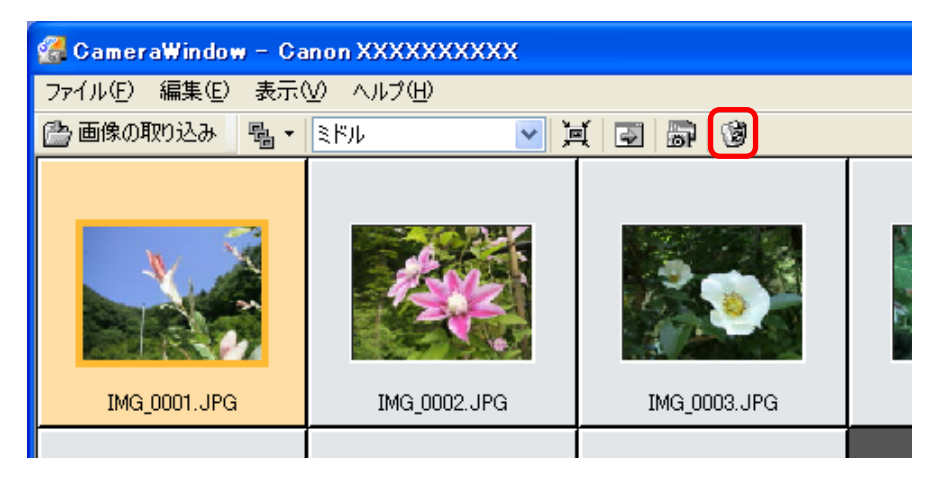

確認のメッセージが表示されます。

**3** [はい] をクリックします。 画像が削除されます。

第3章 カメラを接続してできること

カメラブラウザウィンドウのその他の機能

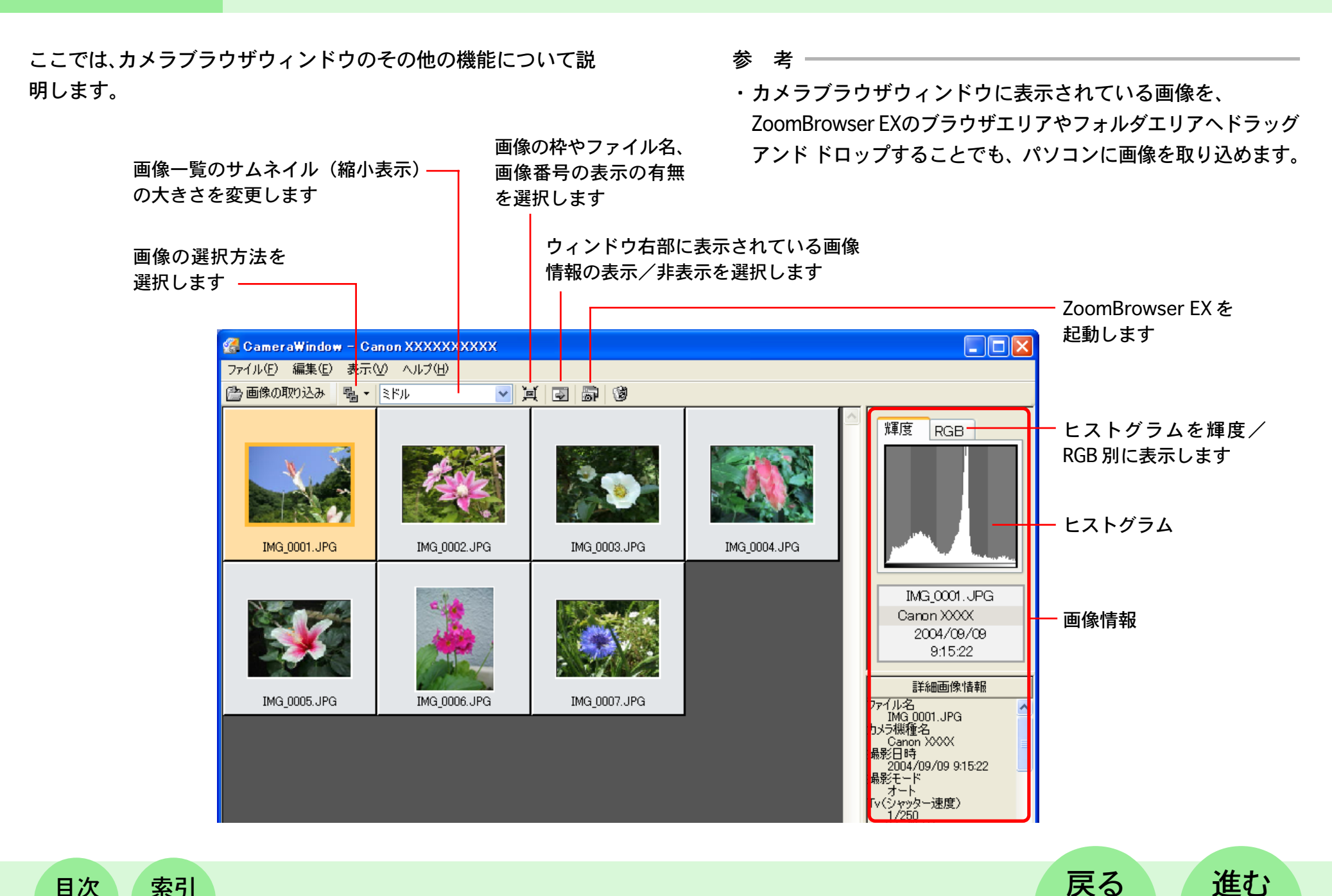

目次

索引

33

34

目次

索引

# マイカメラを設定する(1/8)

ここでは、パソコンの中に保存されている「マイカメラコンテン ツ」をカメラに登録したり、カメラに登録されている「マイカメ ラコンテンツ」をパソコンに保存する方法を説明します。

## マイカメラコンテンツって?

カメラの起動画面や起動音、シャッター音、操作音、セルフタイ マー音のことを「マイカメラコンテンツ」と呼びます。 カメラ側のマイカメラコンテンツには、好きな画像や音をパソコ ン側から登録することができます。

## マイカメラコンテンツを表示する

ZoomBrowser EX には、あらかじめいくつかのマイカメラコン テンツが用意されています。まずはじめに、このマイカメラコン テンツを表示してみましょう。 カメラコントロールウィンドウで[カメラに設定する]タブをク リックした後、[マイカメラを設定]をクリックします。

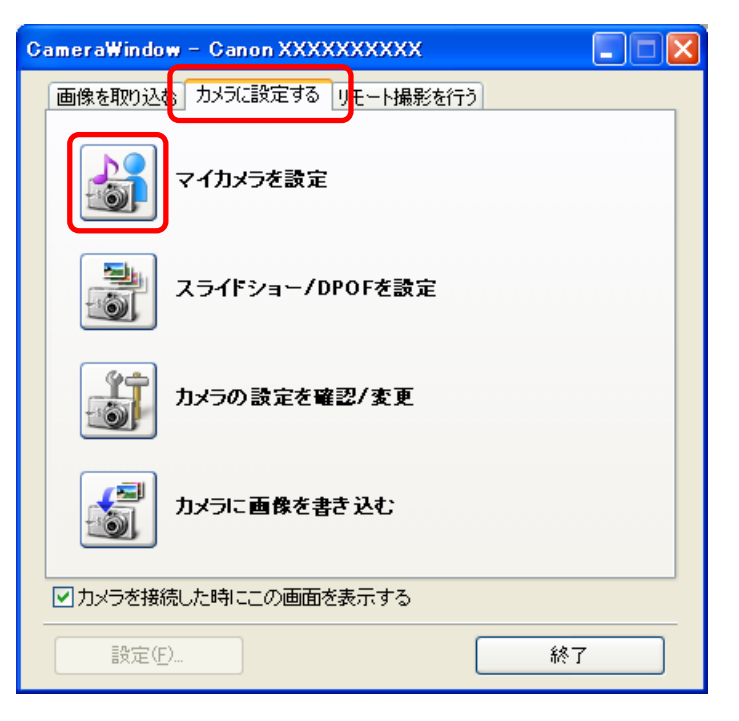

マイカメラウィンドウが表示されます。

参 考 ———

 ・メインウィンドウが表示されている場合には、「取り込み/カ メラ設定」をクリックし、「カメラに設定する」をクリックす ると、カメラコントロールウィンドウが表示されます。

## マイカメラを設定する(2/8)

### セットと各コンテンツを 種類を切り替えます 切り替えます

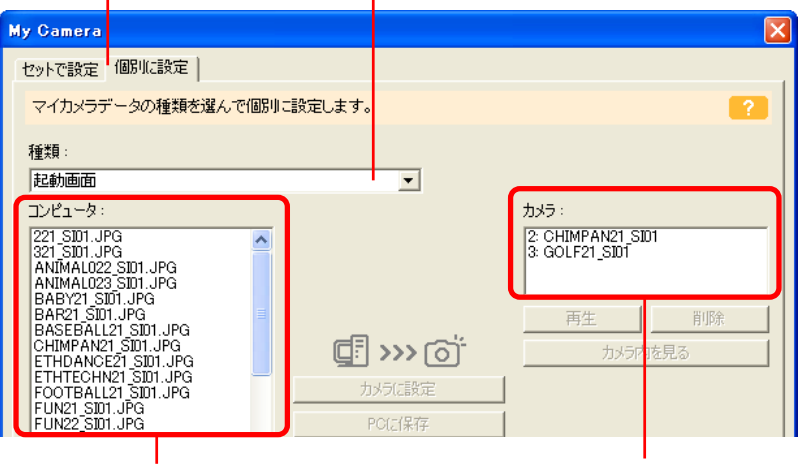

パソコン内にあらかじめ用意さ れているマイカメラコンテンツ が表示されます

35

目次

索引

カメラ内に入っている マイカメラコンテンツ が表示されます

[セットで設定] / [個別に設定] タブを切り替えたり、[個別に 設定] ウィンドウの「種類」を切り替えてみてください。「コン ピュータ」の一覧に、用意されているマイカメラコンテンツ(画 像や音声ファイル) が表示されます。

また、「カメラ」には、カメラ内のマイカメラコンテンツが表示 されます。(変更できるコンテンツだけが表示されます) マイカメラウィンドウの「コンピュータ」の一覧に表示されているコンテンツをカメラに登録することができます。

参考

- 「セット」は、「起動画面」「起動音」「シャッター音」「操作音」
   「セルフタイマー音」が、あるテーマにそってまとめられたものです。
- 「セット」を選び、任意のセットをカメラに登録すると、「起動 画面」「起動音」「シャッター音」「操作音」「セルフタイマー音」
   を一括して変更することができます。
- 「コンピュータ」の一覧に、新しいファイルをコンテンツとして追加することもできます。コンテンツを追加する方法については後述します。
- ・あらかじめ用意されているマイカメラコンテンツは、インストールしたドライブの「Program Files」→「Canon」→「CameraWindow」→「MyCameraFiles」の中にあります。
- ・メインウィンドウの[編集]メニューから[マイカメラの管理]
   を選択することでも、マイカメラウィンドウを表示することができます。

戻る

## マイカメラを設定する(3/8)

### コンテンツをカメラに登録する

ここでは、あらかじめ用意されているマイカメラコンテンツを、 カメラに登録します。

7 マイカメラウィンドウで[セットで設定]タブが選択されていることを確認します。

起動画面、起動音、シャッター音、操作音、セルフタイマー音を 個別に登録したい場合には、[個別に設定] タブをクリックし、 「種類」の項目で[起動画面][起動音][シャッター音][操作音] [セルフタイマー音]を選択します。

### [セットで設定]を選択します

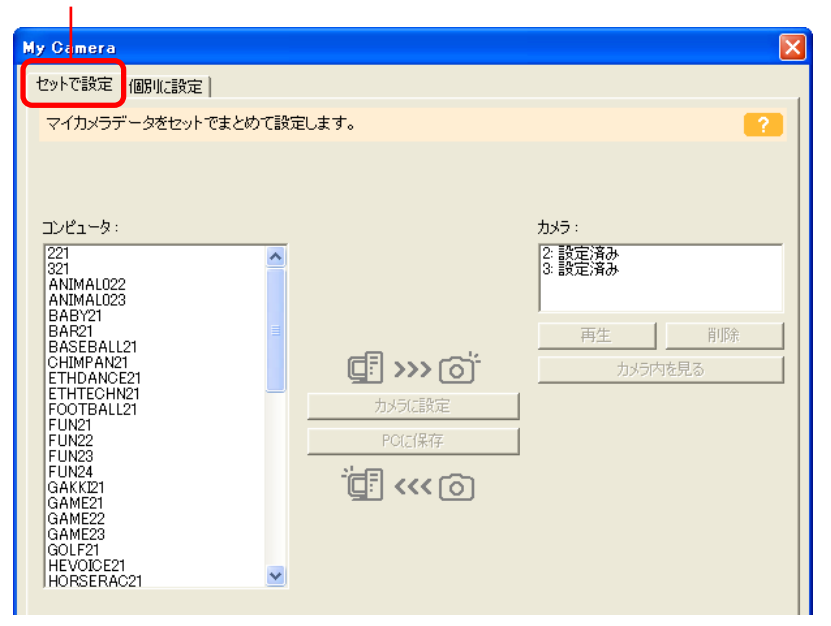

2 「コンピュータ」の一覧から、登録したいコンテンツを選 択します。

[セットで設定]の場合:

コンテンツを選択すると、右のエリアにプレビュー画像が表示され、「起動音」「シャッター音」「操作音」「セルフタイマー音」が 連続して再生されます。

### [個別に設定]の場合:

起動画面の場合は、コンテンツを選択すると、右のエリアにプレ ビュー画像が表示されます。

音の場合は、コンテンツを選択すると、自動的に再生されます。

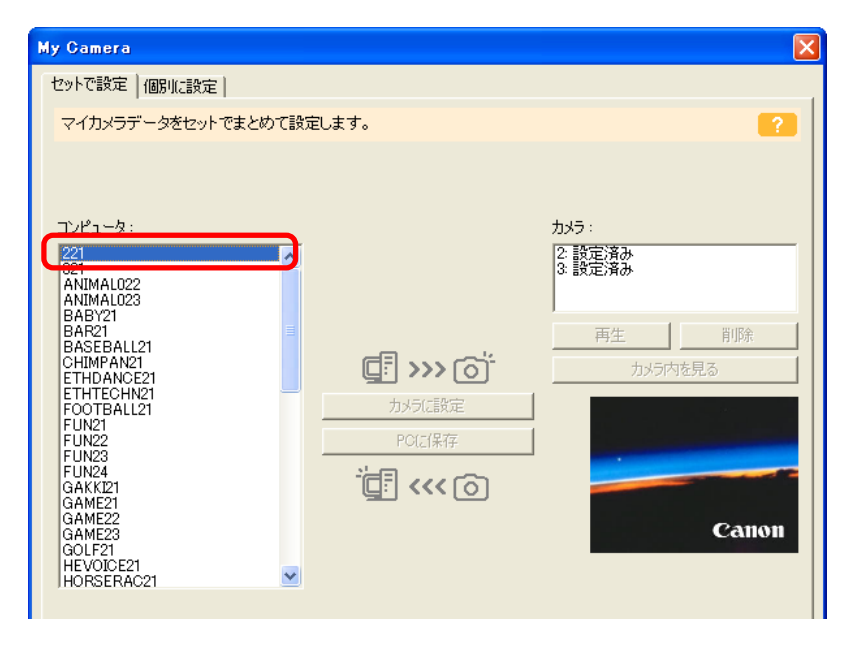

目次

36
# とマイカメラを設定する(4/8)

3 「カメラ」で変更したいコンテンツを選択し、「カメラに設定」をクリックします。 確認の画面が表示されたら、[OK]をクリックします。これで「カメラ」のコンテンツが、「コンピュータ」で指定したコンテンツに置き換わります。

#### 参考——

・カメラのコンテンツは上書きされ、元の設定は消えてしまいます。設定を元に戻すには、元のコンテンツを改めて登録する必要があります。カメラの元の設定(コンテンツ)が[コンピュータ]の一覧にあることを確認してください。

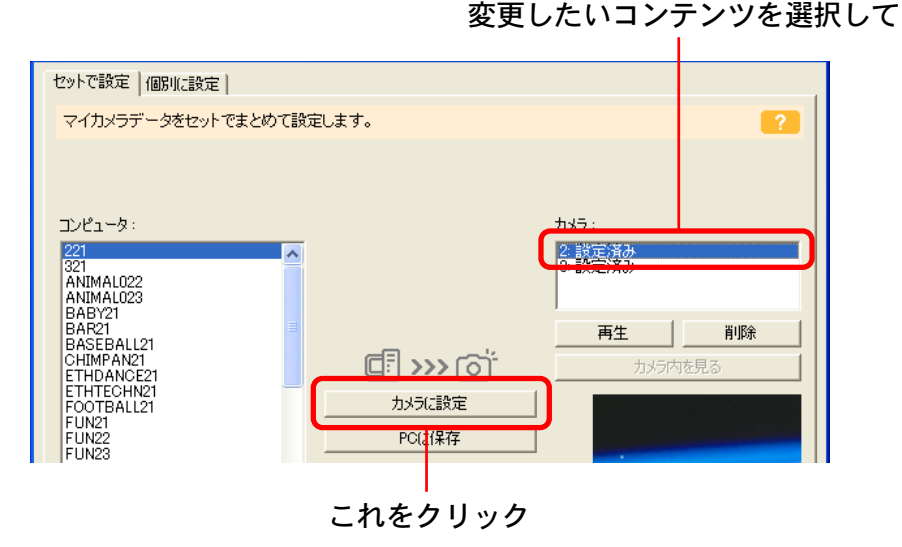

#### 必要に応じて、手順1~3を繰り返して、登録したいコンテン ツを置き換えます。

**4** [閉じる] をクリックして、ウィンドウを閉じます。 これで、カメラへの登録は完了です。

カメラの起動画面や起動音などの変更については、お使いのカメ ラの説明書でご確認ください。

#### 重要

 ・コンテンツをカメラに登録している間は、インターフェース ケーブルを抜いたり、カメラの電源を切るなど、通信を切断し ないでください。

#### 参考

- 「カメラ」に登録したコンテンツを削除するときは、削除した
   いコンテンツを選択し、[削除] をクリックします。
- ・[再生] をクリックすると、カメラ内のコンテンツ(音)を確認することができます。

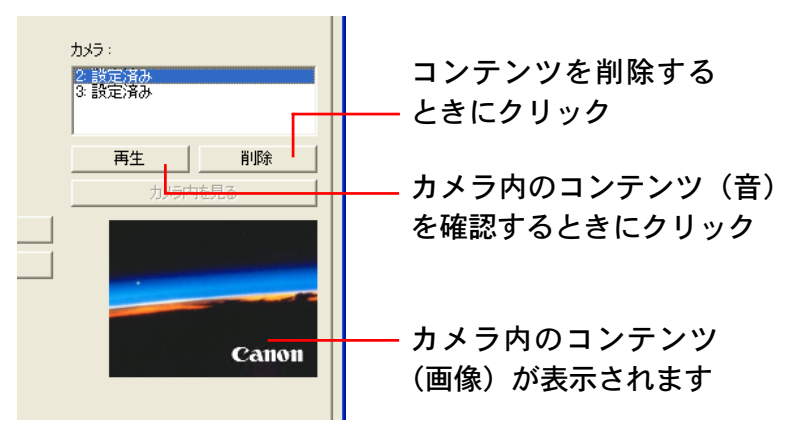

戻る

38

目次

索引

# マイカメラを設定する(5/8)

### 新しいファイルをマイカメラウィンドウに追加する方法

マイカメラウィンドウの「コンピュータ」の一覧に新しくコンテンツを追加するには、次の2つの方法があります。

- ・画像や音声ファイルを新しく作成してパソコンに保存し、その ファイルをマイカメラコンテンツとして追加する
- 「CANON iMAGE GATEWAY」からマイカメラコンテンツをダ ウンロードして追加する

ファイルを作成してから追加する

■ ファイルを作成する

はじめに、起動画面となる画像ファイルや起動音などに使う音声 ファイルを作成し、パソコンに保存します。 ●起動画面用の画像ファイルを作成する 画像処理ソフトを使って、画像ファイルを作成します。 ファイルはJPEG形式で、横320×縦240画素、ファイル容量 は20KB以下のサイズにします。

#### 参考-

・画像処理ソフトの操作方法の詳細については、各ソフトウェアのヘルプや説明書をご覧ください。

#### ●音声ファイルを作成する

「マイカメラサウンド作成」の機能を使って、音声を録音、編集 します。「マイカメラサウンド作成」の機能については、第6章 の「マイカメラサウンドを作成する」で説明します。

参考一

 ・マイカメラコンテンツとして使用できる音声ファイルは、 11.025kHz または 8.000kHz、8bit、モノラルのWAV形式のファイルです。また、カメラに登録できる音声ファイルの長さは、次の表を目安にしてください。

| 立の話粘     | 秒数           |             |  |
|----------|--------------|-------------|--|
| 日のパ里犬只   | 11.025kHzのとき | 8.000kHzのとき |  |
| 起動音      | 1.0秒以下       | 1.3秒以下      |  |
| 操作音      | 0.3秒以下       | 0.4秒以下      |  |
| セルフタイマー音 | 2.0秒以下       | 2.0秒以下      |  |
| シャッター音   | 0.3秒以下       | 0.4秒以下      |  |

# マイカメラを設定する(6/8)

- ファイルをマイカメラコンテンツとして追加する
   ファイルを作成したら、マイカメラウィンドウに追加します。
- マイカメラウィンドウの[個別に設定]タブをクリック し、「種類」を切り替えます。

[個別に設定] タブをクリックし、種類を切り替えます

| My Camera                                                                                         |                                             |
|---------------------------------------------------------------------------------------------------|---------------------------------------------|
| セットで設定 個別に設定                                                                                      |                                             |
| マイカメラデータの種類を選んで個別に設定します。                                                                          | <b>?</b>                                    |
| 種類:<br>起動画面                                                                                       | <b>_</b>                                    |
| コンピュータ:<br>221 SD1 JPG<br>321 SD1 JPG<br>ANIMAL022 SD1 JPG<br>ANIMAL023 SD1 JPG<br>BABY21 SD1 JPG | カメラ:<br>2: CHIMPAN21_SID1<br>3: GOLF21_SID1 |

2

39

目次

[追加] をクリックします。

索引

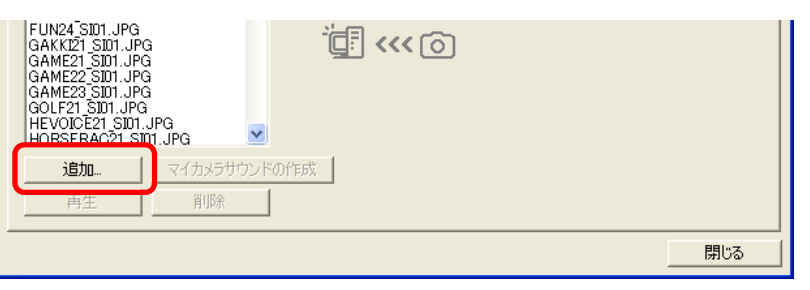

3 [ファイルを開く] ダイアログが表示されたら、あらかじめ作成してあるファイルを選択し、[開く] をクリックします。 指定したファイルがコンテンツとして「コンピュータ」の中に表示されます。

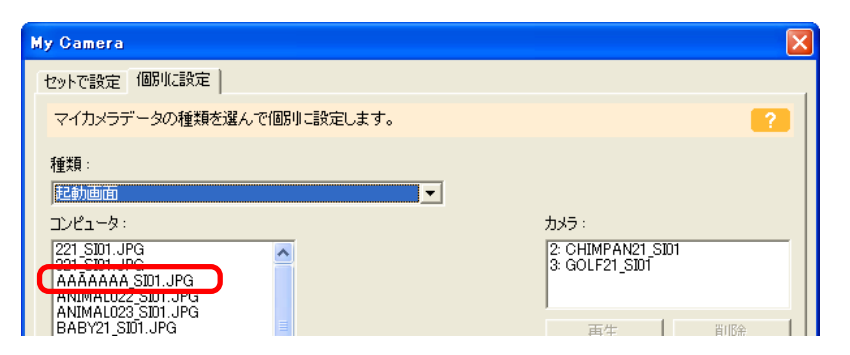

これで、コンテンツが追加できました。

追加したコンテンツは、「コンテンツをカメラに登録する」と同 じ操作でカメラに登録できます。

参考

・コンテンツを削除するときは、削除したいコンテンツを選択し、「コンピュータ」の下側にある [削除] をクリックします。
 ・新しく作成したファイルだけでなく、すでに作成してある画像ファイルや音声ファイルも、同様の操作でマイカメラコンテンツとして追加することができます。この場合も、追加できる画像ファイルと音声ファイルの条件は、「ファイルを作成してから追加する」の「ファイルを作成する」に記載されている条件と同じです。

戻る

第3章 カメラを接続してできること

# マイカメラを設定する(7/8)

#### CANON iMAGE GATEWAY からコンテンツをダウンロードする

「CANON iMAGE GATEWAY」からマイカメラコンテンツ用ファ イルをダウンロードすることができます(パソコンに保存できま す)。ダウンロードされたコンテンツは、自動的にマイカメラ ウィンドウに表示されます。

#### 参考

 「CANON iMAGE GATEWAY」からマイカメラコンテンツをダ ウンロードする方法については、第7章の「画像や音声ファイ ルをダウンロードする」をご覧ください。 コンテンツをパソコンに保存する

カメラに登録されているマイカメラコンテンツを、パソコンに保 存することができます。

7 マイカメラウィンドウで[セットで設定]タブが選択されていることを確認します。

起動画面、起動音、シャッター音、操作音、セルフタイマー音を 個別に保存したい場合には、[個別に設定] タブをクリックし、 「種類」の項目で[起動画面][起動音][シャッター音][操作音] [セルフタイマー音] を選択します。

2 「カメラ」の一覧から、保存したいコンテンツを選択し ます。

セットの場合は、コンテンツを選択すると、右のエリアにプレ ビュー画像が表示され、「起動音」「シャッター音」「操作音」「セ ルフタイマー音」が連続して再生されます。

起動画面の場合は、コンテンツを選択すると、右のエリアにプレ ビュー画像が表示されます。

音の場合は、コンテンツを選択すると、自動的に再生されます。

| My Camera               |                            |
|-------------------------|----------------------------|
| セットで設定 個別に設定            |                            |
| マイカメラデータをセットでまとめて設定します。 | ?                          |
|                         |                            |
|                         |                            |
| コンピュータ:                 | +++=-                      |
| 221<br>321<br>ANIMAL022 | 2. 設定資 <u>分</u><br>9. 設守技力 |

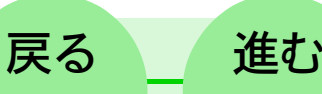

目次

索引

#### マイカメラを設定する(8/8) カメラを接続してできること

#### 3 [PC に保存]をクリックします。

保存するコンテンツに名前を付け、[OK]をクリックし 4 ます。

コンテンツがパソコンに保存されます。すでに同じ名前のコンテ ンツが登録されている場合は上書きされます。

必要に応じて、手順1~4を繰り返して、登録したいコンテン ツを保存します。

[閉じる] をクリックして、ウィンドウを閉じます。 5 これで、パソコンへの保存は完了です。

#### 要 重

41

目次

索引

第3章

・コンテンツをパソコンに保存している間は、インターフェース ケーブルを抜いたり、カメラの電源を切るなど、通信を切断し ないでください。

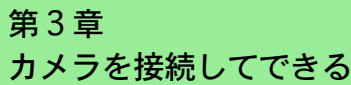

# <sup>第3章</sup> <sup>カメラを接続してできること</sup> カメラ上でのスライドショーを設定する

スライドショーを編集することができます(お使いのカメラが、 スライドショー機能に対応している場合)

カメラコントロールウィンドウで [カメラに設定する] タブをク リックした後、「スライドショー / DPOF を設定] をクリックし ます。

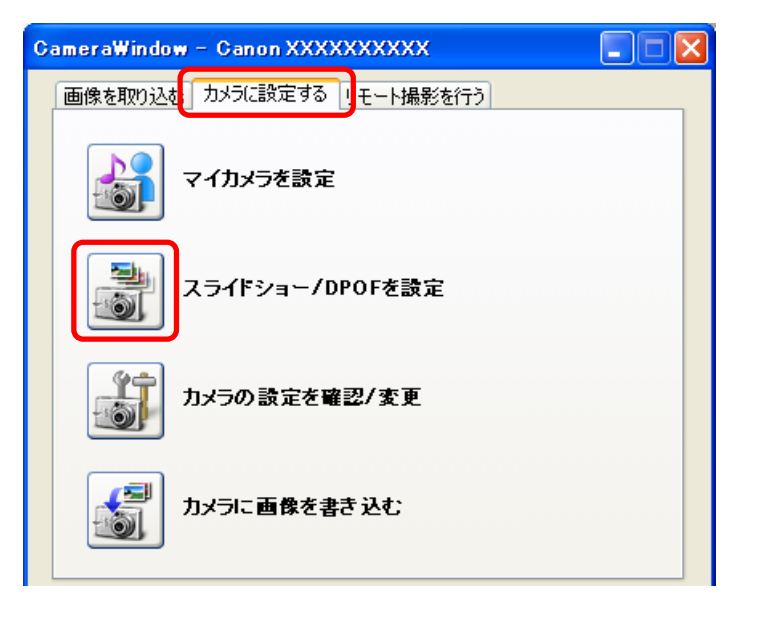

#### 老 参

目次

索引

42

- ・メインウィンドウが表示されている場合には、「取り込み/カ メラ設定]をクリックし、[カメラに設定する]をクリックす ると、カメラコントロールウィンドウが表示されます。
- ・スライドショーの利用方法や再生方法などについては、お使い のカメラの説明書をご覧ください。

表示されたウィンドウの左上端の 「スライドショー」のボタンをクリッ クレ、その下の部分で、編集するスラ イドショーの番号を選択します。

| 诸 スライド/DPOF 編集 - Canon ( |
|--------------------------|
| ● ম্চ্ৰদিউ্≋দ            |
| C ブリント指定(DPOF)           |
| スライト∜/a∽ 1               |
| スラ介 ジョー 1                |
| 2711-2                   |

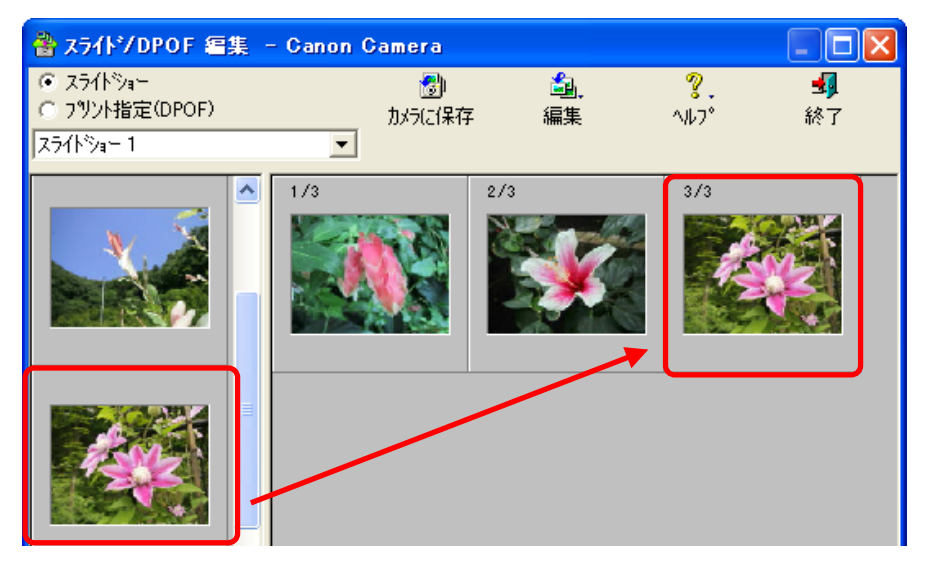

続いて、 左側の一覧から、 右側の部分に画像をドラッグ アンド ドロップして、スライドショーに使う画像を並べていきます。 並べ終わったら、「カメラに保存]をクリックします。これでス ライドショーの設定が完了します。

#### 参 老 -

- ・画像の順番を入れ替えるときは、右側の部分で画像をドラッグ アンドドロップします。
- ・スライドショーから画像を外したいときは、その画像を選択 し、「編集」から「クリア」を選択します。

戻る

プリントする画像や枚数を、メモリーカードに記録することがで きます。

#### 重要

・RAW画像は、プリント指定できません。RAW画像をプリント したい場合には、一旦現像してから、カメラに追加し、プリン ト指定してください。

#### 参考-

・DPOFは、メモリーカードに、プリントする画像やプリント枚 数などのプリント情報を記録する規格です。このDPOFの指定 を行った後、カメラ店やDPE店にメモリーカードを持ち込め ば、指定した通りにプリントされます。

・DPOFの詳細については、カメラの説明書をご覧ください。

### DPOF を設定する

カメラコントロールウィンドウで [カメラに設定する] をクリック した後、[スライドショー/DPOF を設定] をクリックします。

索引

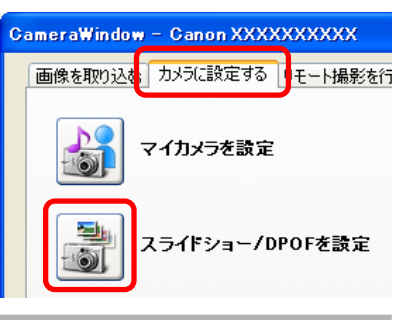

参考

目次

43

 ・メインウィンドウが表示されている場合には、「取り込み/カ メラ設定」をクリックし、「カメラに設定する」をクリックす ると、カメラコントロールウィンドウが表示されます。 表示されたウィンドウの左上端の 「プリント指定 (DPOF)」のボタン をクリックし、その下の部分で、 プリントタイプを選択します。

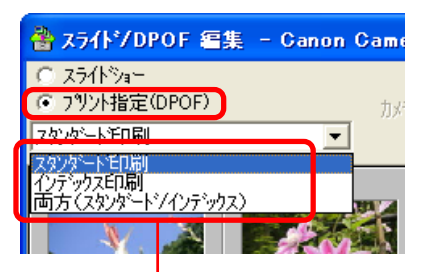

プリントタイプを選択

■スタンダード印刷

指定した画像を、指定した枚数だけプリントします。

■ インデックス印刷

指定した画像を縮小画像の一覧の状態で、インデックスプリント します。

■ 両方(スタンダード/インデックス)

指定した画像を、指定した枚数だけプリントします。さらにプリ ントした全画像を縮小画像の一覧の状態で、インデックスプリン トします。

- 参考
- ・[編集] ボタンから [属性印刷] を選択すると、撮影した日付 やファイル番号をプリントすることができます。
- パソコンからカメラに書き込んだ画像の場合、書き込むときに
   画像サイズを変更していると、カメラに追加した日付がプリントされます。

### スタンダード印刷の指定

画像の下の数字がプリント枚数です。[▲][▼]をクリックして、 プリントしたい枚数を指定します。

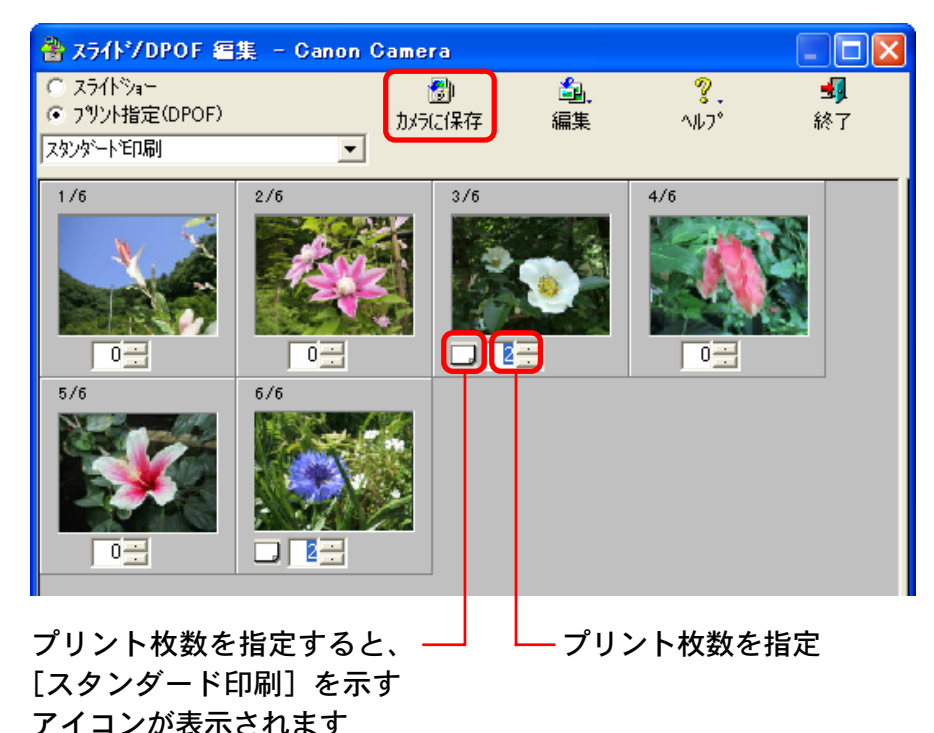

指定が終わったら、[カメラに保存]をクリックします。これで プリントの指定が完了します。

参 考 -

目次

索引

44

・プリントタイプで [両方 (スタンダード/インデックス)] を 選択した場合も、同様の方法で設定します。

### インデックス印刷の指定

画像の下のボタンにチェックマークを付けると、その画像がイン デックスプリントされます。

| 📸 スライト・/DPOF 編集 – Canon Camera 📃 🗖 🔀                                     |                             |            |                   |                  |                |
|--------------------------------------------------------------------------|-----------------------------|------------|-------------------|------------------|----------------|
| <ul> <li>○ スライトジョー</li> <li>● フリント指定(DPOF)</li> <li>インデックスED刷</li> </ul> |                             | 🔊<br>かうに保存 | <b>過</b> .<br>編集  | <b>?</b><br>∿⊮7° | <b>ച</b><br>終了 |
| 1/6                                                                      | 2/6                         | 3/6        |                   | 4/6              |                |
| 5/6                                                                      | 6/6                         | V          |                   |                  |                |
| 画像にチェック<br>[インデックス]<br>アイコンが表示                                           | <br>を付けると<br>印刷]を示す<br>されます | 、<br>F     | │<br>インデッ<br>画像にチ | クスプリン<br>エックを付   | トに含める<br>けます   |

指定が終わったら、[カメラに保存]をクリックします。これで プリントの指定が完了します。

第3章 カメラを接続してできること

45

目次

索引

できること カメラの設定を確認、変更する

カメラの設定をパソコン上で確認し、変更することができます。

カメラコントロールウィンドウで[カメラに設定する]をクリッ クした後、[カメラの設定を確認/変更]をクリックします。

| CameraWindow – Canon XXXXXXXXX |  |  |  |  |
|--------------------------------|--|--|--|--|
| 画像を取り込む。カメラに設定する L モート撮影を行う    |  |  |  |  |
| マイカメラを設定                       |  |  |  |  |
| スライドショー/DPOFを設定                |  |  |  |  |
| カメラの設定を確認/変更                   |  |  |  |  |
| カメラに 画像を書き込む                   |  |  |  |  |
| ☑カメラを接続した時にこの画面を表示する           |  |  |  |  |
| 設定(E) 終了                       |  |  |  |  |

これで、カメラ設定のウィンドウが表示されます。カメラ設定の ウィンドウでは、右のような設定ができます。

参 考 ・メインウィンドウが表示されている場合には、「取り込み/カ

メラ設定]をクリックし、[カメラに設定する]をクリックすると、カメラコントロールウィンドウが表示されます。

#### カメラの所有者名を入力することができます

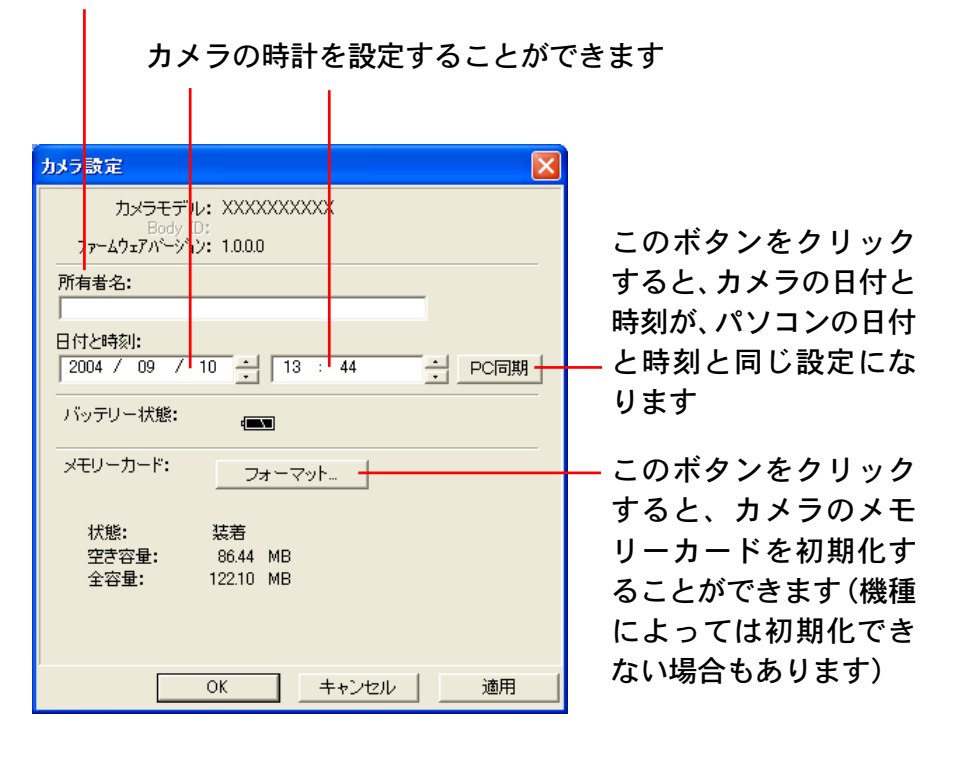

確認、変更が終わったら、[OK]をクリックします。

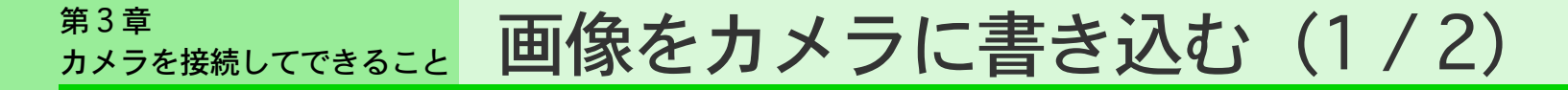

パソコンに保存されている画像(JPEG 形式のみ)を、カメラ (メモリーカード)に書き込むことができます。

カメラコントロールウィンドウで[カメラに設定する]をクリッ クした後、[カメラに画像を書き込む] をクリックします。

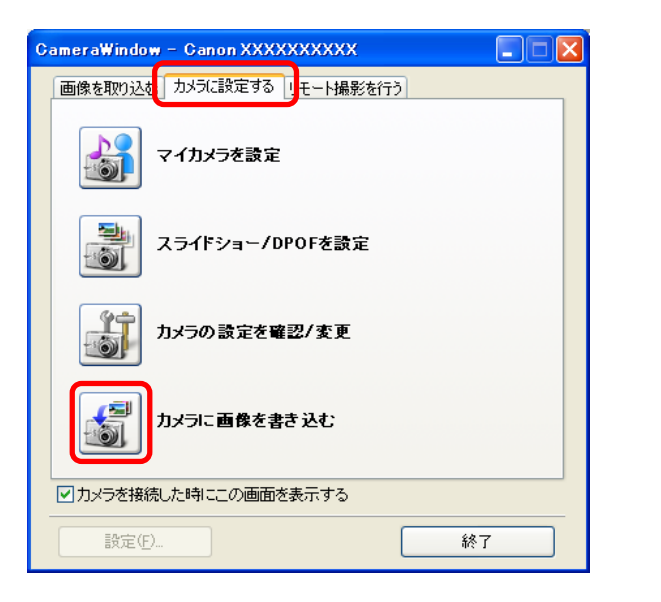

画像ファイルを選択するダイアログが表示されます。 書き込む画像ファイルを選択して [開く] をクリックします。

参考一

目次

索引

46

 ・メインウィンドウが表示されている場合には、[取り込み/カ メラ設定]をクリックし、[カメラに設定する]をクリックす ると、カメラコントロールウィンドウが表示されます。
 ・複数の画像を一度に書き込むこともできます。 次のようなウィンドウが表示されたら、必要に応じて項目を選択 し、[追加]をクリックします。これで画像が追加されます。

#### 画像をそのまま追加する場合に選択します

| 画像の追加                                                                            |   |   |
|----------------------------------------------------------------------------------|---|---|
| 設定を行った後、画像を追加します。                                                                |   | ? |
| <ul> <li>○ 画像をそのまま転送する</li> <li>○ 画像をサイズ変更してから転送する</li> <li>640 × 480</li> </ul> | ¥ |   |

画像のサイズを変更してから追加する場合に選択します すぐ下の項目で、変更したい画像サイズを選択します (メモリーカードリーダーをお使いの場合には、画像サイズを数値 で入力します。[VGA サイズ]をクリックした場合は、[640] と [480]の数値が自動で入力されます)

戻る

### <sup>第3章</sup> カメラを接続してできること 画像をカメラに書き込む(2/2)

#### 参 考 -

47

目次

索引

- ・複数の画像を選択した場合、設定した画像サイズは、すべての 画像に反映されます。
- ・[画像をそのまま転送する]を選択できるのは、DCF規格に準 拠したJPEG画像を追加するときだけです。それ以外の画像の 場合は、[画像をサイズ変更してから転送する]を選択してく ださい。
- ・サイズを変更してから画像をカメラに追加すると、撮影情報が 消えてしまいます。
- ・RAW 形式、動画ファイル(AVI 形式)は、追加できません。

### 2 パソコンからシャッターを操作する(1/4)

パソコン側から、接続されているカメラのシャッターを操作する 「リモート撮影」について説明します。

#### 重要

- ・お使いのカメラがリモート撮影に対応しているかどうかについては、お使いのカメラの説明書をご確認ください。
- ・レンズカバーがあるカメラの場合は、リモート撮影を行う前に レンズカバーを開いておいてください。
- ・リモート撮影は、必ずパソコンのスタンバイ設定を解除してから始めてください。お使いのパソコンがスタンバイ状態になるよう設定されていると、スタンバイ状態に入ってからの動作は保証されません。
- ・リモート撮影でカメラをコントロールしている間、ズームも含め、シャッターボタン以外のボタンやスイッチは使えません。
- ・リモート撮影は、通常のカメラでの撮影に比べ、シャッターボ タンを押してから撮影されるまでの時間が若干長くなります。
- ・お使いのカメラによっては、ここで紹介しているソフトウェアと 異なるソフトウェアが起動する場合があります。その場合は、お 使いのカメラに付属のソフトウェアの説明書をご覧ください。

参考

目次

索引

・リモート撮影の詳しい操作方法については、ヘルプ(リモート 撮影のウィンドウの [ヘルプ] メニューから開きます) をご覧 ください。

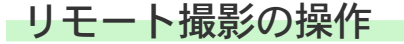

カメラコントロールウィンドウ で[リモート撮影を行う]をク リックした後、[リモート撮影を 開始]をクリックします。

| G | CameraWindow - Canon XXXXXXXXXX |           |  |  |
|---|---------------------------------|-----------|--|--|
|   | 画像を取り込む「カメラに設定する                | リモート撮影を行う |  |  |
|   |                                 |           |  |  |
|   |                                 |           |  |  |
|   |                                 |           |  |  |
|   |                                 |           |  |  |
|   |                                 |           |  |  |
|   | リモート撮影を                         | 罰始        |  |  |
|   |                                 |           |  |  |

#### 参考

 ・メインウィンドウが表示されている場合には、「取り込み/カ メラ設定」をクリックし、「リモート撮影を行う」をクリック すると、カメラコントロールウィンドウが表示されます。

撮影した画像の保存先を選択するダイアログが表示されます。 保存先を指定して [OK] をクリックします。

次のようなリモート撮影のウィンドウが表示されます。 このウィンドウの [レリーズ] ボタンをクリックすると、撮影が 実行されます。

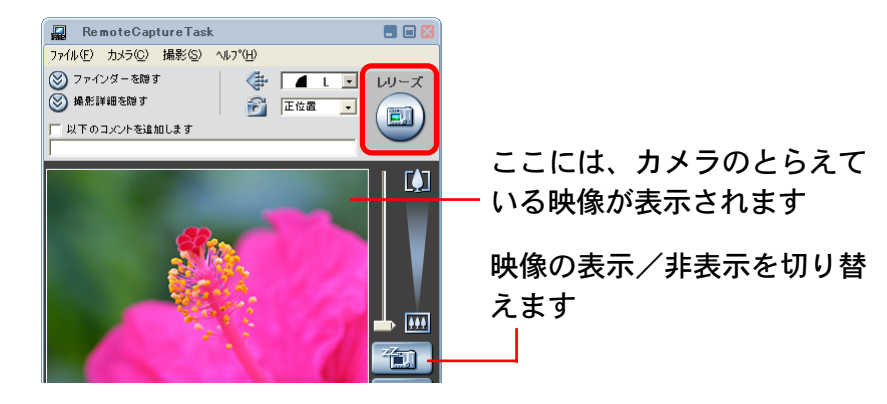

進む

<sup>第3章</sup> カメラを接続してできること パソコンからシャッターを操作する(2/4)

### リモート撮影のウィンドウの機能

索引

目次

49

| 撮影する画像                                                  | &のサイズと画質を選択します                                                                                                    | ・撮影する画像の回転を設定します<br>お使いのカメラで[縦横自動回転]機能を[入]にした場合は、<br>この項目の設定はできません。                                          |
|---------------------------------------------------------|----------------------------------------------------------------------------------------------------|----------------------------------------------------------------------------------------------------|
| <sup>〒</sup> ───<br><sup>-</sup> ───<br>下の欄 ───<br>象にコメ | RemoteCaptureTask       ■ ■ 図         ファイル(E) カメラ(E) 撮影(S) ヘルフ*(H)       ●         ③ ファインダーを除す       ●         ● 燥影詳細を除す       ●         □ 以下のコメントを追加します       ● | ── シャッターを切ります(カメラのシャッターボタンまたは<br>キーボードのスペースキーを押しても撮影できます)                                                    |
|                                                         |                                                                                                    | ── ビューファインダー<br>── カメラのズームを設定します                                                                             |
|                                                         | 画角とストロボ設定<br>AFフレーム:<br>中央選択<br>マクロ:                                                                                                    | ── ビューファインダー表示のオン/オフを切り替えます ── 露出、ピント、ホワイトバランスを再設定します(このボタンを<br>クリックしないかぎり、露出、ピント、ホワイトバランスは固定<br>されたままとなります) |
|                                                         | 切<br>補助光:<br>On<br>AFロック:<br>Off<br>・                                                                                                    | —— 撮影に関する設定を行います<br>[画角とストロボ設定] タブと [撮影設定] タブに分かれています<br>(表示される項目は、お使いのカメラによって異なります)                         |

#### リモート撮影のその他の機能

■インターバルタイマー撮影

インターバルタイマー撮影とは、一定の間隔を置いて、指定した 枚数を撮影する撮影方法のことです。

リモート撮影のウィンドウの [撮影] メニューから [インターバ ルタイマー撮影] を選択します。警告メッセージで [OK] をク

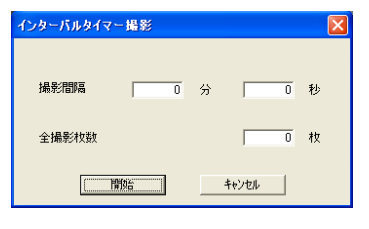

リックすると、左のようなウィンド ウが表示されます。各数値を設定し て[開始]をクリックします。なお、 撮影間隔の設定範囲は、5秒から60 分です。

```
参考
```

50

 ・撮影間隔が短いと、画像の転送や保存が間に合わず、設定した 間隔での撮影ができなくなることがあります。

#### ■タイマー撮影

タイマー撮影とは、何秒後に撮影するかを指定して撮影する撮影 方法のことです。

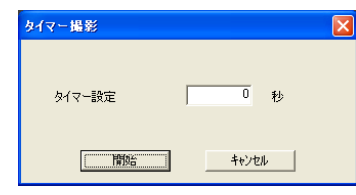

索引

目次

リモート撮影のウィンドウの [撮影] メニューから [タイマー撮影] を選択 すると、左のようなウィンドウが表 示されます。秒数を設定して [開始] をクリックします。なお、タイマー設 定範囲は、2 秒から 30 秒です。 ■ 撮影設定の保存と呼び出し

リモート撮影のウィンドウの [ファイル] メニューから [撮影設 定値を保存] を選択すると、その時点のズームの設定や [画角と ストロボ設定] タブや [撮影設定] タブの各設定が保存されます。

後で、その設定を呼び出したいときは、リモート撮影のウィンド ウの [ファイル] メニューから [一括撮影設定] を選択します。

■ カメラの液晶モニターに被写体を表示する

カメラの液晶モニターやカメラに接続したテレビに被写体を表示 した状態でリモート撮影ができます。

リモート撮影ウィンドウの [カメラ] メニューから [カメラ表示 設定] を選択すると、次のようなウィンドウが表示されます。

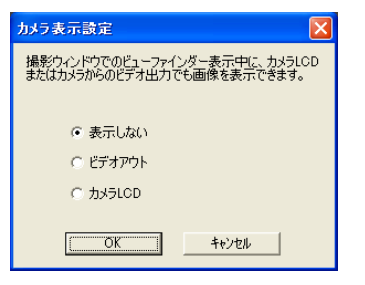

[ビデオアウト] または [カメラLCD] を選択し、[OK] をクリッ クします。

参考一

・カメラとテレビの接続については、お使いのカメラの説明書を
 ご覧ください。

戻る

# 

リモート撮影の初期設定

リモート撮影ウィンドウの[ファイル]メニューから[初期設定] を選択すると、初期設定のウィンドウが表示されます。

| (保存方法   その他の設定  <br>撮影した画像の保存先  ・ ロンピュータにのみ転送  ・ メモリーカードに記録後コンピュータに転送  ファイルの接張文字 (半角16文字以内で入力)   | 撮影した画像をパソコ<br>ンだけに保存するか、<br>── カメラ内のメモリー<br>カードにも保存するか<br>を設定します |
|--------------------------------------------------------------------------------------------------|------------------------------------------------------------------|
| Capture     通番をつける       連番をつける     数字桁数       5     1                                           |                                                                  |
| Capture_00001<br>転送先フォルダ<br>C.¥Documents and Settings¥XXXX¥My Documents¥My Pictures¥<br>OK キャンセル | 撮影した画像が保存されるフォルダ<br>ーー(リモート撮影を開始<br>した時に指定したフォ<br>ルダです)          |

■[保存方法] タブの設定項目

画像を保存するときのファイル名を設定します たとえば「Capture」と入力すると、保存されるファ イル名には「Capture\_00001.jpg」から始まる連番 のファイル名が、自動的に付けられます また、連番の桁数や開始番号も変更できます

#### 参考

 「撮影した画像の保存先」で[コンピュータにのみ転送]を選 択すると、カメラにメモリーカードを入れていない状態や、カ メラ内のメモリーカードがいっぱいで画像を記録できない状態 でも、撮影できます。

#### ■ [その他の設定] タブの設定項目

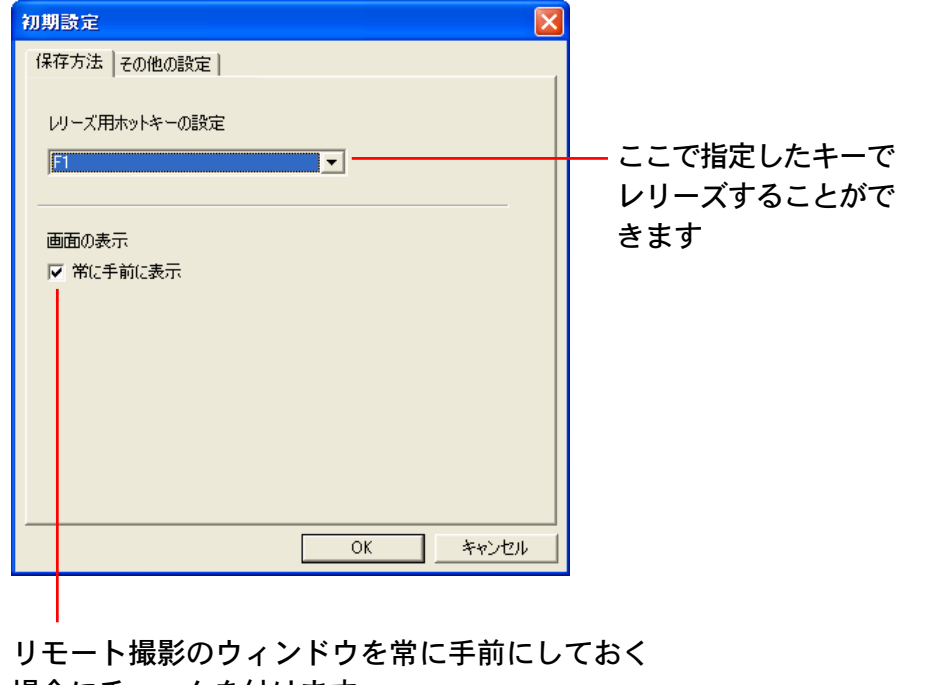

場合にチェックを付けます

戻る

進む

目次

索引

# フォルダを選ぶ(1/2)

この章では、ZoomBrowser EX で画像を表示する方法を説明していきます。

ここでは、フォルダエリアを使って、見たい画像の入っている フォルダを選択する方法を説明します。

フォルダを選択する

フォルダエリアで、開きたいフォルダをクリックすると、ブラウ ザエリアにそのフォルダに入っている画像一覧が表示されます。 フォルダの内容の表示を閉じたり、開いたりするときは、フォル ダ名の左側の - + のボタンを使います。

#### 選択したフォルダ

選択したフォルダに入っている画像が表示さ れます(フォルダの中にフォルダがある場合 には、フォルダが四角い枠で表示されます)

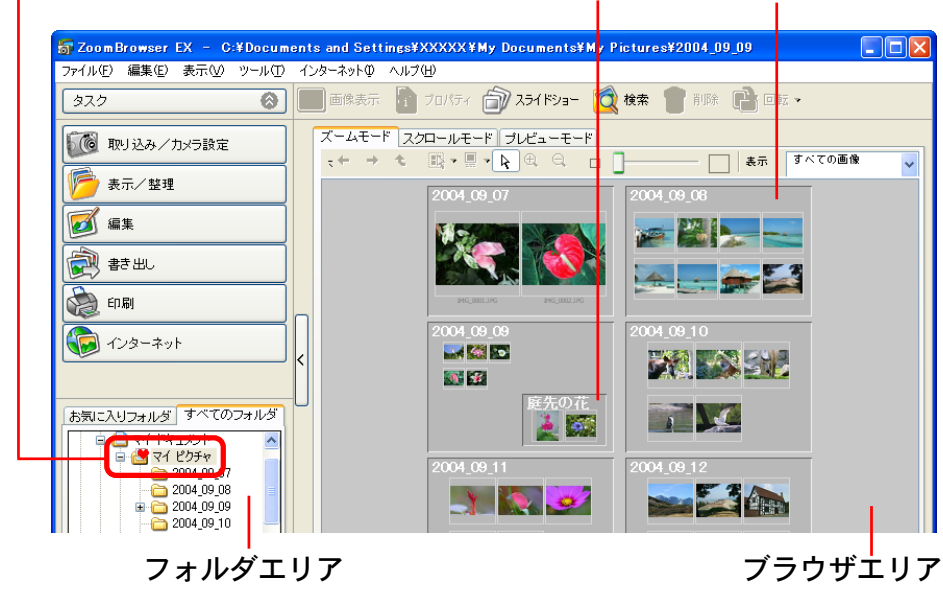

### 「お気に入りフォルダ」と「すべてのフォルダ」

フォルダエリアの上部には、「お気に入りフォルダ」と「すべて のフォルダ」という2つのタブが表示されています。

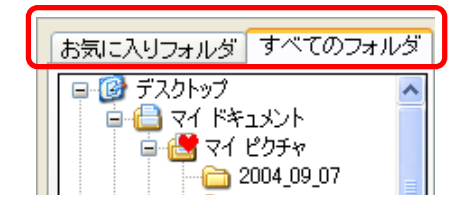

「お気に入りフォルダ」 タブを選択すると、あらかじめ登録され ているフォルダが表示されます。よく使うフォルダは、「お気に 入りフォルダ」に登録しておくと便利です。

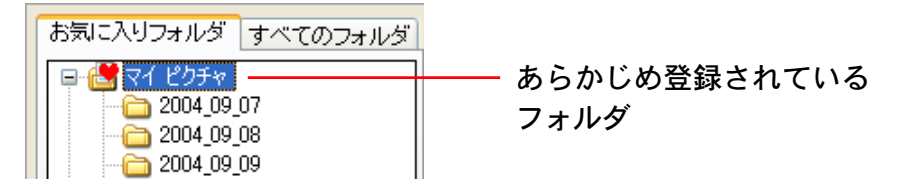

「すべてのフォルダ」 タブを選択すると、お使いのパソコンに接続されているすべてのディスク(およびその中のフォルダ)が表示されます。

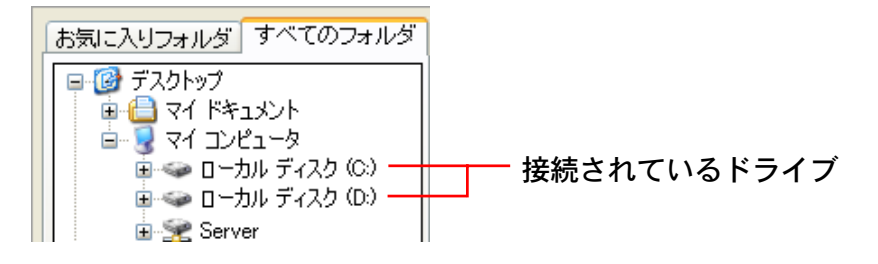

戻る

進む:

目次

索引

# フォルダを選ぶ(2/2)

「お気に入りフォルダ」にフォルダを登録する

■「お気に入りフォルダ」が選択されている場合 フォルダエリア下部の[追加]をクリックし、表示されたウィン ドウで、登録したいフォルダを選び、[OK] をクリックします。

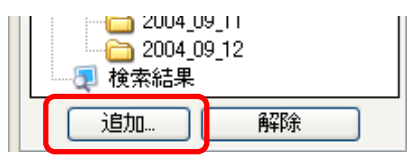

「すべてのフォルダ」が選択されている場合
 フォルダエリアで登録したいフォルダを開いた後、フォルダエリ
 ア下部の[お気に入りに追加]をクリックします。

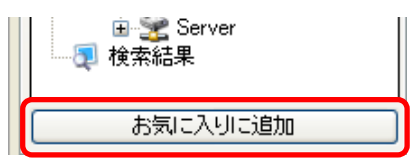

または、登録したいフォルダをクリックし、そのまま[お気に入りフォルダ] タブにドラッグ アンド ドロップします。

参考

目次

索引

53

- 「お気に入りフォルダ」に登録されたフォルダのアイコンには、
   ハートのマークが表示されます(
- ・[表示] メニューの [新規お気に入りフォルダの追加] を使う ことでも、「お気に入りフォルダ」にフォルダの登録ができま す。

### 「お気に入りフォルダ」のフォルダの登録を解除する

「お気に入りフォルダ」タブを選択し、登録を解除するフォルダ を選択した後、フォルダエリア下部の[解除]をクリックします。

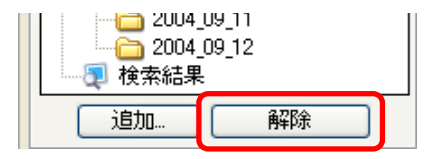

# 表示モードを変更する(1/3)

ブラウザエリアは、使いやすいように表示方法を変更することが できます。

ここではその方法を説明します。

### 3種類の表示モード

ブラウザエリアでの画像の表示方法には、「ズームモード」「スク ロールモード」「プレビューモード」という3種類の表示モード があります。初期状態では「ズームモード」になっています。 表示モードは、ブラウザエリア上部のタブを使って切り替えま す。

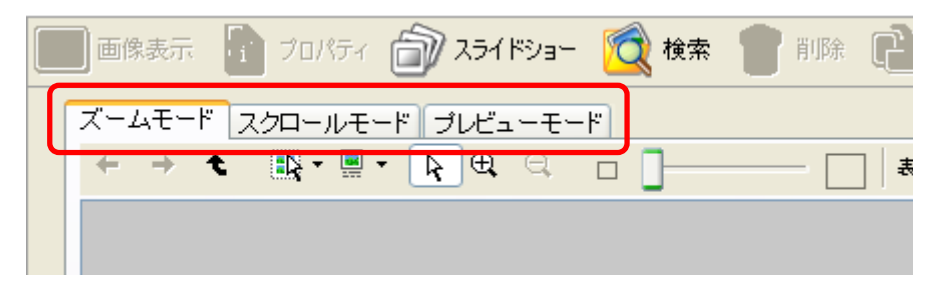

参考

目次

索引

54

・表示モードは、[表示] メニューからでも切り替えることができます。

■ズームモード

フォルダ内の画像がすべてサムネイル(縮小画像)で表示されま す。たくさんの画像を一覧で表示できるので、全体を見ながら目 的の画像を探すときに便利なモードです。

> ブラウザエリア全体の表示 倍率を変更できます

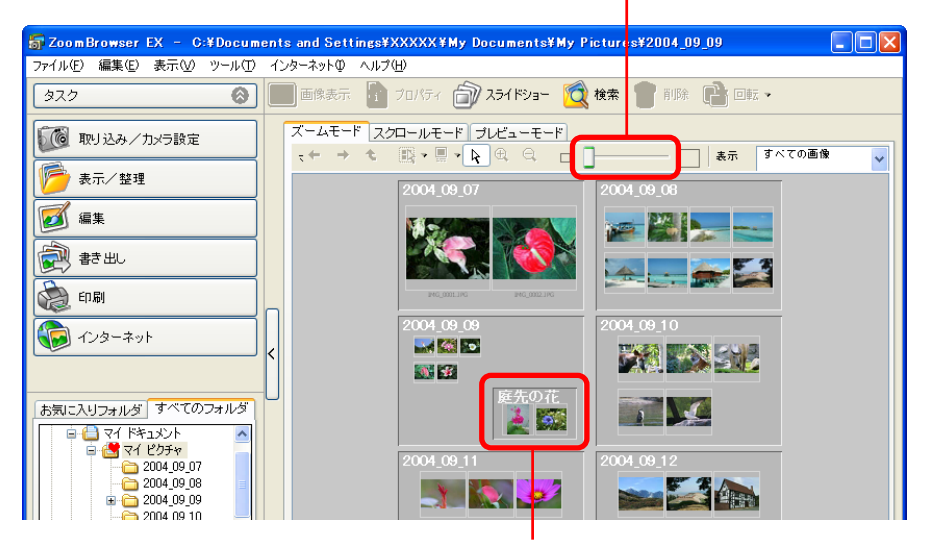

フォルダ内の画像のサムネイルも 表示されます(四角い枠はフォル ダを示しています)

進む

戻る

参考

・ズームのスピードは変更することができます。変更方法については、付録の「環境設定について(1/3)」で説明しています。

# 表示モードを変更する(2/3)

#### *■ スクロールモード*

複数のフォルダ内の画像を同時に確認するときに便利なモードで す。表示するフォルダの深さ(階層レベル)が「1」以上の場合、 フォルダ内の画像のサムネイルも表示されます。

フォルダの深さが「2」の場合:

サムネイルの大きさを 変更できます

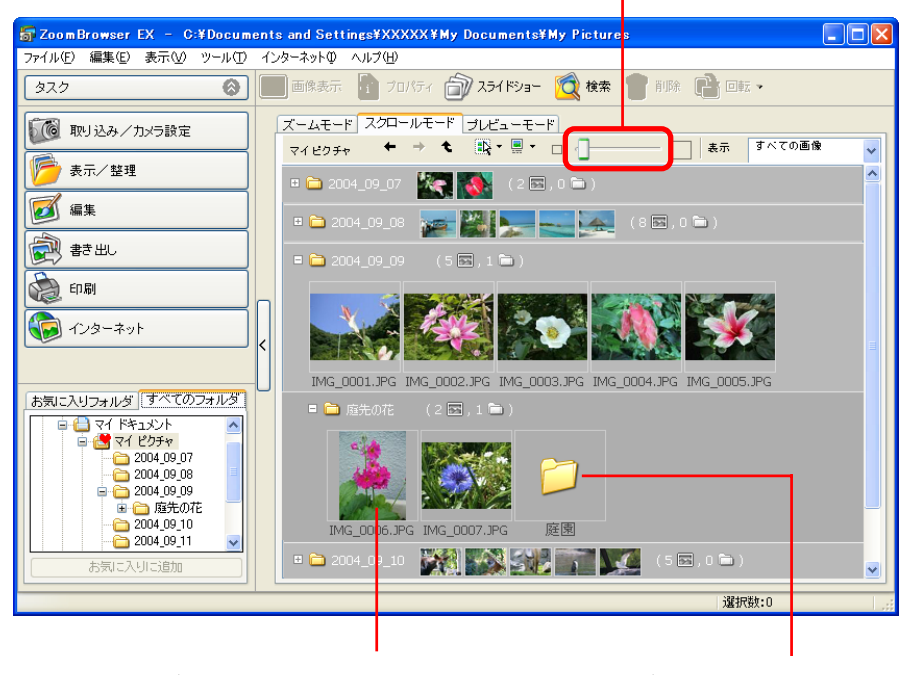

フォルダの深さが「2」までは、 フォルダ内の画像のサムネイル が表示されます フォルダの深さが「3」以上 の場合は、フォルダアイコ ンが表示されます フォルダの深さが「0」の場合:

フォルダはアイコンで表示されます。このアイコンをダブルク リックすることで、フォルダを開いていきます。

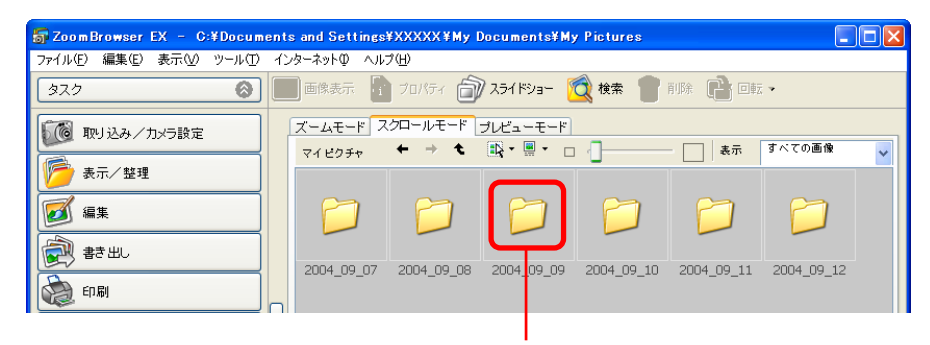

フォルダアイコンをダブルクリックすると、 画像やフォルダが表示されます

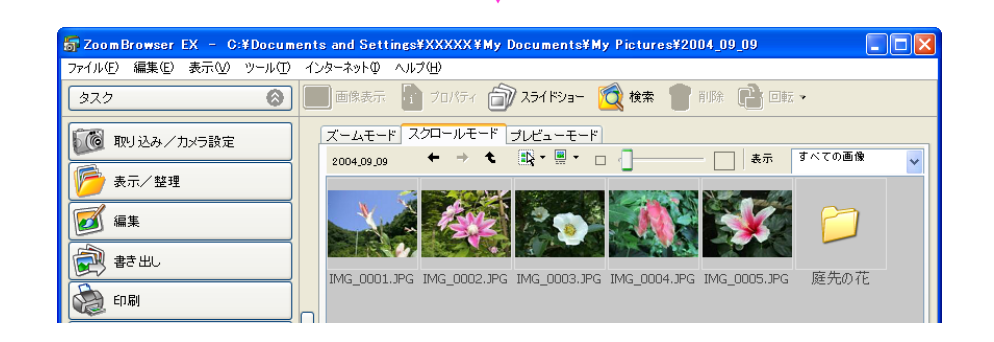

参 考

・フォルダの深さ(階層レベル)の変更方法については、付録の 「環境設定について(1/2)」で説明しています。

戻る

進む

55

56

目次

索引

# 表示モードを変更する(3/3)

### プレビューモード

ブラウザエリアの下部にサムネイル(縮小画像)を表示し、選択 されたサムネイルの画像と、情報パネル(画像情報が表示されま す)を上部に表示します。

また、[戻る] [次へ] のボタンで表示する画像を切り替えること もできます。

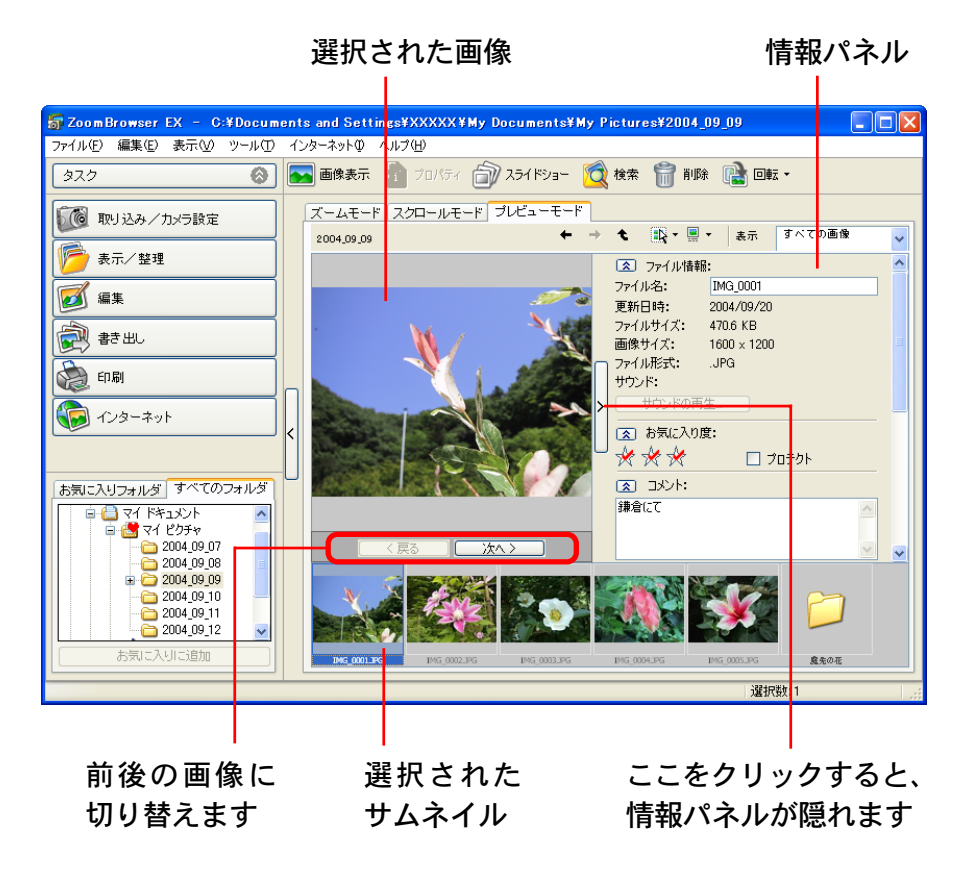

# 表示フォルダを変更する(1/3)

深い階層のフォルダを開く

■ ズームモードの場合

ブラウザエリアに表示されたフォルダの枠内(画像ではないところ)をダブルクリックすると、そのフォルダがズームインして表示されます。

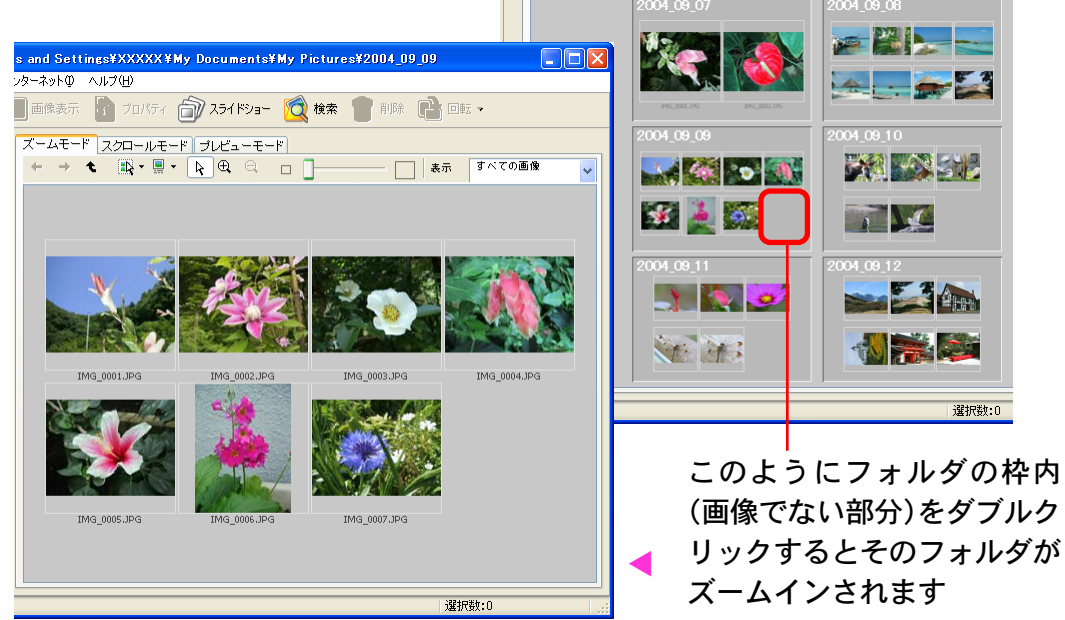

この操作を繰り返すことで、深い階層のフォルダを開いていくことができます。

参 考 -

目次

索引

57

・フォルダの階層が深いほど、フォルダを示す枠の背景色は暗い
 色になります。

■ スクロールモードの場合

ブラウザエリアに表示されたフォルダアイコン左側の**+**をクリックすると、そのフォルダ内の画像やフォルダが表示されます。

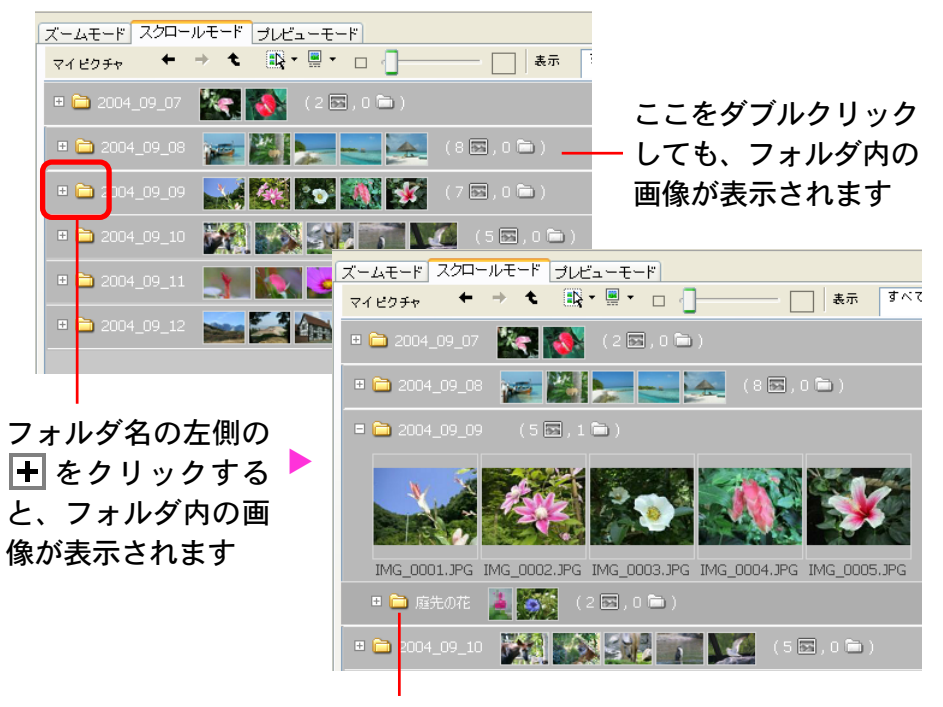

下位の階層のフォルダ

この操作を繰り返すことで、深い階層のフォルダを開いていくことができます。

参考一

 フォルダの階層が深いほど、フォルダを示す背景色は暗い色に なります。

戻る

進む:

# 表示フォルダを変更する(2/3)

■ プレビューモードの場合

ブラウザエリア下部に表示されたフォルダアイコンをダブルク リックすると、そのフォルダ内の画像やフォルダがブラウザエリ ア下部に表示されます。

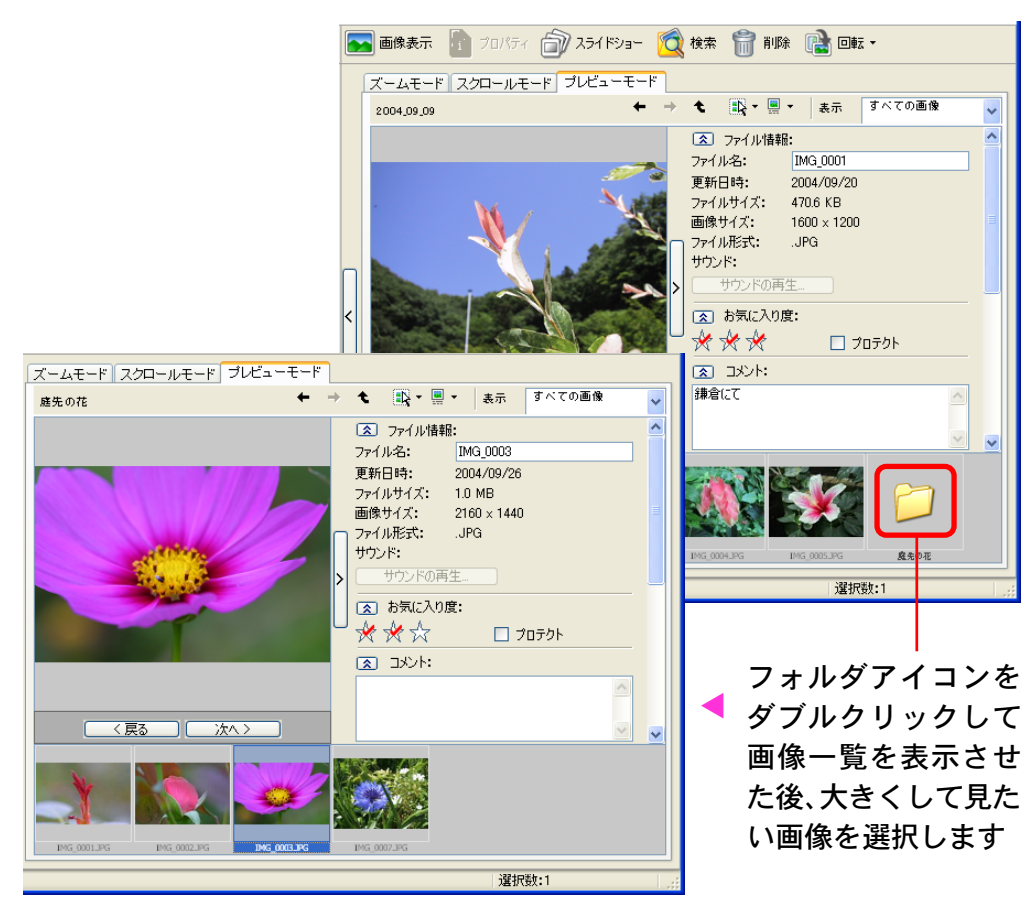

この操作を繰り返すことで、深い階層のフォルダを開いていくことができます。

### 上位の階層に戻る

深い階層のフォルダが表示されている状態から、逆に上位(浅い)階層に戻る場合には、 < (上位に戻る)ボタンを使います。

下の画面例は、ズームモードの例ですが、他の表示モードでも同様です。

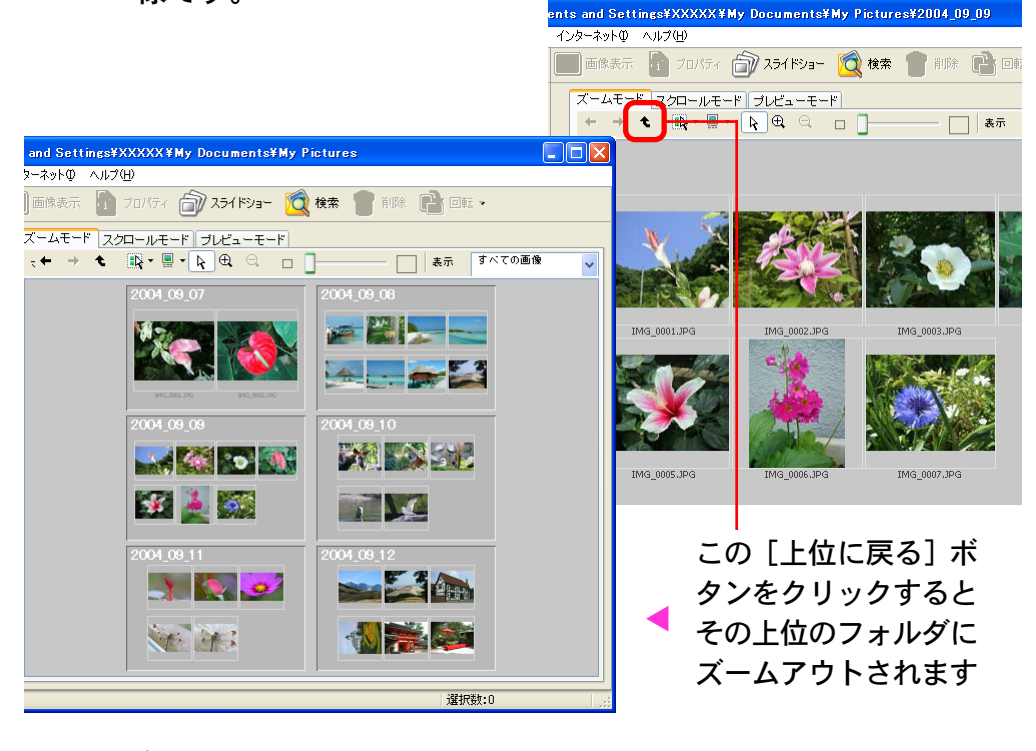

#### 参考

58

戻る 進む

59

目次

索引

# 表示フォルダを変更する(3/3)

### ズームモードではこんなこともできます

ズームモードの場合は、さらに便利な使い方があります。

■ 階層を飛びこえてズームインする

ブラウザエリアに表示されているフォルダ内のフォルダ(枠内の 画像でないところ)をダブルクリックすると、途中のフォルダを 飛びこえてズームインすることができます。

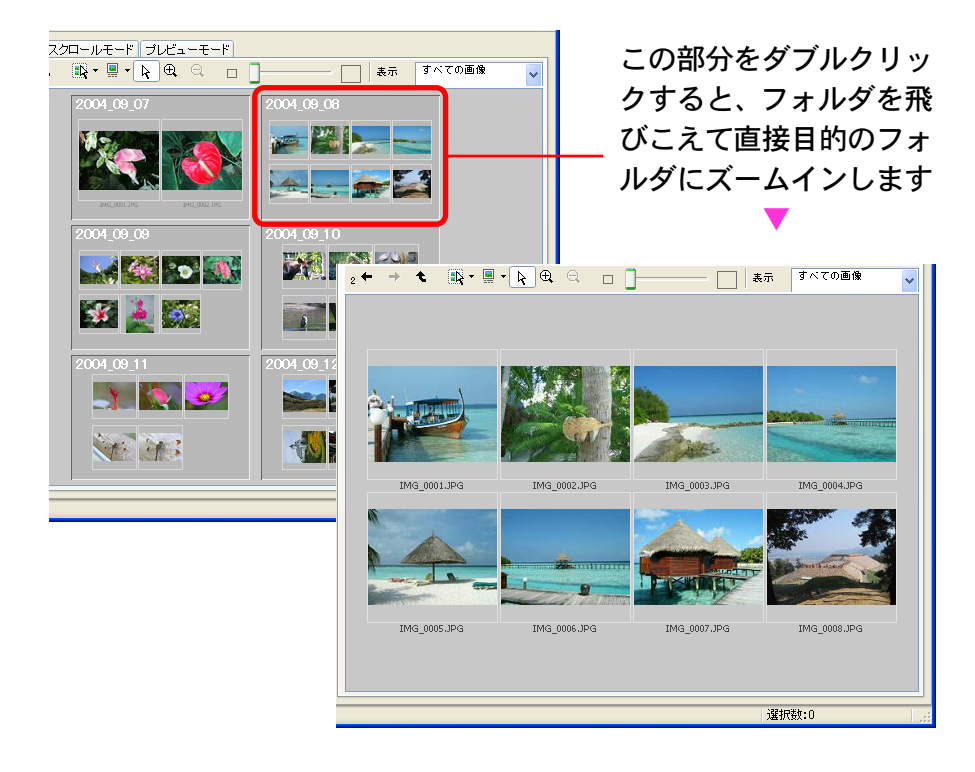

### 右クリックで操作する

ブラウザエリアの適当な位置にマウスポインタを合わせて右ク リックすると、次のようなメニューが表示されます。このメ ニューから [フォルダにズームイン] や [フォルダからズームア ウト] を選択することでも、フォルダや画像のズームイン、ズー ムアウトが行えます。

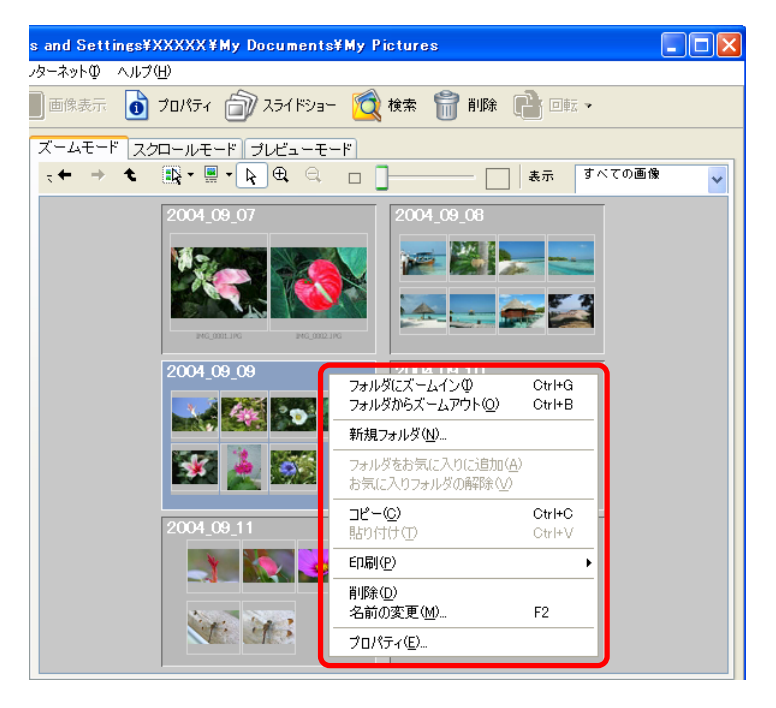

参考

・フォルダを選択した後、[表示]メニューから[フォルダにズームイン]や[フォルダからズームアウト]を選択することでも、
 同様の操作ができます。

戻る

# メインウィンドウの表示を変更する(1/4)

ここでは、ブラウザエリアに特定のお気に入り度の画像だけを抽 出して表示する方法や、サムネイルにファイル名以外の情報を表 示する方法などを説明します。

お気に入り度によるサムネイルの抽出

「お気に入り度」は、画像に付ける3段階のランクです。 ブラウザエリアでは、特定のお気に入り度の画像だけを抽出して 表示することができます。

特定のお気に入り度の画像だけを表示させるときは、表示コント ロールパネルのメニューを使います。

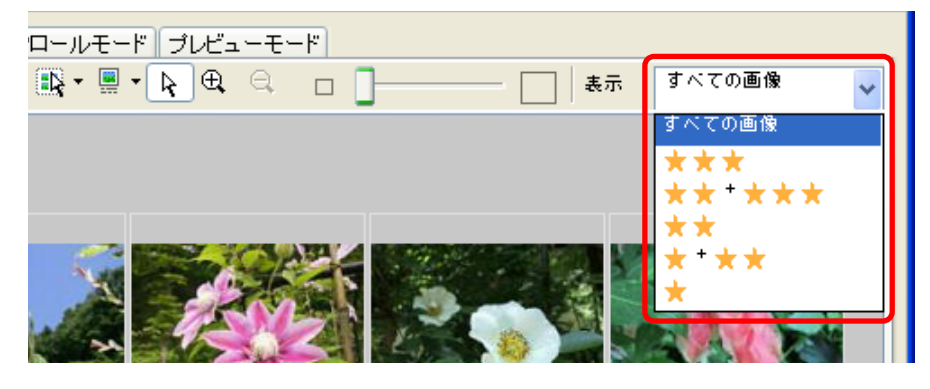

参考

目次

索引

60

・「お気に入り度」の設定方法については、第5章「お気に入り 度を設定する」をご覧ください。 サムネイルに表示する情報の設定

サムネイルの下に表示する画像情報を設定することができます。

表示コントロールパネルの <mark>III ・</mark>をクリックしてサブメニューを 開き、表示させたい情報にチェックマークを付けます。

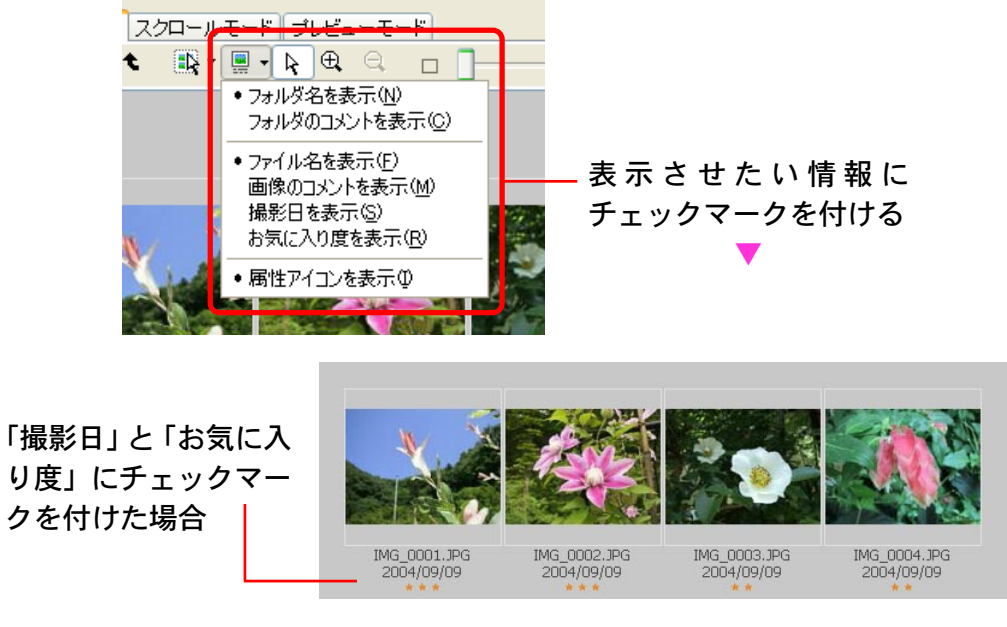

参考

 「表示]メニューの[情報の表示]サブメニューを開き、表示 させたい情報にチェックマークを付けることで、表示する画像 情報を設定することもできます。

# メインウィンドウの表示を変更する(2/4)

サムネイルの並べ替え

表示順序の基準となる情報を設定することができます。

[表示] メニューの [並び替え] サブメニューを開き、基準となる情報を選択します。

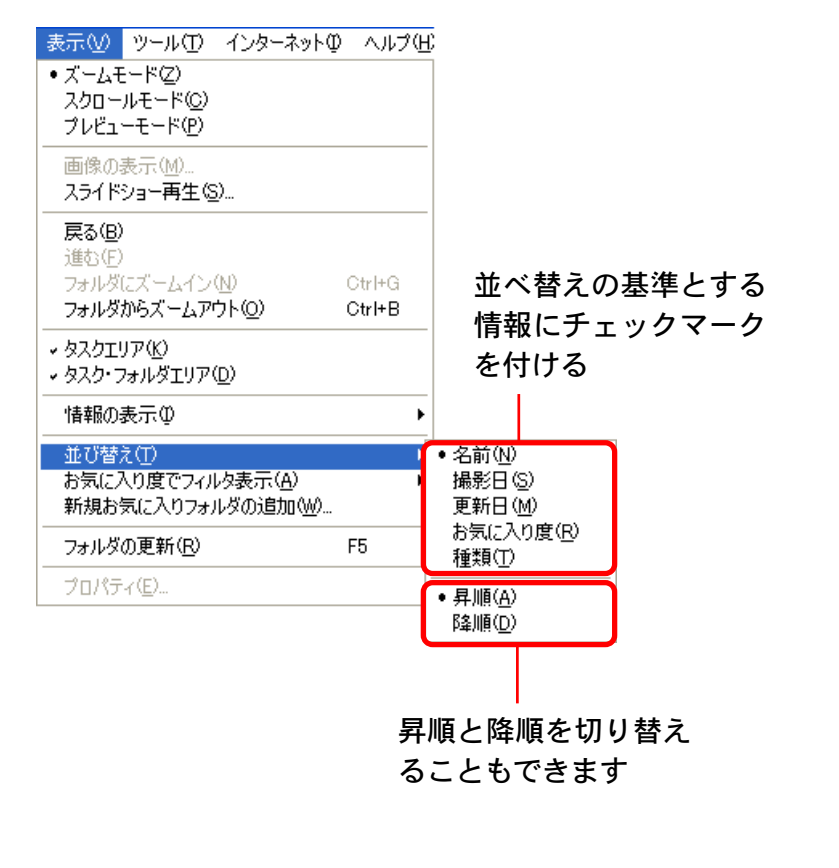

### サムネイルの表示サイズを変える(スクロールモードのみ)

スクロールモードのときに、画像上部のレバーを左右に動かし て、サムネイルの表示サイズを変更することができます。

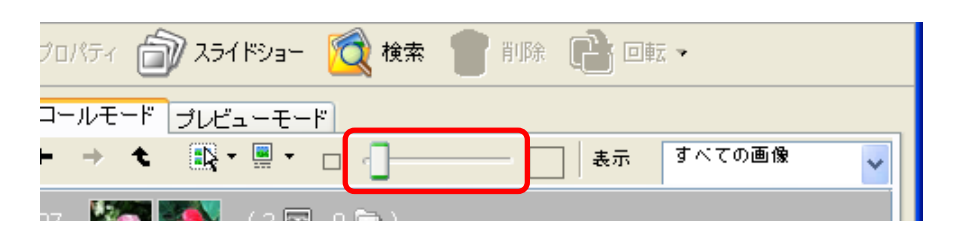

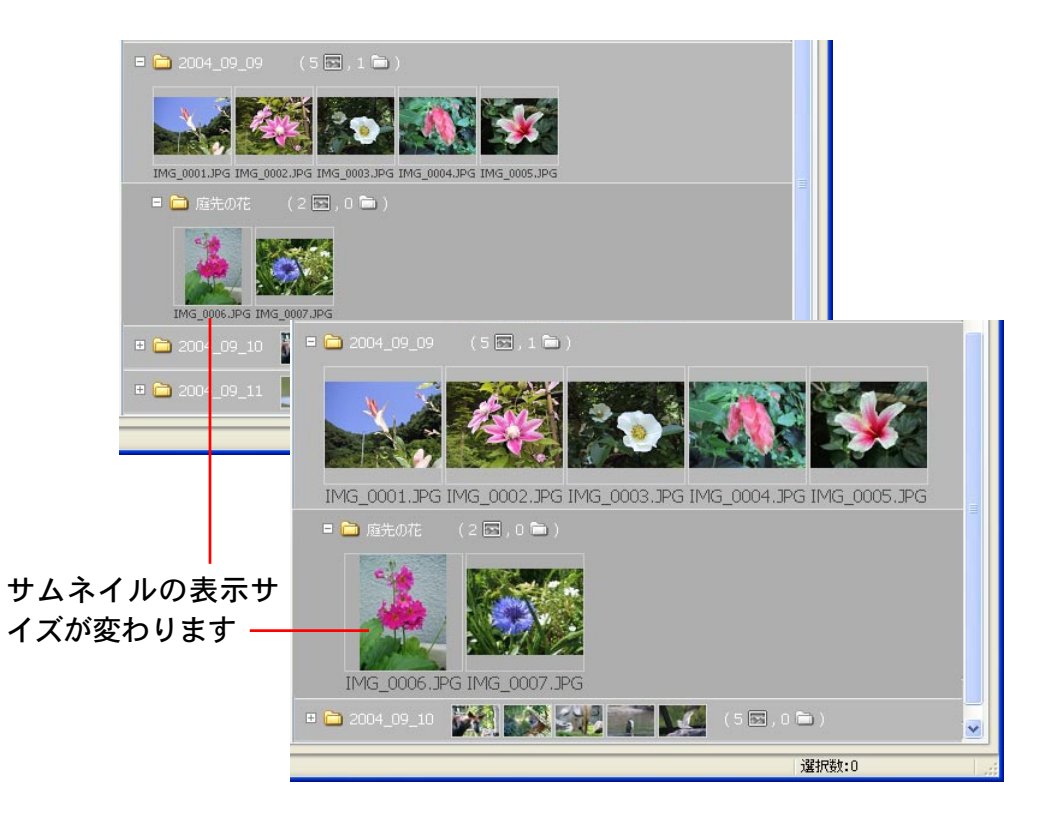

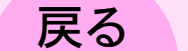

進む

目次

索引

# メインウィンドウの表示を変更する(3/4)

### 表示倍率を変える(ズームモードのみ)

表示サイズのレバーで操作する
 画像上部のレバーを左右に動かして、ブラウザエリア全体の表示
 倍率を変更することができます。

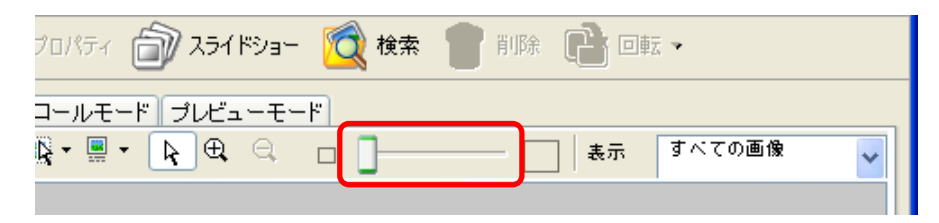

■ ズームイン、ズームアウトのボタンで操作する

表示コントロールパネルの ④ (ズームイン)をクリックする と、マウスポインタの中央にプラス(+)記号が表示されます。 この状態でブラウザエリアをクリックすると、クリックした箇所 を中心にズームイン(拡大表示)されます。

 Q. (ズームアウト)をクリックして、同様の操作を行うと、ズームアウト(縮小表示)されます。

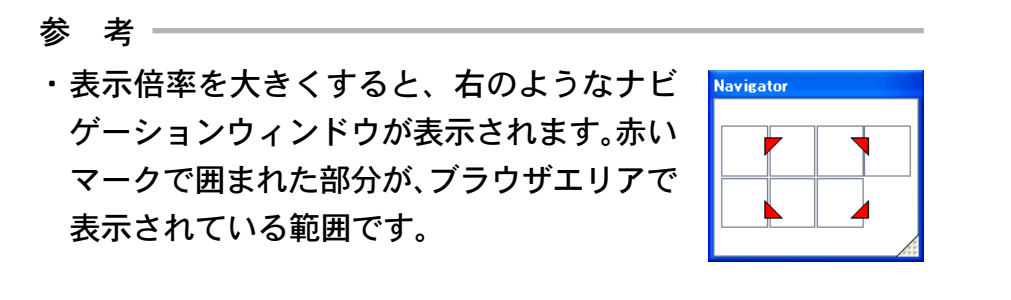

#### ■表示位置を変更する

表示コントロールパネルの R (選択ツール)をクリックした 後、ナビゲーションウィンドウ上で赤いマークを移動すると、ブ ラウザエリアの表示位置を変更することができます。

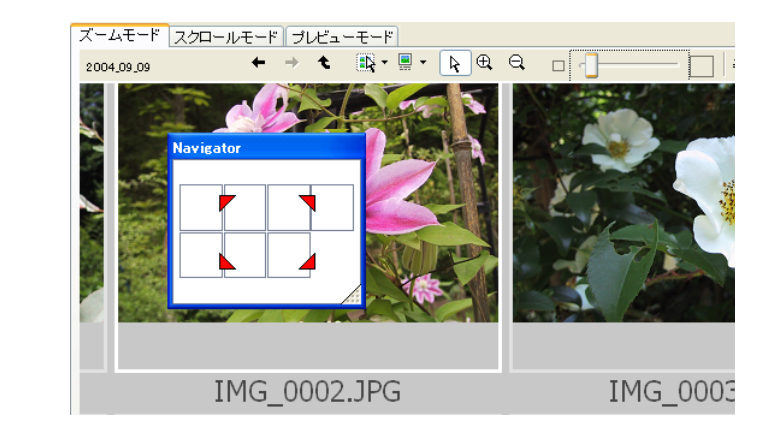

#### 参考

・ ① (ズームイン)や Q (ズームアウト)をクリックして、
 ナビゲーションウィンドウをクリックすることでも、ブラウザ
 エリアの表示倍率を変更することができます。

# メインウィンドウの表示を変更する(4/4)

タスクエリアとフォルダエリアの表示を変更する

タスクエリアやフォルダエリアを隠して、ブラウザエリアを広く 表示することができます。

● タスクエリアとフォルダエリアを隠す

ブラウザエリアの左側にある [<] をクリックすると、タスクエ リアとフォルダエリアが隠され、ブラウザエリアが広がります。 元に戻すときは、[>] をクリックします。

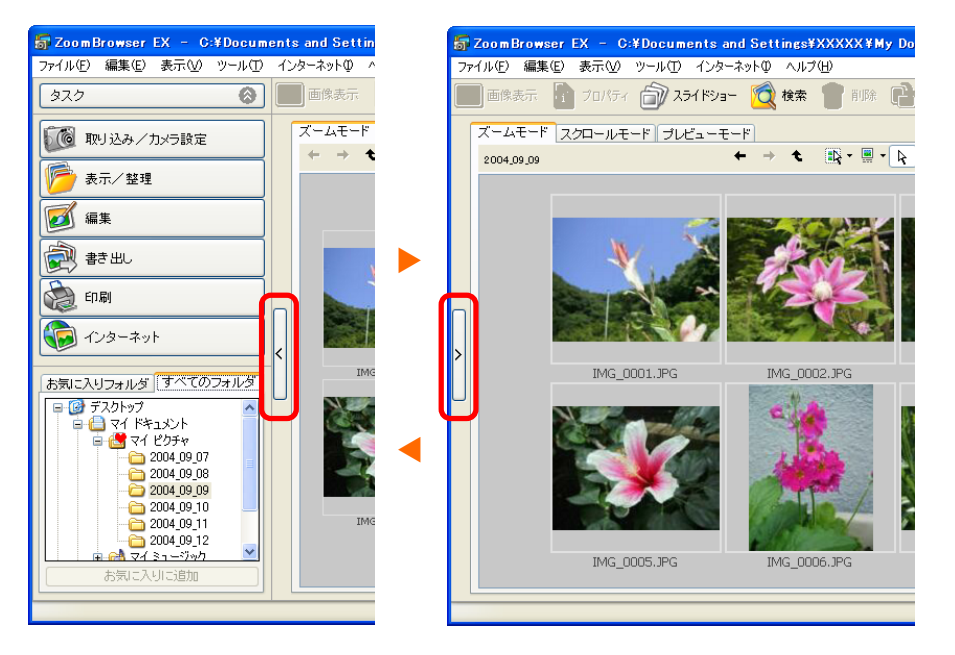

#### 参考

・[表示] メニューの [タスク・フォルダエリア] を選択して、項
 目名の前にあるチェックマークを外すことで、タスクエリアと
 フォルダエリアを隠すこともできます。

#### タスクエリアを隠す

タスクエリアの右上にある 🔕 のボタンをクリックすると、タ スクエリアが隠され、フォルダエリアが広がります。元に戻すと きは、 😢 のボタンをクリックします。

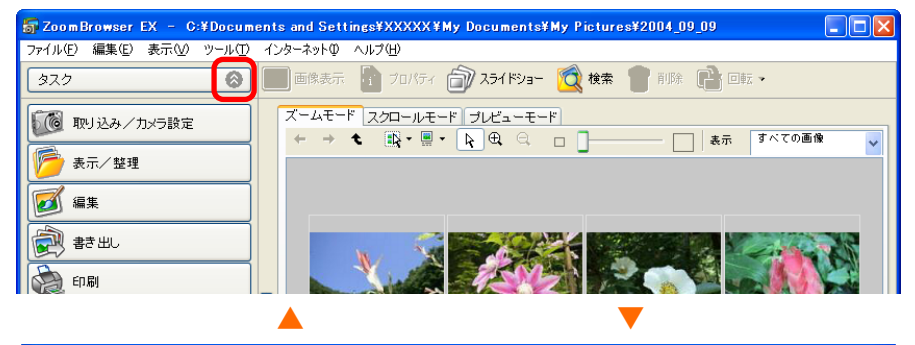

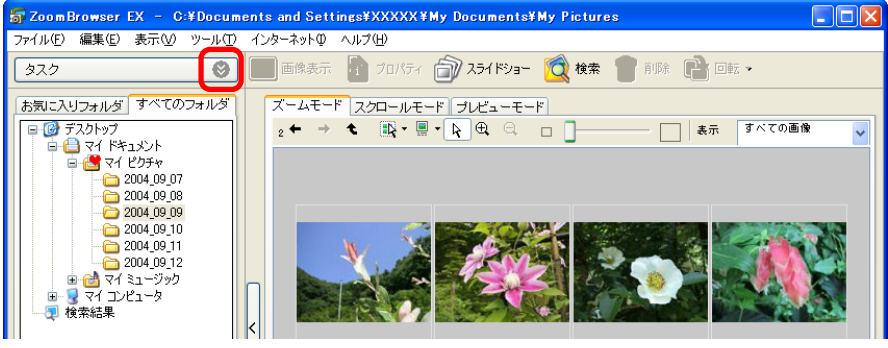

参考

- ・タスクエリアとフォルダエリアの境をドラッグして、境界の位置を変えることもできます。
- 「表示] メニューの [タスクエリア] を選択して、[タスクエリ ア]の前にあるチェックマークを外すことで、タスクエリアを 隠すこともできます。

戻る

進む:

索引

63

64

目次

索引

# ポップアップウィンドウで画像を確認する

マウスポインタをサムネイルやフォルダに合わせると、ポップ アップウィンドウが表示され、画像を確認することができます。

たくさんのサムネイルがブラウザエリアに表示されているとき に、目的の画像かどうかをすぐに確認できて便利です。

サムネイルを確認する

マウスポインタをサムネイルに合わせた場合は、拡大表示された サムネイルとファイル名が表示されます。

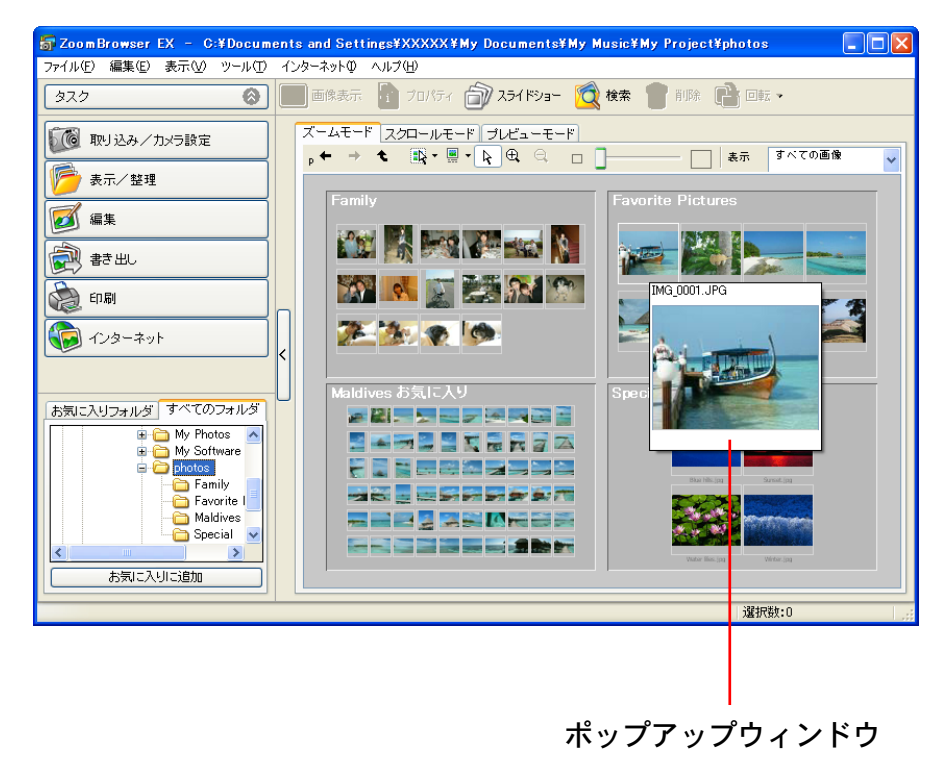

フォルダを確認する

マウスポインタをフォルダに合わせた場合は、フォルダに入って いる画像のうち、最初の4枚の画像のサムネイルが表示されま す。このとき、ポップアップウィンドウにはフォルダ名も表示さ れます。

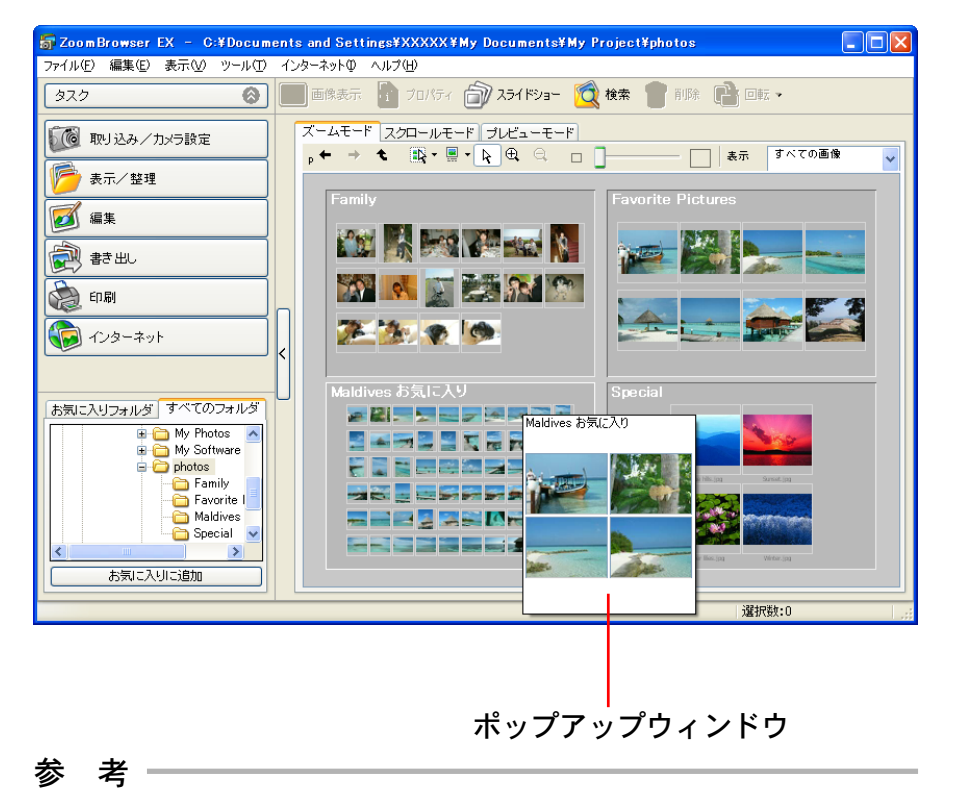

・ポップアップウィンドウは非表示にすることもできます。設定
 方法については、付録の「環境設定について(1/2)」で説明しています。

戻る

進む:

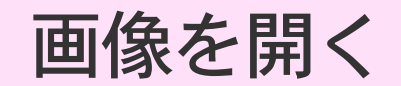

ブラウザエリアから、ビューアウィンドウを使って画像を開く操 作です。

### 1つの画像を開く

ブラウザエリアの開きたい画像をダブルクリックします。ビュー アウィンドウが開き、画像が表示されます。

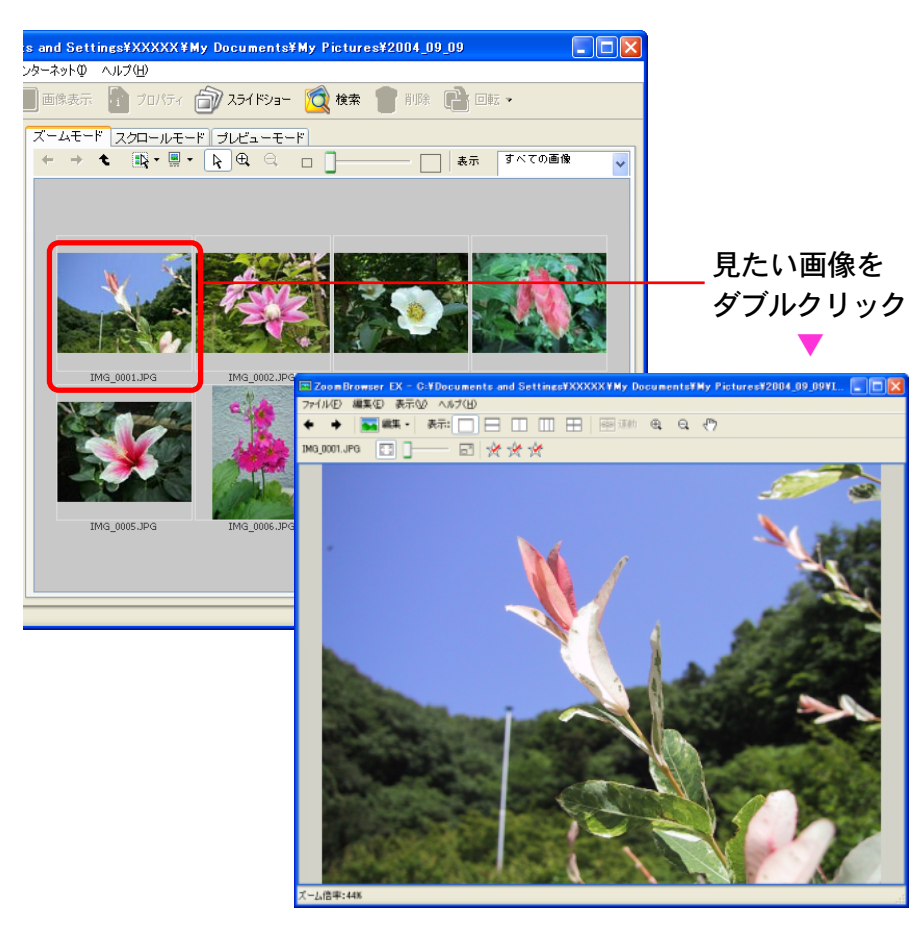

### 参 考 ・ブラウザエリアで開きたい画像を選択した後、

示) をクリックするか、[表示] メニューから [画像の表示] を 選択することでも画像を開くことができます。

(画像表

### 複数の画像を開く

[ctrl]キーを押しながら画像をクリックすることで、複数の画像 を選択することができます。また、[shift] キーを押しながら画 像をクリックすることで、連続して並んでいる画像をまとめて選 択することができます。

複数の画像を選択した後、 **ト** (画像表示)をクリックすることで、まとめて画像を開くことができます。

#### 参考

・すべての画像を選択するときや、選択を解除するときは、表示 コントロールパネルのメニューを使うと便利です。

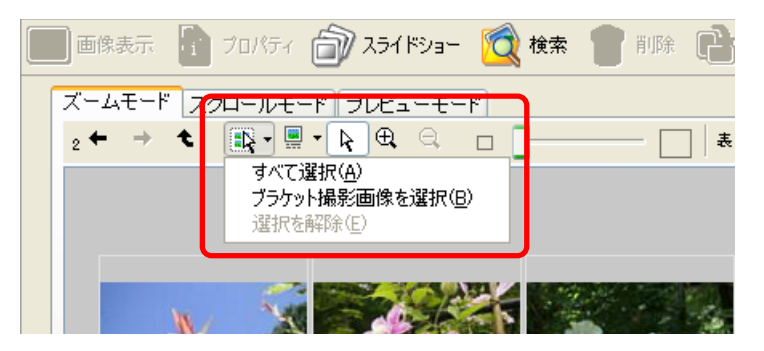

戻る

進む

目次

索引

# ビューアウィンドウを使う(1/3)

ここでは、ビューアウィンドウの使い方を説明します。

### 前後の画像を開く

ビューアウィンドウの「戻る」「次へ」ボタンをクリックすると、 表示中の画像の前の画像や次の画像を表示することができます。

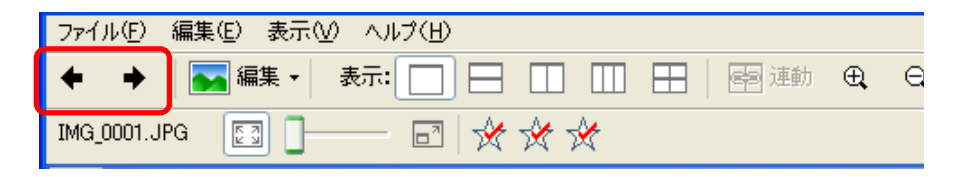

#### 参考

・複数の画像を選択してビューアウィンドウを表示させた場合には、「戻る」「次へ」ボタンをクリックすると、選択していた画像が切り替わります。1つの画像のみを選択した場合は、同じフォルダ内の画像を切り替えることができます。

### 表示倍率を変える

画像上部のレバーを左右に動かして、画像の表示倍率を変更する ことができます。表示サイズをビューアウィンドウのサイズに合 わせるときは、 🛐 (ウィンドウサイズ) をクリックします。

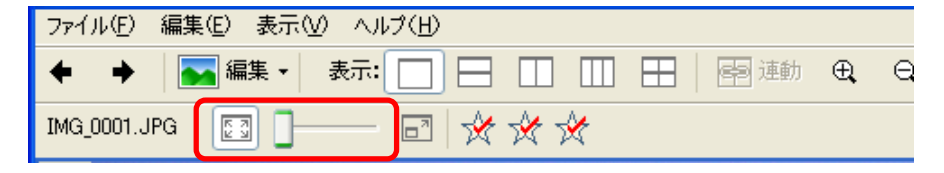

#### 参考・

・表示倍率を大きくすると、右のようなナビゲーションウィンド

ウが表示されます。赤いマークで囲まれ た部分が、ビューアウィンドウで表示さ れている範囲です。このマークを移動す ることで、ビューアウィンドウの表示位 置を変更できます。

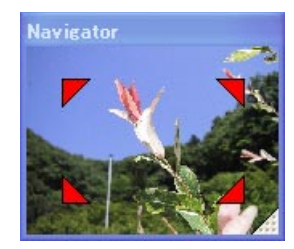

### フルスクリーンで表示する

ビューアウィンドウの「画像をフルスクリーン表示」ボタンを クリックすると、表示中の画像が、画面いっぱいの大きさで表示 されます。

画像をクリックするか、キーボードのいずれかのキーを押すと、 元の表示に戻ります。

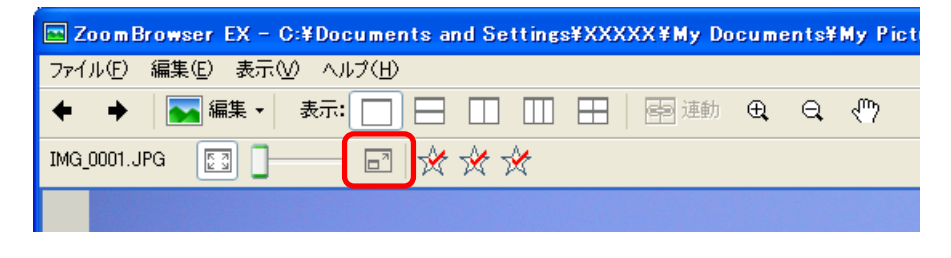

参考

- ・ビューアウィンドウの画像表示の部分をダブルクリックすることでも、フルスクリーン表示ができます。
- ・[表示] メニューから [全画面表示] を選択することでも、フ ルスクリーンで表示することができます。

戻る

進む:

索引

66

# ビューアウィンドウを使う(2/3)

### 複数の画像を表示する

「画面分割」ボタンをクリックすることで、ビューアウィンドウ に2~4画像を並べて表示することができます。左から順番に、 1枚表示、2枚表示(上下に並べる)、2枚表示(左右に並べる)、 3枚表示、4枚表示するときにクリックします。

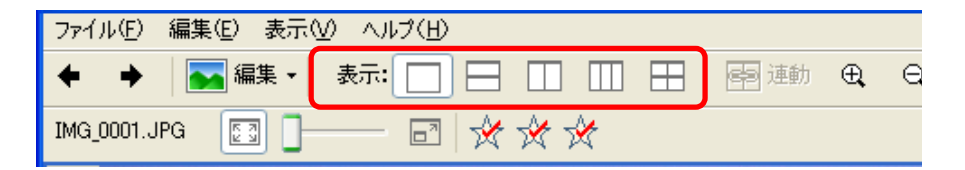

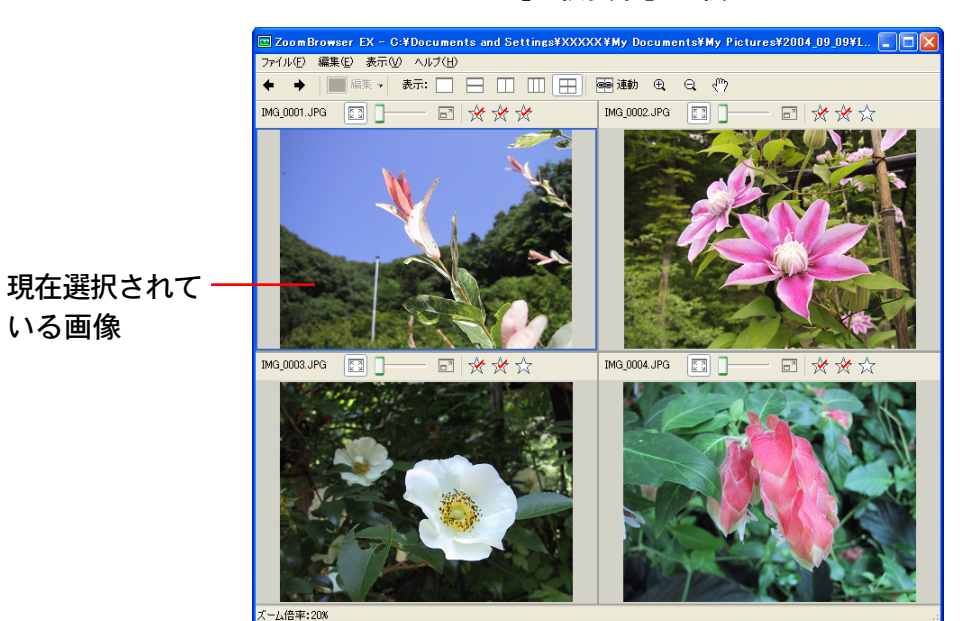

ビューアウィンドウに複数の画像が表示されているときに、 [戻る][次へ]をクリックすると、すべての画像が、前後の画像 に切り替わります。

### 複数の画像を連動させる

ビューアウィンドウに複数の画像が表示されているときに、 [連動] をクリックすると、すべての画像の表示倍率と画像上の 表示位置を連動して変更することができます。

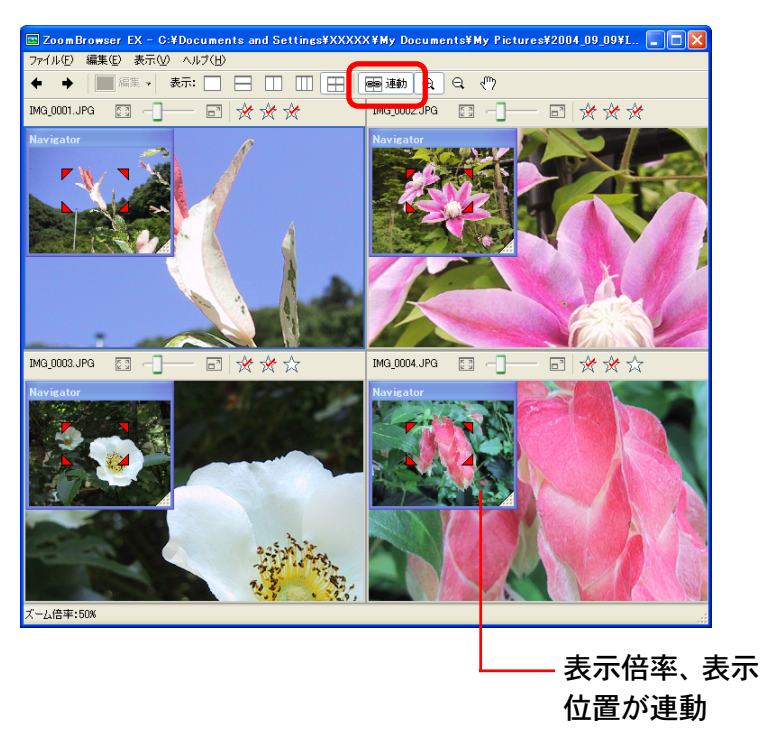

戻る

進む

[4 枚表示] の例

索引

# ビューアウィンドウを使う(3/3)

### ビューアウィンドウのその他の機能

動画やRAW画像をビューアウィンドウで表示すると、お気に入り度の右側に[再生]や[RAW]ボタンが表示されます。

#### ■ 動画を再生する

[再生] ボタンをクリックすると、動画を再生できます。再生方 法については、第6章の「動画を再生する」をご覧ください。

# ファイル(E) 編集(E) 表示(M) ヘルプ(H) ◆ ◆ ▲ 表示: □ □ □ □ □ □ □ □ □ □ □ □ □ □ □ □ □ □ □ □ □ □ □ □ □ □ □ □ □ □ □ □ □ □ □ □ □ □ □ □ □ □ □ □ □ □ □ □ □ □ □ □ □ □ □ □ □ □ □ □ □ □ □ □ □ □ □ □ □ □ □ □ □ □ □ □ □ □ □ □ □ □ □ □ □ □ □ □ □ □ □ □ □ □ □ □ □ □ □ □ □ □ □ □ □ □ □ □ □ □ □

#### RAW 画像を表示する

索引

RAW画像をビューアウィンドウに表示した場合、最初に表示されているのは内蔵のJPEG画像です。[RAW] ボタンをクリックし[オリジナル画像を表示]をクリックすると、一時的に現像されたTIFF形式のファイルがビューアウィンドウに表示されます。

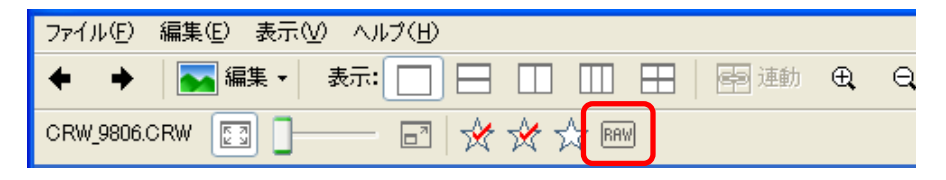

参考

目次

68

・ビューアウィンドウで RAW 画像の編集や保存はできません。 編集や保存については、第6章の「RAW 画像を現像する」を ご覧ください。

### ビューアウィンドウを閉じる

ビューアウィンドウを閉じるときは、 「とクリックします。 また、[ファイル] メニューから [ビューアを閉じる] を選択す ることでも、ビューアウィンドウを閉じることができます。

#### 参考

・ビューアウィンドウの[編集]の機能については、第6章の 「画像を編集する」をご覧ください。

## 画像を選ぶ

この章では、ZoomBrowser EX で画像を管理するための、さま ざまな機能について説明していきます。

すでに前述していますが、ここでは画像管理の基本操作として、 あらためてブラウザエリアで画像を選択する方法を説明します。

1つの画像を選択する

画像を1つ選択するときは、選択したい画像をクリックします。 選択した画像の背景の色が青色に変わります。

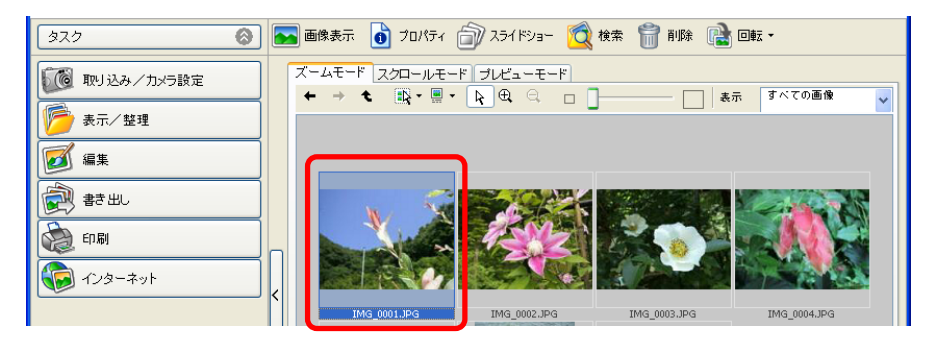

参考

69

・選択を解除するときは、[ctrl]キーを押しながら選択されてい る画像をもう一度クリックします。

複数の画像を選択する

目次

索引

複数の画像を選択するときは、[ctrl]キーを押しながら画像をクリックしていきます。

また、[shift] キーを押しながら画像をクリックすることで、連続して並んでいる画像をまとめて選択することができます。

#### 全画像を選択する

表示コントロールパネルの 💽 (画像の選択) メニューから [す べて選択]を選択すると、フォルダ内の全画像が一度に選択されます。

また、[編集] メニューの [すべて選択] を選択することでも、全 画像を選択することができます。

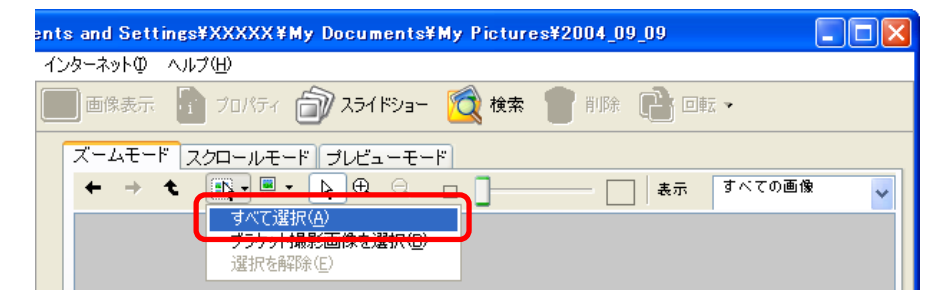

#### 全画像の選択を解除する

表示コントロールパネルの <br />
、<br />
メニューから [選択を解除] を<br />
選択すると、画像の選択がすべて解除されます。

また、[編集] メニューの [選択を解除] を選択することでも、選 択が解除されます。

#### 参 考 ———

 ・画像の選択方法は、「クリックするたびに選択/非選択を切り 替える」方法に変更することができます。選択方法の変更については、付録の「環境設定について(2/2)」の「[選択] タブ」 で説明します。

戻る

進む:

# お気に入り度を設定する(1/2)

ここでは、検索時や画像一覧の表示時に利用する「お気に入り 度」を設定する操作を説明します。

### お気に入り度とは

画像に3段階のランク「☆☆☆」「☆☆」「☆」を付けることがで きます。カメラの画像をパソコンに取り込んだ時点では、「☆☆」 のランクが付けられます。

### お気に入り度を設定する

表示モードを[プレビューモード]にしたブラウザエリアで、お 気に入り度を設定する画像を選択した後、情報パネルの「お気に 入り度」にチェックマークを付けて、画像のランクを選択しま す。

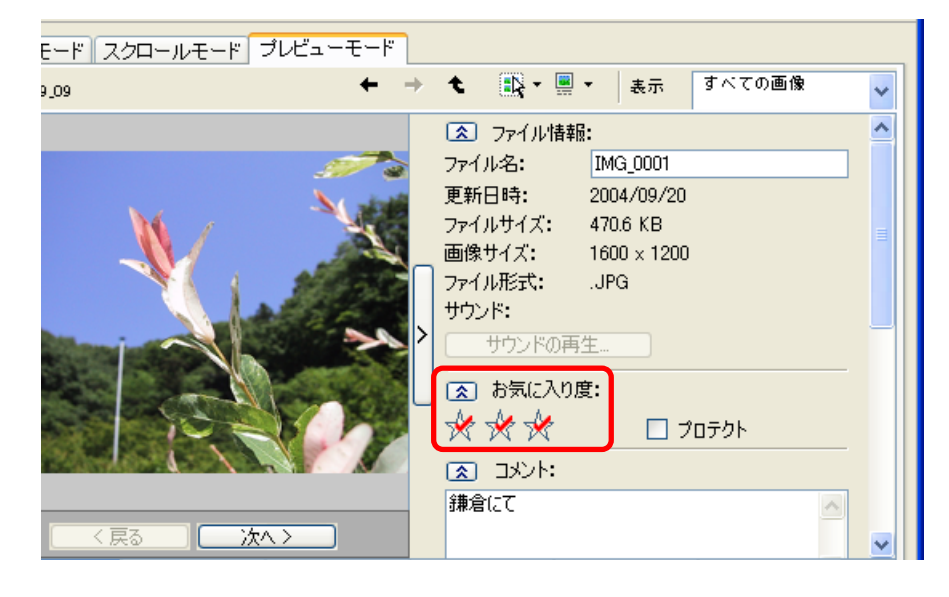

### その他のお気に入り度の設定方法

#### ■ メニューを使う方法

ブラウザエリアでお気に入り度を設定する画像を選択した後、 [編集] メニューの [お気に入り度の変更] サブメニューからラ ンクを選択します。

#### プロパティウィンドウを使う方法

ブラウザエリアでお気に入り度を設定する画像を選択した後、 (プロパティ)をクリックします。表示されたプロパティ ウィンドウで、お気に入り度を設定します。

| 🖺 フロパティ                                         |                                                 |                                               |  |
|-------------------------------------------------|-------------------------------------------------|-----------------------------------------------|--|
|                                                 | 更新日時:<br>ファイルサイズ:<br>画像サイズ:<br>ファイル形式:<br>ナウンド: | 2004/09/26<br>470.6 KB<br>1600 × 1200<br>.JPG |  |
| 画像を表示                                           | ) サウンドの再:                                       | 生                                             |  |
| パス: C:¥Docum                                    | ents and Settings¥                              | XXXXXXX¥My Docun                              |  |
| <ul><li>ステイル名:</li><li>MG_0001</li></ul>        |                                                 |                                               |  |
| ふ気に入り度:     ☆ ☆ ☆                               | 🗌 ブロテクト                                         |                                               |  |
|                                                 |                                                 |                                               |  |
| 鎌倉の旅                                            |                                                 | <                                             |  |
| <ul> <li>★ーワード:</li> <li>★ーワードの表示・変更</li> </ul> |                                                 |                                               |  |

目次

索引

71

目次

索引

# お気に入り度を設定する(2/2)

ビューアウィンドウを使う方法

ビューアウィンドウでお気に入り度を設定する画像を表示し、お気に入り度を設定します。

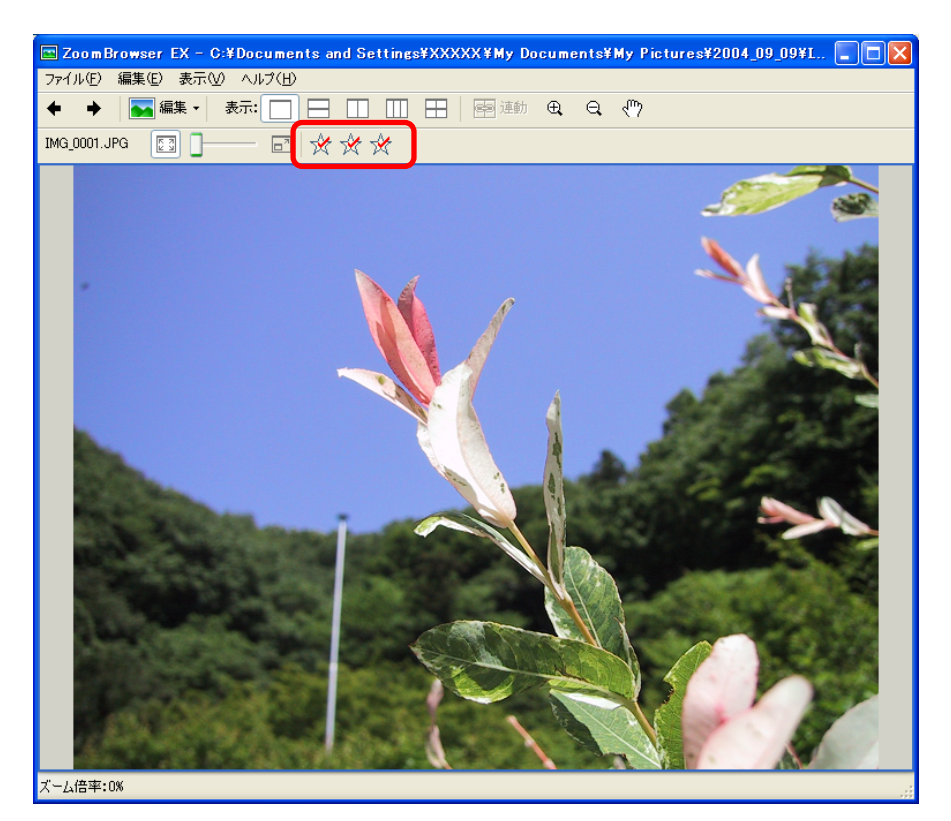

■ スライドショー実行中に設定する方法

スライドショーの実行中、画面右下に表示される★マークをク リックして、表示中の画像のお気に入り度を設定します。

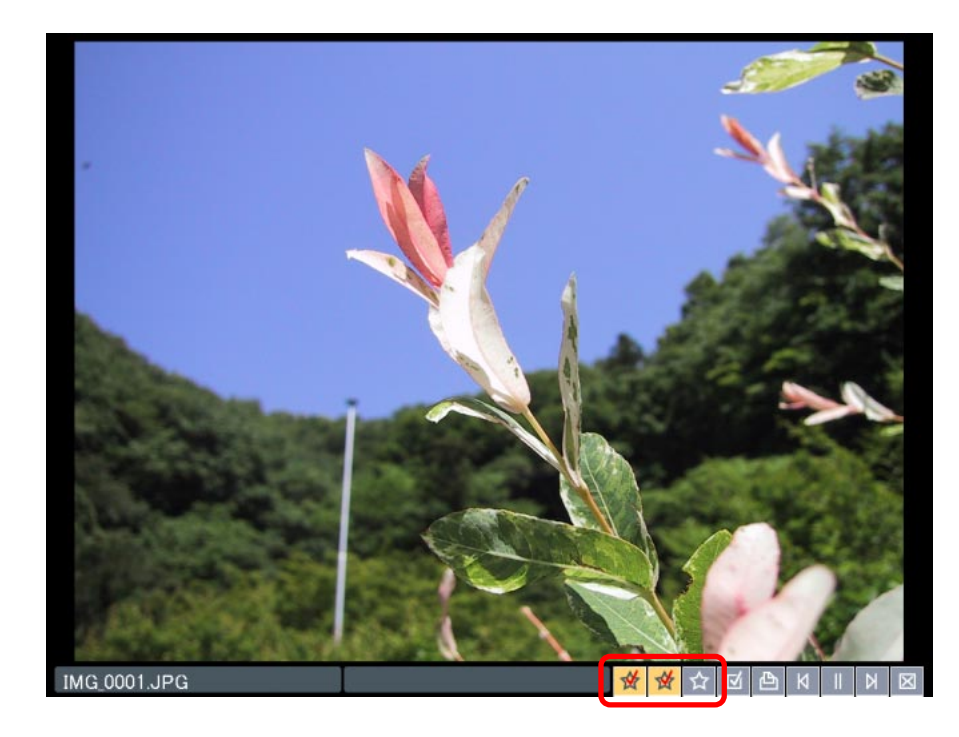

戻る

# キーワードを設定する(1/2)

ここでは、検索時に利用する「キーワード」を画像に設定する操 作を説明します。

#### キーワードとは

検索時に利用する情報です。

「人物」「場所」「イベント」などの分類別に、画像に合ったキー ワードを設定します。

たとえば、「休日に家族で海へ行った画像」の場合なら、「人物」 で「家族」を、「場所」で「海」を、「イベント」で「休日」を設 定します。

キーワードを設定する

目次

索引

表示モードを [プレビューモード] にしたブラウザエリアで、 キーワードを設定する画像を選択した後、情報パネルの [キー ワードの表示・変更] をクリックすると、キーワードを設定する ウィンドウが表示されます。

「人物」「場所」「イベント」「その他」というそれぞれのカテゴリ で、該当するキーワードにチェックマークを付け、[OK] をク リックします。

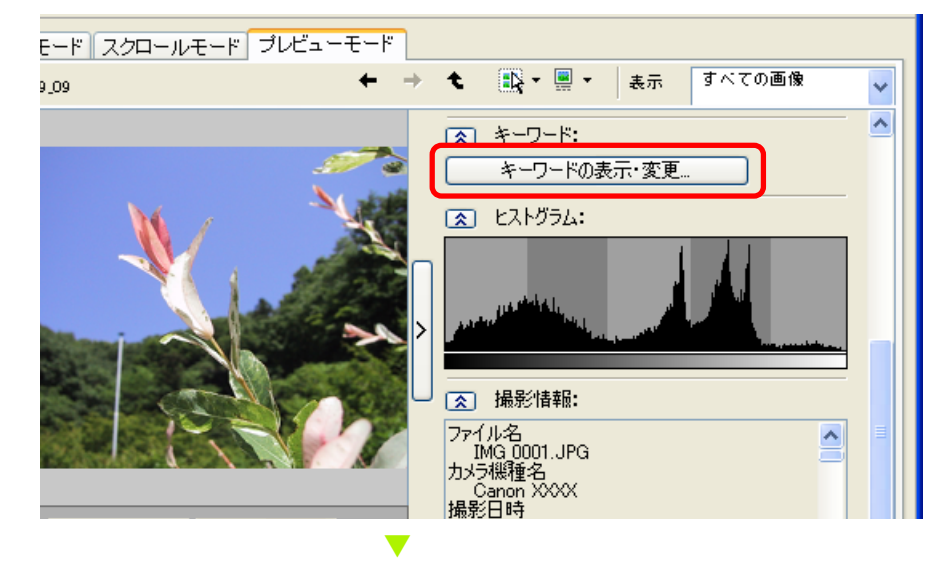

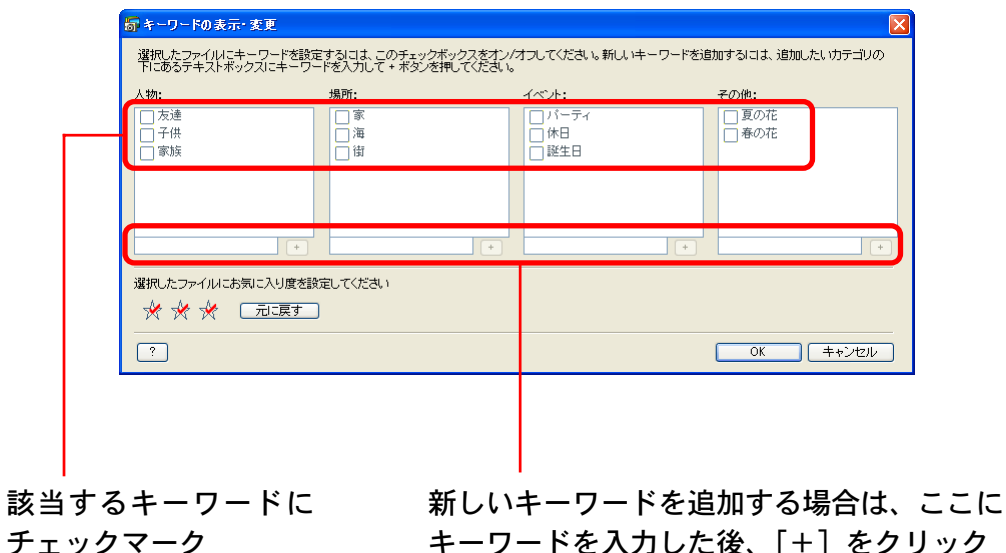
# キーワードを設定する(2/2)

その他のキーワードの設定方法

■ メニューを使う方法

ブラウザエリアでキーワードを設定する画像を選択した後、 [ツール] メニューの [キーワードの表示・変更] を選択すると、 キーワードを設定するウィンドウが表示されます。

プロパティウィンドウを使う方法

ブラウザエリアでキーワードを設定する画像を選択した後、 (プロパティ)をクリックします。表示されたプロパティウィン ドウで [キーワードの表示・変更] をクリックし、キーワードを 設定します。

キーワードを管理する

目次

索引

73

[ツール] メニューの [キーワードの管理] を選択すると、次の ようなウィンドウが表示されます。

|      | 奇 キーワードの管理                        |                                                                                                    |
|------|-----------------------------------|----------------------------------------------------------------------------------------------------|
| カテゴリ | - 人物 ▼ 新い<br>□ 友達<br>□ 子供<br>□ 家族 | し、トキーワードを追加するいコは、追加した<br>カテゴリを選択してテキストボックスにキ<br>ワードを入力し、+ボタンを押してくださ<br>,<br>- ワードを削除するいコよ、リストボックス<br>ら削除したいキーワードをチェックして削<br>ボタンを押してください。<br>キーワードリストの復元 |
|      | +<br>肖I除                          | ОК                                                                                                    |

このウィンドウでは、次のような機能を使うことができます。

■ キーワードの追加

カテゴリを選択した後、一覧の下の枠内に、新しいキーワードを 入力し、[+]をクリックします。

- キーワードの削除

カテゴリを選択した後、削除するキーワードにチェックマークを 付け、[削除] をクリックします。

■ キーワードリストの復元

キーワードの付けられている画像をもとに、キーワードの一覧を 復元します。過去に利用したキーワードを削除してしまった場合 などに利用します。

戻る

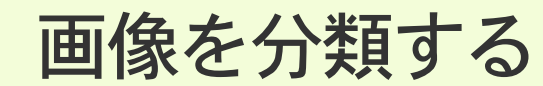

選択した画像を、撮影日別のフォルダに分類することができま す。

- 1 メインウィンドウで [表示/整理] をクリックし、[画像をフォルダに分類する] をクリックします。
- 2 [1. 画像を選択する] をクリックし、 ブラウザエリアで 分類する画像を選択します。
- 3 [2. 分類先の設定を行う]をクリックし、分類方法を設定します。

**4** [3. 処理を実行する] をクリックします。 分類が実行されます。

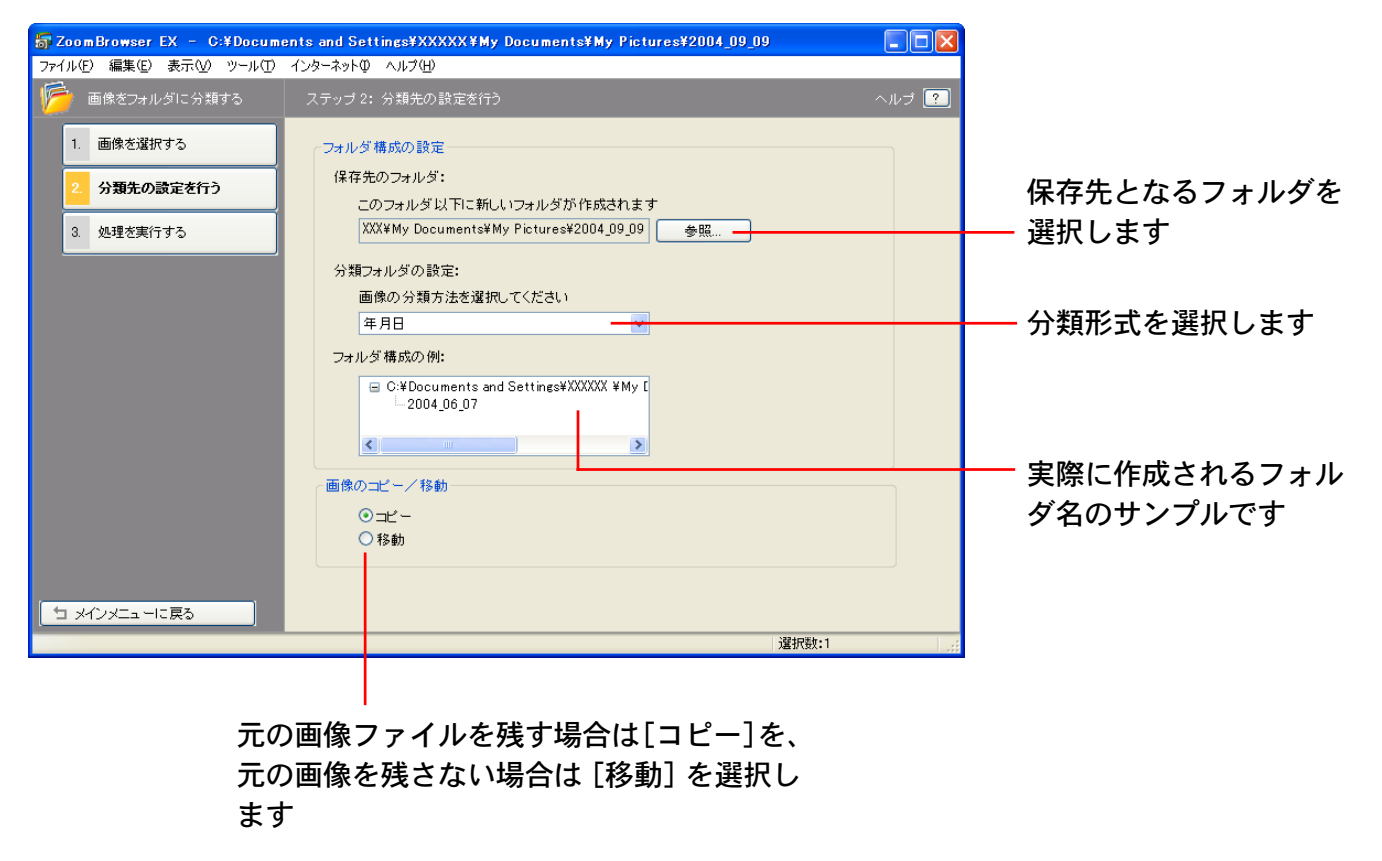

戻る

ここでは、画像の名前(画像ファイル名)を変更する操作を説明 します。

#### 重要

・ZoomBrowser EX 上で画像の名前を変更すると、ディスクに 入っている実際の画像ファイルのファイル名も変更されます。

参考

・ファイルの種類を示す「拡張子」は自動的に付けられますの で、入力しないようにしてください。(例えば、「xxxx.JPG」と いうファイル名の「.JPG」の部分が拡張子です)

[名前の変更] の機能を使う

名前を変更する画像を選択した後、[ファイル]メニューから[名 前の変更]を選択します。

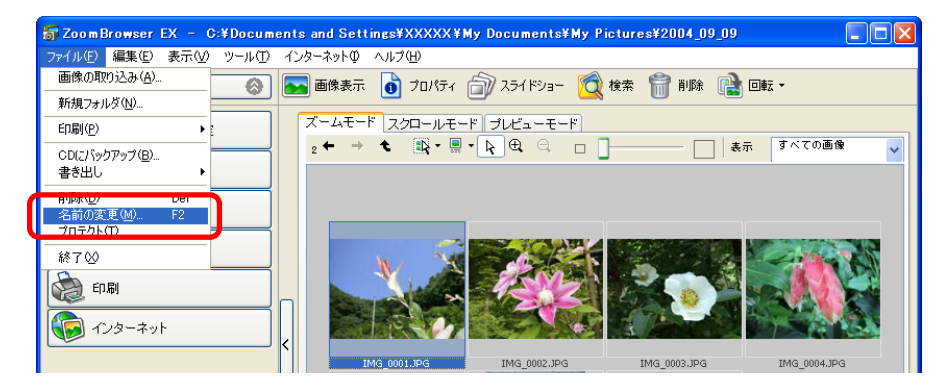

### 次のようなウィンドウが表示されます。

| 事 画像の名前の変更 |          |
|------------|----------|
| 画像ファイル名:   |          |
| IMG_0001   |          |
| サウンドファイル名: |          |
| 221_SS01_1 |          |
|            |          |
|            | OK キャンセル |

新しい名前を入力し、[OK] をクリックすると、名前が変更され ます。画像に付いているサウンドの名前を変更することもできま す。

## プレビューモードを使う

[プレビューモード]を選択した状態のブラウザエリアで、画像 を選択すると、その画像の名前を変更することができます。

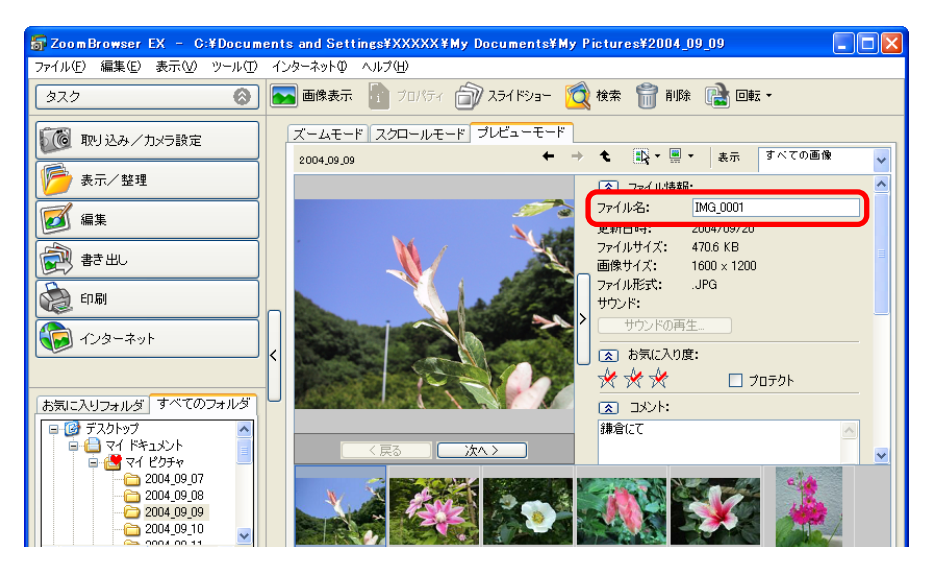

戻る

# 画像の名前を変更する(2/2)

## まとめて画像ファイル名を変更する

複数の画像のファイル名をまとめて変更することもできます。

- 1 メインウィンドウで[表示/整理]をクリックし、[ファ イル名を一括して変更する]をクリックします。
- 2 [1. 画像を選択する] をクリックし、ブラウザエリアで 名前を変更する複数の画像を選択します。
- 3 [2. 名前の変更の設定を行う] をクリックし、変更方法 を設定します。

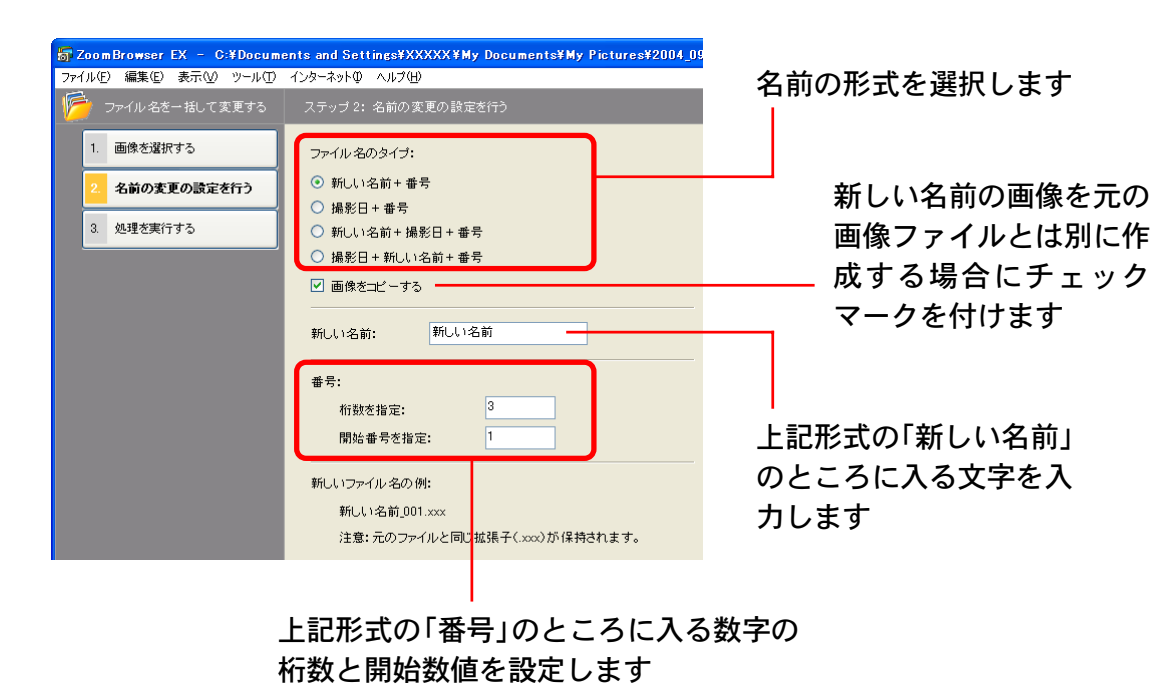

**4** [3. 処理を実行する] をクリックします。 <sup>処理が実行されます。</sup>

## フォルダ名を変更する

フォルダ名を変更するときは、名前を変更するフォルダを選択し た後、[ファイル]メニューから[名前の変更]を選択します。

または、[プレビューモード] を選択した状態のブラウザエリア でフォルダを選択すると、そのフォルダの名前を変更することが できます。

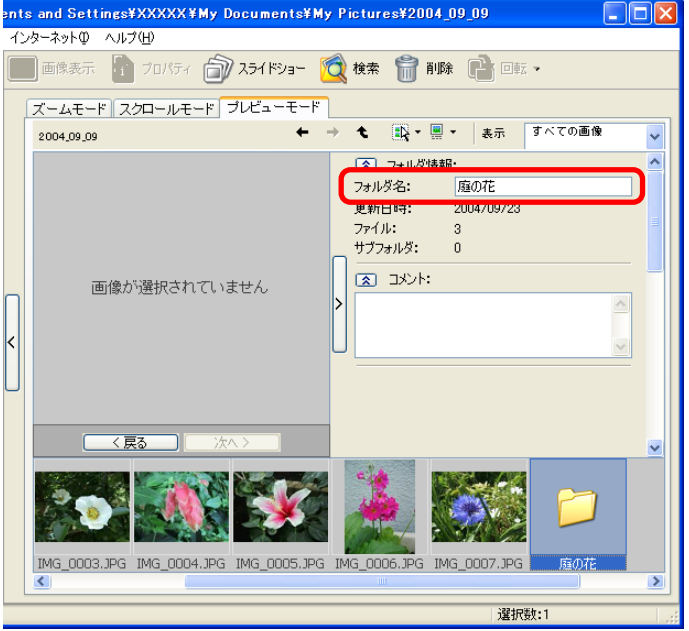

戻る

進む:

目次

索引

# 画像を検索する(1/2)

お気に入り度や、更新日、撮影日、コメント、キーワードなどの 条件で画像を検索することができます。

#### 参考一

77

目次

索引

- ・お気に入り度の設定については、「お気に入り度を設定する」
  を、キーワードの設定については「キーワードを設定する」をご覧ください。
- 1 メインウィンドウで [表示/整理] をクリックし、[画像を検索する] をクリックします。
- 2 [1. 検索範囲を選択する] をクリックし、ブラウザエリ アで検索したいフォルダを選択します。 ブラウザエリア内に表示されているすべての画像とフォルダを検 索対象にしたい場合は、表示コントロールパネルの メ ニューから [すべて選択] を選択します。
- 3 [2. 検索条件を指定する] をクリックし、検索条件を設定します。

### 下のすべての条件を満たす画像を検索 するか/どれか1つでも満たす画像を 検索するかを指定します

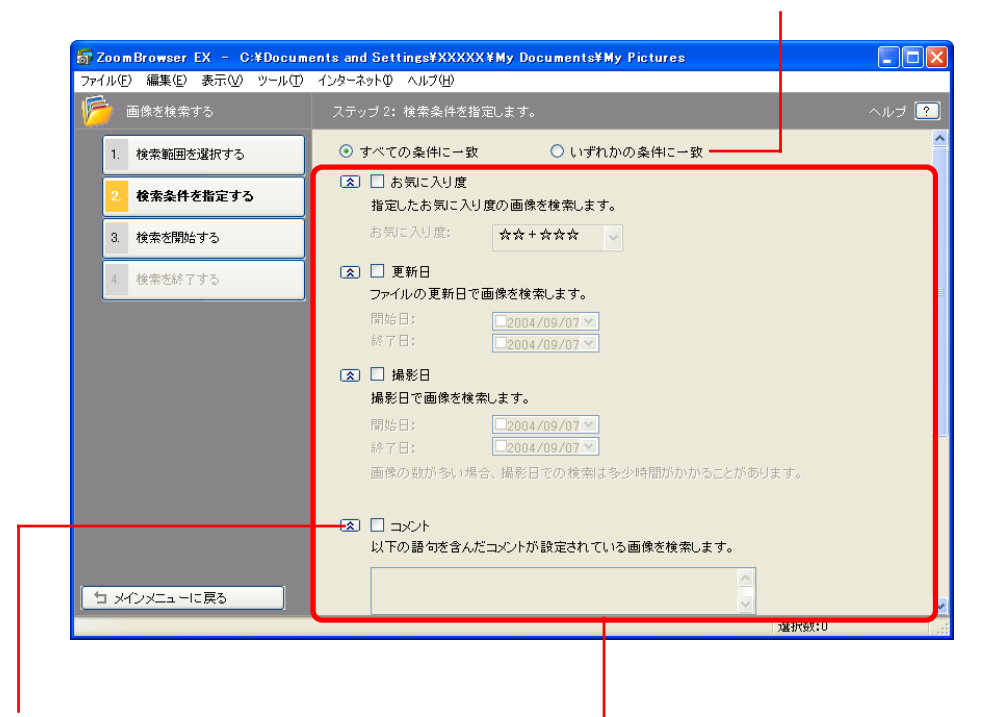

ここをクリックすることで 検索条件の詳細を隠すこと ができます ここで検索条件を指定します

まず、条件にしたい項目にチェックマークを付けます 続いて、更新日、撮影日を選択した場合は、検索条件とする 日付の範囲を指定します

お気に入り度を選択した場合は、ランクを選択します キーワードを選択した場合は、検索条件となるキーワードを 選択します

戻る

# 画像を検索する(2/2)

4 条件の設定が終わったら[3. 検索を開始する]をクリックします。

検索結果となる画像の一覧が表示されます。

5 検索結果を確認し、[4.検索を終了する] をクリックします。

検索条件を指定しなおしたい場合は、手順3~4の操作を繰り 返します。

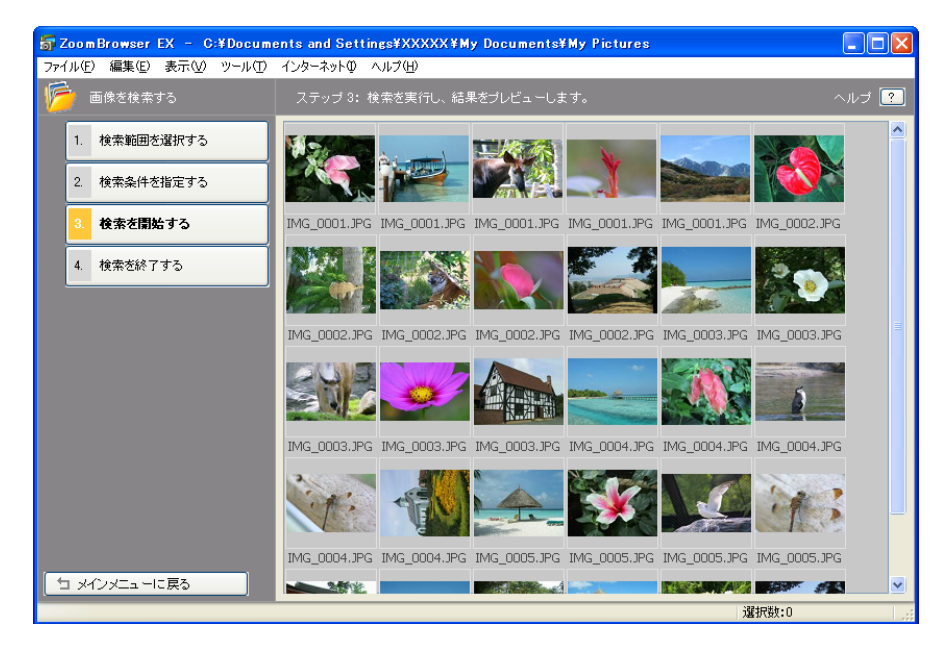

これで検索が完了します。

索引

目次

78

メインウィンドウの[検索結果]フォルダの中に検索条件に合致 した画像が表示されます。

このフォルダ内の画像を選択して、印刷したり、別のフォルダに コピーすることができます。なお、このフォルダ内の画像は、 ZoomBrowser EX を終了するまで、または、次の検索を行うま で記録されます。

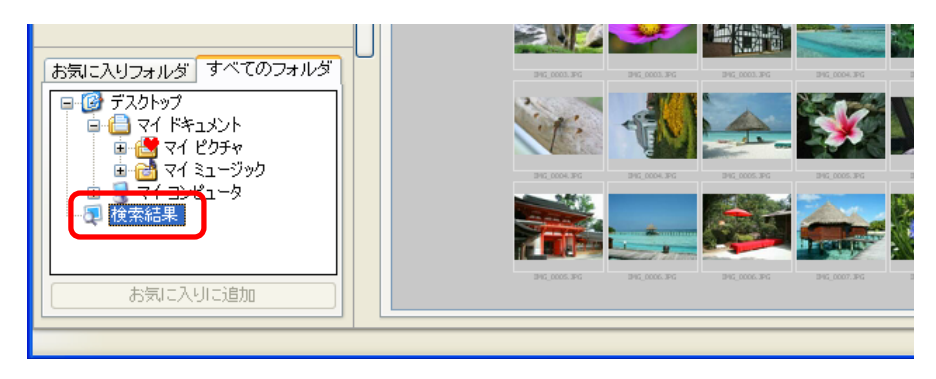

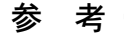

・機能ボタンの 🔯 (検索) をクリックしたり、[ツール] メ ニューの [検索] を選択することでも、検索を行うことができ ます。

戻る

# 画像を移動、コピーする(1/4)

ここでは、フォルダ間で画像を移動したり、コピーしたりする操 作を説明します。この操作はズームモードで行うと便利です。

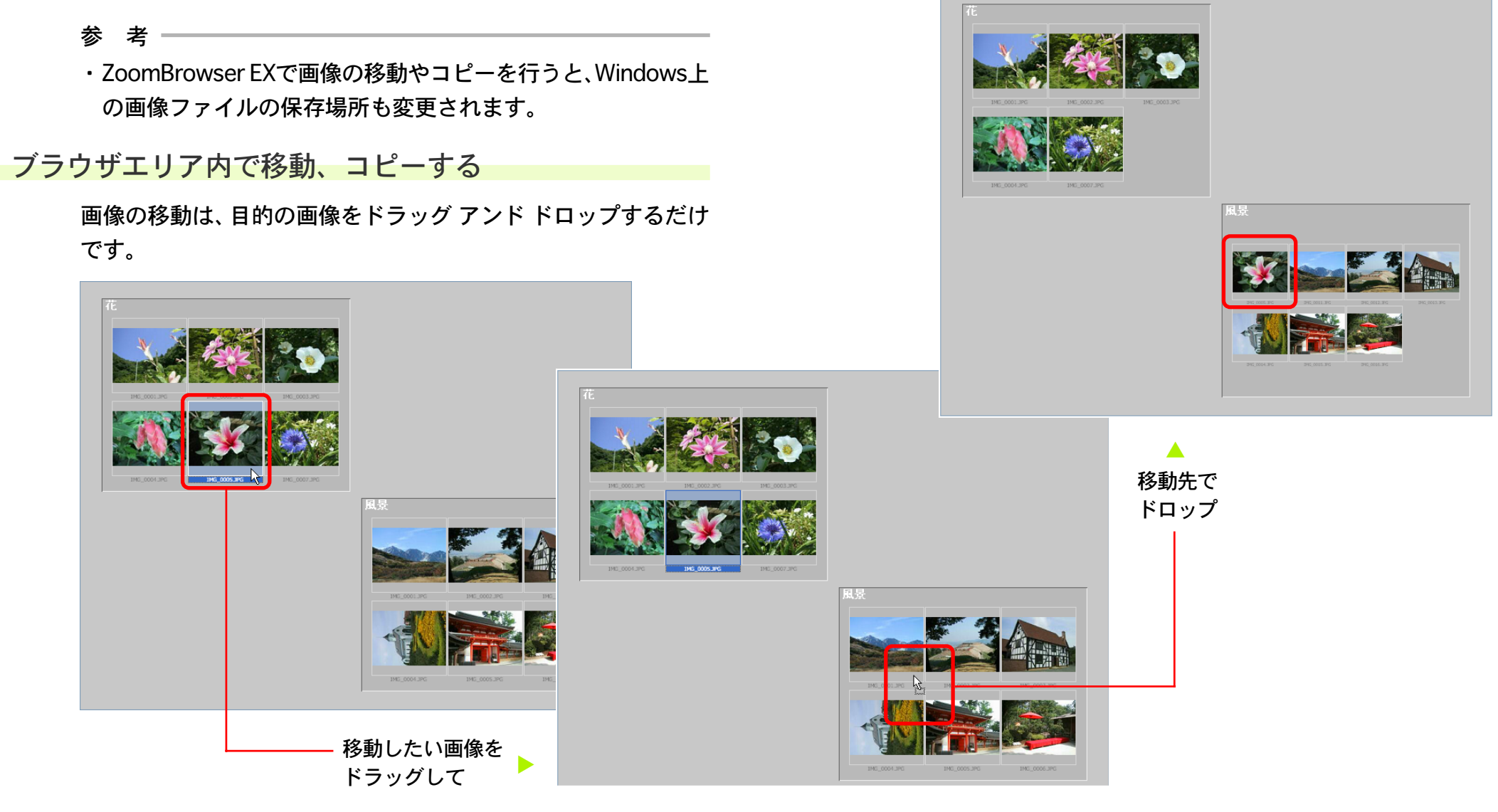

目次

索引

79

戻る

画像を移動、コピーする(2/4)

画像をコピーするときは、ドロップする前に [Ctrl] キーを押し、 キーを押したまま、マウスのボタンを離します。

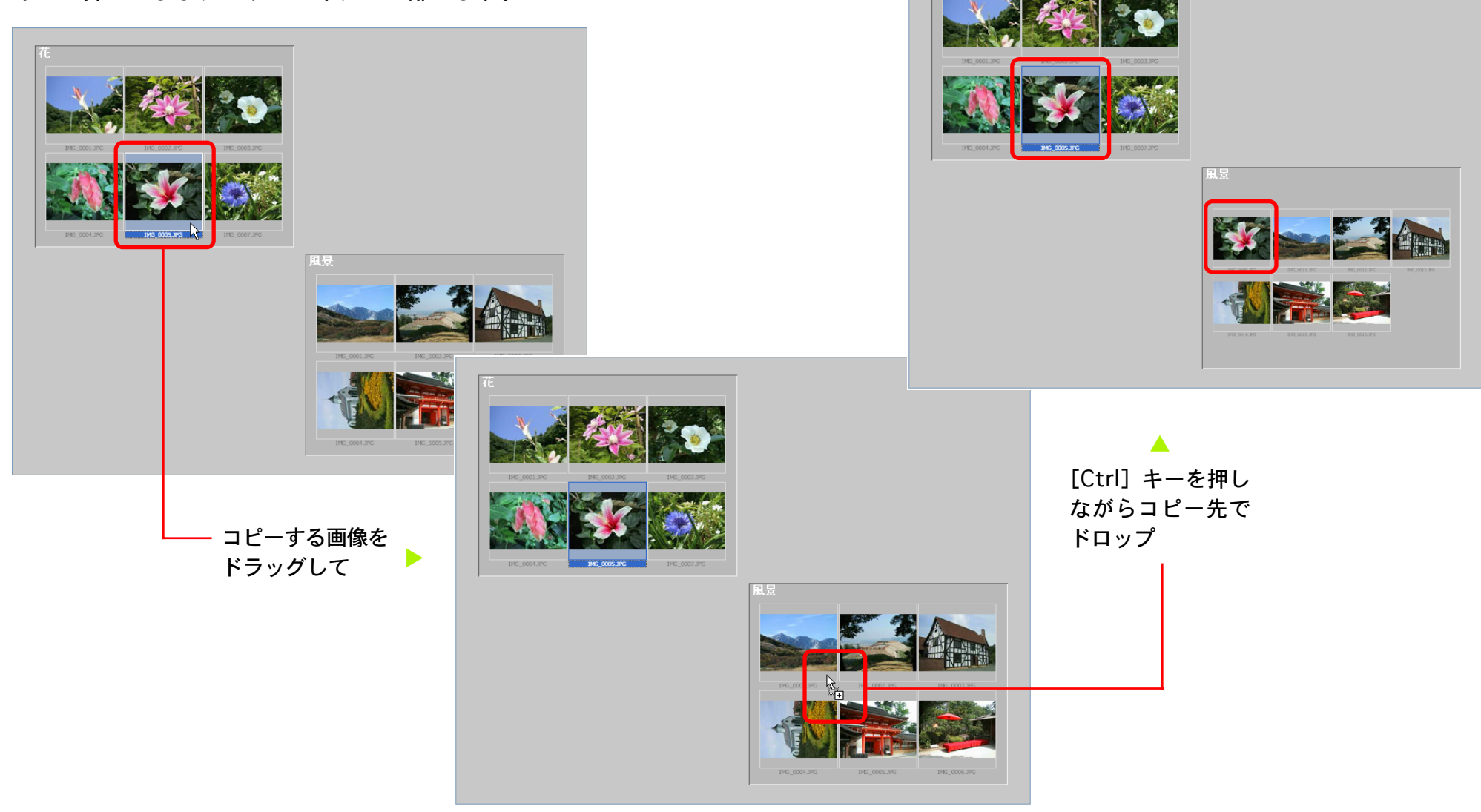

戻る 進む

# 画像を移動、コピーする(3/4)

# ブラウザエリアからフォルダエリアへ移動、コピーする

異なるフォルダ間で、画像の移動やコピーを行う場合などは、ブ ラウザエリアからフォルダエリアへのドラッグ アンド ドロップ を行います。

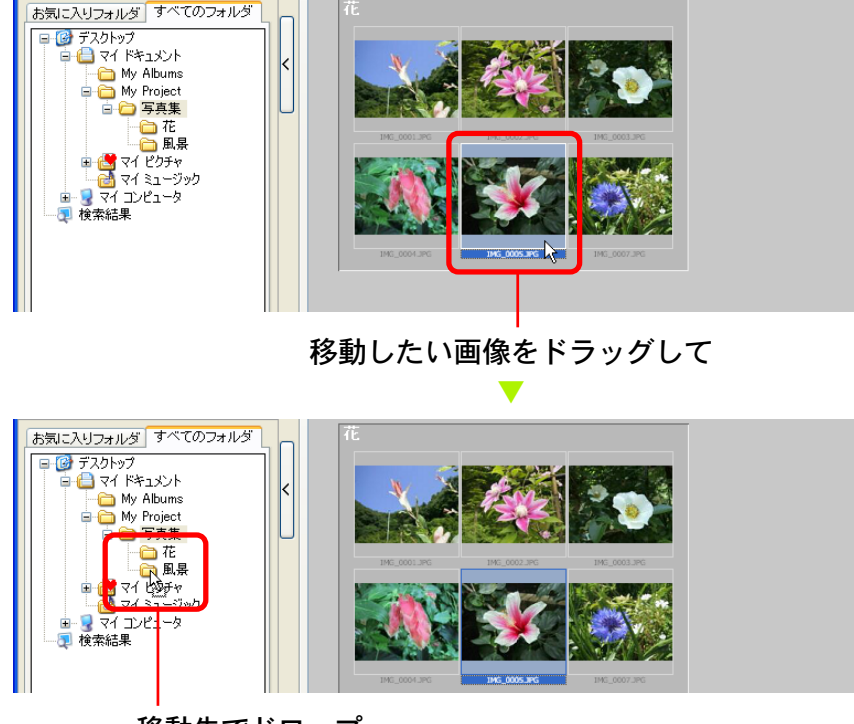

移動先でドロップ

参考

81

・ブラウザエリア内での操作と同様、画像をコピーするときは、
 ドロップする前に [Ctrl] キーを押し、キーを押したまま、マウスのボタンを離します。

# Windows のウィンドウとの間でコピーする

Windows上のウィンドウに表示されている画像ファイルのアイ コンを、ZoomBrowser EXのウィンドウにドラッグ アンド ド ロップすることでもコピーが行えます。

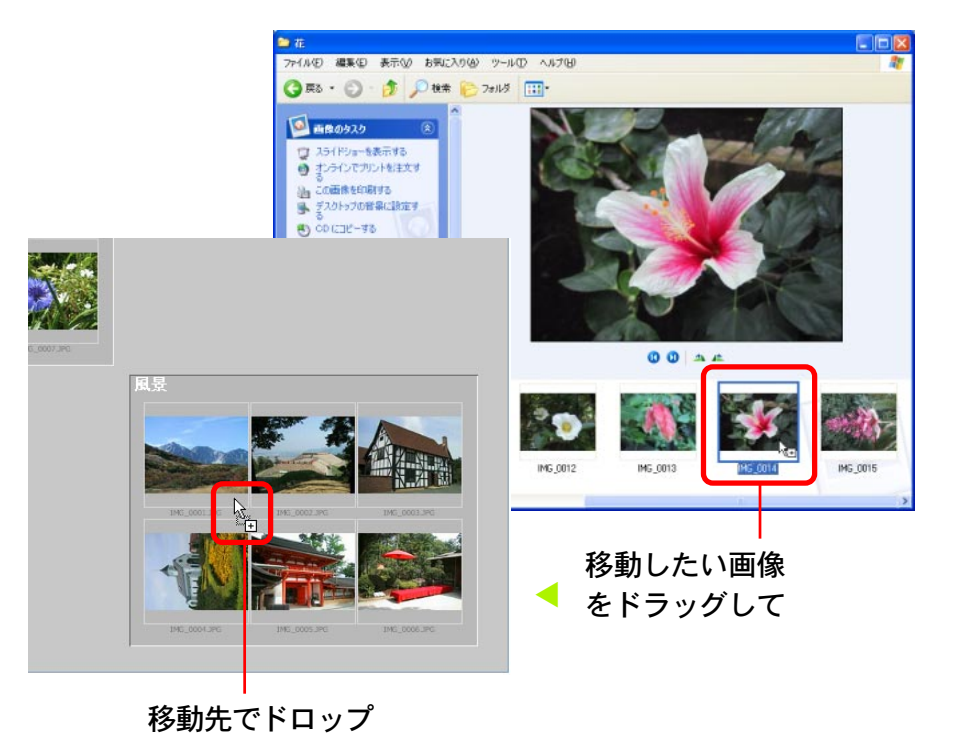

参考

 ・逆にブラウザエリアの画像をWindowsのウィンドウにドラッ グアンドドロップすることでも画像ファイルのコピーが行え ます。

戻る

# 画像を移動、コピーする(4/4)

## その他の方法

82

目次

索引

■ 複数の画像を移動、コピーする

[Ctrl]キーを押しながら画像を続けてクリックしていくことで、 複数の画像を選択することができます。また、[Shift] キーを押 しながら画像をクリックすることで、連続して並んでいる画像を まとめて選択することができます。

複数の画像を選択した状態で、ドラッグ アンド ドロップを行う と、複数の画像を一度に移動、コピーすることができます。

- フォルダごと移動、コピーする

画像ではなくフォルダを選択した状態(表示モードがズームモー ドの場合は、フォルダの枠内で画像のないところをクリックする と選択できます) でドラッグ アンド ドロップを行うと、フォル ダごと移動、コピーすることができます。

表示モードやフォルダの選択については、第4章の「表示モー ドを変更する」と「フォルダを選ぶ」で説明します。 メニューを使ってコピーする

画像を選択して [編集] メニューから [コピー] を選択します。 次にコピー先のフォルダをフォルダエリアで選択して[編集] メ ニューから [貼り付け] を選択することで、画像のコピーができ ます。(ただし、Windows 98 SE では操作できません)

#### 参 考 ——

・表示コントロールパネルの メニューから [すべて選択]
 を選択するか、[編集] メニューの [すべて選択] を選択する
 と、現在ブラウザエリアに表示されている全フォルダと全画像
 を一度に選択することができます。

戻る

# 画像を削除する(1/2)

不要な画像やフォルダを削除する操作を説明します。

## 画像を削除する

83

目次

索引

ブラウザエリアで不要な画像を選択した後、 <u>同</u>(削除) をク リックします。

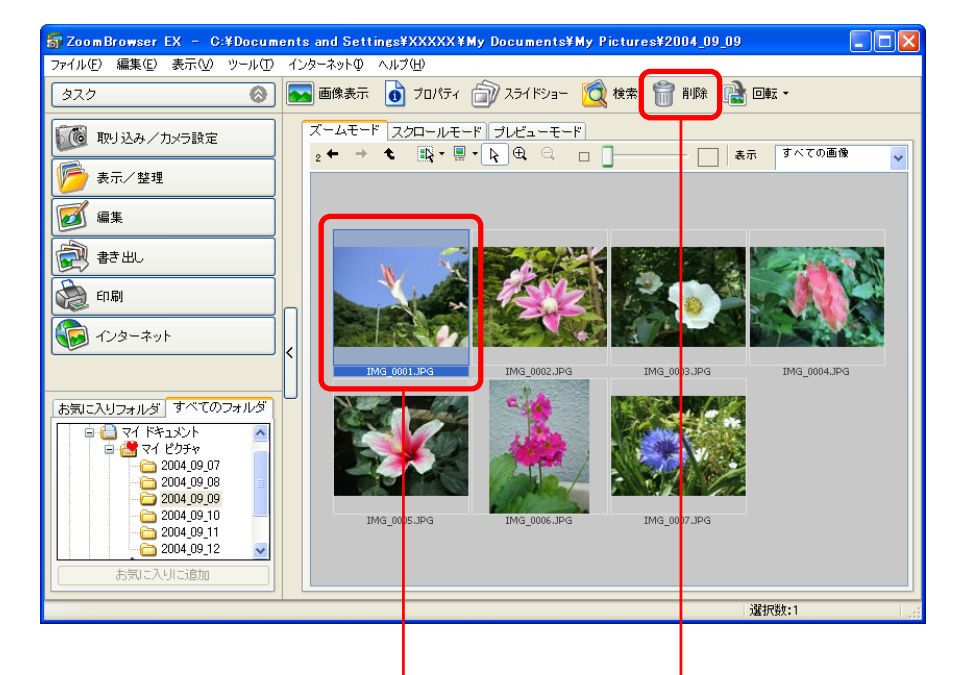

削除したい画像を選択して、[削除]をクリック

次のような確認のメッセージが表示されたら、[はい] をクリッ クします。

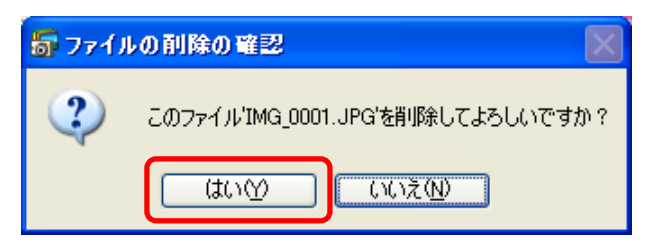

#### 参考

 ・間違って必要な画像を削除してしまった場合には、Windows のデスクトップにある[ごみ箱]アイコンをダブルクリックし てウィンドウを開きます。そして、画像を選択した後、[ごみ 箱のタスク]の[この項目を元に戻す]をクリックしてくださ い。(Windows 2000/Windows Me/Windows 98 SE の場合 は、画像を選択した後、画面左側の[元の場所に戻す]をクリッ クします)

ZoomBrowser EX に切り替え、[表示] メニューの [フォルダ の更新] を選択すると、画像が元の場所に表示されます。

戻る

# 画像を削除する(2/2)

## その他の方法

### ■ 複数の画像を削除する

[Ctrl] キーを押しながら画像を続けてクリックしていくことや [Shift] キーを押しながら画像をクリックすることで、複数の画 像を選択することができます。複数の画像を選択した状態で、 (削除) をクリックすると、複数の画像を一度に削除するこ とができます。

### メニューを使って削除する

索引

目次

画像を選択して [ファイル] メニューから [削除] を選択するこ とでも、画像の削除ができます。

#### 参考

84

 これらの操作の後、[ごみ箱] アイコンをダブルクリックして ウィンドウを開き、[ごみ箱のタスク]の[ごみ箱を空にする]
 を実行すると、画像が完全に削除されます。

(Windows 2000/Windows Me/Windows 98 SEの場合は、画 面左側の[ごみ箱を空にする]を実行すると、画像が完全に削 除されます)

### フォルダを削除する

ブラウザエリアで不要なフォルダを選択した後、 <u>同</u>(削除)を クリックします。

フォルダを選択して [ファイル] メニューから [削除] を選択す ることでも削除ができます。

#### 重要

 フォルダを削除すると、その中に入っていた実際の画像やフォ ルダがすべて削除されます。

画像を回転する

ここでは、カメラを縦位置に構えて撮った画像を、正しい向きに 回転する操作を説明します。

#### 重要

 初期状態では、ZoomBrowser EX上で画像を回転すると、ディ スクに入っている実際の画像ファイルも回転したものに書き換 えられます。

## 画像を回転する

85

目次

索引

回転する画像を選択した後、 **(** 「 」、 した)をクリックします。 表示されたメニューで、目的の回転方法を選択します。

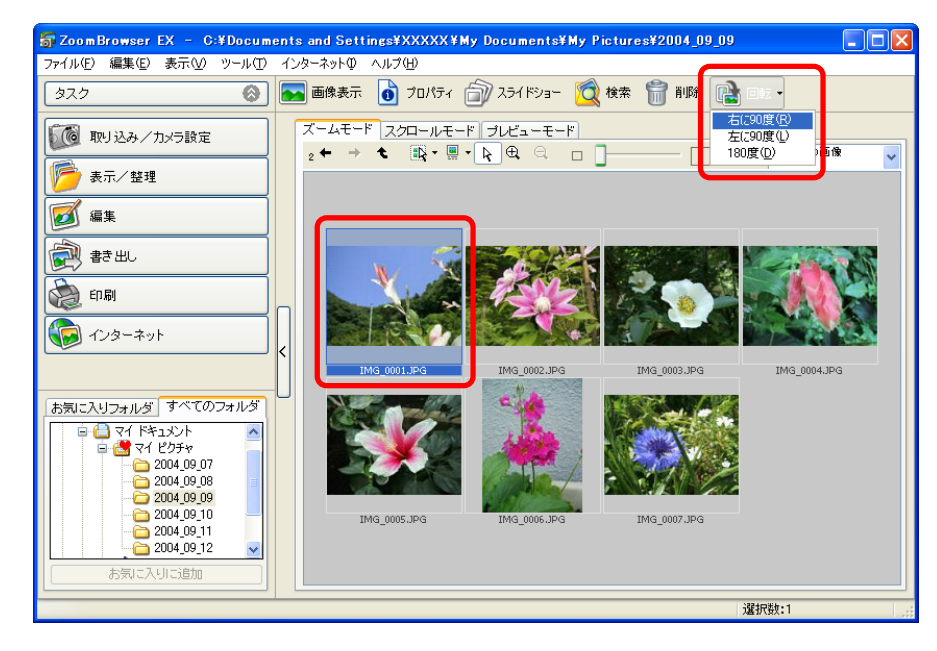

#### 参考

- ・[右に90度] は時計回り、[左に90度] は反時計回りとなり ます。
- ・画像の回転には2種類の方法があります。初期状態では、オリ ジナルの画像が回転するように設定されています。
- ・回転方法の設定については、付録の「環境設定について(3/3)」 の「[回転] タブ」で説明しています。

### その他の方法

### ■ 複数の画像を回転する

[Ctrl] キーを押しながら画像を続けてクリックしていくことや [Shift] キーを押しながら画像をクリックすることで、複数の画 像を選択することができます。複数の画像を選択した状態で、操 作を行えば、複数の画像を一度に回転することができます。

### メニューを使って回転する

画像を選択した後、[編集] メニューの [画像の回転] サブメ ニューから、目的の回転方法を選択することでも、画像の回転が できます。

戻る

# 画像の情報を見る(1/2)

選択した画像のさまざまな情報を見る操作です。

プロパティウィンドウで情報を見る

ブラウザエリアで画像を選択した後、 (う) (プロパティ)をク リックすると、プロパティウィンドウが表示されます。 ビューアウィン プロパティウィンドウでは、画像の更新日やファイルサイズ、撮 <sup>ウを表示します</sup> 影日時、撮影時のカメラの設定など、さまざまな情報を見ること ができます。

また、ファイル名を変更したり、お気に入り度やキーワードを設 定したり、「コメント」を入力することができます。

プロパティのウィンドウを閉じるときは、**区**(クローズボックス) をクリックします。

参 考 ———

- カメラで撮影した画像を、他の画像編集ソフトウェアで加工して保存した場合には、撮影に関する情報が失われる場合があります。
- ・複数の画像を選択して、プロパティウィンドウを表示させた場合には、[戻る] [次へ] をクリックすると、選択していた画像内で情報表示が切り替わります。
- ・画像を選択して [表示] メニューから [プロパティ] を選択す ることでも画像の情報を見ることができます。

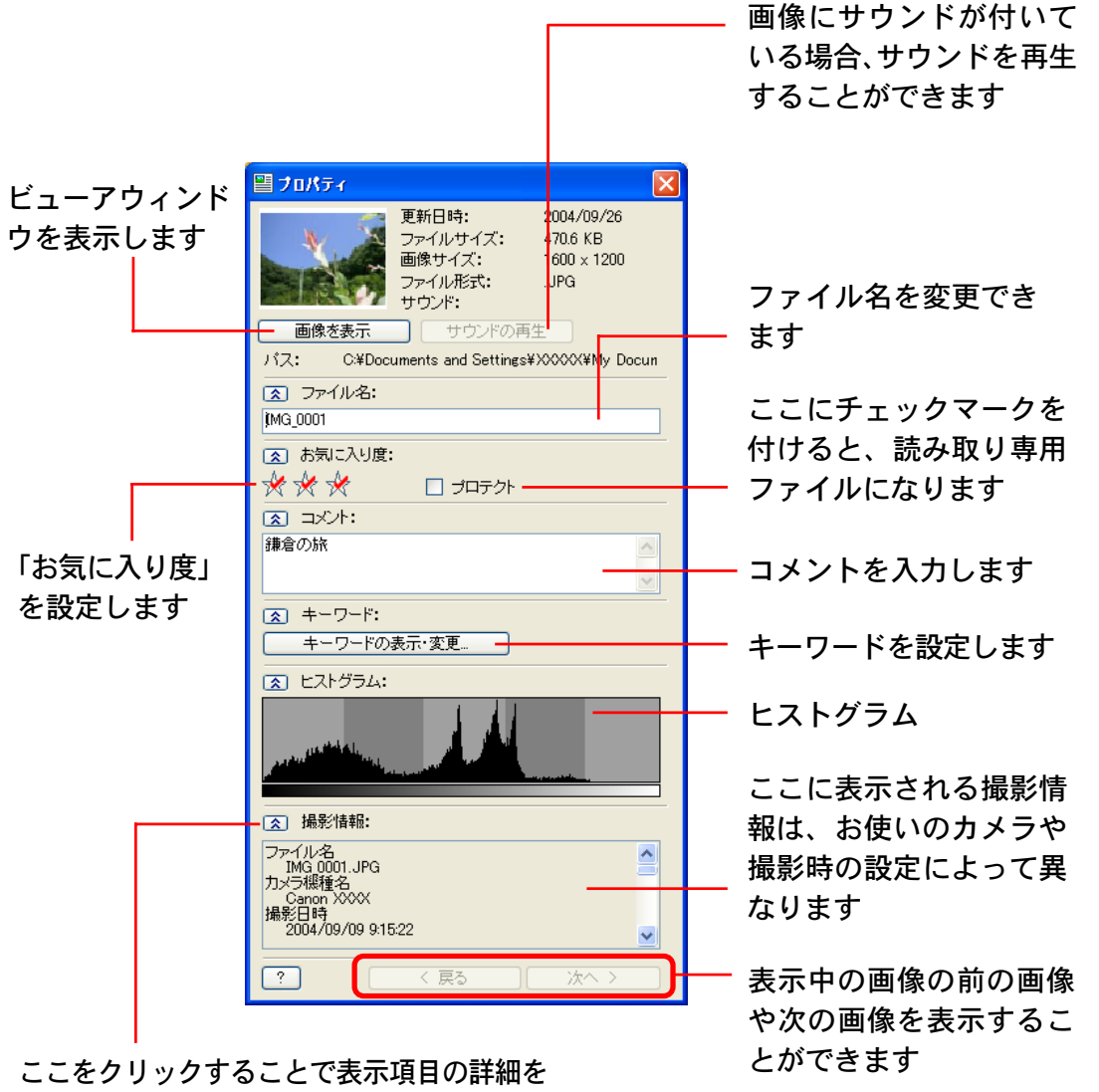

開いたり、閉じたりすることができます

進む:

目次 索引

# 画像の情報を見る(2/2)

プレビューモードで情報を見る

表示モードを [プレビューモード] の状態にして、画像を選択す ると、その画像の情報を見ることができます。 この画面では、画像の更新日やファイルサイズ、撮影日時、撮影 時のカメラの設定など、さまざまな情報を見ることができます。 また、ファイル名を変更したり、お気に入り度やキーワードを設 定したり、「コメント」を入力することができます。

ここをクリックすることで

表示項目の詳細を開いた

り、閉じたりすることがで

表示中の画像の前の画像

や次の画像を表示するこ

きます

索引

とができます

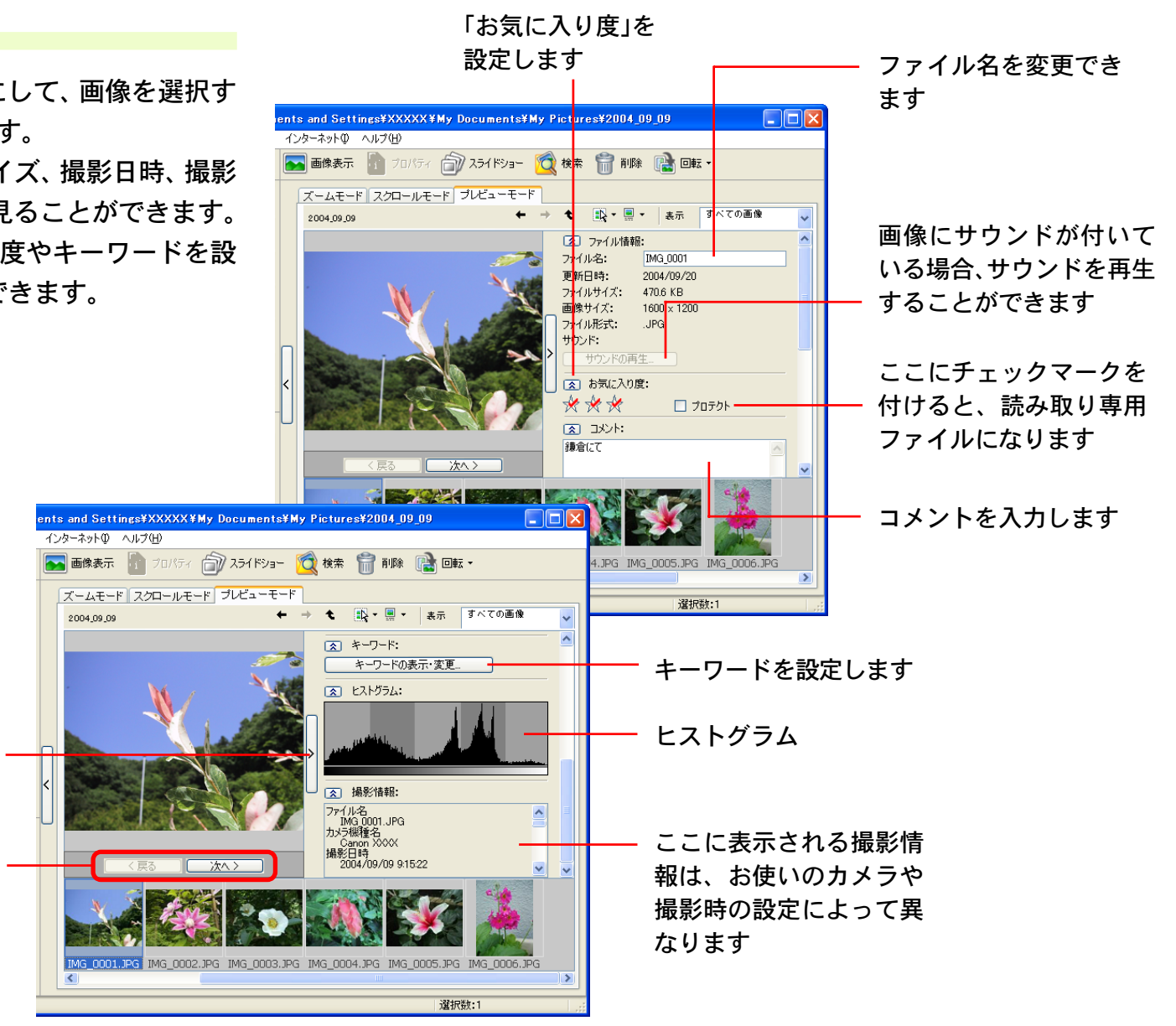

戻る

進む

87

88

目次

索引

フォルダを作る

フォルダの中に、新しいフォルダを作る方法を説明します。

フォルダを作成する

フォルダエリアで、フォルダを選択します。 ここで選択したフォルダの中に新しいフォルダが作成されます。

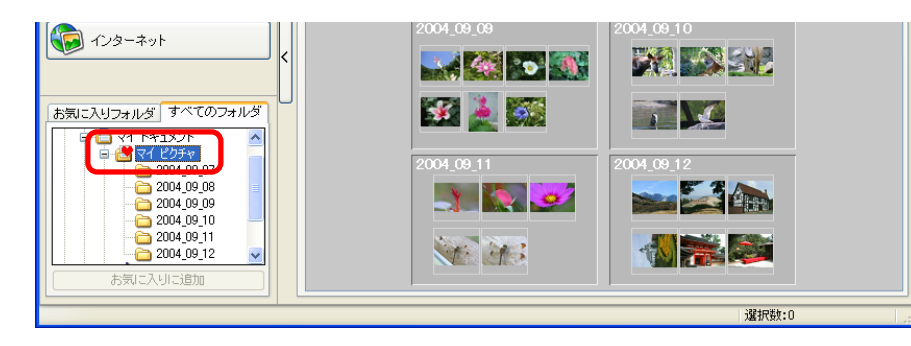

# 2 [ファイル]メニューから、[新規フォルダ]を選択します。

| ĺ | 😽 ZoomBrowser EX – C:¥Docu               | nts and Settings¥XXXXX¥My Documents¥My Pictures¥2004_09_09 |        |
|---|------------------------------------------|------------------------------------------------------------|--------|
|   | <u>ファイル(E)</u> 編集(E) 表示( <u>V)</u> ツール(E | インターネットの ヘルプ田                                              |        |
| ſ | 画像の取り込み(A)                               | 🔲 画像表示 📲 プロパティ 👉 スライドショー 🔯 検索 🍵 削除 📫 回転 🔹                  |        |
|   | 利視ノオルタへひ                                 | ズームモードスクロールモードプレビューモード                                     |        |
|   | CD(こバックアップ( <u>B</u> )<br>書き出し ▶         |                                                            | ji 🏚 🔽 |
|   |                                          |                                                            |        |
|   | 終了 公 👘                                   | NO.382.96 NO.382.96                                        |        |
|   | <b>()</b><br>729-791                     | < 2004_08_09<br>2004_08_10<br>2004_08_10<br>2004_08_10     |        |

3 新しいフォルダのフォルダ名を入力し、[OK] をクリックします。

これで、新しいフォルダが作成されます。

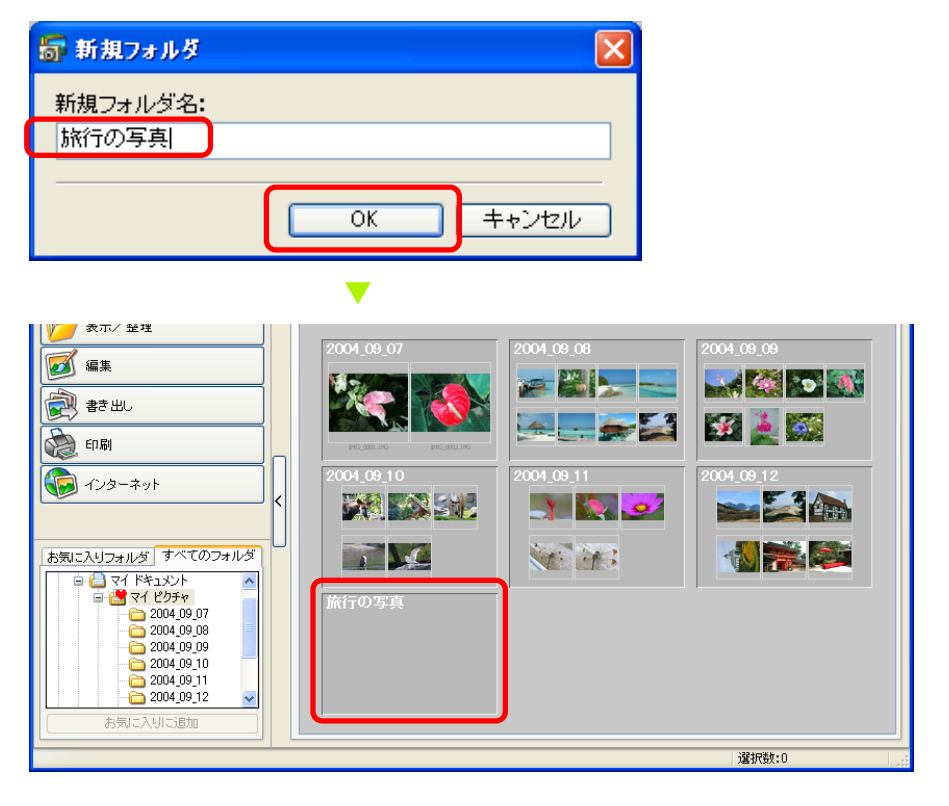

### 参考

- フォルダの名前を変更する操作については、「画像の名前を変 更する(2/2)」をご覧ください。
- ・フォルダを削除する操作については、「画像を削除する(2/2)」をご覧ください。

戻る

89

目次

索引

フォルダを更新する

ここでは、フォルダの更新の操作を説明します。

## フォルダの更新の意味

ZoomBrowser EX上で画像の追加や移動、コピー、編集を行っている限り、ZoomBrowser EX内のフォルダや画像ファイルは すべてブラウザエリアに正しく表示されます。

しかし、Windows上で画像ファイルの移動やコピーを行ったり、 あるいは別のソフトウェアで画像ファイルを編集したりすると、 ZoomBrowser EXの持っている情報と、実際の画像ファイルの 情報が、くい違ってしまいます。

このような場合に、「フォルダの現在の状況を調べ、最新の情報 を持った状態に作り直す作業」、これが「フォルダの更新」です。

### フォルダを更新する

[表示] メニューから [フォルダの更新] を選択します。これで 表示しているフォルダが更新されます。

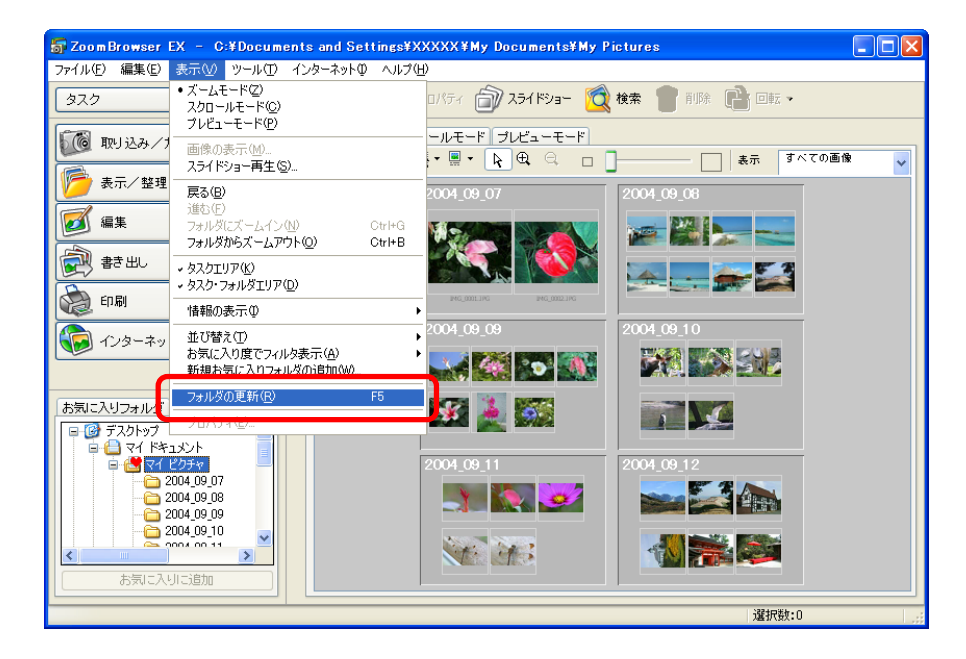

戻る

# 画像を編集する(1/5)

ここでは、ビューアウィンドウに表示されている画像を編集する 操作について説明します。

## 編集機能について

ZoomBrowser EX では、次のような編集作業を行うことができます。

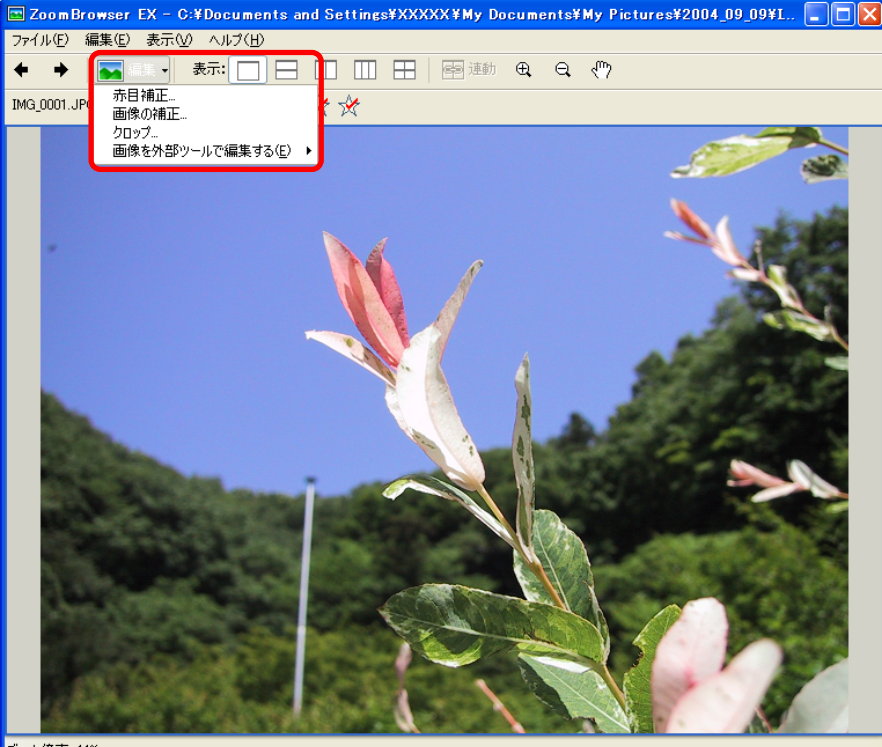

ズーム倍率:44%

目次

索引

90

■赤目補正

人物の目が赤く写ってしまった画像を補正するときに使います。

■ 画像の補正

明るさ、彩度、コントラスト、RGB(赤緑青)の濃淡を調整する ことで、画像のイメージを大きく変化させることができます。

■ クロップ(切り抜き)

画像の一部を切り出します。周囲の不要な部分をカットするとき に使います。

■ 画像を外部ツールで編集する

「他のソフトウェアで画像を編集する」をご覧ください。

次のページから、この編集機能の操作を説明していきます。

重 要 ———

・ビューアウィンドウで RAW 画像や動画の編集はできません。

# 画像を編集する(2/5)

### 赤目補正

91

人物の目が赤く写ってしまった場合に、赤目の部分を補正します。 ビューアウィンドウの ▲ (編集)をクリックして [赤目補正] を選択すると、赤目補正のウィンドウが表示されます。

### オートモード

[オートモード]を選択し、[開始]をクリックすると、自動で赤目 補正が行われます。補正が終了したら、[OK]をクリックします。

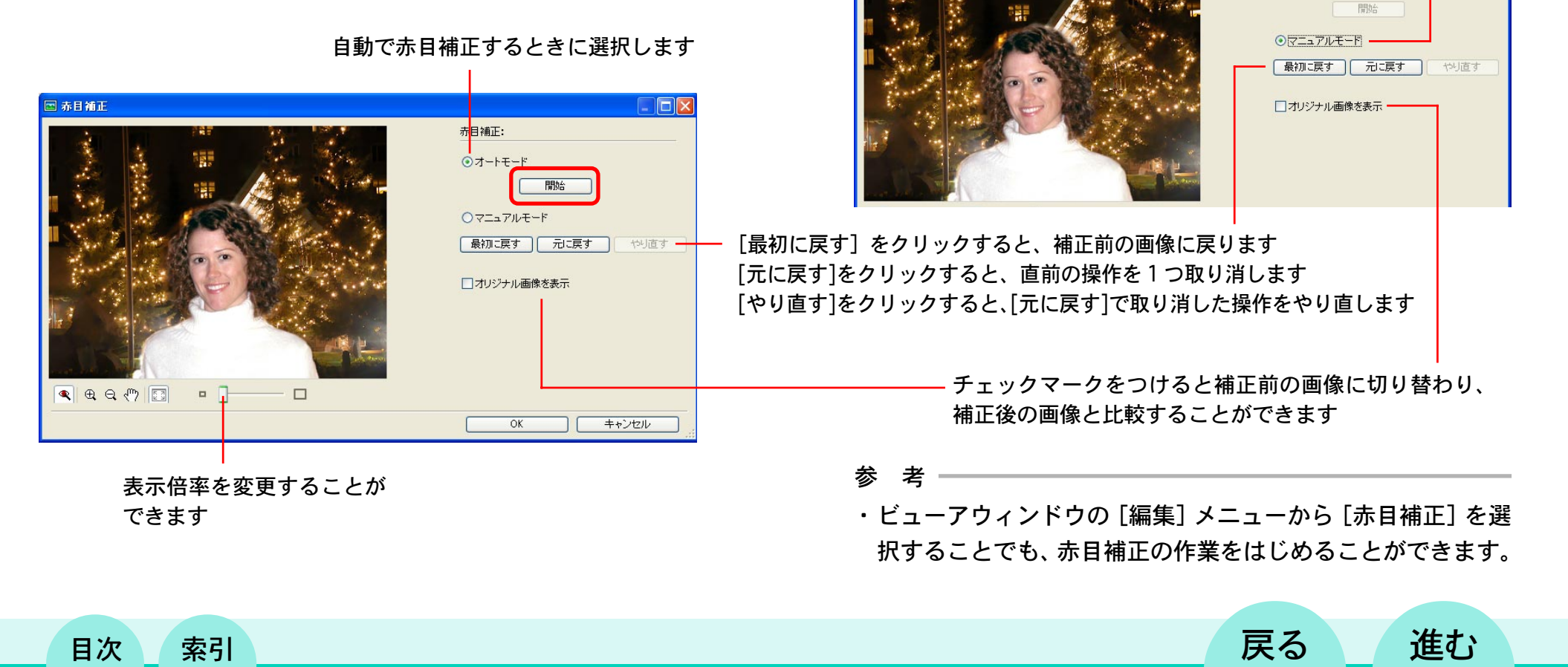

■ マニュアルモード

赤目補正

ら、[OK] をクリックします。

[マニュアルモード]を選択し、赤目の部分にマウスポインタを

移動すると、該当する範囲が強調表示になります。その部分をク

リックすると、赤目が自動的に補正されます。補正が終了した

手動で赤目補正するときに選択します

赤目補正:

○オートモード

画像を編集する(3/5)

### 画像の補正

明るさ、彩度、コントラスト、RGB(赤緑青)の濃淡を調整します。 ビューアウィンドウの (編集)をクリックして [画像の補 正]を選択すると、画像補正のウィンドウが表示されます。各ス ライダーを使って、画像を補正した後、[OK]をクリックします。

#### 参考一

 ・ビューアウィンドウの[編集]メニューから[画像の補正]を 選択することでも、画像補正の作業をはじめることができま す。

戻る

進む

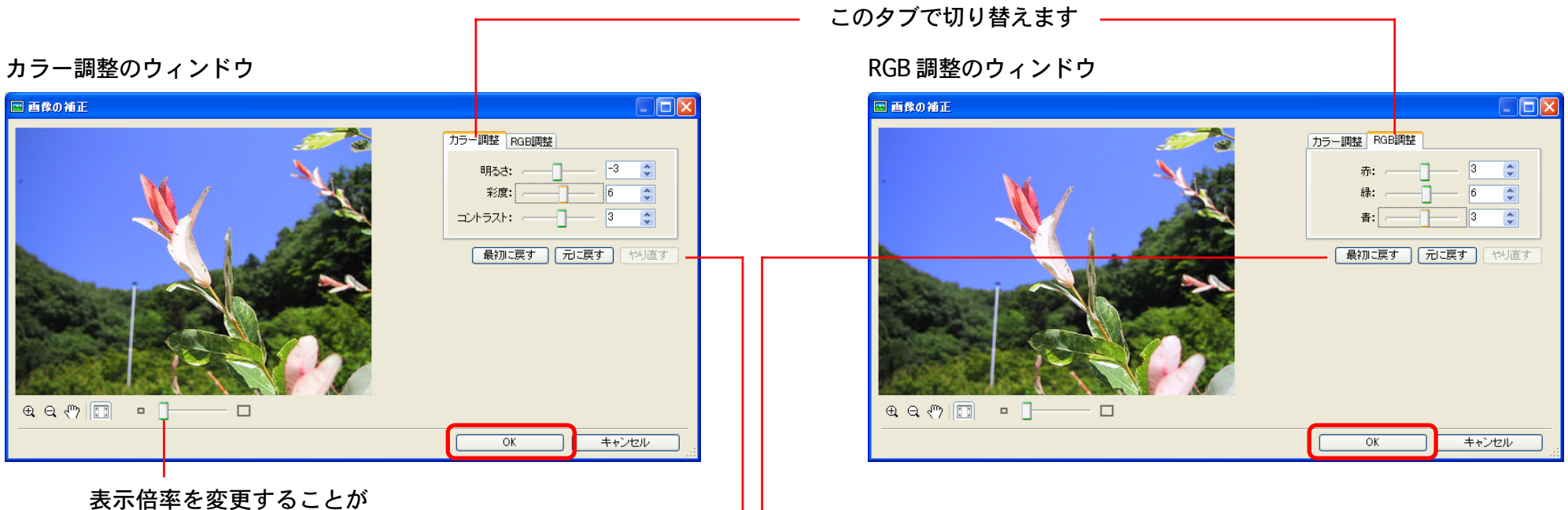

できます

索引

[最初に戻す]をクリックすると、補正前の画像に戻ります [元に戻す]をクリックすると、直前の操作を1つ取り消します [やり直す]をクリックすると、[元に戻す]で取り消した操作をやり直します

# 画像を編集する(4/5)

## クロップ(切り抜き)

周囲の不要な部分を削除し、必要な部分だけを切り出します。 ビューアウィンドウの ▲ (編集)をクリックして [クロップ] を選択すると、切り抜きを指定するウィンドウが表示されます。

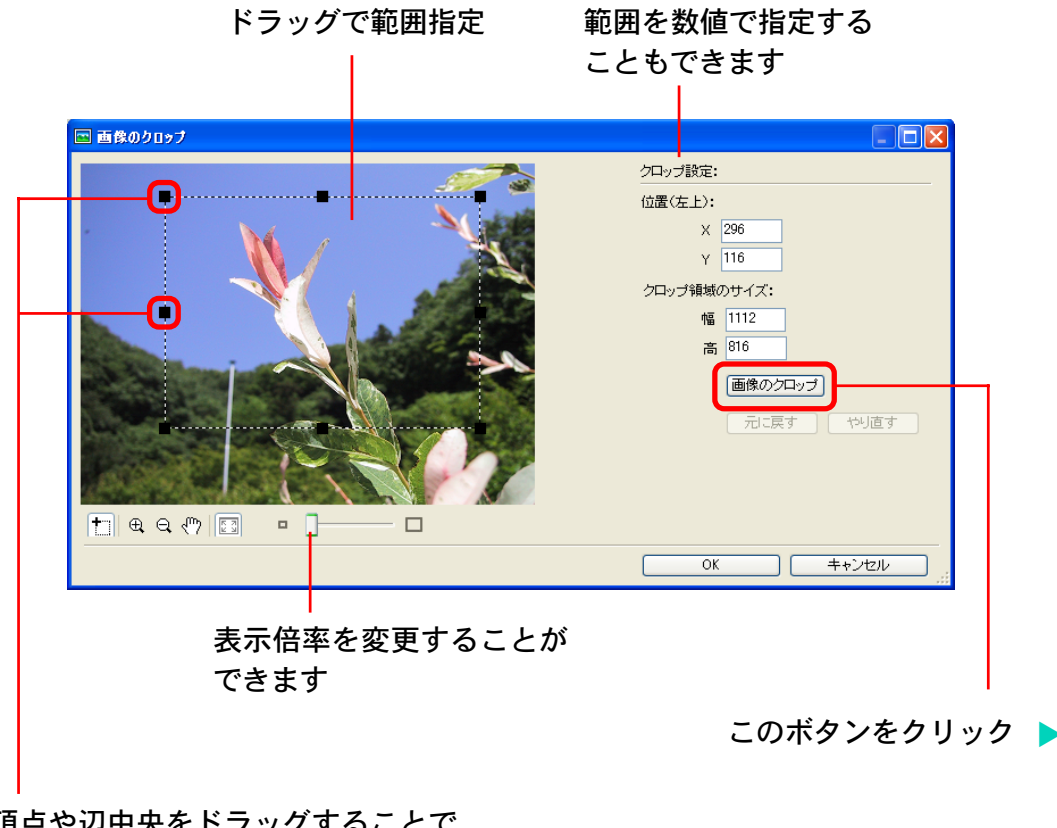

画像内にマウスポインタを置き、ドラッグすると、四角い枠で切 り出す範囲が表示されます。続いて、[画像のクロップ]をクリッ クすると、指定した範囲が切り出されます。

切り抜かれた画像を確認し、[OK] をクリックすると、クロップの完了です。

#### 参考一

・ビューアウィンドウの [編集] メニューから [クロップ] を選 択することでも、クロップの作業をはじめることができます。

#### 範囲指定をしなおす 場合に使います

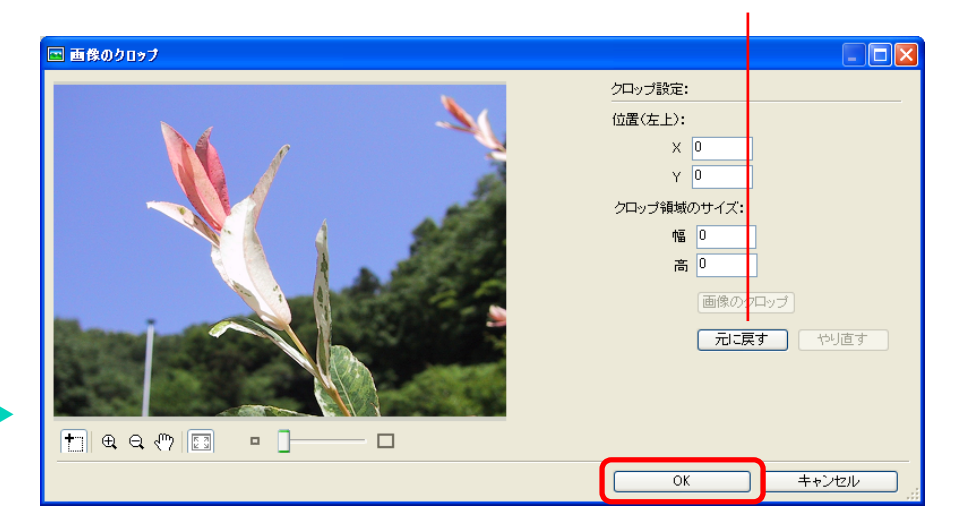

頂点や辺中央をドラッグすることで、 範囲を調整することができます

索引

戻る

# 画像を編集する(5/5)

#### 参考

・編集時には、次のような機能を使うことができます。

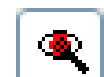

「赤目補正」ボタン

(赤目補正のマニュアルモード時のみ有効) 「ズームイン」「ズームアウト」「表示範囲変更」 ボタン 使用時に、赤目補正を行える状態に戻します。

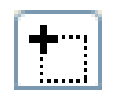

「クロップ」ボタン(クロップ時にのみ有効) 「ズームイン」「ズームアウト」「表示範囲変更」 ボタン 使用時に、クロップを行える状態に戻します。

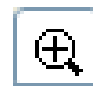

Q.

「ズームイン/ズームアウト」ボタン

画像をズームイン(表示倍率を大きく)したり、ズー ムアウト(表示倍率を小さく)して表示します。ズー ムインしたときは、ナビゲーションウィンドウが表示 されます。

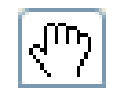

### 「表示範囲変更」ボタン

(画像がズームインされているときのみ有効) 画像をクリックして、そのままドラッグすると、ウィ ンドウ内で表示されている範囲を変更できます。

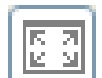

目次

索引

94

「ウィンドウサイズ」ボタン 画像の表示サイズをウィンドウのサイズに合わせます。

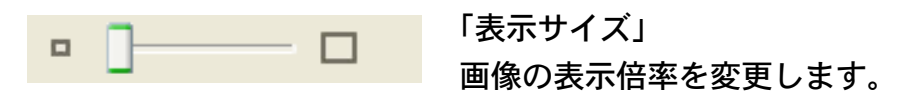

### 別名で保存

オリジナルの画像はそのまま残し、編集した画像を別の名前で保 存することができます。

画像の編集を終えた後、ビューアウィンドウの[ファイル]メ ニューから[別名で保存]を選択すると、保存のダイアログが表 示されます。ファイル名やファイルの種類、画質を指定して、[保 存]をクリックしてください。

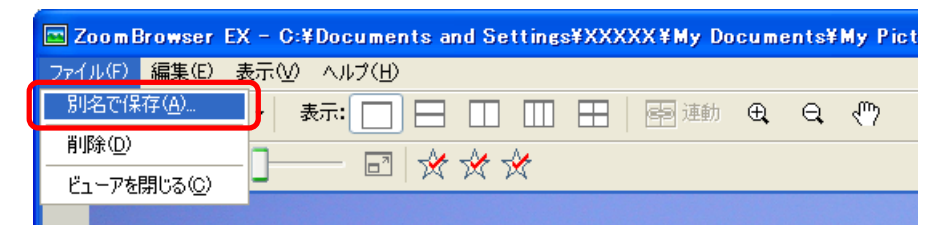

## 画像を上書き保存する

編集を終えた画像を、オリジナルの画像に上書きする場合は、 「別名で保存」の操作で表示される保存ダイアログで、オリジナ ル画像と同じファイル名を指定して保存します。

(オリジナル画像のファイル名は、ビューアウィンドウに表示されています)

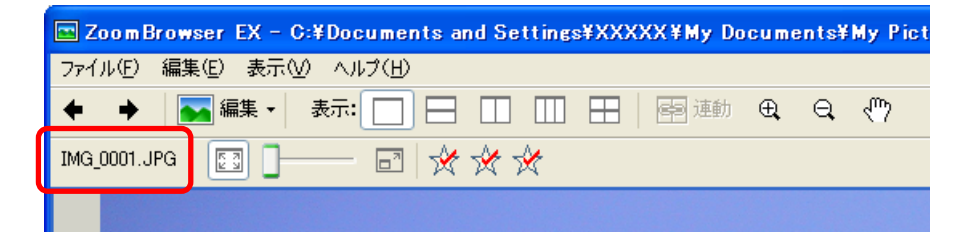

戻る

第6章 いろいろな機能を活用する

# 他のソフトウェアで画像を編集する

ZoomBrowser EX で選択した画像を、別の画像編集ソフトウェ アを使って編集する操作を説明します。

#### 参考

95

目次

索引

 ・製品に付属している画像編集ソフトウェア(Solution Disk 以 外の CD-ROM に収納)がインストールされている場合は、自 動的に ZoomBrowser EX のメニューに登録されます。

他のソフトウェアで画像を編集する

ビューアウィンドウの (編集) をクリックし、[画像を外部 ツールで編集する] サブメニューから、編集するソフトウェアを 選択します。

| 🔤 Zoom Bro         | wser EX - C:¥Docume  | nts and Settings | ¥XXXXX¥My Do | ocuments | ≨My Pict |
|--------------------|----------------------|------------------|--------------|----------|----------|
| ファイル( <u>F</u> ) 編 | 讓(E) 表示(⊻) ヘルプ(H)    | )                |              |          |          |
| + +                | 💽 編集 🔸 表示: 📃         |                  | ➡ 摩 連動       | ⊕, ⊖,    | ŝ        |
| IMG_0001.JPG       | 赤目補正…<br>画像の補正…      | ₹ 🛠              |              |          |          |
|                    | カロップ<br>画像を外部ツールで編集す | 3(E)             |              |          |          |
|                    |                      |                  |              |          |          |

これで、画像編集ソフトウェアが起動し、選択した画像が開かれ ます。

- 参考
- ・メインウィンドウのタスクエリアで [編集] → [画像を編集する] → [2. 画像エディタを選択する] をクリックした後、[外部の画像エディタで画像を編集する]を選択することでも、画像を編集することができます。
- ・他のソフトウェアを登録したい場合には、ビューアウィンドウの
  (編集)をクリックし、[画像を外部ツールで編集する]
  サブメニューから[一覧の管理]を選択して、登録してください。

戻る

# 画像を電子メールで送る(1/2)

この章では、ZoomBrowser EX で保管している画像を、さまざ まな場面で活用する方法を説明していきます。

ここでは、画像を電子メールで送る方法を説明します。

### 重要

・画像を電子メールで送るには、お使いのメールソフトがMAPI クライアントに設定されている必要があります。設定方法につ いてはメールソフトの説明書などをご覧ください。

画像を電子メールで送信する

- 1 メインウィンドウで [インターネット] をクリックし、 [電子メールで画像を送信する] をクリックします。
- 2 [1. 画像を選択する] をクリックし、ブラウザエリアで 送信したい画像を選択します。 複数の画像を選択したり、フォルダを選択してフォルダ内の全画 像を指定したりすることもできます。

3 [2. 画像のサイズを変更する] をクリックし、画像サイズと画質を設定します。

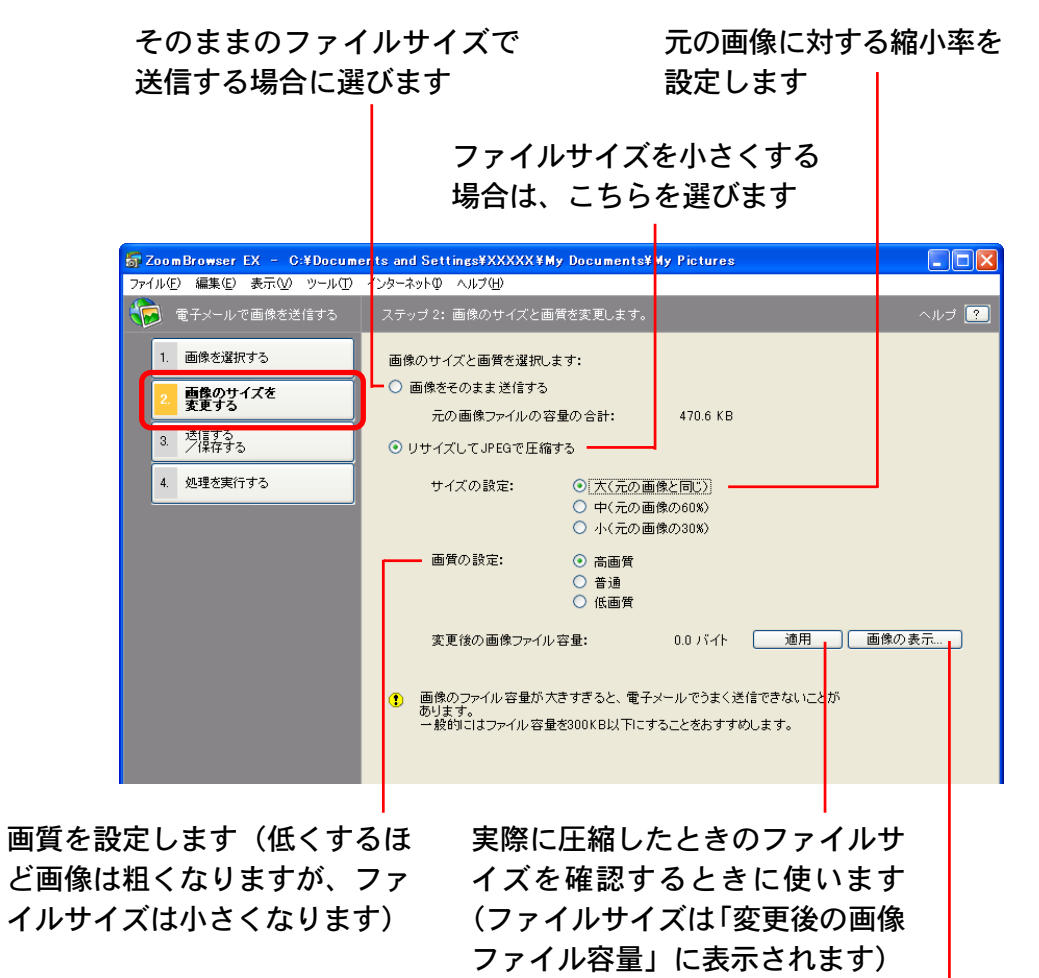

実際に圧縮したときの画質を確認するときにクリック します(プレビュー画像が表示されます)

戻る

目次

索引

# 画像を電子メールで送る(2/2)

# 4 [3.送信する/保存する]をクリックし、電子メールを送信するか、画像を保存するかを選択します。

#### すぐに電子メールソフトウェアを起動して、 メールを送信するときに選びます

| <b>5</b> ZoomBrowser EX - C:¥Documents | and Settings¥XXXXX¥My Documents¥My Pictures                                      |       |
|----------------------------------------|----------------------------------------------------------------------------------|-------|
| ファイル(E) 編集(E) 表示(V) ツール(T) イン:         | 5ーネットΦ ヘルプ( <u>H</u> )                                                           |       |
| 😥 電子メールで画像を送信する 🧦                      | マテッブ 3:電子メールを送信するか、保存して後で送信するか 選びます。                                             | ヘルプ ? |
| 1. 画像を選択する                             | ┃<br>④ 電子メールを作成する                                                                |       |
| 2. 画像のサイズを<br>変更する                     | ① Microsoft Outlook Expressなどの、MAPIに対応した電子メールアプリケーションのみで有効です。                    |       |
| 3. 送信する<br>ノ保存する                       | ○、画像をフォルダに保存して、あとで送信する〈MAPI非対応の電子メールアプリケーショ<br>ンで送信する場合はこちちを選択してください〉            |       |
| 4. 処理を実行する                             | <b>参照</b>                                                                        |       |
|                                        | フォルダに保存したあとで、以下の操作を行ってください:<br>1. 電子メールアラリケーションを起動します。<br>2. 電子メールに画像を添付して送信します。 |       |
|                                        |                                                                                  |       |
|                                        |                                                                                  |       |
| 一旦ディスクに画                               | 「像を保存して                                                                          |       |

おくときに選択します

索引

97

目次

[画像をフォルダに保存して、あとで送信する] を選択した場合は、[参照]をクリックして保存 先を指定します

- 🧲 [4. 処理を実行する] をクリックします。
  - ・[電子メールを作成する]を選択した場合:

電子メールソフトウェアが起動し、選択した画像が指定された メールの送信画面に、添付ファイルとして表示されます。宛先 やメール本文を入力してメールを送信してください。

| 💼 メッセージ          | の作成            |             |         |       |                          | X  |
|------------------|----------------|-------------|---------|-------|--------------------------|----|
| ) ファイル(E)        | 編集( <u>E</u> ) | 表示⊙         | 挿入仰     | 書式(0) | ツール( <u>T</u> ) <b>※</b> |    |
| □ <b>→</b><br>送信 | 切儿             | 6<br>1900   |         | 間期の付  | t                        | ** |
| 1월 宛先:│          |                |             |         |       |                          |    |
| <b>₿</b> ¶ CC :  |                |             |         |       |                          |    |
| 件名:              |                |             |         |       |                          | _  |
| 添付:              | og IMG_000     | 01_1.JPG (2 | .22 MB) |       |                          |    |

・[画像をフォルダに保存して、あとで送信する]を選択した場合: 指定した保存先に画像が保存されます。

電子メールで画像を送信するときは、電子メールソフトウェアを 起動し、保存した画像を添付ファイルとして指定してください。

#### 参考-

- ・[インターネット] メニューの [電子メールの作成] を選択す ることでも、画像を電子メールで送ることができます。
- ・一部、自動起動できない電子メールソフトウェア(MAPI非対応のもの)もあります。この場合は、画像を一旦ディスクに保存し、電子メールソフトウェアを起動してから、送信メールに添付してください。

戻る

# 画像を別の形式で書き出す(1/3)

ここでは、選択した画像を、大きさや解像度、ファイル形式など を変えて別の画像ファイルとして書き出す方法や、スクリーン セーバーや壁紙用のファイルとして書き出す方法、撮影情報をテ キストファイルに書き出す方法を説明します。

# 書き出し形式の種類

画像の書き出しの形式には、次の種類があります。

■[画像を書き出す]

ファイル形式やサイズを変更して保存します。

ファイル形式は、JPEG形式、TIFF形式、Windowsビットマッ プ形式(BMP形式)の3種類から選択できます。また、ファ イル名の先頭に特定の文字を付加することもできます。

### ■[撮影情報を書き出す]

詳細な撮影情報の中から必要な情報を選択して、その情報をテ キストファイルとして書き出します。

- [画像をスクリーンセーバーとして書き出す]
  スクリーンセーバー用のファイルとして書き出します。
- [画像を壁紙として書き出す] 壁紙用のファイルとして書き出します。複数の画像を選択して いる場合、この書き出しはできません。
- 参考

目次

・[画像を書き出す] でファイル形式を JPEG にして保存した場合には、撮影情報も一緒に保存されます。

## 画像を書き出す

1 メインウィンドウで [書き出し] をクリックし、表示されたメニュー項目から、書き出しの形式を選択します。

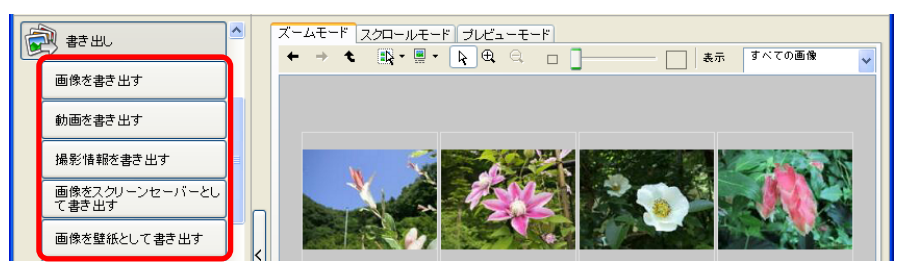

- 2 [1. 画像を選択する] をクリックし、ブラウザエリアで 書き出したい画像を選択します。 複数の画像を選択したり、フォルダを選択してフォルダ内の全画 像を指定したりすることもできます。
- 3 [2.書き出しの設定を行う]をクリックし、書き出しの 設定を行います。 書き出しの設定内容は、書き出し形式によって異なります。各画 面での機能や操作方法については、次のページで説明します。

いずれの場合も、書き出し後、どこにファイルが書き出されたか わからなくなってしまわないように、ファイルの保存先やファイ ル名を確認しておいてください。

戻る

進む

**4** [3. 書き出しを開始する] をクリックします。 これで画像が書き出されます。

### 索引

# 画像を別の形式で書き出す(2/3)

## 画像を書き出す

99

目次

索引

各設定を行った後、[3.書き出しを開始する]をクリックします。

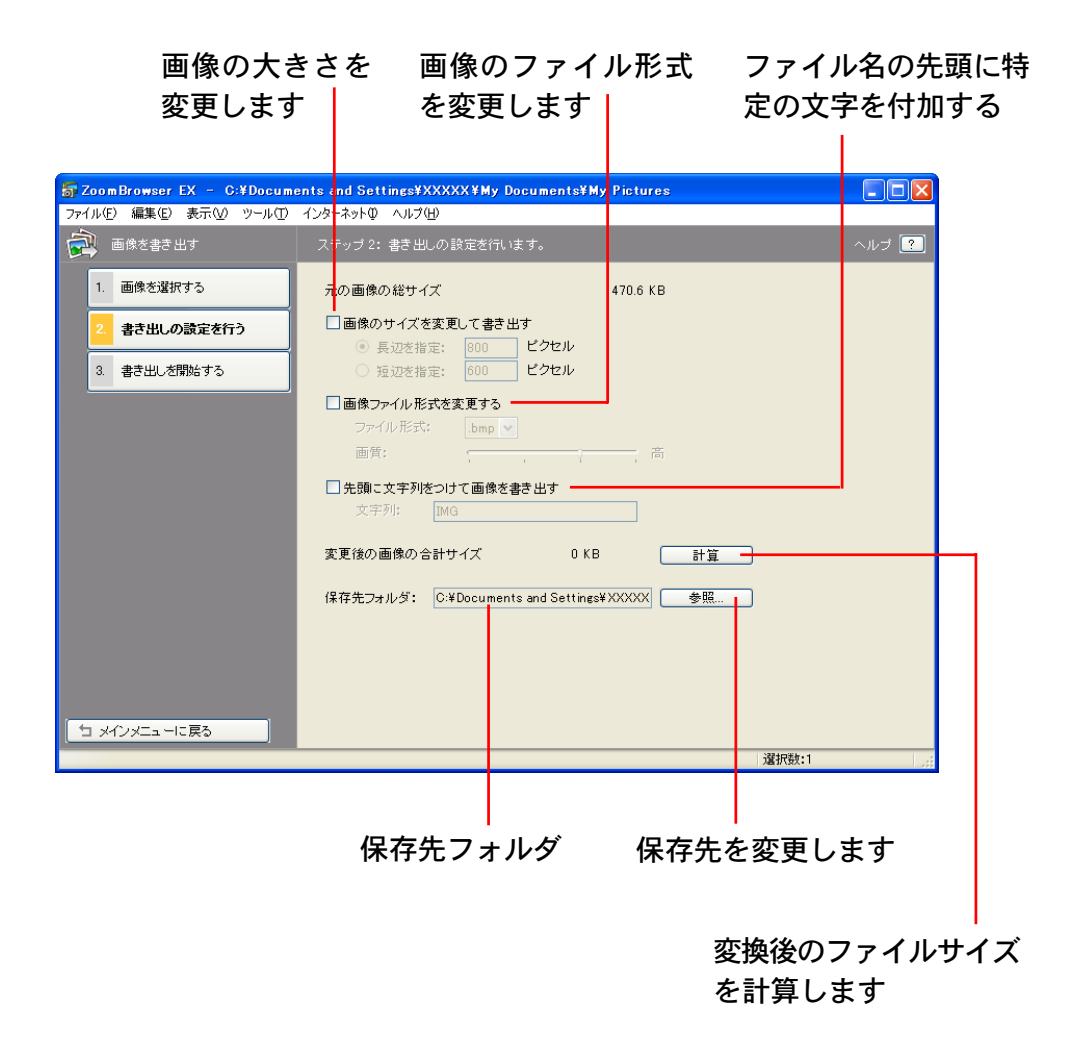

### 撮影情報を書き出す

各設定を行った後、[3.書き出しを開始する]をクリックします。

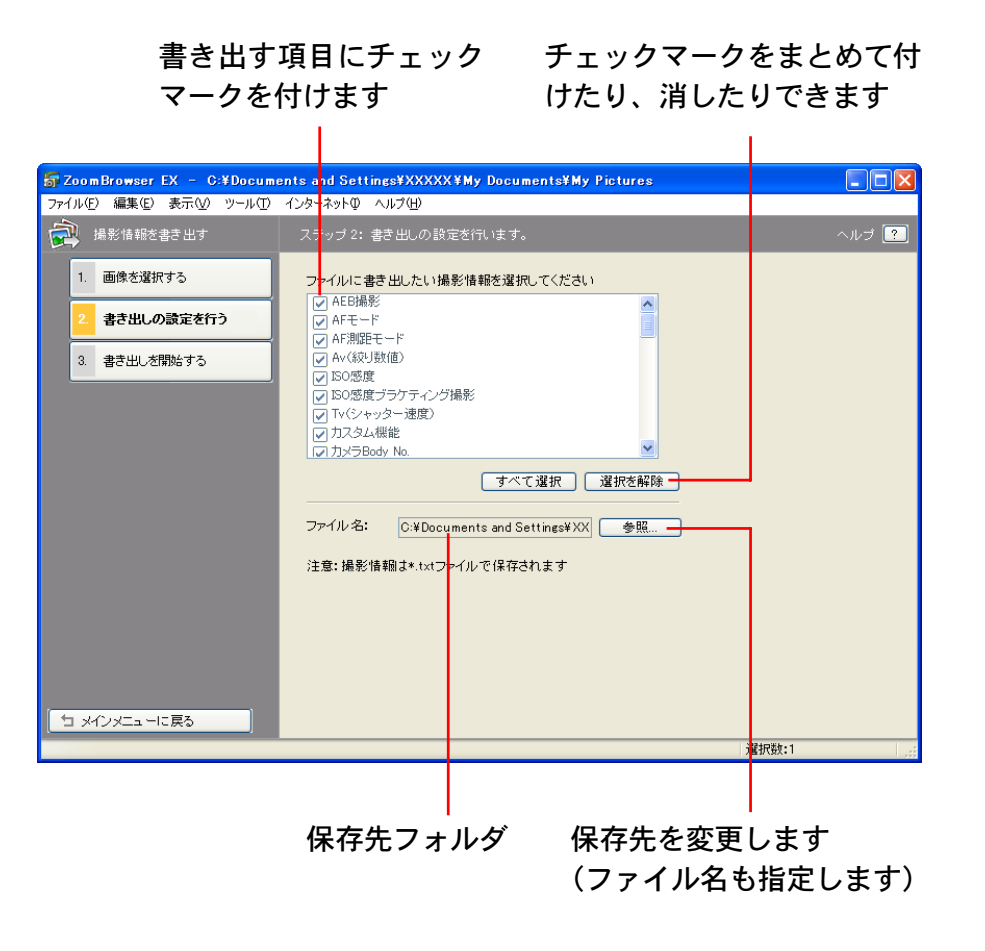

100

目次

索引

# 画像を別の形式で書き出す(3/3)

## 画像をスクリーンセーバーとして書き出す

各設定を行った後、[3.書き出しを開始する]をクリックします。

### 画像を壁紙として書き出す

各設定を行った後、[3.書き出しを開始する]をクリックします。

戻る

進む:

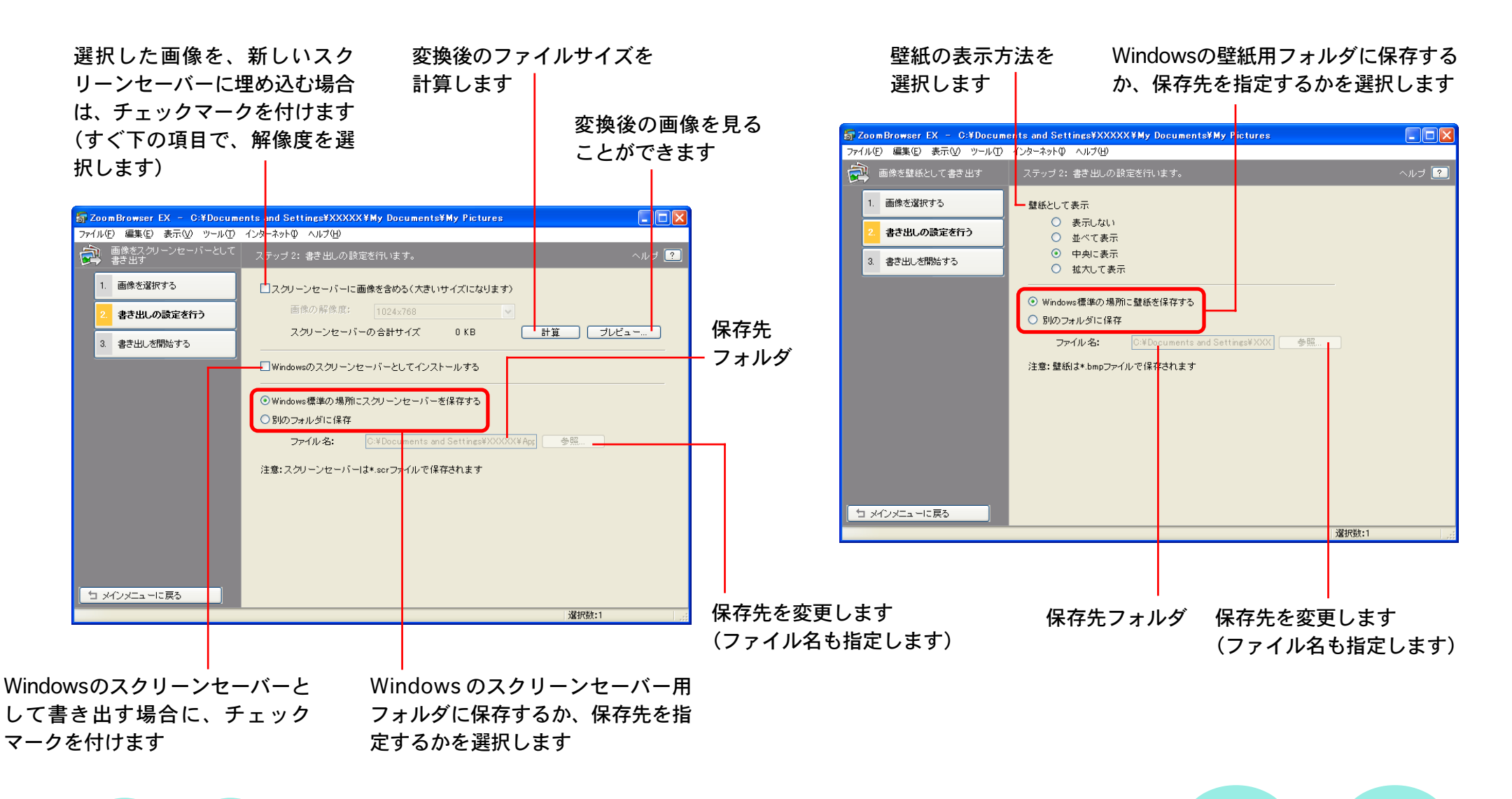

# スライドショーで再生する(1/2)

選択した複数の画像を、画面いっぱいに連続して表示する「スラ イドショー」の使い方を説明します。

スライドショーを設定し、実行する

メインウィンドウで [表示/整理]をクリックし、 [スライドショーで表示する] をクリックします。

[1. 画像を選択する] をクリックし、 ブラウザエリアで 表示したい画像を選択します。 複数の画像を選択したり、フォルダを選択してフォルダ内の全画 像を指定したりすることもできます。

ここで選択した順番でスライドショーの画像表示が行われます。

[2. スライドショーの設定を行う] をクリックし、スラ 3 イドショーの表示方法を設定します。

一通りのスライドショーが 終了した後、再度はじめか ら開始する(上)か、スラ イドショーを終了する (下)かを選択します

画像の切り替え時に使用する効果を選 択します (効果をクリックすると、そ の効果が画面で確認できます) なお、「?」は「ランダムに効果を利用 する」という効果です

戻る

進む

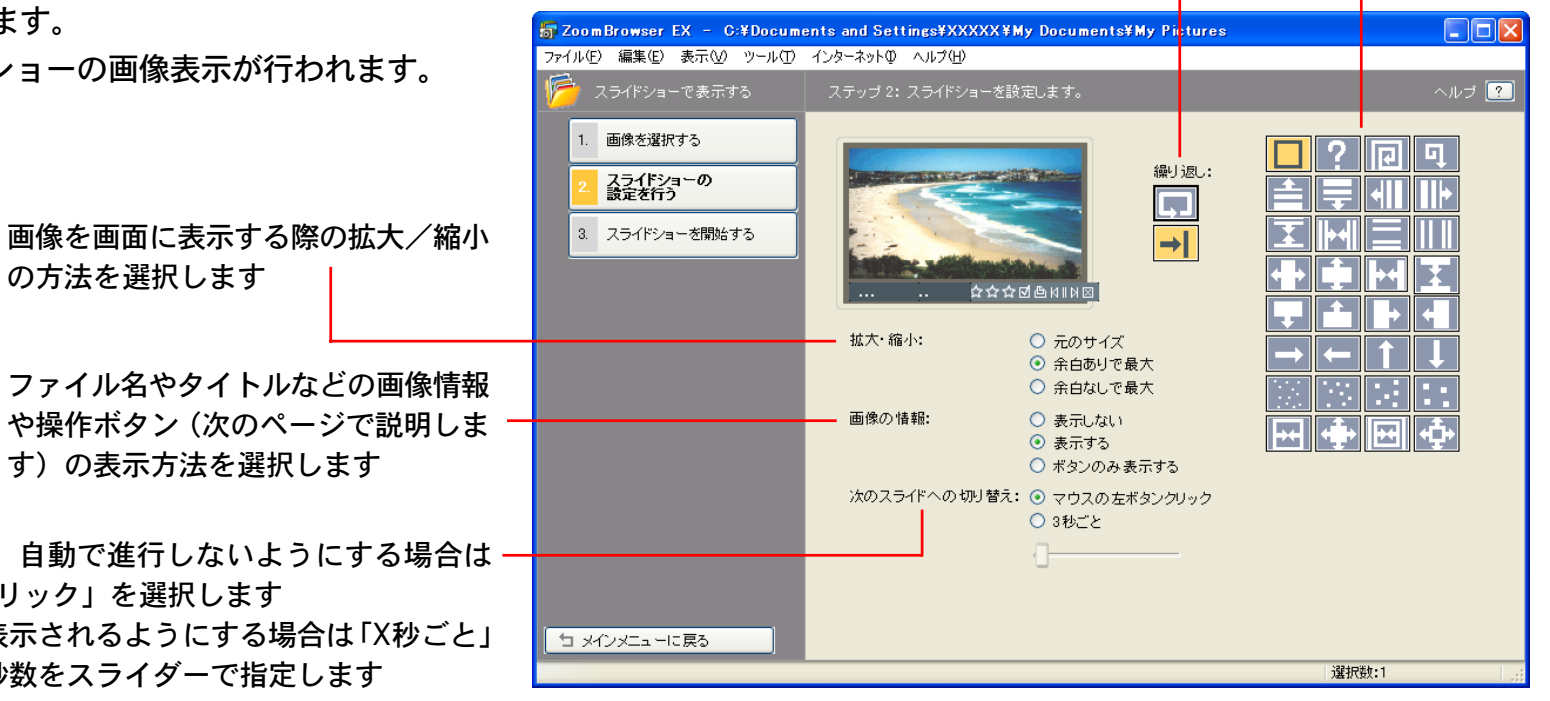

ファイル名やタイトルなどの画像情報 や操作ボタン (次のページで説明しま す)の表示方法を選択します

画像が表示された後、自動で進行しないようにする場合は 「マウスの左ボタンクリック」を選択します 自動的に次の画像が表示されるようにする場合は「X秒ごと」 を選択し、待機する秒数をスライダーで指定します

の方法を選択します

索引

### 第6章 いろいろな機能を活用する

102

目次

索引

# スライドショーで再生する(2/2)

**4** [3. スライドショーを開始する] をクリックします。 スライドショーがはじまります。

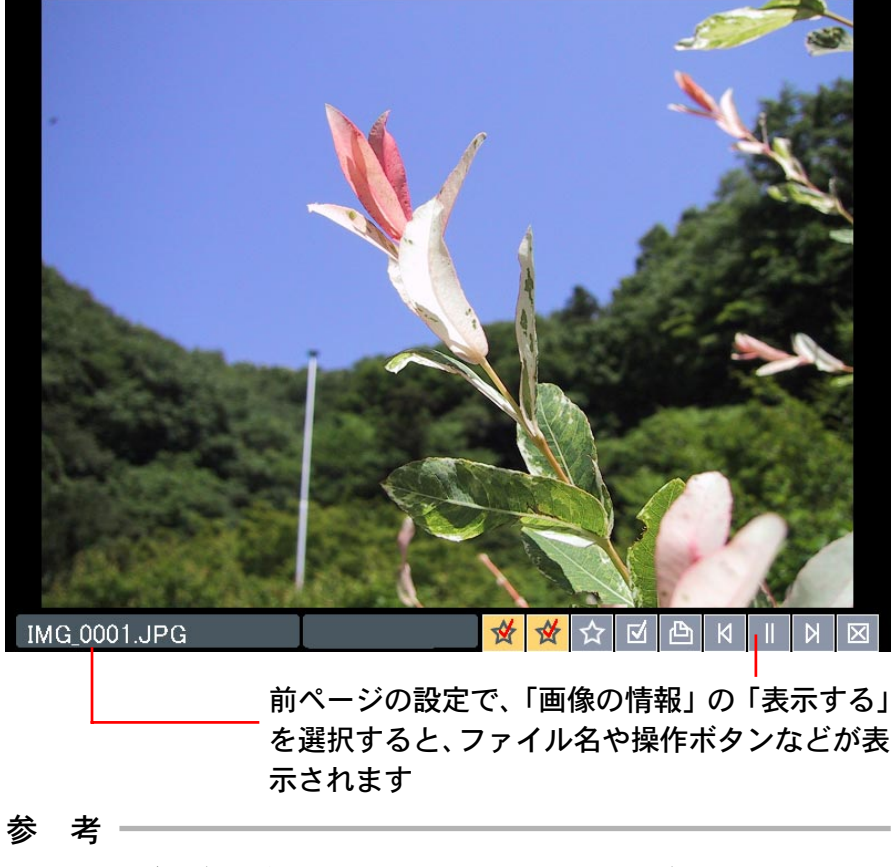

- ・フォルダの全画像をスライドショーで見る場合には、表示コントロールパネルの メニューから [すべて選択] を選択すると便利です。
- ・[表示] メニューから [スライドショー再生] を選択すること でも、スライドショーを開始することができます。

スライドショーの実行中には、画面右下の操作ボタンを使って次 のような操作をすることができます。

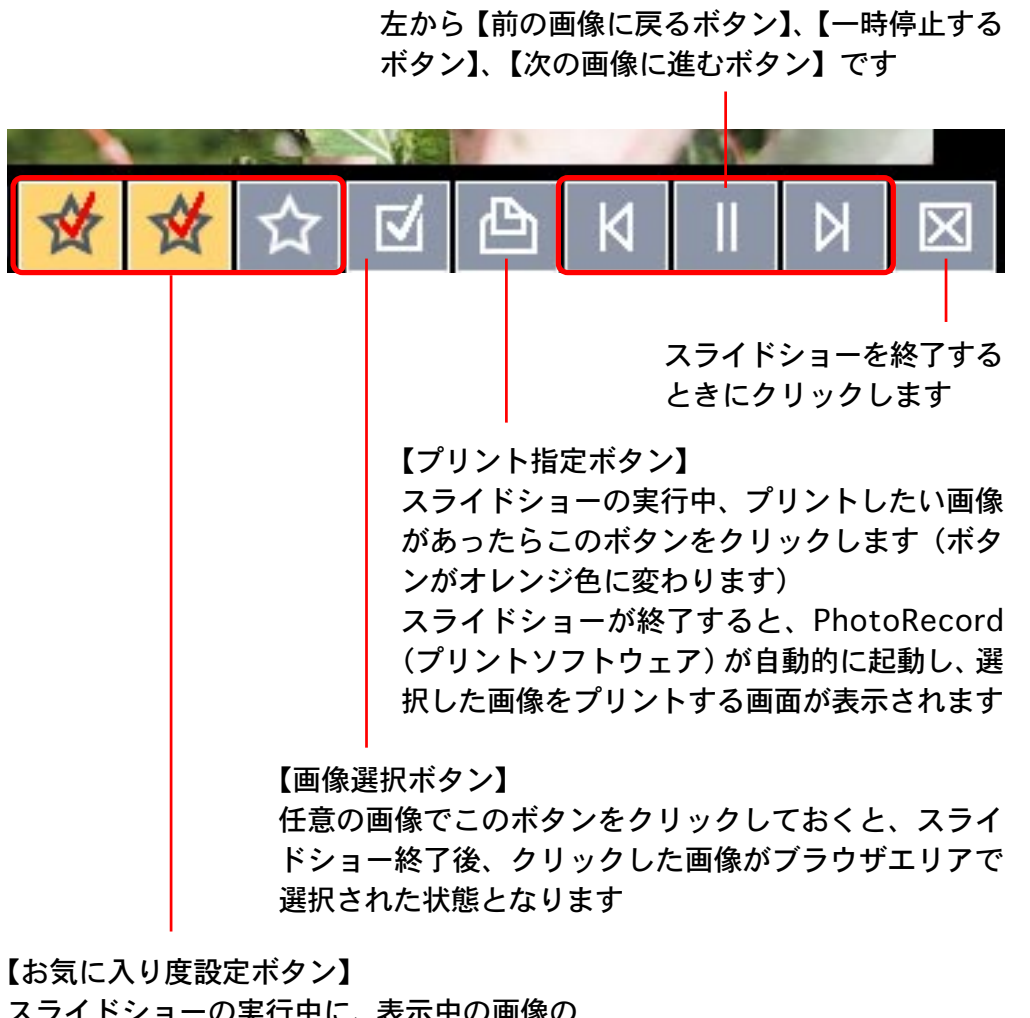

スライドショーの実行中に、表示中の画像の お気に入り度を設定することができます

戻る

画像にサウンドを付け、必要に応じてそのサウンドを再生するこ とができます。

#### 参考

・画像に付けるサウンドファイルは、次のいずれかのファイル形式になっている必要があります。
 WAVE形式(拡張子は「.wav」)のファイル
 MIDI形式(拡張子は「.mid」「.midi」)のファイル

## 画像にサウンドを付ける

103

目次

索引

ブラウザエリアで画像を選択した後、[編集] メニューから [サ ウンドの追加・削除] を選択します。 次のようなウィンドウが表示されます。

| <b>詞</b> サウンド |        |    |       | × |
|---------------|--------|----|-------|---|
| 現在選択されているサウン  | ドファイル: |    |       |   |
|               |        |    | 再生    |   |
| 追加            | 削除     |    |       |   |
|               |        | ОК | キャンセル | _ |

[追加] をクリックすると、ファイルを選択するダイアログが表示されますので、画像に付けるサウンドファイルを選択し、[開く] をクリックします。続いて、[OK] をクリックすると、画像にサウンドが付けられます。

### サウンドの付いた画像には、次のようなマークが表示されます。

サウンドが付いていることを示すマーク

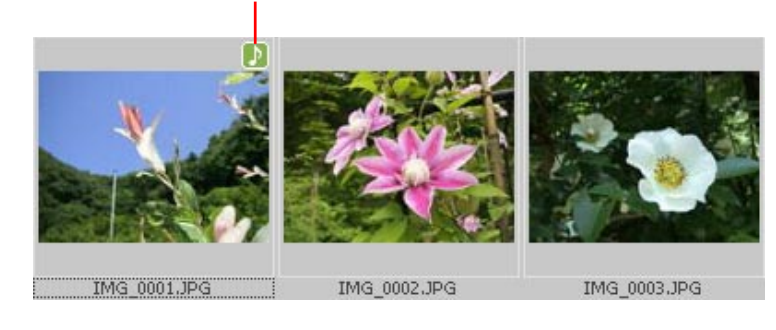

#### 参考

- ・サウンドを外したい場合は、その画像を選択した後、[編集]メニューから [サウンドの追加・削除] を選択し、[削除] をクリックします。続いて、[OK] をクリックすると、サウンドが削除されます。
- ・画像にサウンドファイルを付けると、指定したサウンドファイ
  ルが、その画像ファイルと同じフォルダにコピーされます。

## 画像のサウンドを再生する

サウンドの付いた画像を選択した後、[編集] メニューから [サ ウンドの再生] を選択します。次のようなウィンドウが表示さ れ、再生が実行されます。

戻る

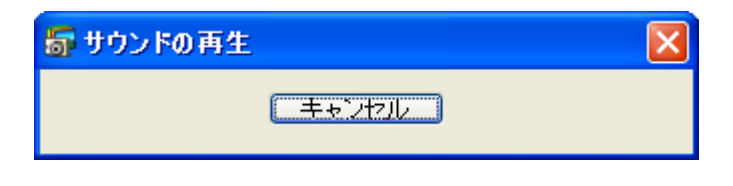

# マイカメラサウンドを作成する(1/2)

ここでは、「起動音」「シャッター音」「操作音」「セルフタイマー 音」を録音、編集する「マイカメラサウンド作成」の機能を紹介 します。

メインウィンドウの [編集] メニューから [マイカメラの管理] を選択します。

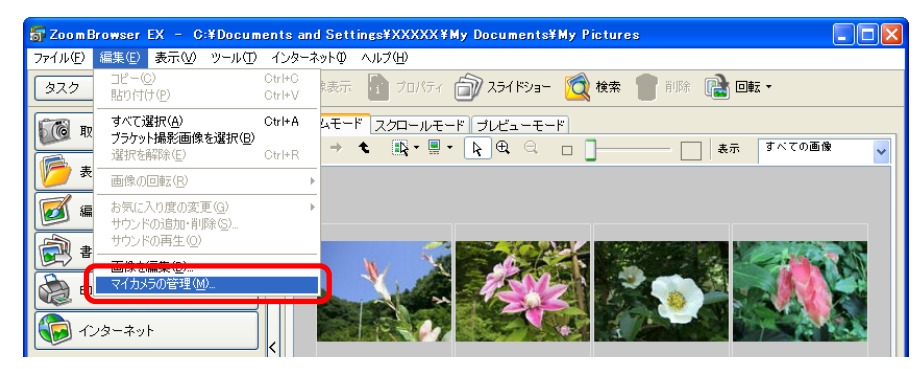

マイカメラウィンドウが表示されたら、[個別に設定] タブをク リックし、[マイカメラサウンドの作成] をクリックします。

「My Camera Sound Maker (マイカメラサウンドメーカー)」の ウィンドウが表示されます。

重要

・QuickTime がインストールされていないと、マイカメラサウ ンド作成の画面を起動することはできません。

参 老 -

目次

索引

104

・この機能の操作方法の詳細については、ヘルプ([?] ボタン で開きます)をご覧ください。

### サウンドの録音と編集

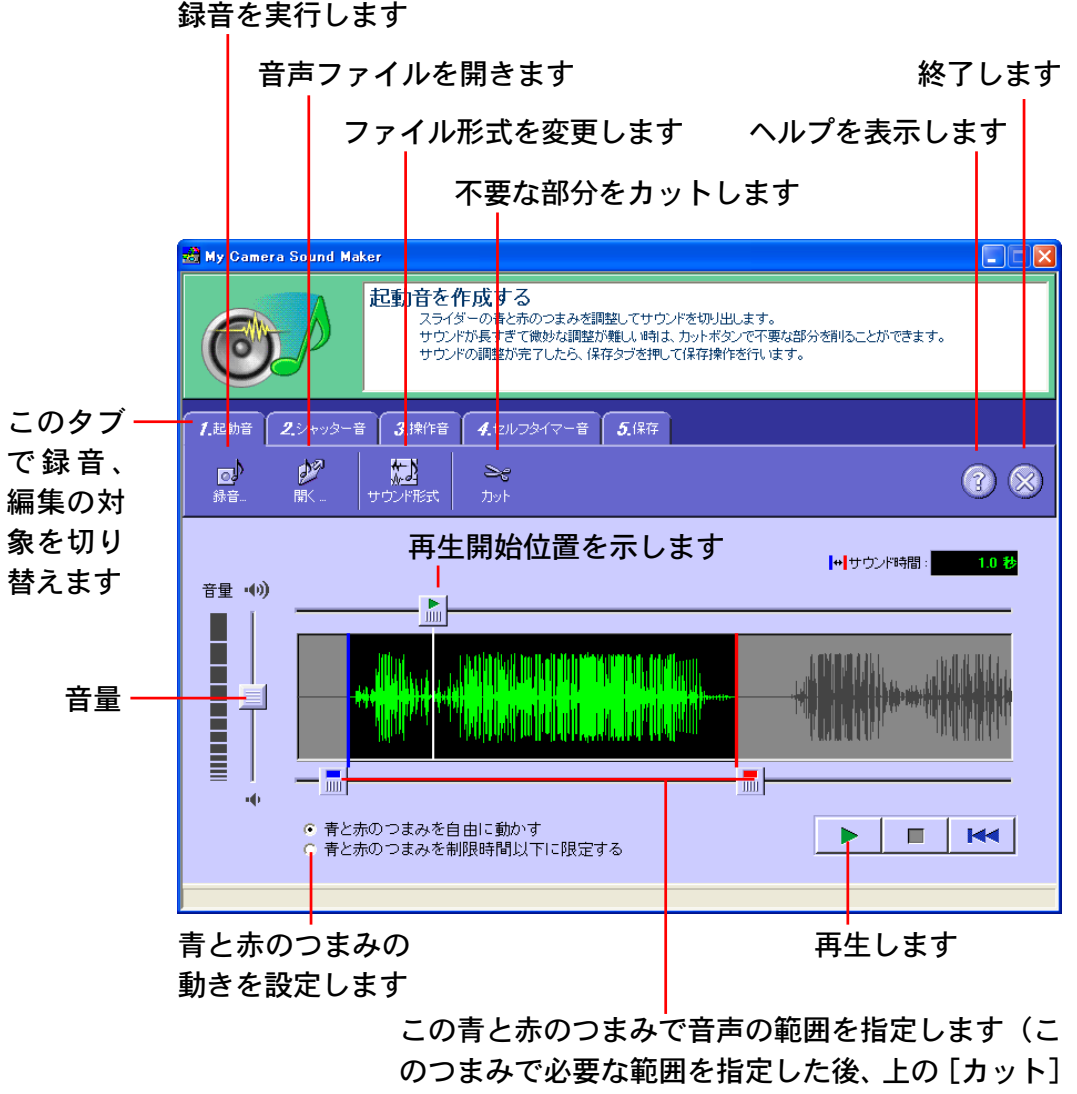

で不要な部分を削除します)

戻る

# マイカメラサウンドを作成する(2/2)

### 重要

・音声の長さが制限を超えている場合には、「サウンド時間」が
 赤い数字で表示されます。

この場合は、青と赤のつまみで必要な音声の範囲を囲み、 [カット]のメニューから [青のつまみより前と、赤のつまみ の後の両方をカットする]を選択して不要な部分を削除してく ださい。

また、[青と赤のつまみを制限時間以下に限定する]のボタン をクリックしておくと、各つまみが制限時間以上の幅には開か なくなります。

#### 参 考 -

105

目次

索引

・音量つまみの設定は、保存する音声ファイルの音量に反映されます。つまり、録音した音をパソコンで再生したときに音が大きすぎるからといって、音量つまみで音量をしぼると、カメラに転送したとき、妙に音が小さくなってしまうことになります。パソコンでの再生音が大きすぎる場合は、スピーカーなどのボリュームつまみで音量をしぼってください。

### サウンドの保存

保存を実行します(ファイル名を付ける画面が表示されます)

| 式 му с         | amera Sound | Maker                       |                              |     |
|----------------|-------------|-----------------------------|------------------------------|-----|
| C              |             | 作成したサウ<br>「保存」を押し           | ンドを保存する<br>て、作成したサウンドを保存します。 |     |
| <b>1.</b> 赴献   | 暗 2.シャッタ    | 一音 <b>3.</b> 操作音 <b>4</b> . | セルフタイマー音 5.保存                |     |
| <b>》</b><br>保存 |             |                             |                              | 3 😣 |
|                | Ŧ:          | ェックのついた項目な                  | を保存します                       |     |
|                | ~           | 1.起動音                       | :作成済み                        |     |
|                | T           | 2.シャッター音                    | :作成していません                    |     |
|                | r           | 3.操作音                       | :作成していません                    |     |
|                | г           | <b>4.</b> セルフタイマー音          | ・作成していません                    |     |
|                |             |                             |                              |     |
|                |             |                             |                              |     |

#### 保存する音を選択します

参 考 -

- ・実際のファイル名は、指定した文字の後ろに、サウンドの種類
  を示す文字(\_OP01や\_SS01など)と拡張子(.WAV)が付けられたものとなります。
- ・複数の種類の音声を一度に保存する場合、ファイル名の前半の 文字は同一となります。

戻る

進む:

106

目次

索引

# 動画を再生する

ZoomBrowser EX で動画を扱うことができます。

動画ファイルは、通常の画像のようにパソコンに取り込んだり、 ブラウザエリアで表示することができます。

このとき、ブラウザエリアにはサムネイルと動画のマークが表示 されます。(QuickTime形式の動画は、動画のマークのみ表示さ れます)

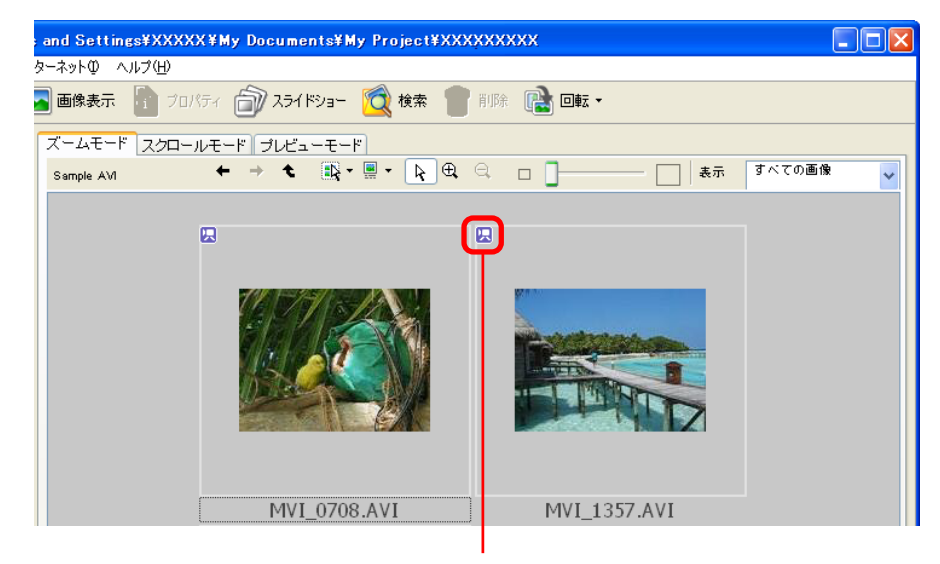

動画マーク

サムネイルをダブルクリックすると、ビューアウィンドウが表示 されます。ビューアウィンドウで [再生] ボタンをクリックする と、Windows<sup>®</sup> Media<sup>™</sup> Player または QuickTime Player が起動 し、動画ファイルを再生することができます。

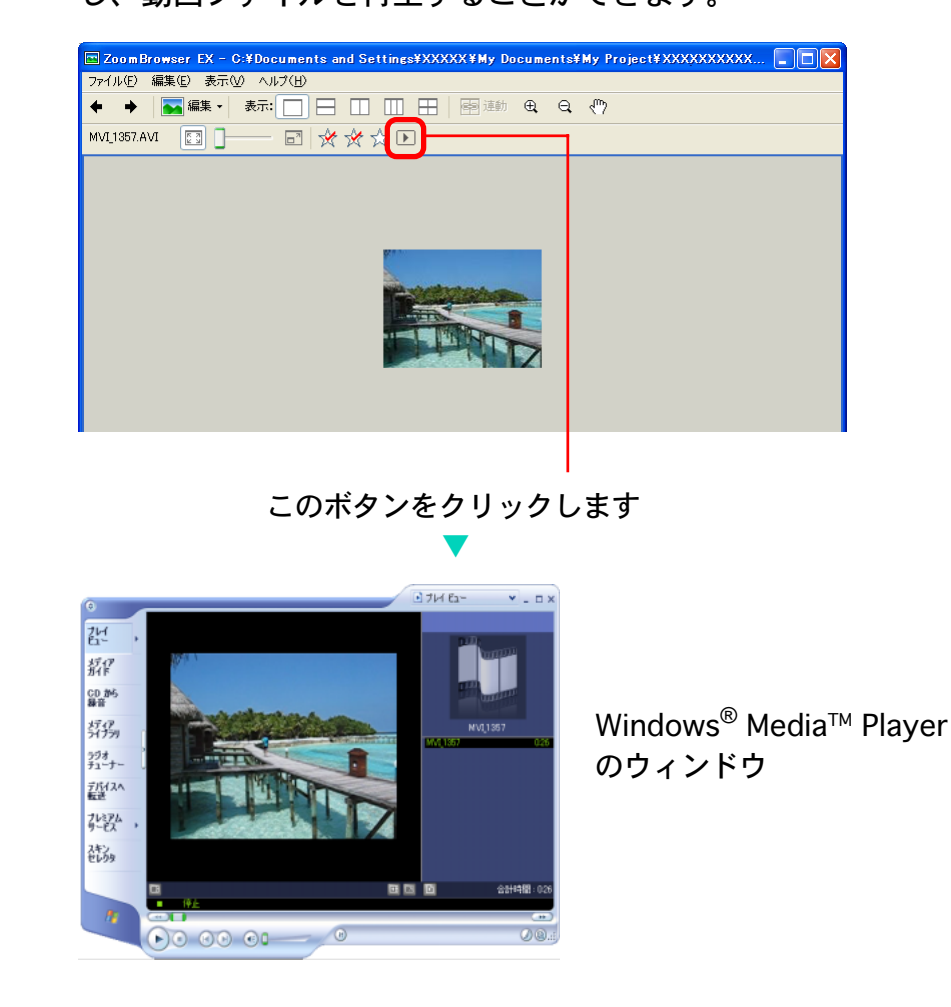

戻る

# 動画を編集する(1/4)

パソコンに取り込んだ動画や静止画をつなげたり、タイトルなどの文字やBGMを挿入したり、さまざまな効果を付けたりして、動画を作成することができます。

参 老 -

・動画は、Motion JPEG 形式のAVI ファイルとして保存されます。

動画を編集する操作

107

目次

索引

- 1 メインウィンドウで [編集] をクリックし、[動画を編 集する] をクリックします。
- 2 [1. 画像を追加する] をクリックし、ブラウザエリアで 編集したい画像(動画または静止画)を選択します。 複数の動画や静止画を選択できます。
- 3 画面の左側に表示される手順2~5にしたがって、動 画を編集した後、最後に[6.終了する]をクリックし ます。

各画面での機能や操作方法については、次ページから説明してい きます。

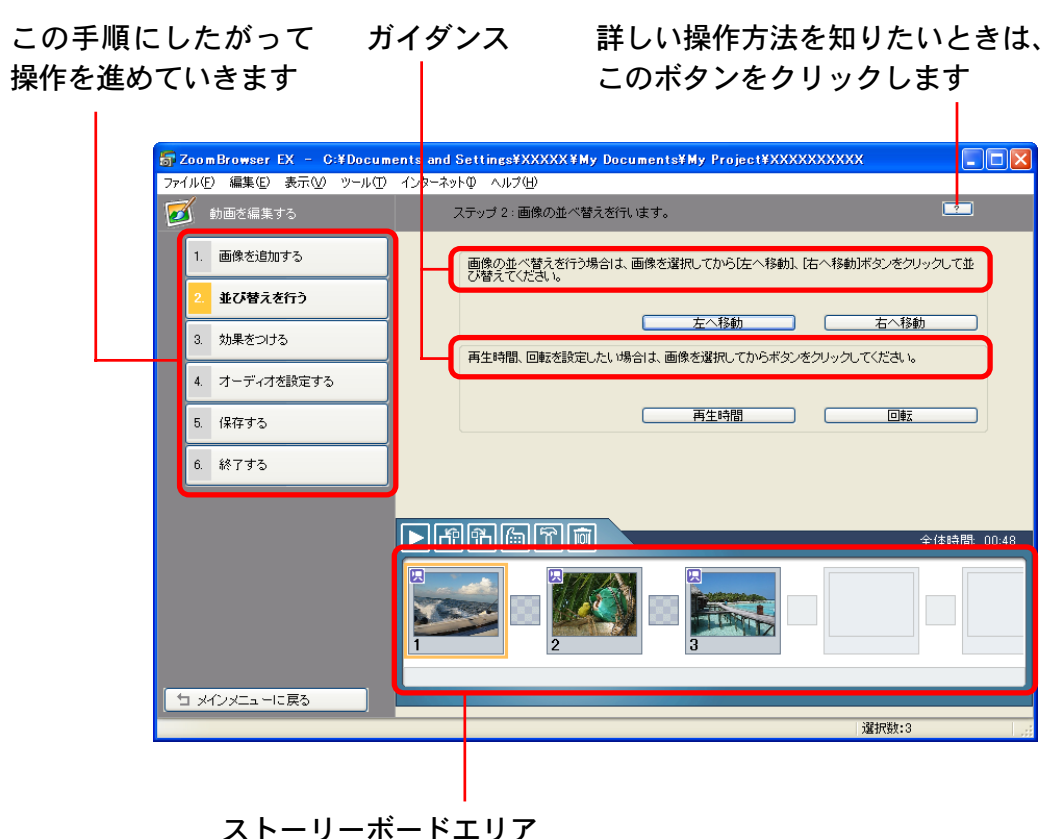

選択した画像のサムネイルが表示されます 左端の画像から、右方向へ順番に画像がつながります

戻る

ストーリーボードエリアの機能

108

目次

索引

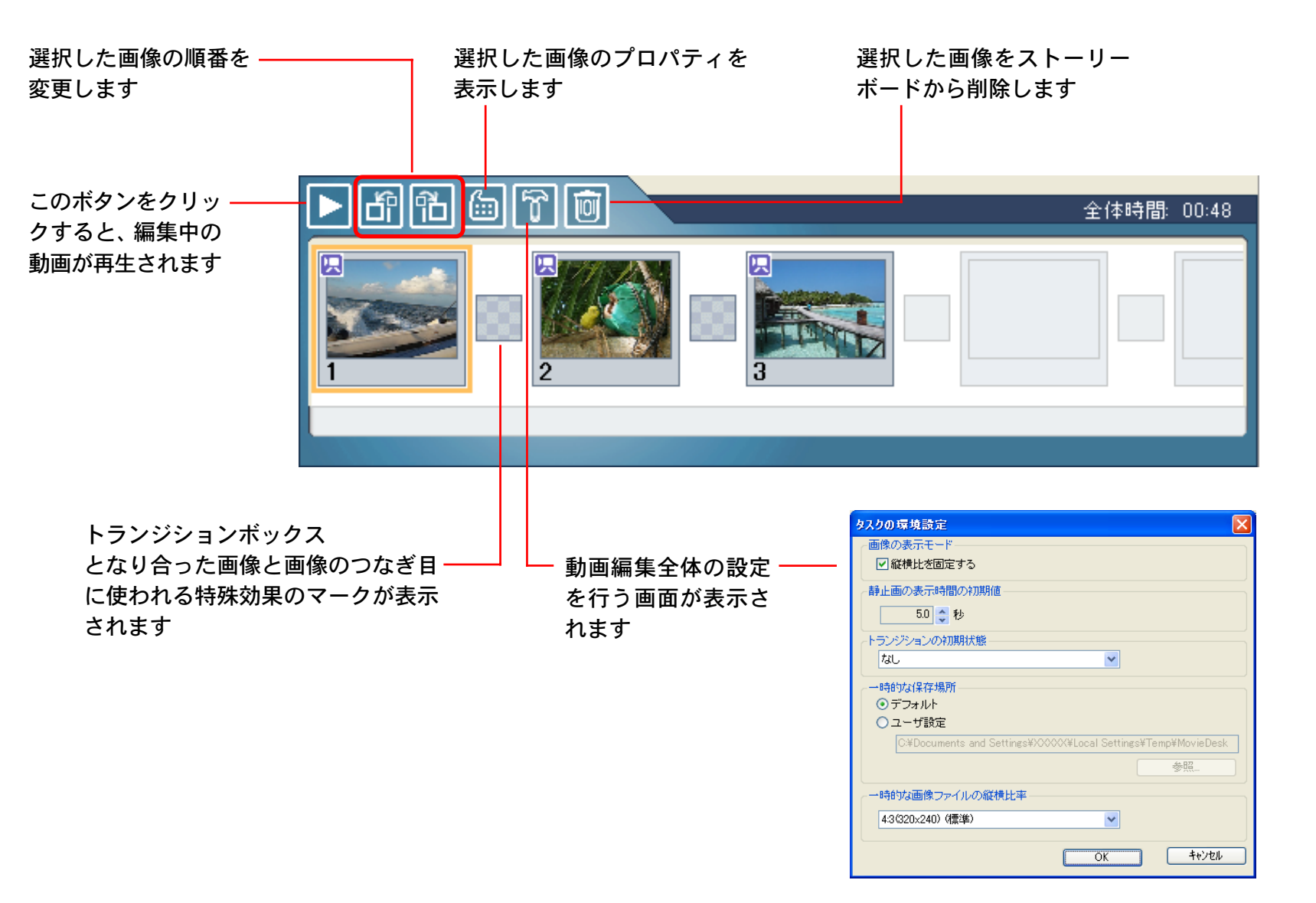

戻る
## 動画を編集する(3/4)

### [2. 並び替えを行う] 画面の機能

ストーリーボードエリアで選択した画像を、 左または右に1つ動かします

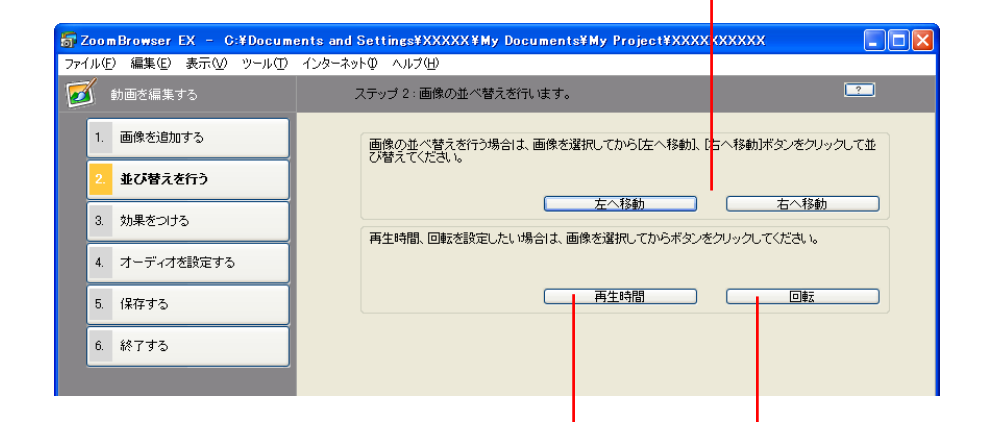

ストーリーボードエリアで動画を選択してこのボタ ンをクリックした場合には、動画の再生範囲(再生 開始と終了)を設定することができます

ストーリーボードエリアで静止画を選択してこのボ タンをクリックした場合には、静止画の表示時間を 設定することができます

索引

109

目次

選択した画像を回転させたり、反転 させたりすることができます [3. 効果をつける] 画面の機能

ストーリーボードエリアで選択した画像にタイトルなどの 文字を書き込みます 文字のフォントを指定したり、表示時間、表示位置、文字 のスクロールなどを設定することができます

> ストーリーボードエリアで選択した画 像を、セピア調やモノクロに変換した り、フィルムのようなノイズを加えた りすることができます

| 😽 ZoomBrowser EX – C:¥Docum | ents and Settings¥XXXXX¥My Documents¥My Project¥X        | xxxxxxxx 🔳 🗖 🔀             |
|-----------------------------|----------------------------------------------------------|----------------------------|
| ファイル(E) 編集(E) 表示(V) ツール(E)  | インターネットの ヘルブ(出)<br>ステッブ 3:画像に効果をつけます。                    | 2                          |
| 1. 画像を追加する                  | <ul> <li>○ 画像をそのまま利用する。</li> <li>③ 画像に効果をつける。</li> </ul> |                            |
| 2. 並び替えを行う                  | テキスト、エフェクト、部分拡大を設定したい場合は、画像を<br>い。                       | <b>羅択してからボタンをクリックしてくださ</b> |
| 3. 効果をつける                   | - 〒キスト エフェクト                                             | 部分拡大                       |
| 4. オーディオを設定する               | 画像の切り替え効果を設定したい場合は、トランジションボッ<br>タンをクリックしてください。           | クスを選択してから[トランジション]ボ        |
| 5. 保存する                     |                                                          | <u>トランジション</u>             |
| 6. 終了する                     |                                                          |                            |
|                             |                                                          |                            |

ストーリーボードエリアでトランジションボッ クスを選択してこのボタンをクリックすると、 その前後の画像が切り替わるときの効果を設定 することができます

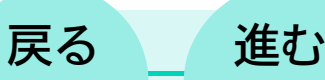

110

目次

索引

## 動画を編集する(4/4)

### [4. オーディオを設定する] 画面の機能

MP3形式やWAV形式の音声ファイルを、BGM(バックグラウンドミュージック)や効果音として追加することができます この操作で音声ファイルを追加した場合には、ストーリーボードエリアのサムネイルの下に、音声ファイルの持続時間を示す バーが表示されます

| 5  | Zoon         | nBrowser EX – C:¥Docum | ents and Settings¥XXXXX¥My Documents¥My Project¥XXXXXXX         | xx 🔳 🗖 🛛      |
|----|--------------|------------------------|-----------------------------------------------------------------|---------------|
| ファ | イル( <u>E</u> | ) 編集(E) 表示(⊻) ツール(T)   | インターネットの ヘルプ(円)                                                 |               |
| 2  | š,           | 動画を編集する                | ステップ 4 : オーディオを設定します。                                           | <b>?</b>      |
|    | 1.           | 画像を追加する                | <ul> <li>○ 画像のオーディオをそのまま利用する。</li> <li>③ オーディオを設定する。</li> </ul> |               |
|    | 2.           | 並び替えを行う                | オーディオを追加する場合は、「オーディオ追加」ボタンをクリックしてくださ                            | L 10          |
|    | 3.           | 効果をつける                 |                                                                 | オーディオ追加       |
|    | ٩.           | オーディオを設定する             | オーディオの詳細設定を行う場合は、オーディオを選択してからE詳細設定さい。                           | 目ボタンをクリックしてくだ |
|    | 5.           | 保存する                   |                                                                 | 詳細設定          |
|    | 6.           | 終了する                   |                                                                 |               |
|    |              |                        |                                                                 |               |

ストーリーボードエリアで動画、または追加した音 声ファイルを選択してこのボタンをクリックすると、 動画や音声ファイルの音量を調整したり、フェード イン(徐々に音量が上がる)やフェードアウト(徐々 に音量が下がる)の設定を行うことができます [5. 保存する] 画面の機能

| <mark>5 ZoomBrowser EX - C:¥I</mark><br>ファイル(E) 編集(E) 表示(M ッ)         | Documents and Settings¥XXXXX                                                                     |      |
|-----------------------------------------------------------------------|--------------------------------------------------------------------------------------------------|------|
| <ol> <li>画像を追加する</li> <li>並び替えを行う</li> </ol>                          | ファイル名:<br>Movie<br>保存先フォルグ:<br>CWDocuments and Settings¥XXXXXVWy Documents                       | 参照   |
| <ol> <li>3. 効果をつける</li> <li>4. オーディオを設定する</li> <li>5. 保存する</li> </ol> | 保存フォーマット:<br>MotionJPEG (AVD ▼<br>画像サイズ:320 × 240<br>フレームレート:15 フレーム/秒<br>オーディオ:16bit, 22.050kHz | 詳細設定 |
| 6. 終了する                                                               | 「「保存〕ボタンをクリックすると、編集結果を保存できます。                                                                    | 保存   |
| の部分で、[Mot<br>キ細設定] をクリ<br>(縦横の画素数<br>コマ数)を設定                          | ion JPEG (AVI)]を選択し、右の<br>ックすると、保存する動画のサイ<br>)やフレームレート(1 秒当たり<br>することができます                       |      |

ファイル名を指定します

戻る

動画を書き出す(1/2)

動画を別のファイル形式や大きさを変えて書き出します。(エク スポートします)

### 動画を書き出す操作

111

目次

索引

- 1 メインウィンドウで [書き出し] をクリックし、[動画 を書き出す] をクリックします。
- 2 [1.動画を選択する]をクリックし、ブラウザエリアで 書き出したい動画を選択します。 複数の動画を選択できます。
- 3 画面の左側に表示される手順2~4にしたがって、操作を進め、最後に[5.書き出しを開始する]をクリックします。

各画面での機能や操作方法については、次ページから説明してい きます。

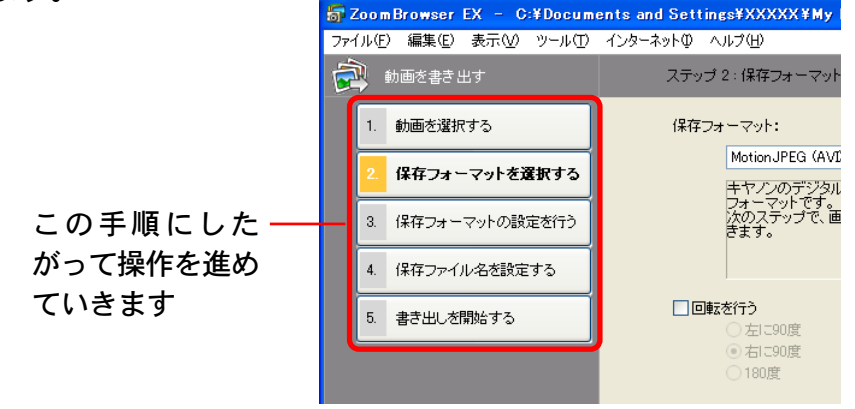

[2.保存フォーマットを選択する] 画面の機能

保存する動画のファイル形式を [Motion JPEG (AVI)] または [QuickTime ムービー (mov)] から選択します

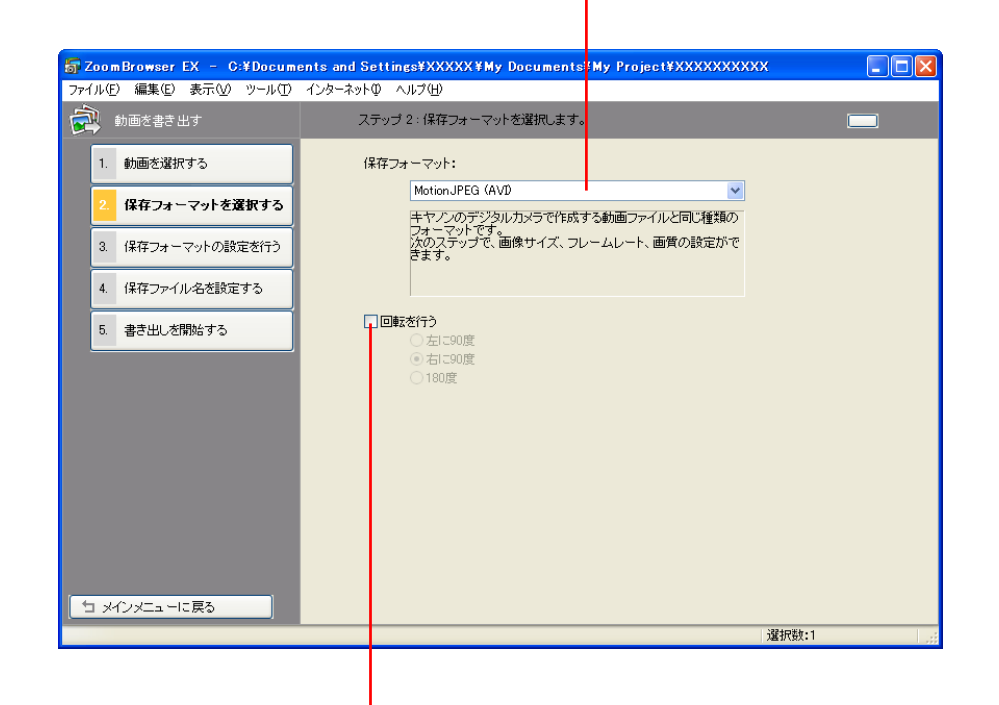

動画を回転させて保存したい場合に、ここにチェック マークを付けて、回転方向を指定します この機能は、カメラを縦位置にかまえて撮影した動画を 正しい向きにしたいときなどに使います

戻る

第6章 いろいろな機能を活用する

112

目次

索引

# 動画を書き出す(2 / 2)

### [3. 保存フォーマットの設定を行う] 画面の機能

保存する動画の大きさを変える場合は、[倍率指定] または [サイズ指定] を選択して、大きさを指定します

| 😽 ZoomBrowser EX – C:¥Docum | ents and Settings¥XXXXX¥My Documents¥My Project¥XXXXXXXXXX                                                                                                    |    |
|-----------------------------|----------------------------------------------------------------------------------------------------|----|
| ファイル(E) 編集(E) 表示(V) ツール(D)  | インターネット型 ヘルプ(出)                                                                                                    |    |
| 動画を書き出す                     | ステップ 3 : Quick Timeムービー (mov)の設定をします。                                                                                                    |    |
| 1. 動画を選択する                  |                                                                                                    |    |
| 2. 保存フォーマットを選択する            | ● 変更しない<br>● 倍率指定<br>50 %                                                                                                    |    |
| 3. 保存フォーマットの設定を行<br>う       | <ul> <li>○サイズ指定</li> <li>320 × 240</li> <li>✓ 縦横比を固定</li> </ul>                                                                                                    |    |
| 4. 保存ファイル名を設定する             |                                                                                                    |    |
| 5. 書き出しを開始する                | 15 (標準) ▼ フレーム/物                                                                                                    |    |
|                             |                                                                                                    |    |
|                             | 低標準高                                                                                                    |    |
|                             | オーディオ:                                                                                                    |    |
|                             | 16bit, 22.050kHz                                                                                                    |    |
|                             |                                                                                                    |    |
|                             |                                                                                                    |    |
| 「コ メインメニューに戻る」              |                                                                                                    |    |
|                             | 1 The second second sec |    |
|                             |                                                                                                    |    |
|                             |                                                                                                    |    |
|                             |                                                                                                    |    |
|                             |                                                                                                    |    |
| 1秒間に表示され                    | れる 音質を選択 画質を設定します                                                                                                    |    |
|                             |                                                                                                    |    |
| コマ奴を迭折しる                    | より しより 画質が高いはと、夫しい                                                                                                    | 圳家 |
|                             | になりますが、ファイルサ                                                                                                    | ナイ |

ズが大きくなります

### [4. 保存ファイル名を設定する] 画面の機能

元の動画と同じファイル名で保存する場合は[元の画像と同じ] を選択します

選択した複数の動画に連番を付ける場合は、[連番をつける]を 選択し、番号の前に付く名称を指定します

| 👼 ZoomBrowser EX – C:¥Docum | ents and Setting; ¥XXXXX ¥My Documents¥My Project¥XXXXXXXXXXX                                          |
|-----------------------------|----------------------------------------------------------------------------------------------------|
| ファイル(E) 編集(E) 表示(V) ツール(T)  | インターネットの ヘルプ(出)                                                                                        |
| ● 動画を書き出す                   | ステップ 4: 保存ファイル名を設定します。                                                                                 |
| 1. 動画を選択する                  | ファイル名の設定:                                                                                              |
| 2. 保存フォーマットを選択する            | <ul> <li>○ 元の画像と同じ</li> <li>○ 連番をつける</li> </ul>                                                        |
| 3. 保存フォーマットの設定を行う           | 先顾文平列:<br>Movie                                                                                        |
| 4. 保存ファイル名を設定する             |                                                                                                    |
| 5. 書き出しを開始する                | (米存先フォルダ:<br>C'¥Documents and Settings¥XXXXXV₩My Documents¥My Music 参照                                 |
|                             | (3存フォーマット: Quick Timeムービー (mov)<br>画様サイズ:変更しない<br>フレームレート:15 フレーム/秒<br>画質:標準<br>オーディオ:16bit, 22,050kHz |
|                             |                                                                                                    |
|                             |                                                                                                    |
|                             | 保存先のフォルダを選択します                                                                                         |

## RAW 画像を現像する(1 / 5)

お使いのカメラが、RAW画像に対応している場合には、より高 画質な画像を扱うことができます。

ただし、RAW画像は特殊なファイル形式のため、そのままでは 画像処理ソフトウェアなどで開いたりすることはできません。 一般的な画像のファイル形式に変換するためには、「現像」とい う処理(TIFFやJPEG形式に変換して保存する処理)が必要にな ります。ここでは、現像の方法について説明します。

#### 重要

- ・お使いのカメラがRAW画像に対応しているかどうかについて は、お使いのカメラの説明書をご確認ください。
- ・お使いのカメラによっては、RAW 画像を現像するとき、ここで紹介しているソフトウェアと異なるソフトウェアが起動する場合があります。その場合は、お使いのカメラに付属のソフトウェアの説明書をご覧ください。

#### 参考一

目次

索引

113

- ・RAW画像は、圧縮処理による劣化がまったくない非常に高画 質な画像です。
- ・現像に関する詳細については、ヘルプをご覧ください。
   ヘルプは、手順2の [RAW 画像を処理する] をクリックした
   後に表示されるメインウィンドウの [ヘルプ] メニューから開きます。

RAW 画像を現像する

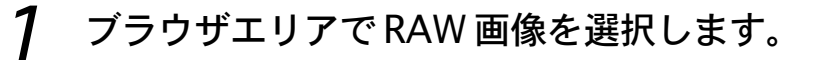

2 メインウィンドウで [編集] をクリックし、[RAW画像 を処理する] をクリックします。

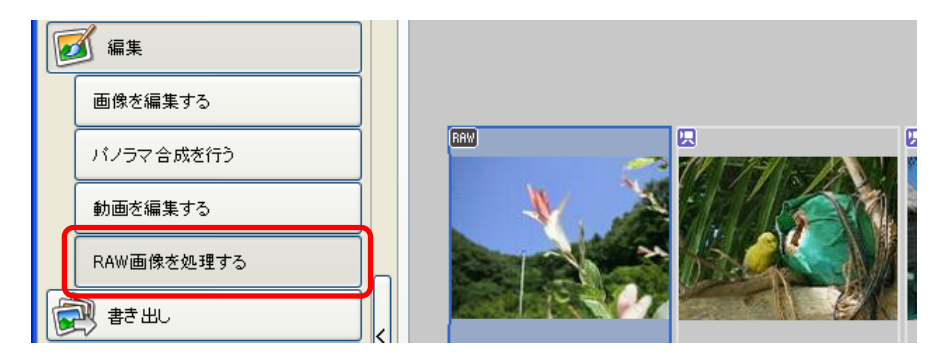

次のページのような、メインウィンドウ、ナビゲータウィンド ウ、画質調整ウィンドウが表示されます。

#### 参 考 -

- ・ナビゲータウィンドウが表示されない場合は、メインウィンドウの[表示]メニューから[ナビゲータ表示]を選択します。
- ・[ツール] メニューの [RAW 画像の処理] を選択することでも、 画像を現像することができます。

戻る

## RAW 画像を現像する(2/5)

■ メインウィンドウ

このウィンドウで、現像処理を行います。

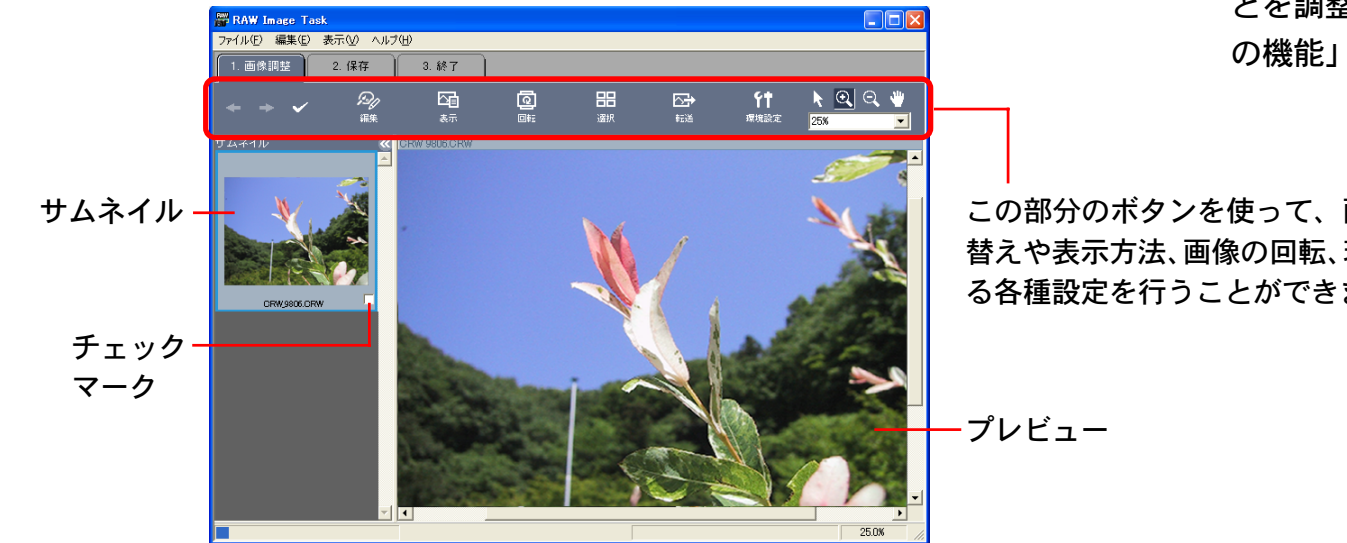

■ 画質調整ウィンドウ

RAW 画像を現像するときに、明るさやコントラスト、色合いな どを調整することができます。詳しくは、「画質調整ウィンドウ の機能」で説明します。

この部分のボタンを使って、画像の切り 替えや表示方法、画像の回転、現像に関す る各種設定を行うことができます

ナビゲータウィンドウ

114

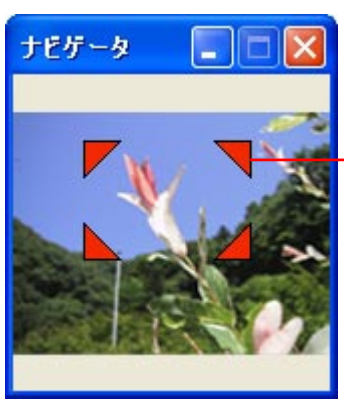

索引

目次

メインウィンドウのプレビュー画像を拡大 表示しているときに、この赤いマークをク リックしたまま移動すると、プレビューに 表示される部分を変更することができます

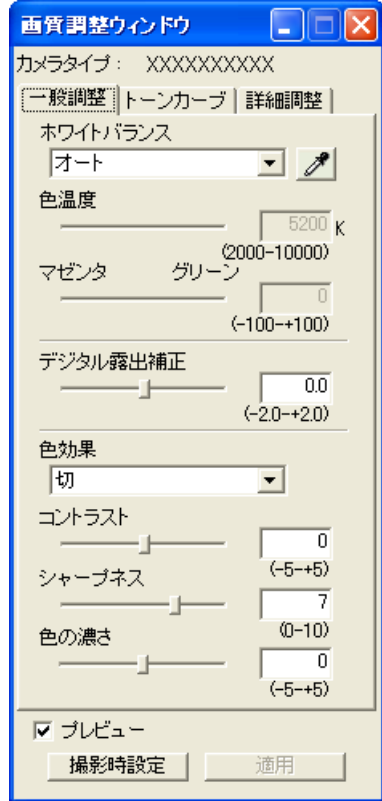

戻る

3

4

# RAW 画像を現像する(3 / 5)

必要に応じて、画質調整ウィンドウで画質を調整します。

メインウィンドウの [2.保存] タブをクリックし、ファ イル形式や保存先を設定した後、[保存] をクリックし ます。

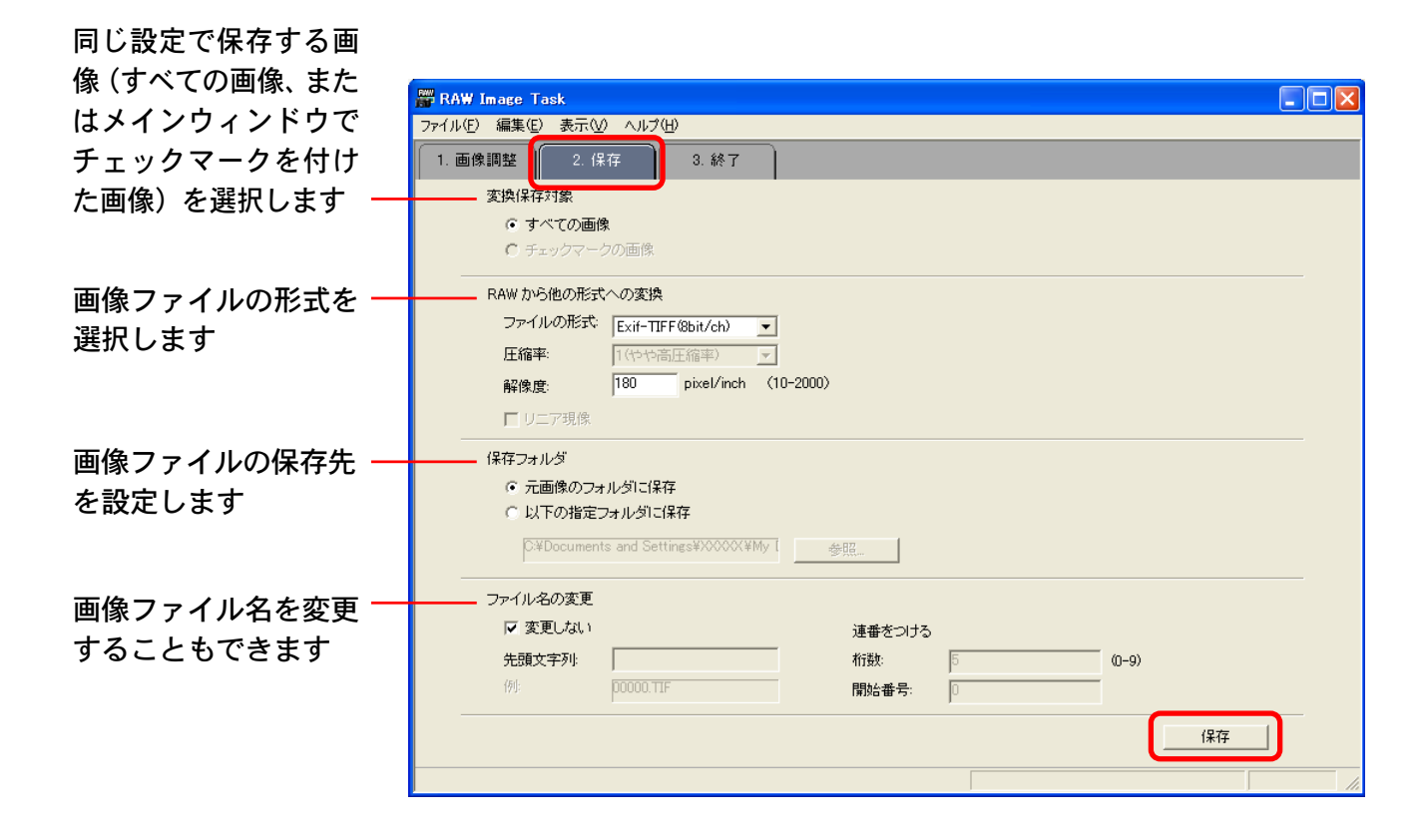

戻る

進む

5 [3.終了] タブをクリックし、[OK] をクリックします。

115 目次 索引

第6章 いろいろな機能を活用する

116

索引

目次

## RAW 画像を現像する(4 / 5)

画質調整ウィンドウの機能

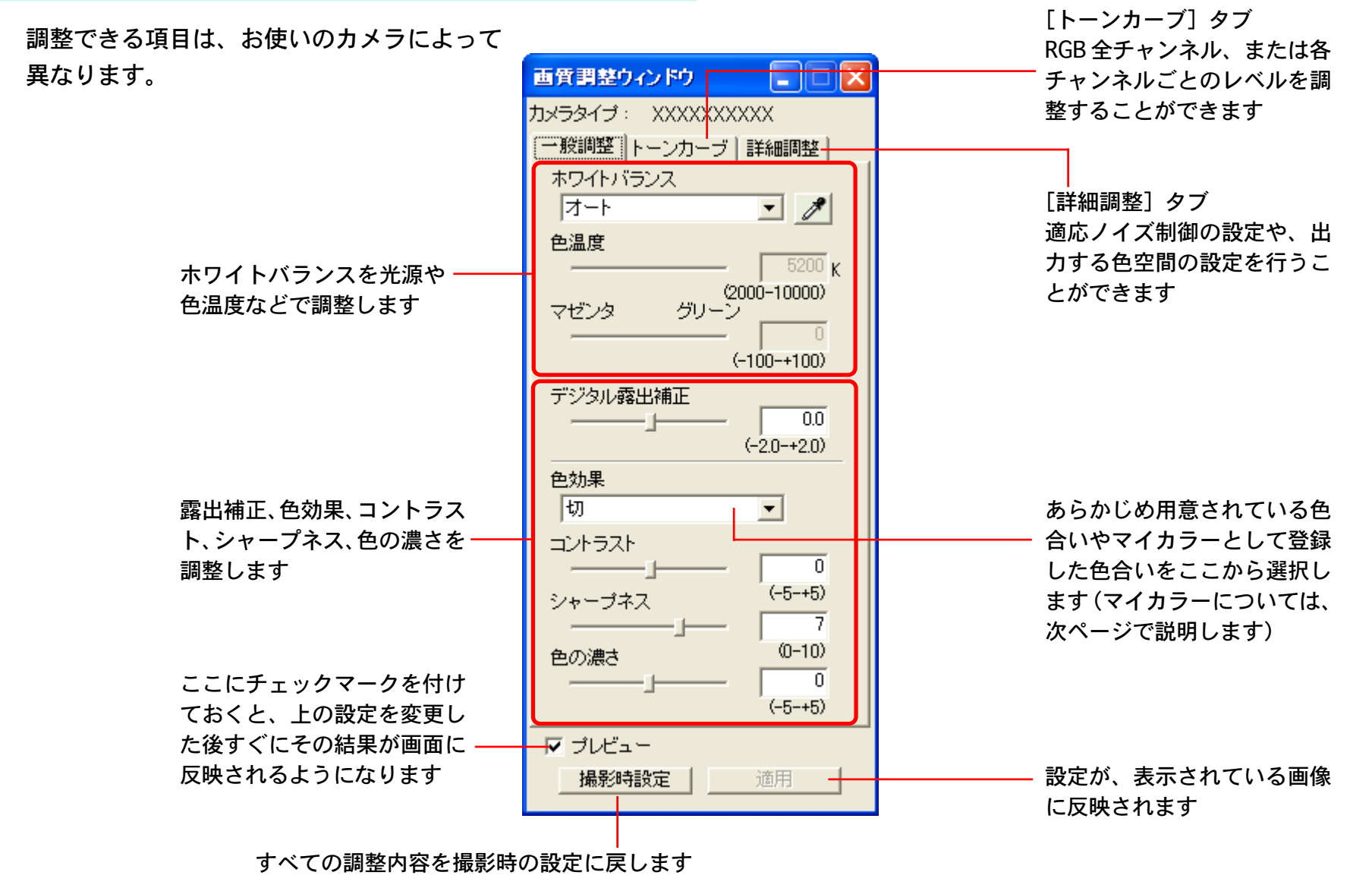

戻る

## RAW 画像を現像する(5/5)

### 自分好みの色合い(マイカラー)を登録する

自分好みの色合いを「マイカラー」として登録しておくと、RAW 画像の現像時に、他の画像にも簡単に適用することができます。

重要

 マイカラーを登録するためには、「色を調整する前の画像」と 「色を調整した後の画像」という2枚の画像が必要です。
 ZoomBrowser EXの画像編集などの機能を使って、あらかじ め2枚の画像を用意しておいてください。2枚の画像は、BMP またはTIFF、JPEGの形式で保存しておきます。

[編集] メニューから [マイカラー] を選択します。

表示されたメニューから[マイカラー作成と登録]を選 択し、[次へ]をクリックします。

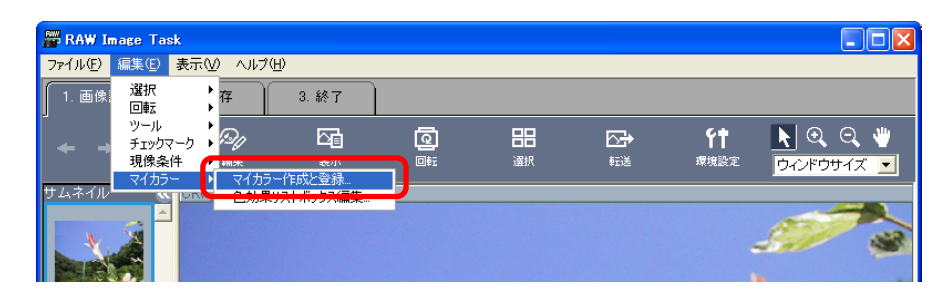

3 元画像の[選択]をクリックし、 色を調整する前の画像(元画 像)を選択し、[次へ]をクリッ クします。

索引

117

目次

| 画像 |    |
|----|----|
|    |    |
|    |    |
|    | 選択 |
|    |    |

4 目標画像の [選択] をクリックし、元画像を画像処理ソフトなどで自分好みの色合いに編集した後の画像(目標画像)を選択し、[作成]をクリックします。

元画像と目標画像の色合いの変化が計算され、あらためて元画像 にその計算結果が反映された画像が [マイカラー適用後のプレ ビュー] に表示されます。

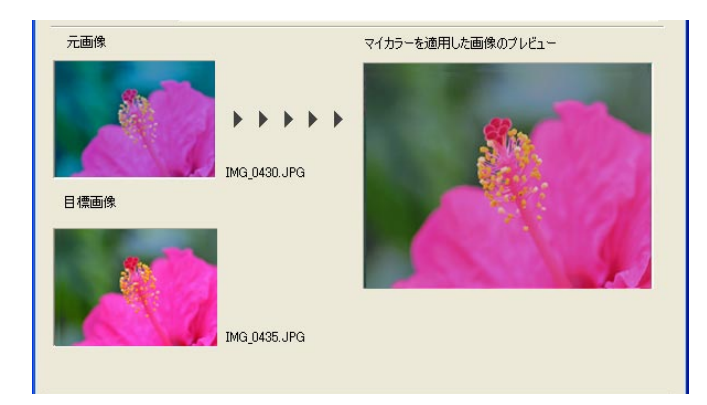

- 5 [マイカラーを適用した画像のプレビュー]を確認し、 [次へ]をクリックします。
- 6 [登録する名前] や [コメント] を入力し、[完了] をク リックします。

参考

・登録したマイカラーは、画質調整ウィンドウの[色効果]メ ニューから選択し、他のRAW画像の現像時に適用することが できます。

戻る

# パノラマ画像を合成する – PhotoStitch

少しずつ方向をずらして撮影した複数枚の画像を合成し、ワイド なパノラマ画像を作成する「PhotoStitch」(フォトスティッチ) を紹介します。

### 参考一

- PhotoStitchの操作方法の詳細については、PhotoStitchのへ ルプ([ヘルプ] メニューから開きます)をご覧ください。
- ・カメラの「スティッチアシストモード」を使用すると、より簡 単にスティッチ合成用の画像を撮影することができます。

PhotoStitch を呼び出す

- 1 メインウィンドウで [編集] をクリックし、[パノラマ 合成を行う] をクリックします。
- 2 [1. 画像を選択する] をクリックし、ブラウザエリアで 合成する一連の画像を選択します。
  - [2. PhotoStitch を起動する]をクリックします。

参 考 -

目次

索引

118

・[ツール] メニューの [画像のパノラマ合成] を選択すること でも、PhotoStitch を起動することができます。

### あとは、PhotoStitchのウィンドウの上部に表示されるガイダン スにしたがって操作するだけで、簡単に画像の合成が行えます。

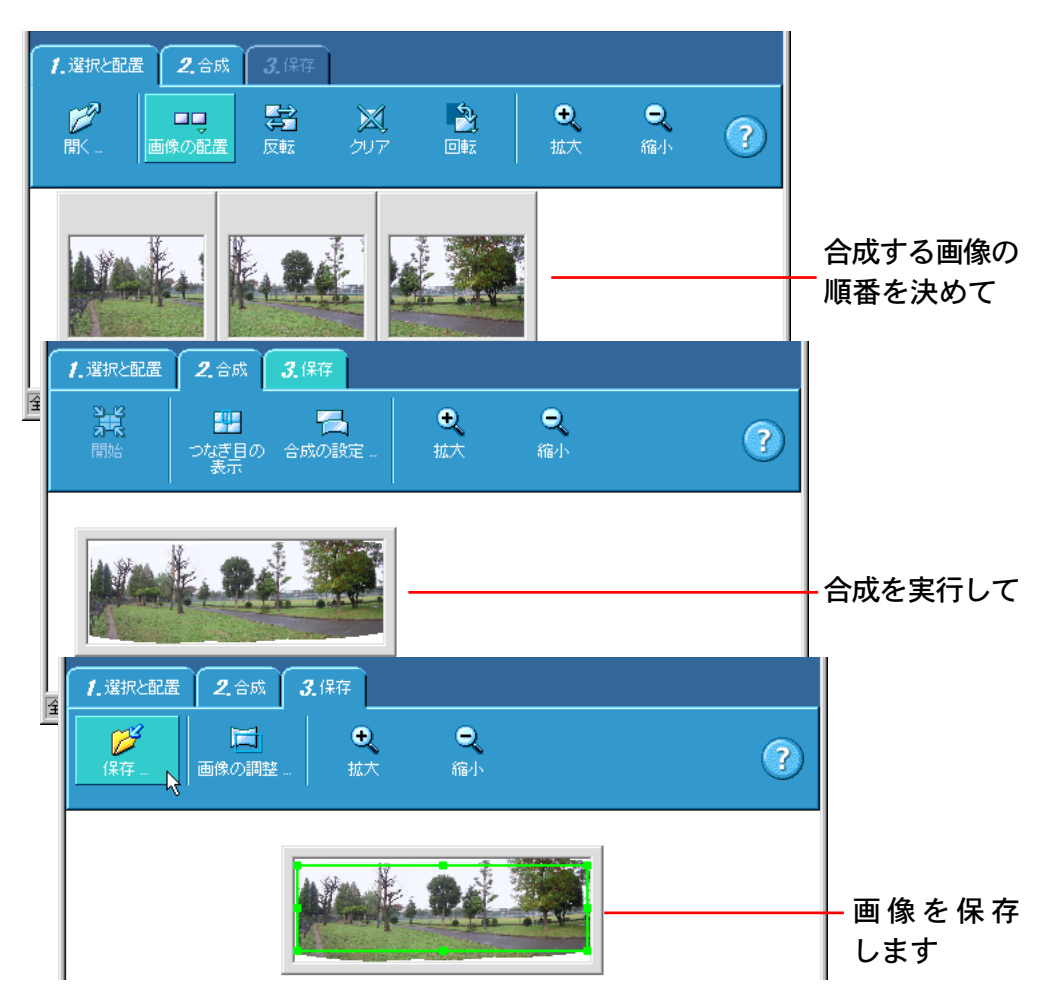

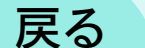

# 画像をCD-R/RWディスクに保存する (Windows XPのみ)

画像をCD-R/RWディスクにコピーして、保存することができま す。このとき、撮影情報も一緒に保存されます。

### 重要

- この機能は、次の条件を満たすパソコンでのみ使用可能です。
   Windows XP がプリインストールされていること
   CD-R/RW ドライブが標準装備されていること
- 参考

119

目次

索引

- ・一度書き込みしたCD-R/RWディスクに、さらに追加で画像を 保存することができます。
- 7 CD-R/RW ディスクを CD-R/RW ドライブにセットします。

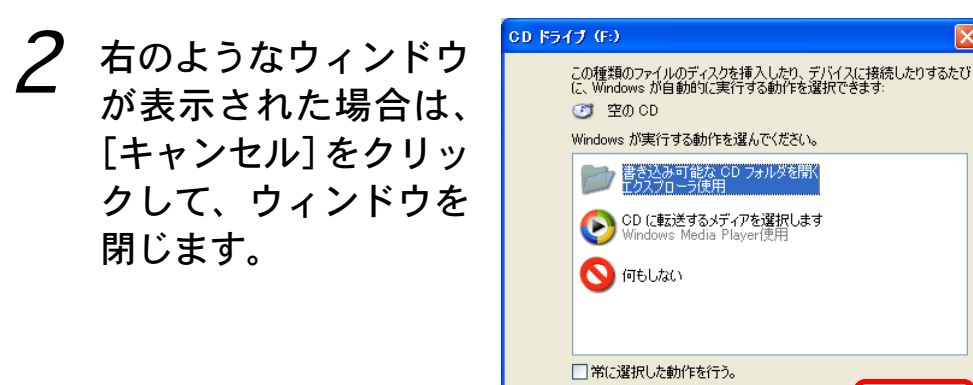

3 ZoomBrowser EXのメインウィンドウで [書き出し] をク リックし、[CD にバックアップする] をクリックします。

OK

キャンセル

- 4 [1. 画像を選択する] をクリックし、ブラウザエリアで 保存したいフォルダや画像を選択します。
- 5 [2. バックアップの設定を行う] をクリックし、保存先の CD-R/RW ドライブを選択し、CDのタイトルを入力します。

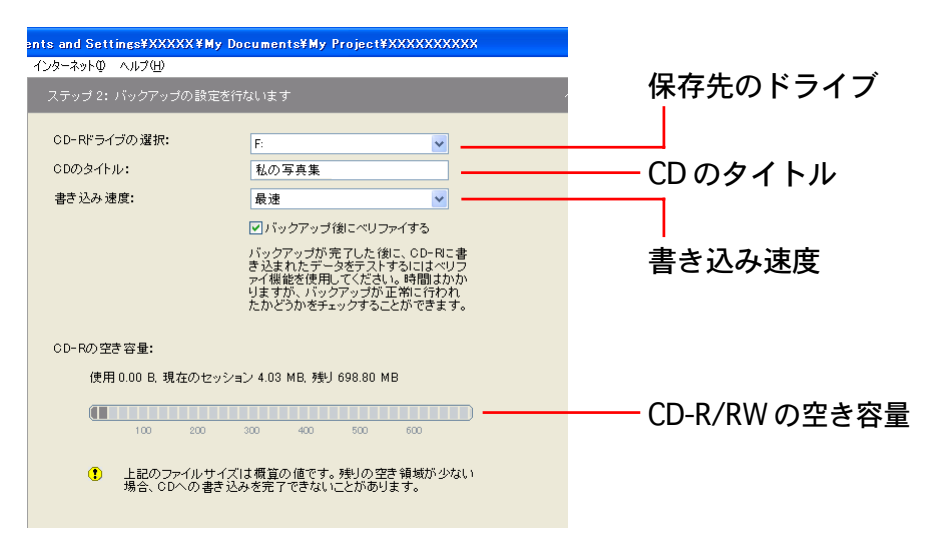

5 [3. バックアップを開始する]をクリックします。 これで、画像がCD-R/RWディスクにコピーされます。 コピーが終了すると、ドライブからディスクが排出されます。

・[ファイル] メニューの [CD にバックアップ] を選択すること でも、画像を CD に保存することができます。

戻る

参考

第7章 インターネットを活用する

この章では、インターネットに接続して「CANON iMAGE GATEWAY」を活用する方法を説明します。

CANON iMAGE GATEWAY は、本製品を購入された方がお使い になれるオンラインフォトサービスです。オンラインで会員登録 (無料) されると、いろいろなサービスがご利用いただけます。

http://www.imagegateway.net/

サービス内容は、お使いのカメラの説明書でご確認ください。 なお、サービス内容は随時更新されており、上記のサイトでご確 認いただけます。

参 考 -

ここで紹介している画面は、最新の画面表示と異なることがあります。

重要

120

目次

索引

- 「CANON iMAGE GATEWAY」に接続する際にお使いいただく ブラウザ (Microsoft Internet Explorer やNetscape Communicator など)のバージョンや設定条件については、「CANON iMAGE GATEWAY」(http://www.imagegateway.net/)でご 確認ください。
- ・インターネットに接続できる環境(プロバイダとの契約やブラ ウザソフトのインストール、各種回線接続が完了済み)が必要 です。
- ・プロバイダとの接続料金、およびプロバイダのアクセスポイン トへの通信料金は、別途かかります。

CANON iMAGE GATEWAY を利用するには

画像のアップロード、マイカメラコンテンツのダウンロード、 「CANON iMAGE GATEWAY」への会員登録には ZoomBrowser EX を使います。(会員登録は、付属のキヤノン製 CD-ROM のイ ンストーラーパネルからも行えます) 詳しい操作については、次のページから説明していきます。

戻る

インターネットに接続して「CANON iMAGE GATEWAY」を使う 上で、まず行わなければいけないこと、それは「会員登録」です。

#### 重要

- ここでは、プロバイダとの契約や各種回線接続が完了済みで、 インターネットへ接続するためのソフトウェアやインターネッ ト上のホームページを見るためのソフトウェア(Microsoft Internet Explorer や Netscape Communicator など)があら かじめインストールされていることを前提に説明を進めていき ます。
- ・会員登録は無料ですが、プロバイダとの接続料金、およびプロ バイダのアクセスポイントへの通信料金は、別途かかります。

ZoomBrowser EXを使って登録する

索引

ZoomBrowser EX を使って、会員登録をします。

1 カメラを用意し、本体の底面などにあるシリアル番号 を確認します。

重要

・会員登録にはカメラのシリアル番号が必要です。

2 [インターネット] メニューの [CANON iMAGE GATEWAY] のサブメニューから [会員登録] をクリッ クします。

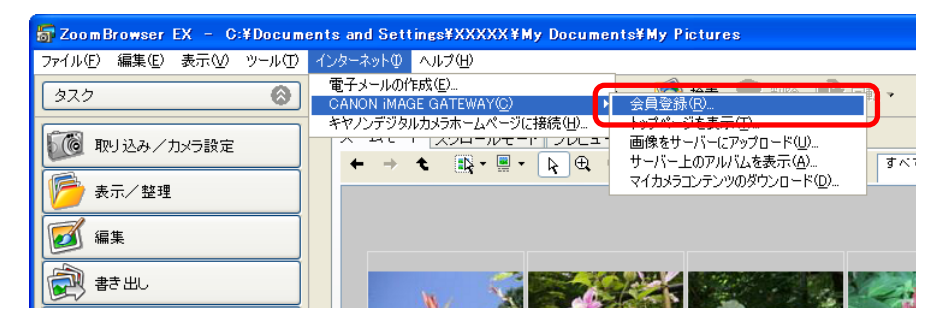

インターネットへの接続が開始されます。

お使いのインターネット接続環境によっては、接続のためのダイ アログが表示されることがあります。その場合は、メッセージに したがって、接続を行います。

接続が完了すると、お使いの Web ブラウザが起動し、CANON iMAGE GATEWAY のトップページが表示されます。

## 3 [会員登録] ボタンをクリックします。

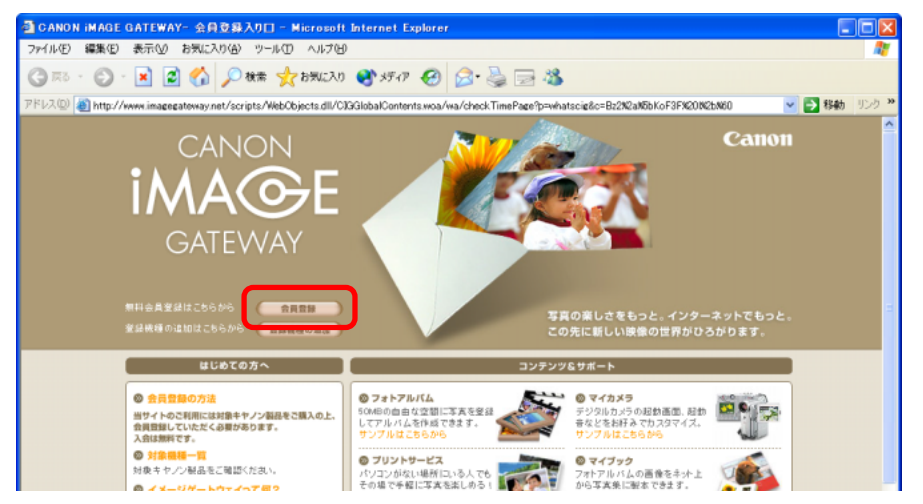

戻る

会員登録をする(2/2)

会員登録のページが表示されます。

参考一

- ・CANON iMAGE GATEWAY の画面は随時更新されます。その ため、この画面例とは異なる場合があります。
- 4 表示されるメッセージにしたがって、必要事項を入力します。

入力の前には、必ず利用規約を確認してください。

重 要 -

122

目次

索引

- ・氏名やメールアドレスは間違えないように、正しく入力してく ださい。特に、メールアドレスを間違えると、登録完了の電子 メールを受け取ることができません。必ず、受け取ることがで きるメールアドレスを、半角で正しく入力してください。
- ・ここで入力したメールアドレスが、ログイン名になります。
- ・シリアル番号の項目には、カメラの底面などにあるシリアル番 号を入力します。

会員登録が終了したら、必要に応じて、Web ブラウザを終了したり、インターネットの接続を切断してください。

#### 重要一

- ・会員登録の手続きが完了すると、電子メールで、パスワードが送られてきます。ログイン名は、手順4で入力したメールアドレスになります。
- パスワードは「CANON iMAGE GATEWAY」を利用するときに 使いますので、なくさないようにしてください。また、パス ワードは大切なものです。他人の目にふれないようにしっかり 管理してください。
- パスワードは、「CANON iMAGE GATEWAY」のトップページ で変更できます。安全のため、受け取ったパスワードを早めに 変更することをおすすめします。

参考

・付属のキヤノン製 CD-ROM を使って、会員登録をすることも できます。この場合は、インストーラーパネルの CANON iMAGE GATEWAY の [会員登録] をクリックします。

戻る

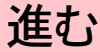

# 画像をアップロードする(1/3)

ZoomBrowser EX で保管している画像を、「CANON iMAGE GATEWAY」へアップロードする方法を説明します。

### 重要

- ・画像をアップロードするには、あらかじめ会員登録をしておく
   必要があります。会員登録については「会員登録をする」で説明しています。
- アップロードできるのは、JPEG形式の静止画と動画だけです。
   動画の場合は、追加のソフトウェア(無料)をCANON iMAGE
   GATEWAY からダウンロードして、あらかじめパソコンにインストールしておく必要があります。操作方法については、
   CANON iMAGE GATEWAY でご確認ください。

画像をアップロードする

目次

索引

123

1 メインウィンドウで [インターネット] をクリックし、 [画像をサーバーにアップロードする] をクリックします。

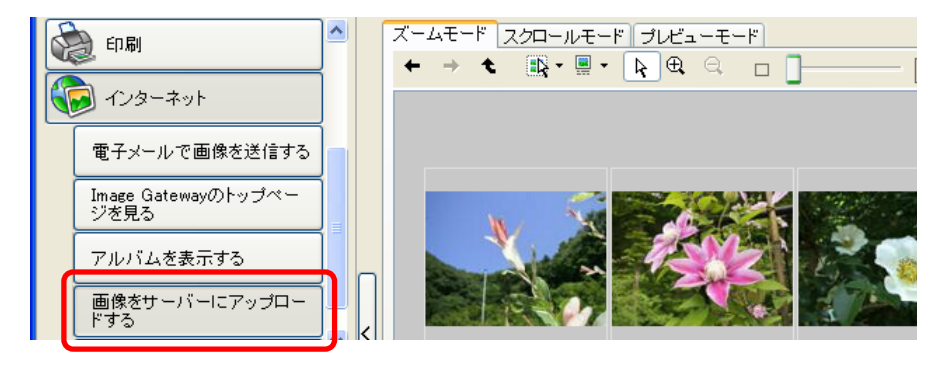

2 [1. 画像を選択する] をクリックし、ブラウザエリアで 送信したい画像を選択します。 [ctrl] キーを押しながら画像を続けてクリックしていくことで、 複数の画像を選択することができます。選択を解除したい場合 は、[ctrl] キーを押しながら選択された画像をもう一度クリック します。

ログイン名とパスワードを確認する画面に変わります。

3 [2. 会員情報を入力する] をクリックし、ログイン名と パスワードを入力します。

| <b>5</b> z | 001  | nBrowser EX – C:¥Docum | ents and Settings¥XXXXX¥My Documents¥My Pictures |       |
|------------|------|------------------------|--------------------------------------------------|-------|
| 771        | ίπ(E | ) 編集(E) 表示(⊻) ツール(T)   | インターネットの ヘルプ(出)                                  |       |
| ۲,         |      | 画像をサーバーにアップロード<br>する   | ステップ2: 会員情報を入力します。                               | ヘルプ ? |
|            | 1.   | 画像を選択する                | ログイン名: ********                                  |       |
|            | 2.   | 会員情報を入力する              | パスワード: ********                                  |       |
|            | 3.   | コメントとサウンドを追加する         |                                                  |       |
|            | 4.   | 画像のサイズを変更する            |                                                  |       |
|            | 5.   | 画像をアップロードする            |                                                  |       |

入力したパスワードをパソコンに覚えさせておきた いときにチェックマークを入れます (毎回パスワードを入れなくて済むので便利です)

戻る

進む:

参考一

- ・ログイン名は、登録したメールアドレスになります。
- ・パスワードは、会員登録が完了したときに電子メールで送られ てきたものです。パスワードを変更したときは、変更後のパス ワードを入力します。

# 画像をアップロードする(2/3)

#### 重要

124

目次

索引

・ログイン名やパスワードを入力するときは、大文字と小文字を 間違えないようにご注意ください。

アップロード情報を選択する画面に変わります。

4 画像に加えられているコメントや音を画像と一緒に送信する場合は、[3. コメントとサウンドを追加する]を クリックし、チェックマークを付けます。

> コメントを送信するときに チェックマークを付けます

| 👼 Zoom Browser EX – C:¥Docume | rts and Settings¥XXXXX¥My Documents¥My Pictures                                                    |       |
|-------------------------------|----------------------------------------------------------------------------------------------------|-------|
| ファイル(E) 編集(E) 表示(V) ツール(D)    | インターネットロ ヘルプ(出)                                                                                    |       |
| 画像をサーバーにアップロード     する     する  | ステップ 3: 選択した画像にサウンドやコメントを追加します。                                                                    | ヘルプ 🕐 |
| 1. 画像を選択する                    | 画像に関連付けられたコメントやサウンドがある場合には、画像と一緒にアップロードす<br>ることができます。                                              |       |
| 2. 会員情報を入力する                  |                                                                                                    |       |
| 3. コメントとサウンドを追加す<br>る         |                                                                                                    |       |
| 4. 画像のサイズを変更する                | (1) コメンドはZoomBrowser EXのプロハティワインドリから追加できます。<br>サウンドはZoomBrowser EXの[編集]メニューの(サウンドの)追加・削除)から追加できます。 |       |
| 5. 画像をアップロードする                |                                                                                                    |       |
|                               |                                                                                                    |       |
|                               |                                                                                                    |       |
|                               |                                                                                                    |       |

音を送信するときにチェック マークを付けます 5 画像サイズと画質を設定する場合は、[4. 画像のサイズを変更する]をクリックし、画像サイズと画質を設定します。

### プリントするために、画質を保持した アップロード先の空き容量を確認 い場合などにはこちらを選びます するときにクリックします

元の画像に対する縮小率を 設定します(50%で縦横と も半分の大きさとなります) アップロード時間を短くしたり、 大量の画像を保存する場合など は、こちらを選びます

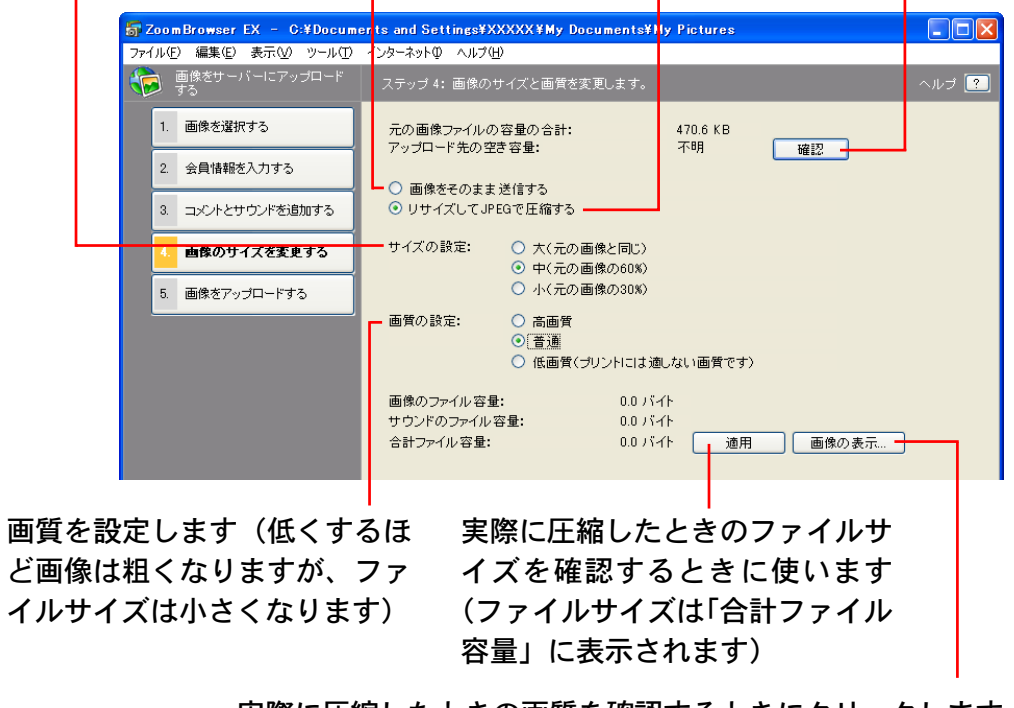

実際に圧縮したときの画質を確認するときにクリックします (プレビュー画像が表示されます)

戻る

## 画像をアップロードする(3/3)

#### 参考

- アップロードできる容量には制限があります。[確認]をクリックすると、インターネットへの接続が開始され、空き容量を確認することができます。
- 5 [5. 画像をアップロードする]をクリックします。 インターネットへの接続が開始されます。 お使いのインターネット接続環境によっては、接続のためのダイ アログが表示されることがあります。その場合は、メッセージに したがって、接続を行います。
  - 接続が完了すると、画像が「CANON iMAGE GATEWAY」へ送信 されます。
  - 送信が終了すると、お使いのWebブラウザが起動し、画像の保存先のアルバムを選択する画面が表示されます。メッセージにしたがって、あなたのアルバムを作成してください。
  - 操作を終了するときは、[ログアウト]ボタンをクリックして、 ログアウトします。必要に応じて、インターネットの接続を切断 します。

#### 参考

・[インターネット] メニューの [CANON iMAGE GATEWAY] の サブメニューから [画像をサーバーにアップロード] を選択す ることでも、画像をアップロードすることができます。

戻る

![](_page_124_Picture_11.jpeg)

125

目次

索引

# アルバムを活用する(1/2)

「CANON iMAGE GATEWAY」に画像をアップロードしたら、あなたのアルバムを表示して編集してみましょう。

### 重要

 アルバムを表示するには、あらかじめ会員登録をしておく必要 があります。会員登録については「会員登録をする」で説明し ています。

アルバムを表示する

126

目次

索引

メインウィンドウで [インターネット] をクリックし、
 [アルバムを表示する] をクリックします。

![](_page_125_Picture_7.jpeg)

ログイン名とパスワードを確認する画面に変わります。

### 2 [1. 会員情報を入力する] をクリックし、ログイン名と パスワードを入力します。

![](_page_125_Picture_10.jpeg)

### 参考

- ・ログイン名は、登録したメールアドレスになります。
- ・パスワードは、会員登録が完了したときに電子メールで送られ てきたものです。パスワードを変更したときは、変更後のパス ワードを入力します。

### 重要

- ・ログイン名やパスワードを入力するときは、大文字と小文字を
   間違えないようにご注意ください。
- 3 [2.サーバー上のアルバムを表示する]をクリックします。 インターネットへの接続が開始されます。

お使いのインターネット接続環境によっては、接続のためのダイ アログが表示されることがあります。その場合は、メッセージに したがって、接続を行います。

戻る

進む:

## アルバムを活用する(2/2)

接続が完了すると、お使いのWebブラウザが起動し、あなたの アルバムが表示されます。

操作を終了するときは、[ログアウト]ボタンをクリックして、 ログアウトします。必要に応じて、インターネットの接続を切断 します。

#### 参考

127

索引

目次

- ・[インターネット] メニューの [CANON iMAGE GATEWAY] の サブメニューから [サーバー上のアルバムを表示] を選択する ことでも、アルバムを表示することができます。
- ・アルバムを表示するのと同じような操作で、「CANON iMAGE GATEWAY」の会員のトップページを表示することもできま す。表示するときは、「インターネット」をクリックし、[Image Gateway のトップページを見る]をクリックします。

### アルバムについて

アップロードした画像は、次のように活用することができます。 詳しい操作については、「CANON iMAGE GATEWAY」のヘルプ をご覧ください。

- ・アップロードした画像を編集して、オリジナルアルバムを作成 することができます。
- 自分だけでなく、お友達やご家族にも公開することができます。
- ・アルバムの画像を指定して、オンラインプリントサービスに注
   文することができます。(有料)
- ・オンラインでアルバムの画像を指定して、オリジナル写真集を
   注文することができます。(有料)

戻る

# 画像や音声ファイルをダウンロードする(1/2)

「CANON iMAGE GATEWAY」には、マイカメラコンテンツに利 用する起動画面や起動音、シャッター音や、それらを組み合わせ たセットのファイルが用意されています。ここでは、そのファイ ルを ZoomBrowser EX にダウンロードする方法を説明します。

#### 重要

128

目次

索引

・画像や音声ファイルをダウンロードするには、あらかじめ会員
 登録をしておく必要があります。会員登録については「会員登録をする」で説明しています。

ファイルをダウンロードする

*1* メインウィンドウで [インターネット] をクリックし、 [マイカメラコンテンツのダウンロード] をクリックし ます。

![](_page_127_Picture_7.jpeg)

ログイン名とパスワードを確認する画面に変わります。

### 2 [1. 会員情報を入力する] をクリックし、 ログイン名と パスワードを入力します。

![](_page_127_Picture_10.jpeg)

#### 参 考

- ・ログイン名は、登録したメールアドレスになります。
- ・パスワードは、会員登録が完了したときに電子メールで送られてきたものです。パスワードを変更したときは、変更後のパスワードを入力します。

### 重要

・ログイン名やパスワードを入力するときは、大文字と小文字を
 間違えないようにご注意ください。

# **3** [2. マイカメラコンテンツのダウンロード]をクリックします。

インターネットへの接続が開始されます。

お使いのインターネット接続環境によっては、接続のためのダイ アログが表示されることがあります。その場合は、メッセージに したがって、接続を行います。

戻る

進む:

129

目次

索引

# 画像や音声ファイルをダウンロードする(2/2)

接続が完了すると、お使いのWebブラウザが起動し、マイカメ ラコンテンツのダウンロードページが表示されます。

- 4 ダウンロードしたい画像や音声ファイル、セットを選択します。
- 5 ページ上にある[ダウンロード]というボタンをクリッ クします。

ダウンロードが開始されます。

ダウンロードが終了すると、自動的にマイカメラウィンドウが表示されます。ダウンロードされたファイルはコンテンツとして、 「コンピュータ」の一覧に表示されます。 操作を終了するときは、[ログアウト] ボタンをクリックして、 ログアウトします。必要に応じて、インターネットの接続を切断 します。

参 考 ———

- ・[インターネット]メニューの [CANON iMAGE GATEWAY]の サブメニューから [マイカメラコンテンツのダウンロード]を 選択することでも、画像や音声ファイルをダウンロードするこ とができます。
- ・ダウンロードしたファイルはコンテンツとして、カメラに登録 することができます。カメラへの登録については、第3章の 「マイカメラを設定する」で説明しています。

| マイカメラデータをセットでまとめて言                                                                                                    | 放定します。              |                                 |
|----------------------------------------------------------------------------------------------------|---------------------|---------------------------------|
| コンピュータ:<br>221<br>321<br>ANUMAL023<br>BAB2Y21<br>BASEBALL21<br>CHIMPAN21<br>CHIMPAN21<br>ETHDOANCE21<br>ETHTECHN21<br>FUN24<br>FUN23<br>FUN23<br>FUN23<br>FUN24<br>GAME21<br>GAME23<br>GAME23 | <ul> <li></li></ul> | <b>カメラ:</b><br>再生 前時<br>力メラ内を見る |
| ダウンロードした<br>ここにまテさわる                                                                                                    | ミファイルが              |                                 |

戻る

![](_page_129_Picture_0.jpeg)

ZoomBrowser EX が対応しているファイル形式です。

読み込み可能なファイル形式

ZoomBrowser EX は、次の形式のファイルを読み込むことができます。

■JPEG形式 (.JPG)

ほとんどのカメラで利用されているファイル形式です。人間の眼 の特性を利用して高い圧縮率を実現しています。ただし、圧縮は 「不可逆圧縮」(圧縮時にデータの一部を失う圧縮方法)ですの で、何回も加工と保存をくり返すと、少し画像が荒れる場合があ ります。

■ RAW 形式(.CRW)

デジタルカメラの撮像素子の出力を、劣化させることなく記録し たキヤノン独自のファイル形式です。カメラによって、この形式 で記録できるものと、できないものがあります。

Windows ビットマップ形式 (.BMP)
 Windows標準のファイル形式です。Windows上で動作するほとんどのソフトウェアが対応しています。

TIFF 形式(.TIF)

比較的汎用性の高いファイル形式です。Windows 以外のパソコン (Macintoshなど) 用ソフトウェアでも多くが対応しています。

PhotoCD 形式 (.PCD)

フォトCDで使われているファイル形式です。

■ ビデオクリップ形式(.AVI)

Windows標準の動画のファイル形式です。ZoomBrowser EXの ブラウザエリアでは、サムネイルと動画のマークが表示されま す。

QuickTime 形式(.MOV)

動画のファイル形式です。ブラウザエリアでは、ビデオカメラ マークが表示されます。 「環境設定」を変更することで、ZoomBrowser EXのさまざまな 動作を「あなたが使いやすい」ように設定することができます。 ここでは、環境設定で設定可能なおもな機能を紹介します。

#### 参考一

・環境設定の項目は多岐にわたります。実際の設定時には、環境
 設定のウィンドウで、[ヘルプ]ボタンをクリックし、各項目
 の内容を確認しながら操作を進めてください。

### 環境設定の画面を開く

[ツール]メニューから[環境設定]を選択すると環境設定のウィンドウが表示されます。このウィンドウで、任意のタブをクリックすることで設定項目を変更します。

![](_page_130_Picture_6.jpeg)

### [一般] タブ

ブラウザエリアの縮小画像(サムネイル)の扱いや、サムネイル の拡大表示のオン/オフ、ズームの動作などについて設定します。

![](_page_130_Picture_9.jpeg)

戻る

進む:

131 目次

索引

### [選択] タブ

画像選択の方法や、タスクボタンを使った操作のときの画像選択 ステップについて設定します。

| जि द्र्म् छेट्ट                                                                         |                        |
|-----------------------------------------------------------------------------------------|------------------------|
| 一般選択回転                                                                                  |                        |
| <ul> <li>選択方法:</li> <li>● [Windows標準の選択方法]</li> <li>● クリックするたびに選択・非選択を切り替える。</li> </ul> | — 画像を選択すると<br>きの、選択方法を |
|                                                                                         | 設定します                  |
| □ タスク内の画像選択ステップを省略しない                                                                   |                        |
|                                                                                         |                        |
|                                                                                         |                        |
| ∧117 OK \$++>±11                                                                        |                        |

タスクボタンを使って操作を行っているときに、画像選択のステップを 省略できないようにする場合にチェックマークを付けます (チェックマークが付いていない場合、ブラウザエリアですでに画像が 選択されていると、画像選択のステップが省略されます)

参考

・[クリックするたびに選択・非選択を切り替える]を選択した場合は、画像をクリックするとその画像が選択されます。選択を解除するときは、選択した画像をもう一度クリックします。別の画像を続けてクリックすることで、複数の画像を選択できます。

### [回転] タブ

画像の回転方法について設定します。

| 局環境設定                                                                  |
|------------------------------------------------------------------------|
| 一般選択回転                                                                 |
| JPEG画像を回転:                                                             |
| <ul> <li>JPEG画像のコピーを作って回転する</li> <li>JPEG画像を実際に回転する</li> </ul>         |
| JPEG画像を回転すると、画質が低下することがあります。それを形がた<br>めに元の画像のコピーを作成し、コピーを回転させることができます。 |
|                                                                        |
|                                                                        |
|                                                                        |
|                                                                        |
|                                                                        |
| 「<br>ヘルプ OK キャンセル ]                                                    |
|                                                                        |

ブラウザエリアで JPEG 画像を 回転するときに、オリジナルの 画像を回転する場合にチェック マークを付けます JPEG 画像を回転するときに、オリジナ ルの画像はそのまま残し、コピーした画 像だけを回転する場合にチェックマーク を付けます

付録

メインウィンドウのタスクボタンをクリックしたときに表示され るメニュー項目の表示/非表示を設定します。

![](_page_132_Picture_2.jpeg)

このメニューに表示される項目を設定します

参考

・日頃使わない項目を非表示にして、すっきりしたメニューにしたいときや、スクロールの必要のないメニューにしたいときなどにご利用ください。

[ツール] メニューから [カスタマイズ] を選択すると次のよう なウィンドウが表示されます。

このウィンドウで、表示する項目を設定し、[OK] をクリックします。

![](_page_132_Picture_8.jpeg)

付録

ここでは、トラブルに対する対処法を説明します。

イベントダイアログが表示されない

付録

134

目次

・カメラとパソコンをインターフェースケーブルで接続して、通 信できる状態にしたのに、下のような画面が表示されない…。

| ××××××××××× ?X                                       |
|------------------------------------------------------|
| カメラは接続されています                                         |
| この動作の起動に使うプログラムを選択してください(S):                         |
| Sanon CameraWindow<br>画像をキヤノンカメラからダウンロードします          |
| Microsoft スキャナとカメラのウィザード<br>画像をカメラまたはスキャナからダウンロードします |
|                                                      |
|                                                      |
| □ この動作には常にこのプログラムを使う( <u>A</u> )                     |
| OK キャンセル                                             |

カメラが検出されない・認識されない

索引

- ・カメラから画像を取り込もうとしたときなどに「カメラが検出 されません」などとメッセージが表示された。
- ・イベントダイアログで「Canon CameraWindow」を指定して あるにもかかわらず、カメラとパソコンをインターフェース ケーブルで接続し、通信できる状態にしても、カメラコント ロールウィンドウが表示されない。

こんな場合は、次の順番に状況を確認し、対処してください。

#### 重要

- Windowsのバージョンによっては、パソコンを起動してから 最初の接続時に限って、このウィンドウが表示されないことが あります。(2度目からは表示されます)
  - この場合は、[スタート] メニューの [プログラム] または [す
  - べてのプログラム] → [Canon Utilities] → [CameraWindow]
- → [CameraWindow] を選択してください。

### ■ パソコンの確認

お使いのパソコンが次の条件を満たしているか、確認してください。下記以外のパソコンでのご使用はサポート外となります。

・USB ポートを搭載した Windows XP (Service Pack 1 を含む)
 /Windows 2000 Service Pack 4/Windows Me/Windows
 98 SE プリインストール機。

### ■ カメラとパソコンの接続の確認

カメラとパソコンが、インターフェースケーブルで正しく接続されているかどうか確認してください。接続方法については、お使いのカメラの説明書をご覧ください。

戻る

#### カメラの状態の確認

カメラがパソコンと通信できる状態になっているか確認してくだ さい。カメラとパソコンを通信できる状態にする方法については カメラによって異なりますので、お使いのカメラの説明書をご覧 ください。(カメラの機種によっては、再生モードなどにしない とパソコンと通信できない場合があります)

#### ■バッテリーの確認

カメラをパソコンに接続する場合、カメラの電源には、家庭用電 源をお使いになることをおすすめします。

家庭用電源がお使いになれない場合は、必ずフル充電されたバッ テリーをお使いください。

上記の4つの項目に問題がない場合は、ドライバが正常にイン ストールされていないことが考えられます。ドライバをいったん アンインストールしてから、再度インストールしてみてくださ い。ドライバのアンインストール、インストールの操作について は、ソフトウェアの説明書をご覧ください。 操作方法がわからなくなったら

ZoomBrowser EX には、さまざまな「ヘルプ機能」が用意され ています。操作方法がわからなくなってしまった場合や、どんな 機能があるか知りたい場合などにご活用ください。 ヘルプは、[ヘルプ]メニューや、「?」マークの[ヘルプ]ボタ ンを使って表示させることができます。

### [ヘルプ] メニュー

戻る

進む

![](_page_134_Picture_10.jpeg)

![](_page_134_Picture_11.jpeg)

135 目次 索引

ZoomBrowser EX バージョン2 または3 をお使いだった場合

画像にタイトル、コメントを付けていた場合
 ZoomBrowser EX 2/3 で入力していたタイトルやコメントを
 ZoomBrowser EX 5 で表示させたい場合は、以下の操作を行ってください。

**1** [スタート] メニューの [すべてのプログラム] → [アクセサリ] → [エクスプローラ] を選択して、Windowsエクスプローラを起動します。

Windows 2000/Windows Me/Windows 98 SE の場合は、 [マイコンピュータ]を右クリックして、表示されたメニューか ら [エクスプローラ] を選択します。

2

136

目次

ストールしたフォルダの下 のProgram フォルダを開き ます。

ZoomBrowser EX 5 をイン

例えば、C:¥Program Files¥
Canon¥ZoomBrowser EX¥Program
フォルダの場合は、右のように
開きます。

索引

![](_page_135_Picture_8.jpeg)

3 そのフォルダ内にある、dbconverter.exe(または dbconverter)をダブルクリックして起動します。

![](_page_135_Picture_10.jpeg)

4 今まで使用していたデータベースファイルを指定して [開始] ボタンをクリックします。 例えば、データベースファイルがC:¥Program Files¥Canon¥

ZoomBrowser EX¥ Database ¥My Database.zbdにある場合は、 次のように指定します。

| ZoomBrowser EX Database Converter                                                                                            |
|----------------------------------------------------------------------------------------------------|
| このプログラムでは、ZoomBrowser EXバージョン2/バージョン3で画像に関連付けた情報を、新<br>し、バージョンのZoomBrowser EXから参照できるようにコピーします。                               |
| 注意:<br>1. ZoomBrowser EXバージョン2/バージョン3で、画像にタイトルやコメントを追加しており、その<br>情報を新しいバージョンのZoomBrowser EXから参照したい場合だけ、このブログラムを実行して<br>ください。 |
| 2. ZoomBrowser EXビージョン2/バージョン3で、CD-ROMなどのリムーバブルメディア上の画<br>像につけたタイトルやコメントは、新ししいビージョンからは参照できません。                               |
|                                                                                                    |
| 以前のテータペースファイルを指定してくたさい (#zbd)<br>C#Program Files¥Canon¥ZoomBrowser EX¥Database¥My Databasezbd                                |
| 開始 閉じる                                                                                                    |

![](_page_136_Picture_2.jpeg)

137

目次

索引

次のような画面が表示されたら、[OK]をクリックします。

| 成功 | X                                                                                                    |
|----|----------------------------------------------------------------------------------------------------|
| j) | データベースの変換が完了しました。<br>新し、パージョンのZoomBrowser EXでは、Program Filesフォルダ内の画像を表示できません。<br>以前のパージョンのデータベースに、Program Filesフォルダ内の画像が登録されていた場合には、その画像を含むフォルダ<br>を新し、パージョンのZoomBrowser EXで表示できる場所に移動してください。<br>注意:画像ファイルをそれぞれコピーするのではなく、画像ファイルを含むフォルダ全体をコピーしてください。 |

手順4の画面に戻ったら、[閉じる]をクリックします。

これで、ZoomBrowser EX 2/3で入力していたタイトルやコメン トが、ZoomBrowser EX 5 で表示できます。ZoomBrowser EX 5 では、タイトルとコメントがコメント欄に一緒に表示されます。

![](_page_136_Picture_7.jpeg)

Program Files フォルダの下に画像を保存していた場合
 ZoomBrowser EX 5 では、Program Files フォルダの下の画像
 ファイルは表示できません。この画像ファイルを表示させるには、前々ページから前ページの手順1~6の操作を行った後、以下の処理を行ってください。

Windowsエクスプローラで、Program Filesフォルダの 下の画像フォルダを、フォルダごと別の場所にコピー します。

例えば、Program Files フォルダの下に「ライブラリ(その1)」 という画像フォルダを保存していた場合は、「ライブラリ(その 1)」を別の場所(例:C:¥など)にコピーします。

![](_page_136_Picture_11.jpeg)

戻る

# 困ったときには(5/5)

### 重要

・画像を個別にコピーするのではなく、画像が入っているフォル ダごと別の場所にコピーしてください。

これで、ZoomBrowser EX 5 でコピーしたフォルダを指定する と、フォルダ内の画像がブラウザエリアに表示されます。

![](_page_137_Picture_4.jpeg)

コピーしたフォルダをクリックすると、ブラウザ エリアにフォルダ内の画像が表示されます

索引

# 索引 (1 / 2)

### 英数字

| Adobe RGB 色空間 ····· 19            |
|-----------------------------------|
| CANON IMAGE GATEWAY · · · · · 120 |
| CD-R/RW ディスクに保存 · · · · · · · 119 |
| DPOF                              |
| Exif 2.2 (Exif Print) 24          |
| JPEG 形式 ······ 130                |
| PhotoCD 形式 130                    |
| PhotoRecord19                     |
| PhotoStitch 118                   |
| QuickTime Player 106              |
| QuickTime 形式 106, 130             |
| RAW 画像 ····· 68, 113              |
| RAW 形式 ······ 130                 |
| RGB(赤緑青)の濃淡 ······ 92             |
| TIFF 形式 ······ 130                |
| Windows Media Player 106          |
| Windows ビットマップ形式 ······ 130       |
| ZoomBrowser EXの終了 ······18        |

## ア行

139

| 赤目補正 · · · · · · 90,91                   |
|------------------------------------------|
| 明るさ・・・・・・・・・・・・・・・・・92                   |
| アルバムの表示                                  |
| イージーダイレクトボタン・・・・・・・14                    |
| 移動 · · · · · · · · · · · · · · · · · · · |

索引

目次

| イベントダイアログ・・・・・・・・・・ 12,134               |
|------------------------------------------|
| 印刷 · · · · · · · · · · · · · · · · · · · |
| インターバルタイマー撮影 50                          |
| インデックス印刷(DPOF) ・・・・・・・・ 44               |
| お気に入り度 ・・・・・・ 60, 70, 86, 87             |
| お気に入りフォルダへの登録 ・・・・・・ 53                  |
| 音声ファイルの秒数の目安・・・・・・・・・38                  |

### カ行

| 会員登録 ・・・・・ 121               |
|------------------------------|
| 回転 · · · · · · · 85          |
| 画像のアップロード                    |
| 画像の書き出し                      |
| 画像の検索・・・・・ 77                |
| 画像の選択・・・・・ 69                |
| 画像の取り込み 11, 26, 27, 30       |
| 画像の表示 ・・・・・ 65               |
| 画像の分類・・・・・ 74                |
| 画像の編集 ・・・・・ 90               |
| 画像の補正・・・・・・・・・・・・・・・・・ 90,92 |
| 画像の保存先                       |
| 画像をカメラに書き込む・・・・・・・・・・・46     |
| 画像を開く ・・・・・ 65               |
| 壁紙 · · · · · · 98, 100       |
| カメラコントロールウィンドウ 5,13,16,25    |
| カメラの設定 ・・・・・ 45              |
| カメラブラウザウィンドウ 30, 32, 33      |

| 画面分割 · · · · · · · · · · · · · · · · · · ·   |
|----------------------------------------------|
| 環境設定 · · · · · · · · · · · · · · · · · · 131 |
| キーワード                                        |
| 起動                                           |
| 機能ボタン・・・・・・・・・・・・・・・・・ 9                     |
| クロップ(切り抜き) ・・・・・・・・・ 90,93                   |
| 検索                                           |
| コピー・・・・. 79                                  |
| コメント                                         |
| コントラスト                                       |

### サ行

| 再生 · · · · · · · · 103                    |
|-------------------------------------------|
| 彩度                                        |
| サウンド・・・・・・・・・・・・・・・・ 103                  |
| 削除 · · · · · · · · 83                     |
| 削除(カメラ内の画像) ・・・・・・・・・・ 32                 |
| 撮影情報 · · · · · · · · · · · · · · · 86,87  |
| サムネイル ・・・・・ 54                            |
| サムネイルに表示する情報 ・・・・・・・・ 60                  |
| サムネイルの並べ替え ・・・・・・・・・・ 61                  |
| サムネイル表示サイズの変更 ・・・・・・・・ 61                 |
| 自動取り込みの設定 ・・・・・・・・・・ 26, 27               |
| 終了                                        |
| 上位の階層 ・・・・・ 58                            |
| 情報を見る・・・・・ 86                             |
| 初期化 · · · · · · · · · · · · · · · · · · · |

![](_page_138_Picture_11.jpeg)

# 索引 (2/2)

| 所有者名 · · · · · · · · · · · · · · · · · · · |
|--------------------------------------------|
| 新規フォルダ ・・・・・ 88                            |
| ズームイン/ズームアウト 62                            |
| ズームモード                                     |
| スクリーンセーバー · · · · · · 98, 100              |
| スクロールモード ・・・・・ 55                          |
| スタンダード印刷 ・・・・・ 44                          |
| スティッチアシストモード                               |
| スライドショー・・・・・・・・・・・・・・・101                  |
| スライドショー(カメラ内の画像) ・・・・・ 42                  |
| セット                                        |
| 全画像の選択/解除                                  |
| 属性印刷 · · · · · · · · · · · · · · · · · · · |

### タ行

140

目次

| タイマー撮影                       |
|------------------------------|
| ダイレクト転送機能 14,25,26           |
| タスクエリアとタスクボタン・・・・・・ 7        |
| タスクエリアを隠す・・・・・・・・・・・63       |
| タスク画面の使い方・・・・・ 8             |
| 電子メール用画像の作成 96               |
| 動画の書き出し                      |
| 動画の再生 · · · · · · · · 68,106 |
| 動画の編集                        |
| 取り込み                         |

索引

### ナ行

| ナビゲーションウィンドウ 62,66 |  |
|--------------------|--|
| 名前の変更・・・・・ 75      |  |

### ハ行

| ヒストグラム · · · · · · · 86,87  |
|-----------------------------|
| ビデオクリップ形式 ・・・・・ 130         |
| ビューアウィンドウ 65, 66, 90        |
| 表示コントロールパネル ・・・・・ 9         |
| 表示の変更 ・・・・・ 60              |
| 表示倍率(ビューアウィンドウ) ・・・・・・ 66   |
| 表示倍率(メインウィンドウ) ・・・・・・ 62    |
| 表示フォルダの変更・・・・・・57           |
| 表示モード                       |
| ファイル名の変更・・・・・ 76            |
| フォーマット                      |
| フォトスティッチ・・・・・・・・・・・・・118    |
| フォルダエリア・・・・・・52             |
| フォルダエリアを隠す・・・・・・・・・・・63     |
| フォルダの更新 ・・・・・ 89            |
| フォルダの作成 ・・・・・ 88            |
| フォルダの選択 ・・・・・ 52            |
| 複数の画像を表示・・・・・・・・・・・・・・・・・67 |
| ブラウザエリア・・・・・・52             |
| プリント                        |
| プリント指定 ・・・・・ 43             |

| プレビューモード ······ 56,87<br>プロパティウィンドウ ···· 86<br>別名で保存 ···· 94<br>ヘルプ ···· 135<br>編集 ··· 90<br>ポップアップウィンドウ ··· 64 | フルスクリーン表示                    |
|----------------------------------------------------------------------------------------------------|------------------------------|
| プロパティウィンドウ····· 86<br>別名で保存···· 94<br>ヘルプ···· 135<br>編集··· 90<br>ポップアップウィンドウ···· 64                             | プレビューモード                     |
| <ul> <li>別名で保存・・・・・・・・・・・・・・・・・・・・・・・・・・・・・・・・・・・・</li></ul>                                                    | プロパティウィンドウ・・・・・・・・・86        |
| ヘルプ・・・・・・・・・・・・・・・・・135<br>編集・・・・・・・・・・・・・・・・・・・・・・90<br>ポップアップウィンドウ・・・・・・・・64                                  | 別名で保存・・・・・・・・・・・・・・・・・・・・・94 |
| 編集 · · · · · · · · · · · · · · · · · · ·                                                                        | ヘルプ・・・・・・・・・・・・・・・ 135       |
| ポップアップウィンドウ64                                                                                                   | 編集                           |
|                                                                                                    | ポップアップウィンドウ ・・・・・・ 64        |

### マ行

| マイカメラウィンドウ ・・・・・・・・・・ 35        |
|---------------------------------|
| マイカメラコンテンツ ・・・・・・・・・・ 34        |
| マイカメラコンテンツのダウンロード 40,128        |
| マイカメラコンテンツ用ファイルの作成 ・・38         |
| マイカメラサウンド ・・・・・ 104             |
| 右クリック・・・・・・・・・・・・・・・・・・6        |
| メインウィンドウ · · · · · · · · · 5,15 |
| メニューのカスタマイズ・・・・・・・・・ 133        |

## ラ行

| リモート撮影 ・・・・・ 48                          |
|------------------------------------------|
| レイアウトして印刷 ・・・・・ 19                       |
| 連動 · · · · · · · · 67                    |
| 録音 · · · · · · · · · · · · · · · · · · · |

戻る

### ZoomBrowser EX ソフトウェアガイド

- 1. 本書の内容の一部または全部を無断で転載することは、禁止されています。
- 2.本書の内容に関しては、将来予告なく変更することがあります。
- 3.本書の内容については万全を期していますが、万一、不審な点や誤り、記載もれなど、お気づきの点がありましたら、最寄りのキヤノンお客様ご相談窓口までご連絡ください。
- 4. このソフトウェアを運用した結果については、上記にかかわらず責任を負いかねますので、ご了承ください。
- Canon および PowerShot はキヤノン株式会社の商標です。
- ・ CANON iMAGE GATEWAY および iMAGE GATEWAY は、日本国内におけるキヤノン株式会社の商標です。
- ・ CompactFlash (コンパクトフラッシュ) は SanDisk Corporation の商標です。
- · QuickTimeは、米国および他の国で登録された米国アップルコンピュータ社の商標です。
- Microsoft<sup>®</sup>、Windows<sup>®</sup>は、米国 Microsoft Corporationの米国およびその他の国における登録商標です。
   本書では、Microsoft<sup>®</sup> Windows<sup>®</sup> 98、Microsoft<sup>®</sup> Windows<sup>®</sup> 2000、Microsoft<sup>®</sup> Windows<sup>®</sup> Millennium Edition、
   Microsoft<sup>®</sup> Windows<sup>®</sup> XP を、それぞれ Windows 98、Windows 2000、Windows Me、Windows XP、また
   は Windows と略して記載しています。
- Netscape、Netscape Navigator は、Netscape Communications Corporationの米国およびその他の国における商標または登録商標です。Netscape Communicator は、Netscape Communications Corporationの商標です。
- ・その他、本書中の社名や商品名は、各社の登録商標または商標です。

#### CDP-J037-010

目次

索引

141

#### © 2004 CANON INC.

谁す

![](_page_140_Picture_14.jpeg)